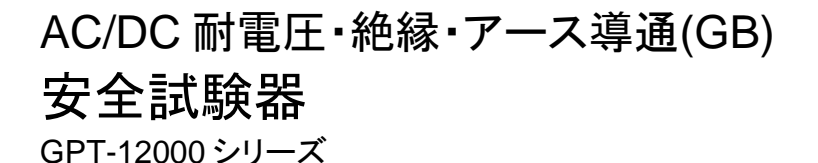

ユーザマニュアル

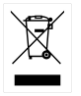

ISO-9001 CERTIFIED MANUFACTURER

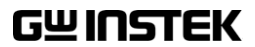

# 保 証

#### GPT-12000 シリーズ AC/DC 耐電圧・絶縁抵抗・アース導通 安全試験器

GPT-12000 シリーズは、正常な使用状態で発生する故障について、 お買上げの日より2 年間に発生した故障については無償で修理を 致します。ただし LCD ディスプレイの保証は1年となります。

ただし、保証期間内でも次の場合は有償修理になります。

- 1. 火災、天災、異常電圧等による故障、損傷。
- 2. 不当な修理、調整、改造がなされた場合。
- 3. 取扱いが不適当なために生ずる故障、損傷。
- 4. 故障が本製品以外の原因による場合。
- 5. お買上げ明細書類のご提示がない場合。

お買上げ時の明細書(納品書、領収書など)は保証書の代わりとなり ますので、大切に保管してください。

また、校正作業につきましては有償にて受け賜ります。

この保証は日本国内で使用される場合にのみ有効です。 This warranty is valid only in Japan. 本マニュアルについて

ご使用に際しては、必ず本マニュアルを最後までお読みいただき、正し くご使用ください。また、いつでも見られるよう保存してください。

本書の内容に関しましては万全を期して作成いたしましたが、万一不 審な点や誤り、記載漏れなどがございましたら、ご購入元または当社 までご連絡ください。

#### 2020年7月

このマニュアルは著作権によって保護された知的財産情報を含んでい ます。当社はすべての権利を保持します。当社の文書による事前承諾 なしに、このマニュアルを複写、転載、翻訳することはできません。

このマニュアルに記載された情報は印刷時点のものです。製品の仕様、機器、および保守手順は、いつでも予告なしで変更することがあり ますので、予めご了承ください。

Good Will Instrument Co., Ltd.

No. 7-1, Jhongsing Rd., Tucheng Dist., New Taipei City 236, Taiwan.

目 次

| 安全上の注意                    | 6   |
|---------------------------|-----|
| はじめに                      | 10  |
| GPT-12000 シリーズの概要         | 11  |
| フロントパネル一覧                 | 15  |
| リアパネルー覧                   | 19  |
| セットアップ                    | 22  |
| 操作方法                      | 29  |
| メニュー構成                    | 31  |
| テストリードの接続                 | 36  |
| 単独(MANU[AL])試験            |     |
| 特別 単独(MANU[AL])試験モード(000) | 89  |
| スイープ機能                    | 91  |
| 自動(AUTO)試験                | 94  |
| システム設定                    | 117 |
| 外部接点制御                    | 159 |
| 外部接点制御の概要                 | 160 |
| <b>デ</b> ジタル制御            | 166 |
| インタフェースについて               | 167 |
| コマンド構成                    | 171 |
| コマンドリスト                   | 173 |
| エラーメッセージ                  | 226 |
| <mark>よ</mark> くある質問      | 227 |
| 付録                        | 229 |

| ヒューズ交換                        | 229 |
|-------------------------------|-----|
| 試験エラー                         | 230 |
| バーコードリーダーについて                 | 232 |
| GPT-12000 シリーズの仕様             | 233 |
| GPT-12001/12002/12003 の外形寸法図… | 239 |
| GPT-12004 の外形寸法図              | 240 |
|                               |     |
| 索引                            | 242 |

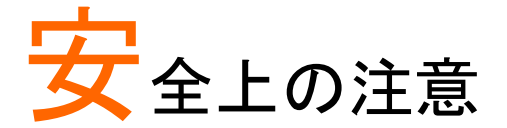

この章は、本器の操作時、保管時に注意しなければ ならない、重要な安全上の注意事項を説明していま す。操作を始める前に以下の注意をよくお読みにな り、安全を確保し、最良の状態でご使用ください。

安全マーク

以下の安全マークは、本マニュアルまたは本器上に記載されています。

| ⚠️警告          | <b>警告</b> :ただちに人体に危害が及ぶ、または生命の危険<br>につながる恐れのある状況、操作を説明しています。 |
|---------------|--------------------------------------------------------------|
| <u>/</u> ] 注意 | <b>注意</b> :本器または他の機器(被測定物)が損傷する恐<br>れのある状況、操作を説明しています。       |
| <u>Å</u>      | <b>危険</b> :高電圧になっています。                                       |
| <u>!</u>      | <b>注意</b> :マニュアルをご参照ください。                                    |
|               | 保護導体端子                                                       |
| H             | フレームまたは筐体の端子                                                 |
| <u>_</u>      | アース(接地)端子                                                    |
| X             | 廃棄電気/電子機器(WEEE)指令の要件に適合しま<br>す。                              |

# G≝INSTEK

| 安全上の注意                |                                                                                                    |
|-----------------------|----------------------------------------------------------------------------------------------------|
| ー般的な<br>注意事項<br>♪♪ 注意 | <ul> <li>本器の上に重いものを置かないでください。</li> <li>機器が損傷する恐れがありますので、本器に衝撃を加えたり、乱暴に取り扱わないでください。</li> <li>本器に静電気を与えないでください。</li> <li>端子配線には、安全に考慮したコネクタ付ケーブルのみを使用してください。裸線を端子に接続しないでください。</li> <li>冷却用の通気口は塞がないでください。当社のサービス技術者および認定された者以外、本器を分解することは禁止されています。</li> <li>(測定カテゴリ)EN 61010-1:2010は、測定カテゴリと要件を以下のように規定しています。GPT-12000は、カテゴリII、III、IVには該当しません。</li> <li>測定カテゴリIV:低電圧下での測定が対象です。</li> <li>測定カテゴリII:低電圧に直接接続される回路での測定が対象です。</li> </ul> |
| 電源<br>/! 警告           | <ul> <li>AC入力電圧レンジ:<br/>100/120/220/230VAC±10%</li> <li>周波数:50Hz/60Hz</li> <li>感電防止のため、AC 電源ケーブルのグランド端子<br/>を必ず大地アースに接続してください。</li> </ul>                                                                                                    |
| GPT-12000 の<br>クリーニング | <ul> <li>クリーニング前に電源ケーブルを外してください。</li> <li>中性洗剤と水の混合液を浸した柔らかい布地を使用してください。液体はスプレーせず、機器に液体が入らないようにしてください。</li> <li>ベンゼン、トルエン、キシレン、アセトンなど、危険な成分を含んだ化学物質は使用しないでください。</li> </ul>                                                                                                    |

| 動作環境 | <ul> <li>設置場所:屋内で、直射日光が当たらず、ホコリがなく、非導電性の汚染度(以下を参照)のもとでご使用ください。</li> </ul>                                                     |  |  |  |
|------|----------------------------------------------------------------------------------------------------|--|--|--|
|      | <ul> <li>相対湿度:70%以下(結露のないこと)</li> </ul>                                                                                       |  |  |  |
|      | ● 高度:2000m 未満                                                                                                    |  |  |  |
|      | <ul> <li>温度:0℃~+40℃</li> </ul>                                                                                                |  |  |  |
|      | (汚染度)EN 61010-1:2010 は、汚染度を以下のように規定してい<br>ます。 GPT-12000 は、汚染度 2 に該当します。                                                       |  |  |  |
|      | 汚染とは、「絶縁耐力、表面抵抗を低下させる異物、固体、液体、ガ<br>ス(イオン化ガス)の添加」を意味します。                                                                       |  |  |  |
|      | <ul> <li>汚染度1:どのような汚染も発生しないか、または乾燥状態で非<br/>導電性の汚染だけが発生する。この汚染は、どのような影響も<br/>及ぼさない。</li> </ul>                                 |  |  |  |
|      | <ul> <li>汚染度 2:非導電性の汚染は発生するが、たまたま結露によって一時的に導電性が引き起こされることが予想される。</li> </ul>                                                    |  |  |  |
|      | <ul> <li>汚染度 3: 導電性の汚染が発生する。または予想される結露のために導電性となる、乾燥した非導電性の汚染が発生する。このような状態では通常、直射日光、降雨、風圧から機器を保護する。しかし、温度、湿度は制御しない。</li> </ul> |  |  |  |
| 保管環境 | • 場所:室内                                                                                                    |  |  |  |
|      | <ul> <li>動作時:-10℃~+70℃</li> </ul>                                                                                             |  |  |  |
|      | • 相対湿度:85%以下(結露のないこと)                                                                                                    |  |  |  |
| 廃棄   | 廃棄電気/電子機器(WEEE)指令の要件に適合しま<br>す。EU 圏では本器を家庭ゴミとして廃棄できません。                                                                       |  |  |  |

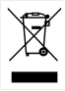

廃棄電気/電子機器(WEEE)指令の要件に適合しま す。EU 圏では本器を家庭ゴミとして廃棄できません。 WEEE 指令に従って廃棄してください。EU 圏以外で は、市域に定められたルールに従って廃棄してください。 イギリス用の電源ケーブル

本器をイギリスで使用する場合、電源ケーブルが以下の安全事項を満たしていることを確認してください。

注:このリード線/機器は、資格のある人のみが配線してください。

∕!े警告:本器は必ず接地してください。

重要:このリード線は、以下のように色分けされています。

緑/黄色: Earth(アース、接地) 青: Neutral(ニュートラル、中性) 茶色: Live/Phase (ライブ/位相、電圧側)

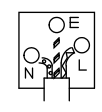

主リード線の配線の色が使用しているプラグ/機器で指定されている色 と異なる場合は、以下の指示にしたがってください。

緑と黄色の線は、E 文字、接地記号(マーク)、または緑/緑と黄色の接 地 ⊕ 端子に接続してください。

青色の線は、Nの文字、または青か黒に色分けされた端子に接続してください。

茶色の線は、Lまたは Pの文字、または茶色または赤色の端子に接続 してください。

はっきりわからない場合は、機器の説明書を参照するか、代理店にご相談ください。

この配線/機器は、適切な定格の認可済み HBC 電源ヒューズで保護 する必要があります。詳細は、装置の定格情報、および説明書を参照し てください。参考として、0.75 mm<sup>2</sup>の配線は 3A または 5A ヒューズで保 護する必要があります。それより太い配線は、接続方法によりますが、 通常 13A タイプを使用します。

ケーブル、プラグから出ている裸線、または活線部に接続されている裸 線は非常に危険です。ケーブルまたはプラグが危険とみなされる場合は、 主電源を切ってケーブル、ヒューズ、ヒューズ部品を外します。危険な配 線は直ちに廃棄し、上記の基準にしたがって取り替える必要があります。

# はじめに

この章では、本器の主な機能、フロント/リアパネル について簡単に説明します。本器の概要をご理解の 上、「セットアップ」の章の安全に関する注意事項をお 読みください。

| GPT-12 | 2000 シリーズの概要                | 11 |
|--------|-----------------------------|----|
|        | シリーズー覧                      |    |
|        | モデルー覧                       |    |
|        | 特長                          | 12 |
|        | 付属品とオプション                   | 13 |
|        | 梱包内容                        | 14 |
| フロント   | パネルー覧                       | 15 |
|        | GPT-12001/12002/12003/12004 | 15 |
| リアパネ   | レー覧                         | 19 |
|        | GPT-12001/12002/12003/12004 | 19 |
| セットア   | ップ                          | 22 |
|        | チルトスタンド                     |    |
|        | AC ケーブルの接続と主電源 ON           |    |
|        | GPIB(オプション)のインストール          |    |
|        | 作業環境について                    |    |
|        | 作業上の注意事項                    |    |
|        | 基本的な安全確認                    |    |

# GPT-12000 シリーズの概要

シリーズー覧

GPT-12000シリーズは、AC/DC 耐電圧試験、絶縁抵抗試験、アース導通(GB)試験、導通試験が可能な安全試験器です。

GPT-12001はAC耐電圧と導通の試験器です。

GPT-12002 は AC/DC 耐電圧と導通の試験器です。

GPT-12003 は AC/DC 耐電圧、絶縁抵抗、導通の試験器です。

GPT-12004はGTP-12003の機能に加え、アース導通(GB)試験も 可能です。

すべてのモデルは、AC 耐電圧試験で最大 5kVAC、DC 耐電圧試験で 最大 6kVDC の性能があります(GPT-12001 を除く)。

リアパネルにもテスト端子が装備されているため、より安全にご使用でき、 恒久的な安全試験環境が構築できます。

GPT-12000 シリーズは、100 個の単独(MANU)試験が保存できます。 さらに、10 個の単独(MANU)試験を順次実行することで自動(AUTO) 試験が可能になります。これにより、IEC、EN、UL、CSA、GB、JIS など の安全規格に対応できます。特に IEC(EN)61010-2-034: 絶縁抵抗の 計測機器及び耐電圧試験機器に対応しています。

注意:このユーザマニュアルでは、AC 耐電圧を ACW、DC 耐電圧を DCW、絶縁抵抗を IR、アース導通を GB、導通を CONT と表記して説 明します。

#### モデルー覧

| モデル名      | ACW | DCW          | IR           | GB | CONT |
|-----------|-----|--------------|--------------|----|------|
| GPT-12001 | √   |              |              |    | ✓    |
| GPT-12002 | √   | ✓            |              |    | ✓    |
| GPT-12003 | √   | ✓            | $\checkmark$ |    | ✓    |
| GPT-12004 | √   | $\checkmark$ | $\checkmark$ | √  | ✓    |

# **G**<sup>w</sup>**INSTEK**

| 特長      |                                                                                                    |
|---------|----------------------------------------------------------------------------------------------------|
| 性能      | <ul> <li>ACW(AC 耐電圧):5kVAC</li> <li>DCW(DC 耐電圧):6kVDC</li> <li>IR(絶縁抵抗):50V~1200V(50V ステップ)*</li> <li>GB(アース導通):3A~32A</li> <li>CONT(導通):100mA</li> </ul>                                                                                                    |
| 特長      | <ul> <li>RAMP(上昇時間)設定</li> <li>RAMP(下降時間)設定</li> <li>安全放電機能</li> <li>100 個の試験条件(単独:MANUALモード)</li> <li>100 個の自動試験(自動:AUTOモード)</li> <li>過熱、過電圧、過電流保護</li> <li>PASS, FAIL, TEST, 高電圧, レディのインジケータ</li> <li>PWM 出力(90%の効率、優れた信頼性)</li> <li>インターロック(設定可能)</li> <li>リアパネル出力</li> </ul> |
| インタフェース | <ul> <li>リモート端子(試験の実行/停止)</li> <li>通信制御用の RS-232C/USB インタフェース</li> <li>通信制御用の GPIB インタフェース(オプション)</li> </ul>                                                                                                    |

- Signal I/O 端子(PASS/FAIL/TEST 状態信号と 実行/停止の制御/インターロック)
- USB ホスト USB メモリ及び USB-仮想 COM バー コードリーダー対応

# 付属品とオプション

| 付属品   | パーツ番号                  | 概要                |
|-------|------------------------|-------------------|
|       | GHT-115x1              | テストリード            |
|       |                        | 赤:高圧出力用           |
|       |                        | 白(黒カバー):RETURN 用  |
|       |                        | 白(赤カバー):CONT 用    |
|       | 地域により異なります             | 電源ケーブル            |
|       | GTL-215x1              | GB テストリード         |
|       |                        | (GPT-12004のみ)     |
|       | GHT-119x1              | リモートケーブル          |
|       | _                      | インターロックキー         |
| オプション | パーツ番号                  | 概要                |
|       | GHT-205                | 高電圧テストプローブ        |
|       | GHT-113                | 高電圧テストピストル        |
|       | GTL-232                | RS-232C ケーブル      |
|       | GTL-248                | GPIB ケーブル         |
|       | GTL-246                | USB ケーブル(A-B タイプ) |
| オプション | パーツ番号                  | 概要                |
|       | Opt.01<br>GPIB インタフェース | GPIB モジュール        |

#### 梱包内容

GPT-12000シリーズをご使用前に梱包内容をご確認ください。

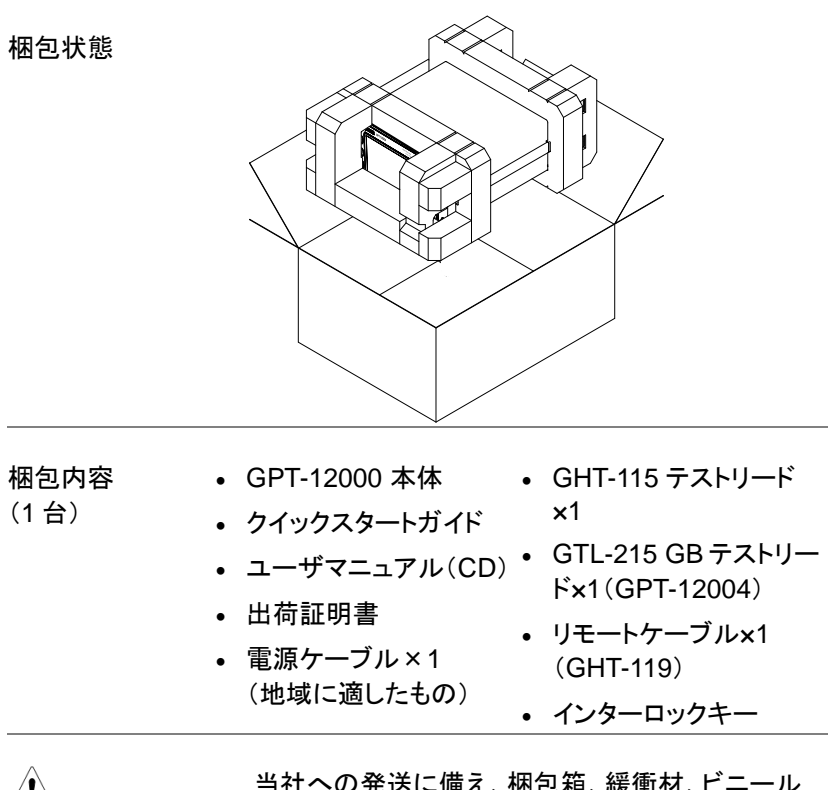

/!\注意

当社への発送に備え、梱包箱、緩衝材、ビニール 袋などー式を保管しておいてください。

# フロントパネル一覧

# GPT-12001/12002/12003/12004

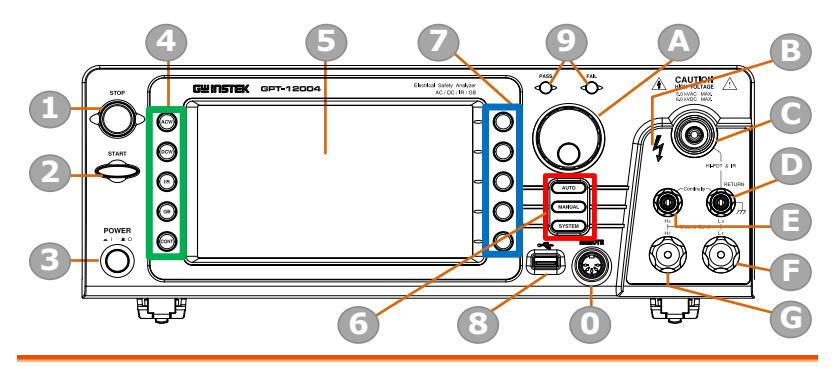

| 記号 | 概要                                          |
|----|---------------------------------------------|
| 1  | STOP ボタン                                    |
| 2  | START ボタン                                   |
| 3  | 電源スイッチ                                      |
| 4  | 試験機能キー(緑エリア)                                |
| 5  | ディスプレイ                                      |
| 6  | モードキー(AUTO、MANUAL、SYSTEM)(赤エリア)             |
| 7  | ソフトキー(青エリア)                                 |
| 8  | USB タイプ A ホストポート                            |
| 9  | PASS/FAIL インジケータ                            |
| 0  | リモート端子                                      |
| А  | ロータリノブ                                      |
| В  | 高電圧インジケータ                                   |
| С  | 高電圧出力端子                                     |
| D  | リターン端子/Ground Bond Ls(GPT-12004 のみ)         |
| Е  | Countinuity 端子/Ground Bond Hs(GPT-12004 のみ) |
| F  | Ground Bond LF(GPT-12004 のみ)                |
| G  | Ground Bond HF(GPT-12004 のみ)                |

STOP ボタン

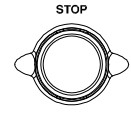

START

STOPボタンを押すと、試験を停止/キャンセルします。また、このボタンを押すと本器は READY の状態になり、試験が始められる状態になります。

START ボタン

START ボタンを押すと、試験を開始しま す。START ボタンは、本器が READY の 状態で使用できます。START ボタンを押 すと、本器は TEST の状態になります。

- POWER スイッチ **POWER** 電源が入ります。本器は、最後に電源を 切った状態の設定で起動します。
- 試験機能キー ACW(AC 耐電圧)、DCW(DC 耐電圧)、IR(絶縁抵抗)、GB(アース導通)、CONT(導通)の機能が表示されています。いずれかのボタンを押すことで、その機能設定になります。
- ディスプレイ 7型カラーTFT ディスプレイ。分解能は 800×480。

AUTO ボタン (AUTO) AUTO ボタンを押すと、自動(AUTO)試験モードになります。

- MANUAL ボタン (MANUAL MANUAL ボタンを押すと、単独(MANU) 試験モードになります。
- SYSTEM ボタン (SYSTEM) SYSTEM ボタンを押すと、システムモード になります。

ソフトキー ソフトキーは、メインディスプレイに表示されるメニュー キーに対応します。

# G≝INSTEK

| USB<br>ホストポート                 |                                                                                                    | データ保存用の USB メモリ(FAT32<br>フォーマット、32GB まで) や、バーコ<br>ードスキャナー(USB 仮想 COM ポ<br>ート互換)を取り付けることができま<br>す。              |
|-------------------------------|----------------------------------------------------------------------------------------------------|----------------------------------------------------------------------------------------------------|
| PASS/FAIL<br>インジケータ           | PASS FAIL                                                                                                    | 単独(MANU)試験または自動<br>(AUTO)試験の結果(PASS/FAIL)<br>がインジケータによって表示されま<br>す。                                            |
| REMOTE 端子                     | REMOTE                                                                                                    | REMOTE 端子は、リモートコントロー<br>ラとの接続で使用します。                                                                           |
| ロータリノブ                        | $\bigcirc$                                                                                                    | パラメータの値を変更します。                                                                                                 |
| HIGH VOLTAGE<br>インジケータ        | 4                                                                                                    | 本器から試験電圧が出力されている<br>場合に、HIGH VOLTAGE(高電圧)<br>のインジケータが点灯します。試験が<br>完了するか、または停止した場合に<br>のみ、インジケータは消えます。          |
| HIGH VOLTAGE<br>(高電圧)<br>出力端子 | Image: Solution with voltage solution with voltage solution with solution with solutine solutine solution with solutine solution with solut | ACW (AC 耐電圧)、DCW (DC 耐電<br>圧)、IR (絶縁抵抗)の試験において、<br>試験電圧が出力されます。端子は、<br>安全のために凹型になっています。<br>RETURN 端子とペアで使用します。 |
| <u> 警告</u>                    | 非常に危険<br>試験中は、<br>れないでく                                                                                                    | きです。<br>HIGH VOLTAGE 端子には決して触<br>ざさい。                                                                          |

RETURN 端子

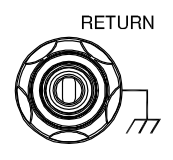

RETURN 端子は、ACW (AC 耐 電圧)、DCW (DC 耐電圧)、IR (絶縁抵抗)、CONT (導通)試験 で使用します。DCW は、GPT-12002/12003/12004 のモデル で実行できます。IR 試験は、 GPT-12003/12004 のモデルで 実行できます。

Continuity 端子 すべてのモデル

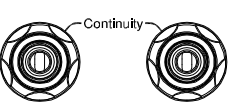

Ground Bond 端 GPT-12004のみ 子

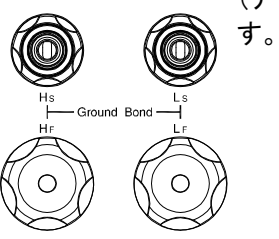

出力端子(赤)とRETURN 端子 (黒)は、CONT(導通)試験で使 用します。

HS、LS、HF、LF の端子は、GB (アース導通)試験で使用しま

# リアパネル一覧

# GPT-12001/12002/12003/12004

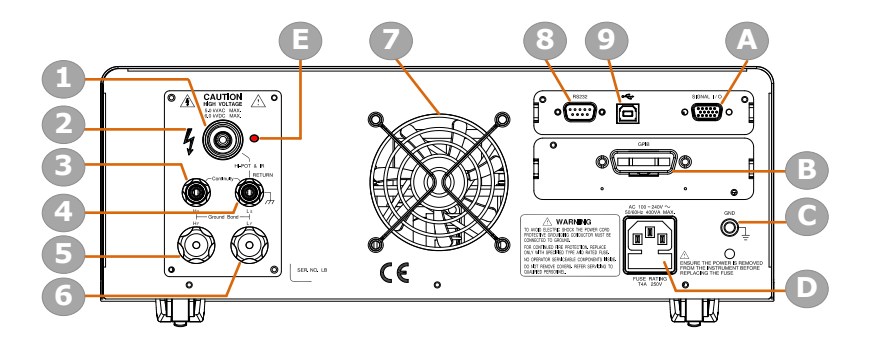

| 記号 | 概要                                         |
|----|--------------------------------------------|
| 1  | HIGH VOLTAGE 出力端子                          |
| 2  | HIGH VOLTAGE マーク                           |
| 3  | Continuity 端子/Ground Bond Hs(GPT-12004 のみ) |
| 4  | RETURN 端子/Ground Bond Ls(GPT-12004 のみ)     |
| 5  | Ground Bond HF(GPT-12004 のみ)               |
| 6  | Ground Bond LF(GPT-12004のみ)                |
| 7  | 冷却ファン                                      |
| 8  | RS-232C ポート                                |
| 9  | USB タイプ B インタフェースポート                       |
| А  | SIGNAL I/O ポート                             |
| В  | GPIB ポート(オプション)                            |
| С  | GND                                        |
| D  | AC 主電源(電源ケーブルソケット)                         |
| E  | HIGH VOLTAGE パイロットランプ                      |

# G≝INSTEK

| SIGNAL I/O<br>ポート      | SIGNAL 1/O                          | SIGNAL I/O ポートは、本器の状態<br>(PASS、FAIL、TEST)と入力<br>(START/STOP 信号)をモニタします。<br>インターロックキーでも使用します。 |
|------------------------|-------------------------------------|----------------------------------------------------------------------------------------------|
| USB タイプ B<br>ポート       | ~                                   | USB タイプ B ポートは、リモート制御で<br>使用します。                                                             |
| RS-232C インタ<br>フェースポート | RS232                               | RS-232C ポートは、リモート制御で使<br>用します。                                                               |
| 冷却用ファン/<br>排気ロ         |                                     | ファンの排気口です。排気の妨げにな<br>らないよう、十分に空間を確保してくだ<br>さい。ファンの排気口は塞がないでくだ<br>さい。                         |
| GND                    |                                     | GND(グランド)端子は大地アースに接<br>続します。                                                                 |
| AC 主電源入力               | AC 100-240V ~<br>50/60Hz 400VA MAX. | AC 主電源入力用の電源ケーブルソケ<br>ット:100~240VAC±10%。                                                     |
|                        | FUSE RATING<br>T4A 250V             | ヒューズホルダには、AC 主電源用の<br>ヒューズが入っています。ヒューズの交<br>換については、229 ページを参照してく<br>ださい。                     |
| GPIB ポート<br>(オプション)    | GPIB                                | リモート制御の GPIB インタフェース<br>(オプション)                                                              |

# **G**<sup>w</sup>INSTEK

| HIGH<br>VOLTAGE<br>(高電圧)<br>出力端子 | ECAU<br>HIGH V<br>5.0 KWA<br>6.0 KVD | MAX.<br>MAX.<br>HL-POT & IR     | ACW (AC 耐電圧)、DCW (DC<br>耐電圧)、IR (絶縁抵抗)の試験<br>において、試験電圧が出力され<br>ます。<br>端子は、安全のために凹型に<br>なっています。RETURN 端子と<br>ペアで使用します。   |
|----------------------------------|--------------------------------------|---------------------------------|----------------------------------------------------------------------------------------------------|
| ⚠ 警告                             | 非常に<br>就験中<br>いでくだ                   | も険です。<br>は、HIGH Vo<br>さい。       | OLTAGE 端子には決して触れな                                                                                                    |
| HIGHT<br>VOLTAGE<br>パイロットランプ     |                                      | 出力端子カ<br>ロットランブ<br>了または停<br>ます。 | 「アクティブになると、高電圧パイ<br>。が赤く点灯します。 テストが終<br>ら止した後にのみランプが消灯し                                                                 |
| RETURN 端子                        | RETURN                               | N<br>                           | RETURN 端子は、ACW(AC<br>耐電圧)、DCW(DC 耐電圧)、<br>IR(絶縁抵抗)、CONT(導通)<br>試験で使用します。DCW は、<br>GPT-12002/12003/12004の<br>モデルで実行できます。 |
|                                  |                                      |                                 | IR 試験は、GPT-12003/12004<br>のモデルで実行できます。                                                                                  |
| Continuity 端子                    | すべてのモ<br>で<br>Continu                | デル<br>iv                        | 出力端子(赤)と RETURN 端<br>子(黒)は、CONT(導通)試験<br>で使用します。                                                                        |
| Ground Bond<br>端子                | GPT-12004                            |                                 | Hs、Ls、HF、LF の端子は、GB<br>(アース導通)試験で使用しま<br>す。                                                                             |

セットアップ

チルトスタンド

水平での使用

本器を、平らな表面に水平に置きます。

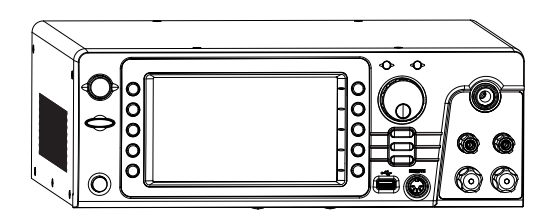

チルトスタンドの 本器の底面にある2つのスタンドを起こすと、少し傾 使用 いた状態で使用できます。

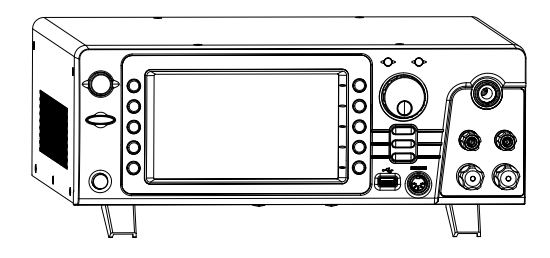

概要 GPT-12000 シリーズは、100~120V および 220 ~240V、50/60Hz の電圧で動作します。

手順

 電源ケーブルを、リアパネル のACソケットに差し込みます。

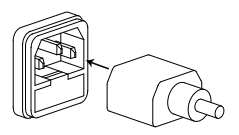

電源ケーブルにアースグランドがない場合は、必ずグランド端子を大地アースに接続します。

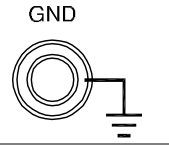

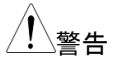

電源ケーブルが大地アースに接続されていること を確認してください。接続されていないと、人体、本 器に危険が及びます。

3. POWER ボタンを押します。

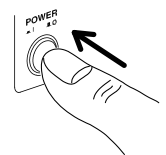

電源が入ると、以下のように MANU[AL](単独)または AUTO(自動)のテストモードで前回のパラメータが表示されます。

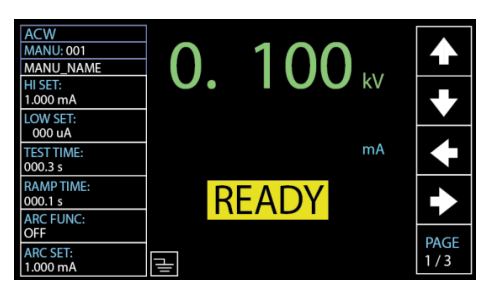

#### GPIB(オプション)のインストール

| 概要   | オプションの GPIB カードは、お客様にインストー<br>ルしていただきます。次の手順にしたがって GPIB<br>カードをインストールしてください。 |
|------|------------------------------------------------------------------------------|
| ⚠ 警告 | GPIB カードをインストールする前、必ず本器の電<br>源を切り、AC ケーブルを外してください。                           |

手順

1. リアパネルのカバープレートのネジを外します。

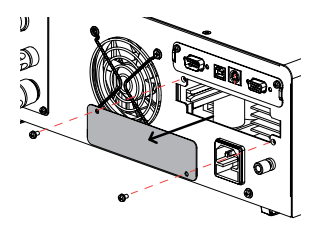

 カバープレートを外した後のリアパネルの開口部 に、GPIBカードを入れます。カードを最後までゆっ くりと差し込み、ネジでとめます。

GPIB カード

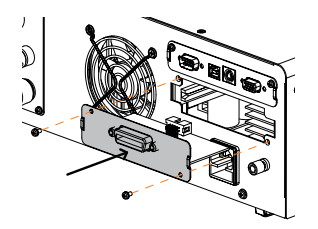

#### 作業環境について

| 概要   | 本器は、非常に高い電圧を出力する試験器です。<br>以下に、安全にご使用いただくための注意事項と<br>手順を説明します。                                                                                      |
|------|----------------------------------------------------------------------------------------------------|
| / 警告 | 本器は、5kVAC または 6kVDC を超える電圧を出<br>カします。本器の使用においては、ここに記す注意<br>事項、警告、手順に必ずしたがってください。また、<br>国・各都道府県において取扱い・作業者に対する<br>教育や制限が付く場合がありますので、十分注意<br>してください。 |
| 1.   | この取扱説明書を十分理解してから本器を操作し<br>てください。                                                                                                    |

- 2. 作業する場所は、十分に作業スペースを確保する 必要があります。特に、本器の使用中は必ず十分 な作業スペースを確保してください。本器には、適 切な警告標識をはっきりと明示させてください。
- 3. 作業者は、いかなる電導性の素材、貴金属、バッ チ、腕時計なども外す必要があります。
- 4. 作業者は、高電圧保護用の絶縁手袋を着用する 必要があります。
- 5. 本器の GND 端子は、大地アースに確実に接地してください。
- 6. 本器は、磁場を発生します。影響を受けるものは、 近づけないでください。

## 作業上の注意事項

| 概要   | 本器は、非常に高い電圧を出力する試験器です。<br>ここでは、安全に作業していただくために守るべき<br>注意事項と操作手順を説明します。                                                                     |
|------|----------------------------------------------------------------------------------------------------|
| / 警告 | 本器は、5kVAC または 6kVDC の高電圧を出力し<br>ます。本器の使用においては、ここに記す注意事<br>項、警告、手順に必ずしたがってください。                                                            |
| 1.   | 試験実行中は、本器、入出カリード線、各端子、その他の接続された機器には触れないでください。                                                                                             |
| 2.   | 本器は、すばやく ON/OFF したり、繰返し<br>ON/OFF したりしないでください。 電源を OFF にし<br>た場合、再度電源を ON にする場合はしばらく時<br>間をとってからにしてください。 こうすることで、保護<br>回路が正しく初期化されます。     |
|      | 緊急時以外は、試験実行中に電源を OFF にしな<br>いでください。                                                                                                    |
| 3.   | 機器に付属しているテストリード線のみをご使用く<br>ださい。不適切な太さのリード線の使用は、作業者<br>と機器の両方にとって非常に危険です。アース導<br>通(GB)試験では、センシングリード線(Sense<br>Leads)を HF,LF 端子に接続しないでください。 |
| 4.   | 高電圧(HIGH VOLTAGE)端子とグランド(GND)<br>はショート(短絡)させないでください。高電圧が筐<br>体(シャーシ)に印加されます。                                                              |
| 5.   | 本器の GND 端子は、大地アースに確実に接地し<br>てください。                                                                                                    |
| 6.   | 試験開始時、HIGH VOLTAGE/HF/Hs 端子のテス<br>トリードは正確に、かつ確実に配線してください。そ<br>れ以外のときは、テストリード線は外してください。                                                    |

- 試験を中断する場合は、停止(STOP)ボタンを押してください。
- 8. 試験実行中、または本器の電源を ON の状態でその場を離れないでください。その場を離れる場合は、必ず電源を OFF にしてください。
- 9. 本器をリモート制御する場合は、以下の項目に注 意してください。
- 試験電圧を不注意に出力させないでください。
- 試験中は、不注意に本器に触れないでください。本器をリモート制御している場合、本器とDUTは十分な距離をとってください。

10.DUT の放電時間を十分にとってください。

DCW または IR の試験では、DUT、テストリード、 プローブには高電圧が帯電します。本器には放電 回路があり、各試験の後に DUT を放電します。 DUT の放電に要する時間は、DUT、試験電圧によ って異なります。

放電が完了するまでは、本器から DUT を外さない でください。

## 基本的な安全確認

| 概要   | 本器は高電圧を出力するため、安全に操作するた<br>めには毎日のチェックが必要です。                                                    |
|------|-----------------------------------------------------------------------------------------------|
|      | <ol> <li>すべてのテストリードが破損していないこと、例え<br/>ば、ひびが入ったり、割れていないことを確認して<br/>ください。</li> </ol>             |
|      | 2. 本器が大地アースに接続されていることを確認し<br>てください。                                                           |
|      | 3. 低電圧、低電流で本器をテストします。                                                                         |
|      | テストパラメータを低電圧、低電流に設定し、<br>HIGH VOLTAGE と RETURN の端子をショート<br>(短絡)したときに FAIL と判定されることを確認し<br>ます。 |
| ⚠ 警告 | 高電圧、大電流の設定の状態で HIGH<br>VOLTAGE と RETURN の端子をショートさせない<br>でください。本器が損傷する恐れがあります。                 |

# 操作方法

| メニュー構成                    | . 31 |
|---------------------------|------|
| メニュー構成の概要                 | 32   |
| テストリードの接続                 | . 36 |
| ACW、DCW、IR 試験の接続          |      |
| GB(アース導通)試験の接続            | 37   |
| CONT(導通)試験の接続             |      |
| 単独(MANU[AL])試験            | . 39 |
| 試験機能の設定                   | 40   |
| 単独(MANU[AL])試験番号の選択/呼出    | 41   |
| 単独(MANU[AL])試験ファイル名の作成    | 42   |
| 上限/下限の基準値設定               | 43   |
| 試験時間の設定                   | 45   |
| 上昇時間(Ramp Up)の設定          | 47   |
| 下降時間(Ramp Down)の設定        | 49   |
| 試験電圧または試験電流の設定            | 51   |
| 試験周波数の設定                  | 53   |
| オフセット(Reference)の設定       | 54   |
| 初期電圧の設定                   | 55   |
| 保留時間(WAIT TIME)の設定        | 57   |
| ARC(アーク検出)機能の設定           | 59   |
| MAX HOLD(最大測定値保持機能)の設定    | 61   |
| PASS HOLD(PASS 表示保持)の設定   | 62   |
| IR(絶縁抵抗)モードの設定            | 64   |
| GND OFFSET(グランドオフセット)の設定  | 65   |
| GB Contact の設定            | 67   |
| テストリードのゼロ調整               | 69   |
| グランドモード(GROUND MODE)の設定   | 72   |
| コンタクトチェック(CONTACT CHK)の設定 | 76   |
| 単独(MANU[AL])試験の実行         | 78   |

| 単独(MANU[AL])試験の PASS/FAIL | 83  |
|---------------------------|-----|
| 特別 単独(MANU[AL])試験モード(000) | 89  |
| スイープ機能                    | 91  |
| 自動(AUTO)試験                | 94  |
| 自動(AUTO)試験の選択と呼出          | 95  |
| 自動(AUTO)試験のファイル名の作成       | 96  |
| 自動(AUTO)試験へのステップの追加       | 97  |
| 自動(AUTO)試験の連続実行           | 98  |
| 自動(AUTO)試験ページの編集          | 101 |
| 自動(AUTO)試験の実行             | 105 |
| 自動(AUTO)試験の結果             | 111 |

# メニュー構成

この章では、GPT-12000シリーズの動作状態、モード構造の概要を説 明します。本器には、2つのメイン試験モード(単独(MANU[AL])、自動 (AUTO))、1つのシステムモード(SYSTEM)、5つの動作状態(準備完 了(READY)、試験中(TEST)、合格(PASS)、不合格(FAIL)、停止 (STOP))があります。

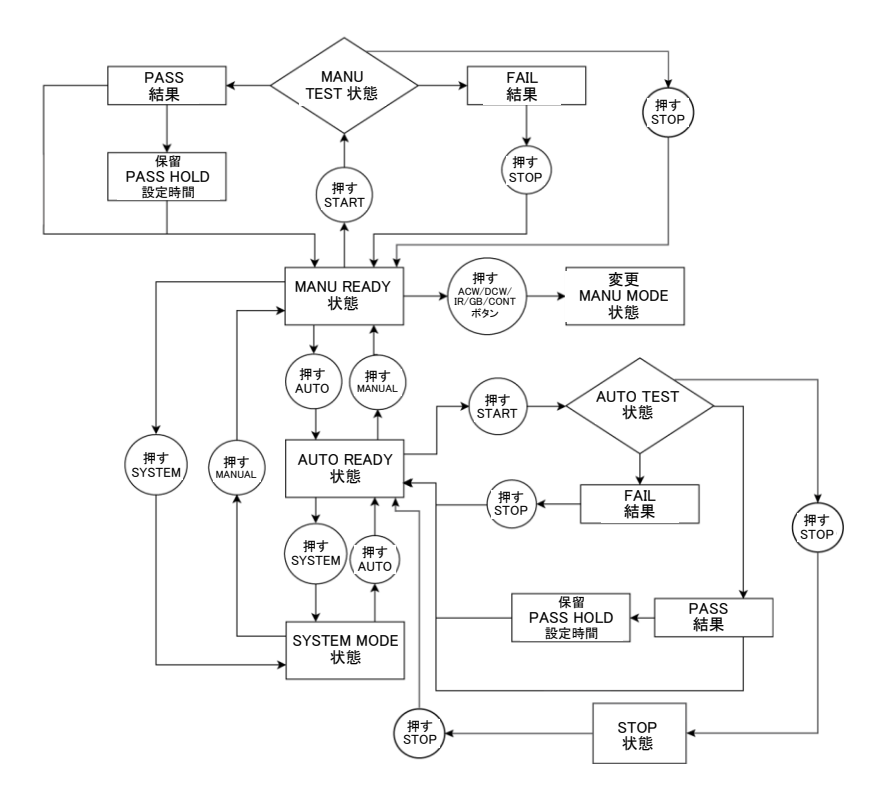

#### メニュー構成の概要

単独 (MANU[AL]) モード 単独(MANU)モードは、単独(MANU)試験を作成、実行します。各単独(MANU)試験のパラメータは、単独(MANU)モードでのみ編集できます。

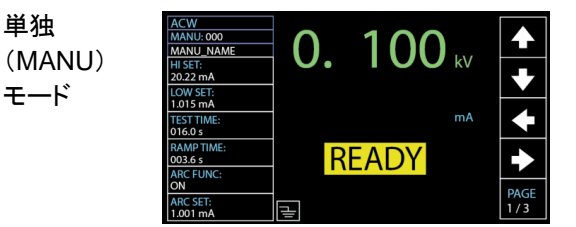

自動(AUTO) モード 自動(AUTO)モードでは、最大 10の MANU ステ ップをシーケンスで実行する自動(AUTO)試験を 実行します。また、いくつかの自動(AUTO)試験を グループにして内部接続し、拡張自動(AUTO)試 験として実行することもできます。

自動 (AUTO) モード

|          | READY   |     |       |         | AUTO_NAME | 01   | AUTO-0 |
|----------|---------|-----|-------|---------|-----------|------|--------|
|          | STEP    |     | LOW   | HI      | V/I       | TEST | MANU   |
|          | HOLD    | ING | SETT  | SETTING | SETTING   | MODE | STEP   |
|          | P.C/F.C | uA  | 000   | 1.000mA | 0.100kV   | DCW  | 001    |
| 67       | P.C/F.C | uA  | 000   | 1.000mA | 0.100kV   | ACW  | 002    |
| <u> </u> | P.C/F.C | ΟΜΩ | 001.0 | 49.99GΩ | 0.050kV   | IR   | 026    |
|          |         |     |       |         |           |      |        |
|          |         |     |       |         |           |      |        |
|          |         |     |       |         |           |      |        |
| 62       |         |     |       |         |           |      |        |
| <b>—</b> |         |     |       |         |           |      |        |
|          |         |     |       |         |           |      |        |
|          |         |     |       |         |           |      |        |

SYSTEM モード

システムモードでは、表示、ブザー、インタフェー ス、制御方式、システムの時刻、データの初期化、 インフォメーション、統計、USB の設定を行いま す。この設定はシステム全体に及び、MANUAL、 AUTO の両方の試験に適用されます。

SYSTEM

DISPLAY SET: Year: 2019 BUZZER: Month: 04 モード INTERFACE Date: 02 CONTROL Hours: 19 Minutes: 08 DATA INIT: Seconds: 52 INFORMATION STASTISTICS: USB DISK CONTACT CH ENTER

READY (準備完了)状態 (黄色)

本器が MANU または AUTO 試験の READY 状 態は、試験準備完了を示しています。START ボタ ンを押すと試験が実行され、本器は TEST の状態 になります。AUTO ボタンを押すと、MANU -READY の状態から AUTO - READY の状態に 変化します。MANUAL のボタンを押すと、AUTO READY から MANU - READY の状態に変化 します。

単独 ACW MANU: 001 0. 100 kV MANU\_NAME (MANU)試 1.000 mA 験における LOW SET mΑ TEST TIME 000.3 s READY の RAMP TIM READY 状態 000.1 s ARC FUNC PAGE ARC SET μ 1 000 m/ 白動 AUTO-001 AUTO NAMI MANU TEST V/I HI STEP MODE SETTING SETTING LOW STEP (AUTO)試 DCW 0.100kV 1.000mA 000 uA P.C/F.H ACW 0.100kV 1.000mA 000 uA P.H/F.C 験における IR 0.050kV 066.8MΩ 000.1MΩ P.C/F.S ACW 0.200kV 2.000mA 000 uA P.C/F.C SKIP READY の DCW 0.500kV 1.500mA 000 uA P.H/F.S 状態 DEL. STEP

HOLD

# G≝INSTEK

TEST (試験中)状態 (オレンジ) 単独(MANU)試験または自動(AUTO)試験の実 行中は、TEST 状態になります。STOP ボタンを押 すと、ただちに単独(MANU)試験は停止し、自動 (AUTO)試験では試験を残して停止します。自動 (AUTO)試験における TEST 状態は、単独 (MANU)試験の場合と同じです。

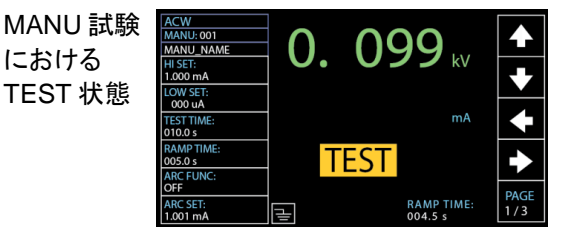

PASS (合格)状態 (緑)

単独(MANU)試験の結果が HI、LOW の設定内に 入った場合、ディスプレイに PASS が表示されます。 自動(AUTO)試験では、すべての関連する試験手 順が合格した場合にのみ PASS が表示されます。

#### 単独

(MANU)試 験における PASS 状態

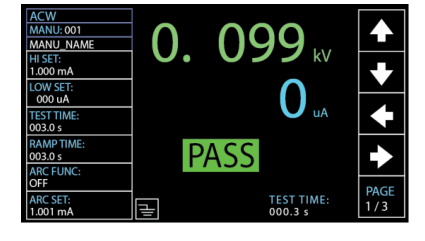

自動 (AUTO)試 験における PASS 状態

|      | PASS   |         |        | AUTO_NAME | 01   | AUTO-0 |
|------|--------|---------|--------|-----------|------|--------|
| 1    | TEST   | TEST    | READ   | READ      | TEST | MANU   |
|      | RESULT | TIME    | DATA 2 | DATA1     | MODE | STEP   |
|      | PASS   | T000.3s | 000 uA | 0.099kV   | DCW  | 001    |
|      | PASS   | T000.3s | 000 uA | 0.099kV   | ACW  | 002    |
|      |        |         |        |           |      |        |
|      |        |         |        |           |      |        |
|      |        |         |        |           |      |        |
|      |        |         |        |           |      |        |
|      |        |         |        |           |      |        |
|      |        |         |        |           |      |        |
| PAGE |        |         |        |           |      |        |
| 1/1  |        |         |        |           |      |        |

#### **G**<sup>w</sup>**INSTEK**

FAIL (不合格)状態 (赤) 単独(MANU)試験の結果が HI、LOW の設定を外 れた場合、ディスプレイに FAIL が表示されます。 自動(AUTO)試験では、一つでも手順が不合格に なると FAIL が表示されます。

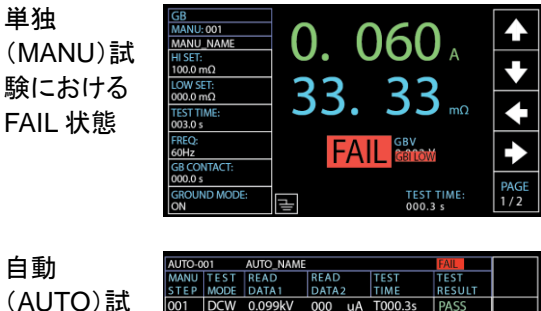

|         | AUTO-U | 01   | AUTO_NAME |         |         | PAIL   |      |
|---------|--------|------|-----------|---------|---------|--------|------|
| 디쾨      | MANU   | TEST | READ      | READ    | TEST    | TEST   |      |
|         | STEP   | MODE | DATA 1    | DATA 2  | TIME    | RESULT |      |
| (AUIO)訊 | 001    | DCW  | 0.099kV   | 000 uA  | T000.3s | PASS   |      |
|         | 002    | ACW  | 0.099kV   | 000 uA  | T000.3s | PASS   |      |
| 験における   | 026    | IR   | 0.049kV   | 60.00GΩ | T000.3s | FAIL   | —    |
|         |        |      |           |         |         |        |      |
| FAII 狀能 |        |      |           |         |         |        |      |
|         |        |      |           |         |         |        |      |
|         |        |      |           |         |         |        |      |
|         |        |      |           |         |         |        |      |
|         |        |      |           |         |         |        | PAGE |
|         |        |      |           |         |         |        | 1/1  |
|         |        |      |           |         |         |        |      |

STOP

(停止)状態 (赤) 自動(AUTO)試験が完了せず、ユーザーによって 停止された場合に STOP が表示されます。STOP ボタンが押されると、本器は READY の状態に戻り ます。単独(MANU)試験中に STOP ボタンが押さ れると READY 状態に戻るため、STOP は表示さ れません。

| 自動(AUTO) |  |
|----------|--|
| 試験における   |  |
| STOP 状態  |  |
|          |  |

|     | STOP   |         |    |        | AUTO_NAME | AUTO-001 |      |
|-----|--------|---------|----|--------|-----------|----------|------|
|     | TEST   | TEST    |    | READ   | READ      | TEST     | MANU |
|     | RESULT | TIME    | 2  | DATA 2 | DATA1     | MODE     | STEP |
|     | PASS   | T000.3s | uA | 000    | 0.099kV   | DCW      | 001  |
|     | PASS   | T000.3s | uA | 000    | 0.099kV   | ACW      | 002  |
|     | SKIP   | I000.0s | uA | 000    | 0.000kV   | DCW      | 001  |
|     | PASS   | T000.3s | uA | 000    | 0.099kV   | DCW      | 001  |
|     | PASS   | T000.3s | uA | 000    | 0.099kV   | ACW      | 002  |
|     | FAIL   | T000.3s | GΩ | 60.00  | 0.049kV   | IR       | 026  |
|     | STOP   | T000.1s | uA | 000    | 0.097kV   | DCW      | 001  |
|     |        | T000.3s | uA | 000    | 0.000kV   | ACW      | 002  |
| PAG |        |         |    |        |           |          |      |
| 1/1 |        |         |    |        |           |          |      |

# テストリードの接続

AC/DC 耐電圧試験、絶縁抵抗試験、アース導通試験、導通試験における、本器と DUT(被測定物)との接続方法を説明します。

#### ACW、DCW、IR 試験の接続

概要 ACW、DCW、IR の試験では、HIGH VOLTAGE 端子、RETURN 端子、GHT-115 テストリードを使 用します。

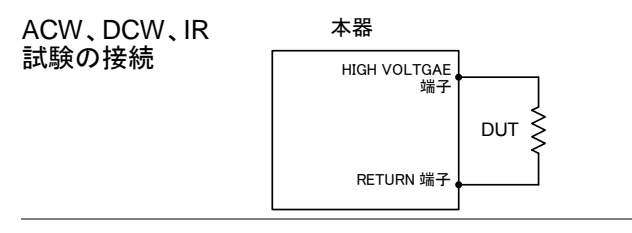

手順 **1.** 本器の電源を OFF にします。

- 2. HIGH VOLTAGE 端子に高電圧テストリード(赤)を 差し込み、ねじ込んでしっかりと固定します。
- RETURN 端子にリターンテストリード(白)を接続し、抜け防止用金具を含め、下図のように確実に接続します。

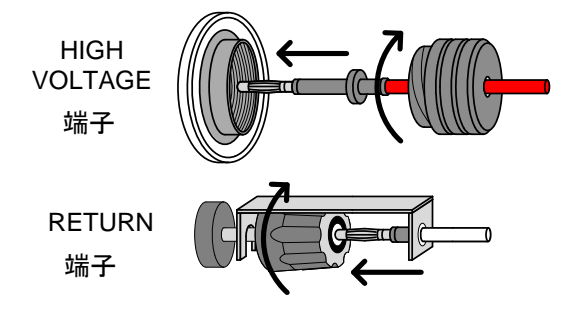
### GB(アース導通)試験の接続

概要 GB 試験では、Hs,Ls 端子、HF,LF 端子、GTL-215 テ ストリードを使用します。

GB 試験の接続

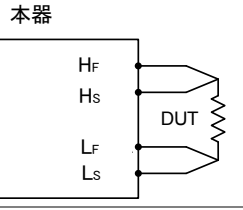

手順 **1.** 本器の電源を OFF にします。

2. Hs 端子に Sense Hリード線を接続します。

3. Ls 端子に Sense Lリード線を接続します。

4. HF 端子に Source Hリード線を接続します。

5. LF 端子に Source L リード線を接続します。

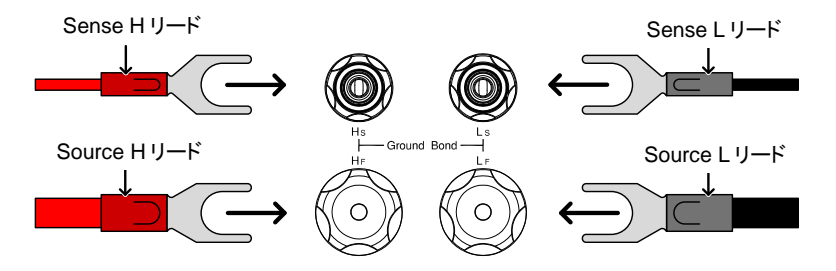

### CONT (導通)試験の接続

| 概要       | CONT(導通)試験では、ContinuityのOUTPUT<br>端子、RETURN 端子、GTL-115 テストリードを使<br>用します。 |
|----------|--------------------------------------------------------------------------|
| CONT 試験の | 本器                                                                       |
| 接続       | Output 端子                                                                |

| Output 端子,<br>Continuity | DUT |
|--------------------------|-----|
| RETURN 端子。               |     |

手順 **1.** 本器の電源を OFF にします。

- OUTPUT 端子に OUTPUT テストリード(赤)を接続します。
- 3. RETURN 端子にリターンテスト・リード(黒)を接続 し、抜け防止用金具を含め、下図のように確実に 接続します。

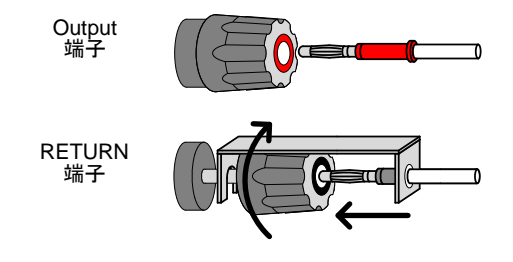

# 単独(MANU[AL])試験

この章では、ACW、DCW、IR、GB、CONTの単独(MANU)試験の設 定、編集、実行方法について説明します。この章で説明する単独 (MANU)試験の設定は、選択された単独(MANU)試験にのみ適用され、 他の単独(MANU)試験には影響しません。

各単独(MANU)試験は 100 個まで保存/呼び出しできます。メモリから呼出した単独(MANU)試験は、自動(AUTO)試験(91 ページを参照)を作成する場合のテスト手順として使用できます。

| ٠ | 試験機能の設定                   | 40 ページ |
|---|---------------------------|--------|
| • | 単独(MANU[AL])試験番号の選択/呼出    | 41 ページ |
| • | 単独(MANU[AL])試験ファイル名の作成    | 42 ページ |
| • | 上限/下限の基準値設定               | 43 ページ |
| • | 試験時間の設定                   | 45 ページ |
| • | 上昇時間(Ramp Up)の設定          | 47 ページ |
| • | 下降時間(Ramp Down)の設定        | 49 ページ |
| • | 試験電圧または試験電流の設定            | 51 ページ |
| • | 試験周波数の設定                  | 53 ページ |
| • | オフセット(Reference)の設定       | 54 ページ |
| • | 初期電圧の設定                   | 55 ページ |
| • | 保留時間(WAIT TIME)の設定        | 57 ページ |
| • | ARC(アーク検出)機能の設定           | 59 ページ |
| • | MAX HOLD(最大測定値保持機能)の設定    | 61 ページ |
| • | PASS HOLD(PASS 表示保持)の設定   | 62 ページ |
| • | IR(絶縁抵抗)モードの設定            | 64 ページ |
| • | GND OFFSET(グランドオフセット)の設定  | 65 ページ |
| • | GB Contact の設定            | 67 ページ |
| • | テストリードのゼロ調整               | 69 ページ |
| • | グランドモード(GROUND MODE)の設定   | 72 ページ |
| • | 単独(MANU[AL])試験の実行         | 78 ページ |
| • | 単独(MANU[AL])試験の PASS/FAIL | 83 ページ |
| • | 特別 単独(MANU[AL])試験モード(000) | 89 ページ |

### 試験機能の設定

| 概要 | 試験機能には、ACW(AC 耐電圧)、DCW(DC 耐<br>電圧)、IR(絶縁抵抗)、GB(アース導通)、CONT<br>(導通)の 5 種類があります。 |
|----|--------------------------------------------------------------------------------|
| 手順 | 1. 本器が AUTO または SYSTEM のモ (MANUAL)                                             |

- ードになっている場合は、MANUALキ ーを押して単独(MANU)モードにしま す。
- フロントパネルの ACW、DCW、IR、GB、CONT を 押して試験テスト機能を選択します。

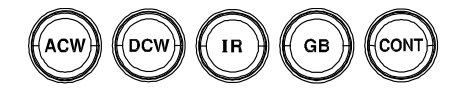

3. 選択された試験機能のキーが点灯し、ディスプレイ 左上に試験機能が表示されます。

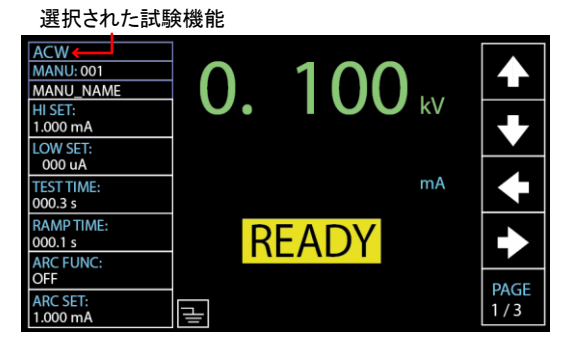

操作方法

#### 単独(MANU[AL])試験番号の選択/呼出

概要 ACW、DCW、IR、GB、CONTの試験は、MANU モードでのみ作成、編集できます。単独(MANU) 試験番号は001~100で保存でき、番号で単独 (MANU)試験を呼出して編集をしたり、自動 (AUTO)試験を作成することができます。単独 (MANU)試験の番号000は特別モードです。特別 モードの詳細については、89ページを参照してくだ さい。

手順 1. AUTO または SYSTEM のモードに なっている場合は、MANUAL キーを 押して MANU モードに切り替えま す。

> ロータリノブを回して MANU 番号を 選択します。

MANU 番号 001~100 (MANU# 000 は特別モード)

MANU 番号カーソル

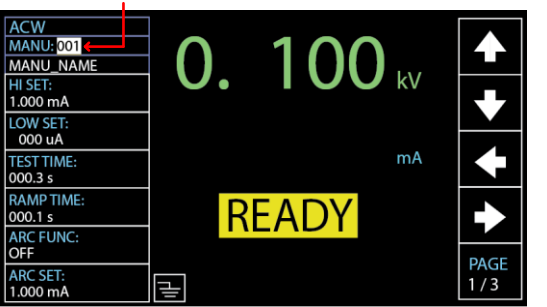

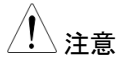

MANU番号は、ディスプレイに READYが表示されている場合にの み選択または呼出しができます。 FAILが表示されている場合は、 STOPキーを押してから選択または 呼出しの手順を実行します。

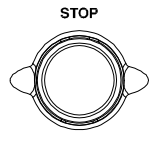

### 単独(MANU[AL])試験ファイル名の作成

| 概要 | 単独(MANU)試験のファイル名は、最大 10 文字<br>まで設定できます(初期設定名:MANU_NAME)。<br>使用可能な文字を以下に示します。 |
|----|------------------------------------------------------------------------------|
|    | 使用可能な文字のリスト                                                                  |
|    | 0123456789_                                                                  |
|    | ABCDEFGHIJKLMNOPQRSTUVWXYZ                                                   |
|    | a b c d e f g h i j k l m n o p q r s t u v w x y z                          |
|    |                                                                              |

 手順
 1. 上下の矢印ソフトキーを押してカーソ ルを MANU\_NAME(初期設定名)に 移動します。文字の一覧が表示されま す。

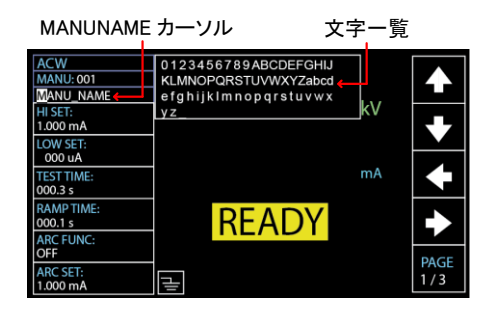

2. ロータリノブを回して文字を選択しま す。

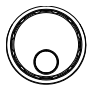

左右の矢印ソフトキーでカーソルを次の文字に移動します。

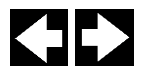

**4.** カーソルを次の設定に移動すると、単独(MANU) 試験のファイル名が設定されます。 手順

#### 上限/下限の基準値設定

 概要
 下限(LOW)と上限(HI)の基準値を設定します。測
 定値が下限(LOW SET)より低いと、試験は FAIL と判定されます。測定値が上限(HI SET)を超える
 場合でも、試験は FAIL と判定されます。測定値が
 下限(LOW SET)と上限(HI SET)の範囲内で
 PASS と判定とされます。下限(LOW SET)値は、
 上限(HI SET)値より大きい値で設定できません。

> 1. 上下の矢印ソフトキーを押してカーソ ルを HI SET に移動します。

> > HI SET カーソル

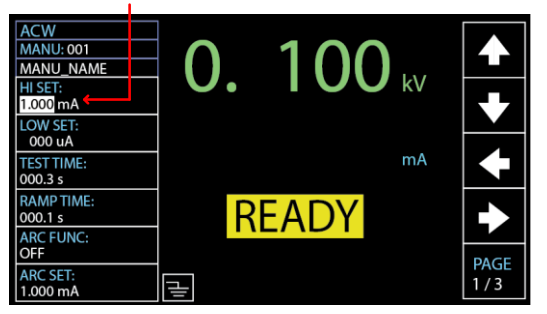

2. ロータリノブを回して上限値(HI)を設 定します。

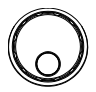

| ACW (HI)  | 001uA~42.00mA         |
|-----------|-----------------------|
| DCW (HI)  | 001uA~11.00mA         |
| IR (HI)   | 000.2MΩ~50.00GΩ , OFF |
| GB (HI)   | 000.1mΩ~650.0mΩ       |
| CONT (HI) | 00.01Ω~80.00Ω         |

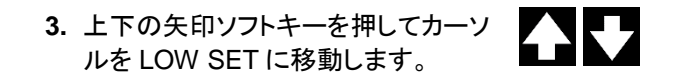

| LOW SET                                                          | カーソル      |                               |
|------------------------------------------------------------------|-----------|-------------------------------|
| ACW<br>MANU: 001<br>MANU_NAME<br>HI SET:<br>1.000 mA<br>LOW SET: | 0. 100 kv | <ul><li>▲</li><li>↓</li></ul> |
| 000 uA<br>TEST TIME:<br>000.3 s                                  | mA        | ►                             |
| RAMP TIME:<br>000.1 s<br>ARC FUNC:                               | READY     | •                             |
| ARC SET:<br>1.000 mA                                             |           | PAGE<br>1 / 3                 |

4. ロータリノブを回して下限値(LOW SET)を設定します。

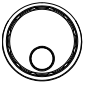

| ( , , , , , , , , , , , , , , , , , , , |
|-----------------------------------------|
|                                         |

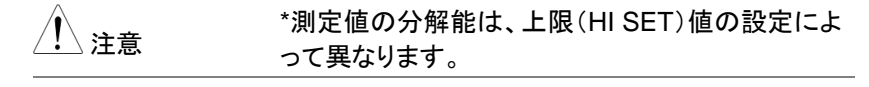

下限(LOW SET)値の設定は上限(HI SET)値に注意よって制限され、LOW SET は HI SET より大きな値で設定できません。

電流設定の場合、ACW(AC 耐電圧)で設定可能 な最大出力電力は 200VA、DCW(DC 耐電圧)で は最大 50W になります。

#### 試験時間の設定

 概要
 この設定では、試験時間を設定します。試験時間 とは、試験電圧または試験電流が DUT に印加される時間を意味します。この時間には、RAMP UP (上昇時間)または RAMP DOWN(下降時間)は 含まれません(注意:GB 試験、CONT 試験には、 RAMP UP または RAMP DOWN の機能はありません)。試験時間は、ACW、DCW、IR、GB、 CONT では 0.3~999.9 秒で設定できます。分解 能は、すべてのモードで 0.1 秒です。また、ACW または DCW の試験機能では、試験時間をオフに することができます。

> 各試験には RAMP UP(上昇)と RAMP DOWN (下降)の時間があります(GB、CONT を除く)。詳 細については、47 ページ、49 ページをご参照くだ さい。

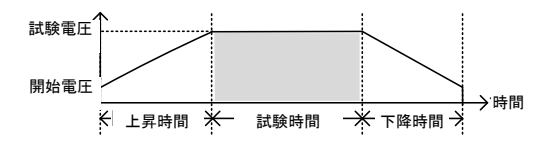

手順

1. 上下の矢印ソフトキーを押してカーソ ルを TEST TIME に移動します。

TEST TIME カーソル

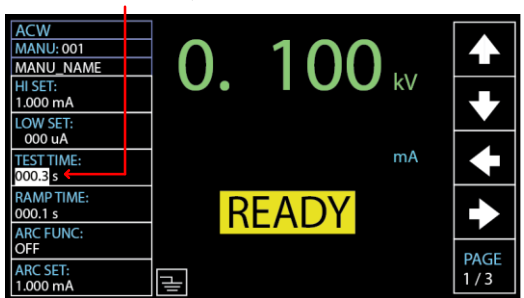

| 2. | ロータリノブを回して試験時間(TEST |
|----|---------------------|
|    | TIME)を設定します。        |

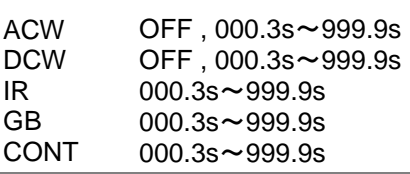

 注意
 ACW では、試験電流が 30mA より大きい場合、

 RAMP UP(上昇)時間+試験時間は 240 秒以上
 に設定できません。このような電流レベルでは、試

 験時間またはそれ以上の時間、本器を休止させる
 必要があります。

試験時間のオフ ACW または DCW の試験では、試験時間をオフ にできます。つまり、FAIL の判定になるまで試験を 続けることができます。

> 通常の TEST TIME 設定と同様、ロ ータリノブを回して TEST TIME の値 を OFF にすることで試験時間をオフ にできます。

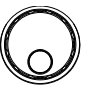

TEST TIME OFF

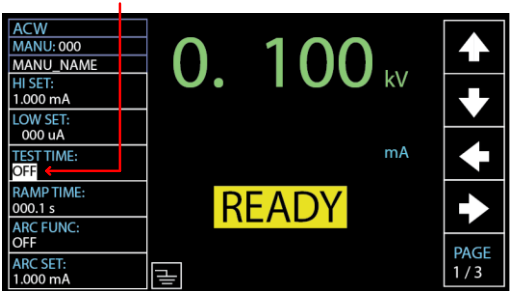

### 上昇時間(Ramp Up)の設定

概要 上昇(Ramp Up)時間は、設定された試験電圧に
 達するまでの時間です。上昇時間は、スタート電圧
 50V で開始します。上昇時間は、000.1~999.9 秒の範囲で設定できます。上昇時間は、ACW、
 DCW、IR 試験で適用されます。

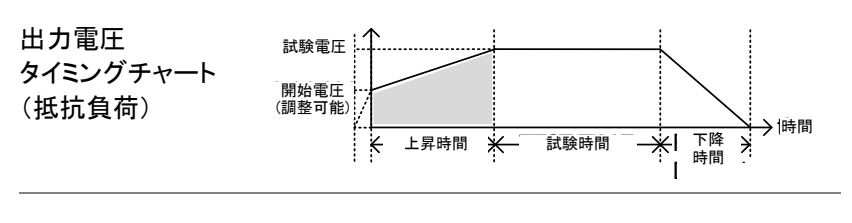

手順

1. 上下の矢印ソフトキーを押してカーソ ルを RAMP TIME に移動します。

RAMP TIME カーソル

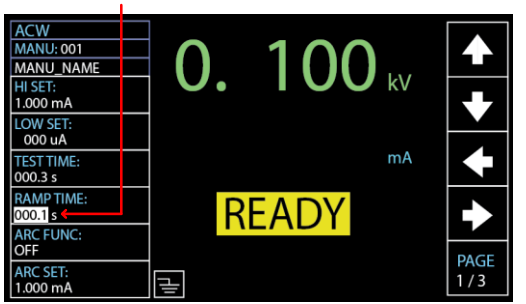

 ロータリノブを回して上昇時間 (RAMP TIME)を設定します。

| ACW | 000.1s~999.9s |
|-----|---------------|
| DCW | 000.1s~999.9s |
| IR  | 000.1s~999.9s |

ランプ時間 (RAMP TIME) 経過インジケータ RAMP TIME を設定し、START ボタンを押して試 験を開始すると、ディスプレイ右下に経過時間が表 示されます。設定時間まで表示され、それに続いて 試験時間が表示されます(スクリーンショットを参 照)。

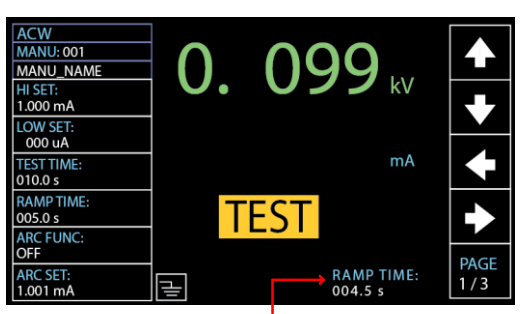

ランプ時間(RAMP TIME)経過インジケータ

手順

### 下降時間(Ramp Down)の設定

 概要 下降(Ramp Down)時間は、DUT が試験電圧を 放電するための時間です。下降時間は、000.0~
 999.9 秒の範囲で設定できます。下降時間は、
 ACW、DCW、IR 試験で適用されます。

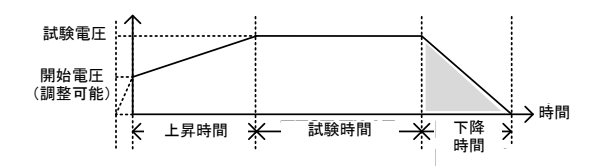

 PAGE ソフトキーを押して 2/3 ページ にすると、ACW、DCW のための RAMP DOWN 設定が表示されます。 PAGE 2 / 3

IR 試験では、2/2 ページに RAMP DOWN 設定が表示されます。

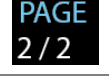

2. 上下の矢印ソフトキーを押してカーソ ルを RAMP DOWN に移動します。

#### RAMP DOWN カーソル

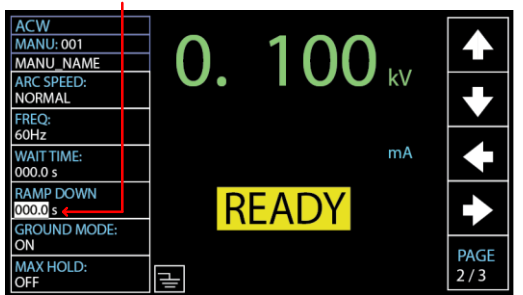

 ロータリノブを回して下降時間 (RAMP DOWN)を設定します。

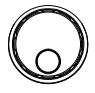

| ACW | 000.0s~9999.9s |
|-----|----------------|
| DCW | 000.0s~999.9s  |
| IR  | 000.0s~999.9s  |

下降時間

(RAMP DOWN) 経過インジケータ 設定された試験時間が経過すると、ディスプレイ右 下に RAMP DOWN のインジケータが表示され、 設定された時間までの下降の経過時間が表示され ます(下図を参照)。

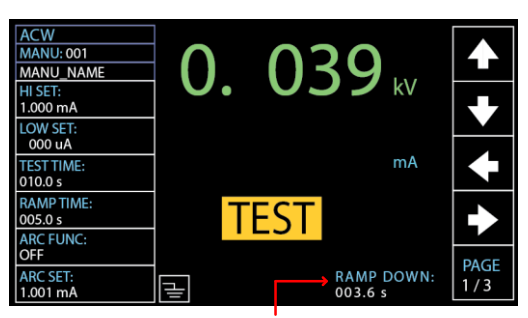

ランプ時間(RAMP DOWN)経過インジケータ

手順

#### 試験電圧または試験電流の設定

概要 試験電圧は、ACW で 0.050kV~5kV、DCW で 0.050kV~6kV、IR で 0.050kV~1.2kV(50V ステ ップ)の範囲で設定できます。GB 試験では、試験 電流は 3A~32A で設定できます。CONT 試験で は、試験電流は固定であり、100mA です。

1. 上下の矢印ソフトキーを押し、選択す る試験機能により、カーソルを電圧ま たは電流の設定に移動します。

試験電圧/電流のカーソル領域

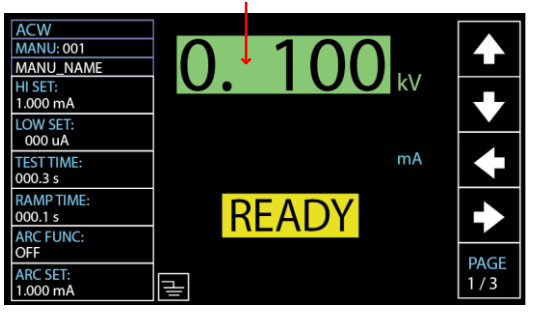

2. ロータリノブを回して試験電圧または 試験電流を設定します。

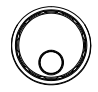

| ACW  | 0.050kV~5.1kV <sup>1</sup> |
|------|----------------------------|
| DCW  | 0.050kV~6.1V <sup>2</sup>  |
| IR   | 0.05kV~1.2kV (50V steps)   |
| GB   | 03.00A~33.00A              |
| CONT | 100mA <sup>3</sup>         |

<sup>1</sup> 50V/10mA の設定電圧に達するには、最低でも 0.3 秒かかります。

<sup>2</sup> 50V/2mAの設定電圧に達するには、最低でも 0.3 秒かかります。

<sup>3</sup> CONT の試験電流は、固定で 100mA です。

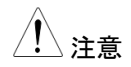

電流設定の場合、ACW(AC 耐電圧)で設定可能 な最大出力電力は 200VA、DCW(DC 耐電圧)で は最大 50W になります。

**アー**ス導通電圧(GBV)は、(HI SET 値×試験電 流)で計算できます。

### 試験周波数の設定

| 概要         | 試験周波数は、入力電圧に関係なく、5<br>60Hz に設定できます。試験周波数の言<br>ACW、GB の試験にのみ適用されます | 0Hz または<br>役定は、<br>。 |
|------------|-------------------------------------------------------------------|----------------------|
| <u> 注意</u> | 試験周波数の設定は、ACW または GI<br>のみ適用されます。                                 | Bの試験に                |
| 手順         | 1. PAGE ソフトキーを押して 2/3 ページ<br>にすると、ACW のための FREQ 設<br>定が表示されます。    | PAGE<br>2 / 3        |
|            | GB 試験では、1/2 ページに FREQ<br>設定が表示されます。                               | <b>PAGE</b><br>1 / 2 |
|            |                                                                   |                      |

2. 上下の矢印ソフトキーを押してカーソ ルを FREQ に移動します。

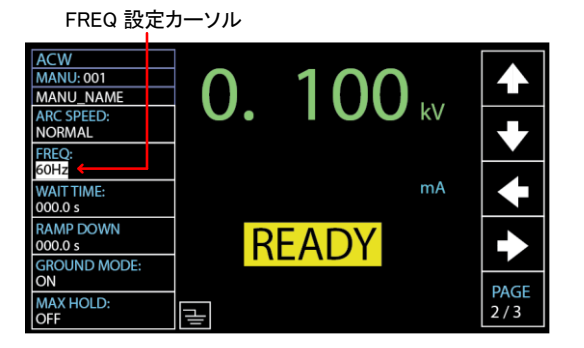

3. ロータリノブを回して試験周波数を設 定します。

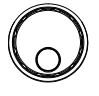

ACW、GB 50Hz、60Hz

### オフセット(Reference)の設定

| 概要 | REF VALUE は、オフセットとして機能<br>VALUE(オフセット)の設定値は、測定<br>(ACW、DCW の場合)または測定抵抗<br>CONT の場合)から引き算されます。 | ンます。REF<br>電流<br>ኒ(IR、GB、 |
|----|-----------------------------------------------------------------------------------------------|---------------------------|
| 手順 | 1. PAGE ソフトキーを押して 3/3 ページ<br>にすると、ACW、DCW では REF<br>VALUE 設定が表示されます。                          | PAGE<br>3 / 3             |
|    | IR、GB では、2/2 ページに REF<br>VALUE 設定が表示されます。                                                     | PAGE<br>2 / 2             |
|    | CONT では、1/1 ページに REF<br>VALUE 設定が表示されます。                                                      | PAGE<br>1 / 1             |
|    |                                                                                               |                           |

2. 上下の矢印ソフトキーを押してカーソ ルを REF VALUE に移動します。

REF VALUE 設定カーソル

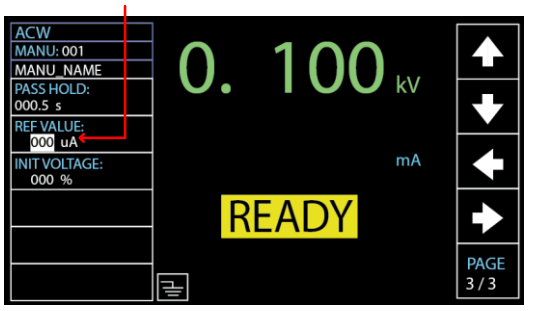

3. ロータリノブを回して REF 値を設定し ます。

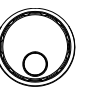

| <br>IR 試驗7 | は 8V 未満                                                   |
|------------|-----------------------------------------------------------|
| CONT       | 00.00Ω~80.00Ω<br>* ISET(100mA)×(HLSET+REE 值)              |
| GB         | 000.0mΩ~650.0mΩ<br>*ISET×(HI SET+REF 値)は 7.2V 未<br>満      |
| IR         | 000.0MΩ~50.00GΩ                                           |
| DCW        | 000u A~上限基準値(HI SET)電流一<br>0.1mA<br>*HI SET+REF 値≦11.00mA |
| ACW        | 000uA~上限基準値(HI SET)電流一<br>0.1mA<br>*HI SET+REF 値≦42.00mA  |

ⅠR 試験では、本器のオフセット値は GND 注意 OFFSET 機能経由で自動的に決まります。詳細に ついては、65 ページを参照してください。

> GB、CONT 試験では、本器のオフセット値は ZERO CHECK 機能経由で自動的に決まります。 詳細については、69ページを参照してください。

### 初期電圧の設定

概要 原則として、ACW、DCW 共に、試験電圧は TEST TIME(試験時間)前の RAMP TIME(上昇時間)の 設定にしたがって、徐々に、直線的に、設定された 電圧に向かって 0V から上昇します。

> しかし、特定の条件では開始試験電圧に対して特定の割合を設定することができます。このように、 INIT VOLTAGE(初期電圧)を設定することで、さま ざまなアプリケーションに対応できます。

> INIT VOLTAGE 設定で試験電圧のパーセント(%) 値を設定することで、開始される試験電圧はターゲットの試験電圧に対する、設定された割合の電圧

# G≝INSTEK

からになります。

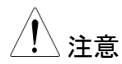

手順

INIT VOLTAGE の設定は、ACW、DCW の試験で のみ有効になります。

 PAGE ソフトキーを押して 3/3 ページ にすると、ACW、DCW では INIT VOLTAGE 設定が表示されます。

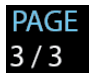

2. 上下の矢印ソフトキーを押してカーソ ルを INIT VOLTAGE に移動します。

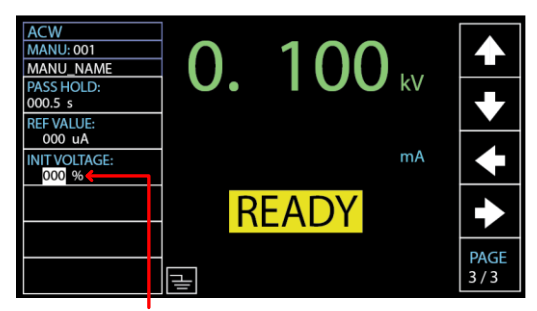

INIT VOLTAGE 設定カーソル

 ロータリノブを回して初期電圧(INIT VOLTAGE)のパーセント(%)を設定 します。

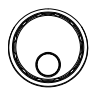

INIT VOLTAGE 000%~099%

## 保留時間(WAIT TIME)の設定

| 概要 | 保留時間(Wait Time)は、FAIL 判定が表示される   |
|----|----------------------------------|
|    | までの保留時間です。初期設定では、FAIL 判定は        |
|    | 試験開始から 0.3 秒経過後に始まります。しかし、       |
|    | Ramp Up(上昇)時間を 0.5 秒に、試験時間を 1.0  |
|    | 秒に設定し、保留時間を1.0秒に設定すると、試          |
|    | 験開始から 0.5 秒経過後に FAIL 判定を始めま      |
|    | す。このように、保留時間は、Ramp Up 時間、試       |
|    | 験時間よりも優先されて FAIL 判定表示されます。       |
|    | WAIT TIME け ACW/ DCW/ IB 試験でのみ適田 |
|    | なれます                             |
|    |                                  |

| 手順 | <ol> <li>PAGE ソフトキーを押して 2/3 ページ<br/>にすると、ACW、DCW のための<br/>WAIT TIME 設定が表示されます。</li> </ol> | PAGE<br>2 / 3        |
|----|-------------------------------------------------------------------------------------------|----------------------|
|    | IR 試験では、1/2 ページに WAIT<br>TIME 設定が表示されます。                                                  | <b>PAGE</b><br>1 / 2 |
|    | 2 ト下の午印ンフトキーた使用  イカー                                                                      |                      |

2. 上下の矢印ソフトキーを使用してカー ソルを WAIT TIME に移動します。

WAIT TIME 設定カーソル

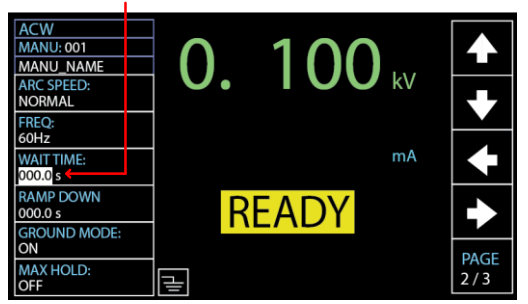

 ロータリノブを回して保留時間 (WAIT TIME)を設定します。

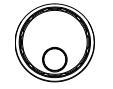

| ACW | 000.0s         | ~ | 999.9s |
|-----|----------------|---|--------|
| DCW | 000.0s         | ~ | 999.9s |
| IR  | 000.0s~9999.9s | i |        |

WAIT TIME インジケータ 保留時間が設定されると、テスト実行中に WAIT TIME のインジケータが表示されます。

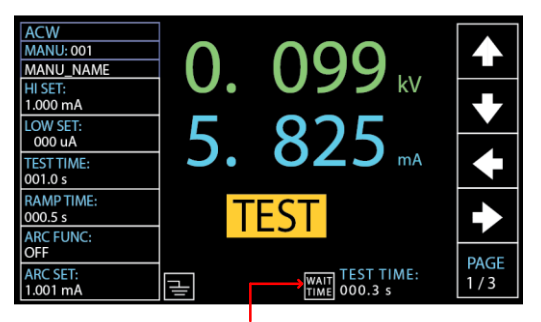

WAIT TIME インジケータ

### ARC(アーク検出)機能の設定

概要 ARC(アーク検出)機能は、フラッシュオーバとも呼 ばれ、通常は検出されない高速の過渡電圧、過渡 電流を検出します。アークは通常、絶縁耐圧が弱い ところ、電極ギャップ、あるいは ACW、DCW 試験 における一時的な電流または電圧のスパイクの原 因となる絶縁問題の結果として現れます。

> ARC 機能には、OFF(アーク検出動作 OFF)、ON & CONT(アーク検出動作 ON、検出しても試験継 続)、ON & STOP(アーク検出 ON、検出時には試 験停止)の3種類の設定があります。 ON & CONT(検出して継続)は、ARC の電流設定 値を超えると検出しますが、試験を継続します。ON & STOP(検出して停止)は、アークを検出すると試 験を停止します。

ARC 機能の設定は、ACW、DCW の試験でのみ有 効になります。

手順 1. 上下の矢印ソフトキーを押してカーソル ひ ひ な ARC FUNC に移動します。

ARC FUNC 設定カーソル

| ACW<br>MANU: 001<br>MANU_NAME<br>HI SET:<br>1.000 mA | <b>0.</b> 100 kv |             |
|------------------------------------------------------|------------------|-------------|
| LOW SET:<br>000 uA<br>TEST TIME:<br>000.3 s          | mA               |             |
| RAMP TIME:<br>000.1 s<br>ARC FUNC:                   | READY            | •           |
| ARC SET:<br>1.000 mA                                 |                  | PAGE<br>1/3 |

 ロータリノブを回して ARC 機能を設定 します。

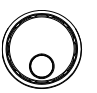

ARC 機能: OFF ON & CONT ON & STOP

 ARC MODE が ON & CONT、または ON & STOP に設定されると、ARC 電流レベルが設定できます。 下矢印ソフトキーを押してカーソルを ARC SET に移動します。

ARC SET 設定カーソル

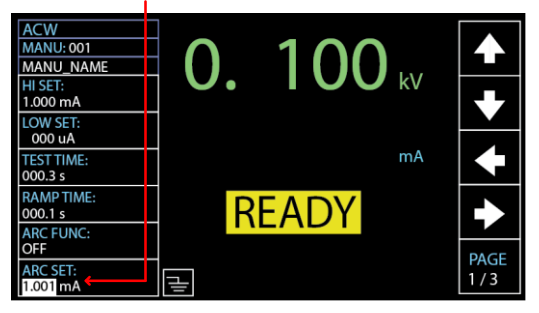

4. ロータリノブを回して ARC SET のレ ベルを設定します。

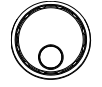

PAGE

2/3

| DCW | 1.000mA~20.00mA |
|-----|-----------------|
| ACW | 1.000mA~80.00mA |

- ARC MODE が ON & CONT、または ON & STOP に設定されると、ARC 速 度、すなわち ARC として検出するため のスレッショルド幅が設定できます。 PAGE ソフト・キーを押して 2/3 ページ にすると、ACW、DCW のための ARC SPEED 設定が表示されます。
- 6. 上下の矢印ソフトキーを押してカーソル を ARC SPEED に移動します。

#### ARC SPEED 設定カーソル

| ACW<br>MANU: 001<br>MANU_NAME<br>ARC SPEED:<br>NORMAL | 0. 100 kv | <ul> <li>▲</li> <li>↓</li> </ul> |
|-------------------------------------------------------|-----------|----------------------------------|
| 60Hz<br>WAIT TIME:<br>000.0 s                         | mA        | ł                                |
| RAMP DOWN<br>000.0 s<br>GROUND MODE:                  | READY     | ►                                |
| ON<br>MAX HOLD:<br>OFF                                |           | PAGE<br>2 / 3                    |

7. ロータリノブを回して ARC SPEED の レベルを設定します。

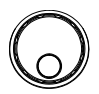

ARC SPEED FAST 検出されるアークの幅が狭い場合のスレッショルド

NORMAL 検出されるアーク の幅が一般的な場 合のスレッショルド

SLOW 検出されるアーク の幅が広い場合の スレッショルド

MAX HOLD(最大測定値保持機能)の設定

概要

MAX HOLD(最大測定値保持機能)は、ACW、 DCW 試験では試験中の最大電流値を保持しま す。IR、GB 試験では、最大抵抗値を保持します。

> 例えば、IR 試験で試験時間を 120 秒にし、MAX HOLD を有効にすると、30 秒間で測定された最大 抵抗値は、それより大きな値が現れるまで表示さ れ、保持されます。それより大きな抵抗値が現れな い場合、30 秒間で測定された最大値は 120 秒間 の試験時間が終わるまで保持されます。

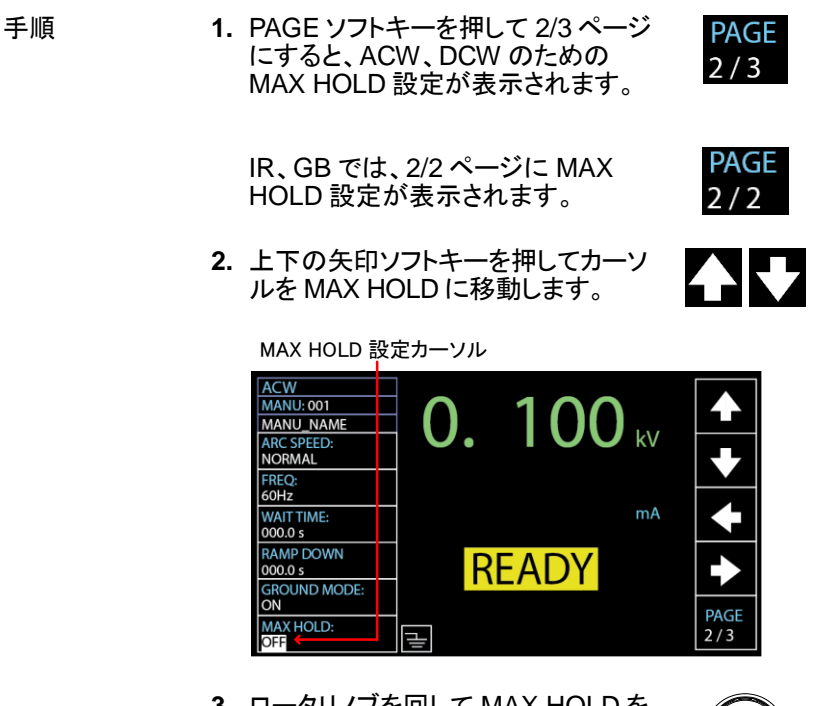

3. ロータリノブを回して MAX HOLD を 設定します。

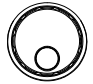

MAX HOLD OFF, ON

## PASS HOLD (PASS 表示保持)の設定

 概要 PASS HOLD 設定は、ディスプレイに PASS 判定 が表示される時間を設定します。PASS HOLD を 設定すると、設定時間が経過するまで PASS の判 定が保持されます。
 PASS HOLD の設定は、MANU(単独)試験にの み適用されます。AUTO(自動)試験では無視され ます。

| 手順 | <ol> <li>PAGE ソフトキーを押して 3/3 ページ<br/>にすると、ACW のための PASS<br/>HOLD 設定が表示されます。</li> </ol> | PAGE<br>3 / 3 |
|----|---------------------------------------------------------------------------------------|---------------|
|    | DCW では、2/3 ページに表示されま<br>す。                                                            | PAGE<br>2 / 3 |
|    | IR、GB では、2/2 ページに PASS<br>HOLD 設定が表示されます。                                             | PAGE<br>2 / 2 |
|    | CONT では、1/1 ページに PASS<br>HOLD 設定が表示されます。                                              | PAGE<br>1 / 1 |
|    | 2. 上下の矢印ソフトキーを押してカーソ<br>ルを PASS HOLD に移動します。                                          |               |

PASS HOLD 設定カーソル

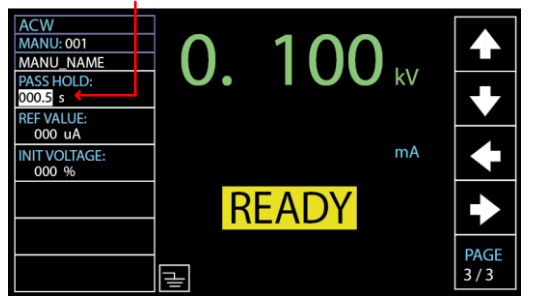

3. ロータリノブを回して PASS HOLD の 値を設定します。

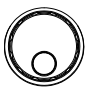

PASS HOLD 000.0s~999.9s, ON

・PASS HOLD の設定時間中は STOP ボタンを押 すことができ、PASS HOLD の設定は停止します。 すなわち、必要に応じて、いつでも PASS HOLD の設定を中止することができます。

> ・ON が選択されている場合、PASS HOLD の期間 は、STOP キーがさらに押されるまで継続されま す。ただし、ブザーは、0.5 秒間だけ鳴ります。

### IR(絶縁抵抗)モードの設定

| 概要   | IR モードの設定には、STOP ON FAIL(FAIL で停<br>止)、STOP ON PASS(PASS で停止)、TIMER(タ<br>イマ)があり、IR 試験のみで適用されます。   |
|------|---------------------------------------------------------------------------------------------------|
|      | IR モードを STOP ON FAIL に設定すると、FAIL<br>になった場合、試験時間の長さに関係なく、試験時<br>間の最初 0.3 秒の間 FAIL が表示されます。         |
|      | IR モードを STOP ON PASS に設定すると、PASS<br>になった場合、試験時間の長さに関係なく、試験時<br>間の最初 0.3 秒の間 PASS が表示されます。         |
|      | IR モードを TIMER に設定すると、試験時間で試<br>験を実行してから PASS または FAIL を表示しま<br>す。                                 |
| / 注意 | DUT が短絡などの異常な状態では、TIMER が設<br>定されていても、SHORT 警告の FAIL 判定は、設<br>定されたテスト時間に関係なくすぐに表示されま<br>す。        |
| 手順   | 1. PAGE ソフトキーを押して 2/2 ページ       PAGE         にすると、IR のための IR MODE 設       2 / 2         定が表示されます。 |
| :    | 2. 上下の矢印ソフトキーを使用してカー<br>ソルを IR MODE に移動します。                                                       |

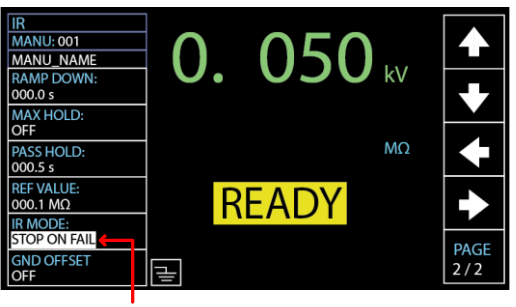

IR MODE 設定カーソル

3. ロータリノブを回して IR MODE を設 定します。

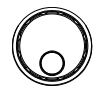

IR MODE STOP ON FAIL STOP ON PASS TIMER

GND OFFSET(グランドオフセット)の設定

| 概要          | GND OFFSET は、本器のオフセット抵抗を設定し<br>ます。GND OFFSET を設定すると、基準値は自<br>動的に測定値に設定されます。                           |
|-------------|----------------------------------------------------------------------------------------------------|
| <u>/</u> 注意 | GND OFFSET 設定は、IR 試験のみで適用されま<br>す。                                                                    |
| 手順          | 1. PAGE ソフトキーを押して 2/2 ページ       PAGE         にすると、IR 試験のための GND       2 / 2         OFFSET 設定が表示されます。 |
|             | 2. 上下の矢印ソフトキーを使用してカー<br>ソルを GND OFFSET に移動します。<br>ON に設定すると、ZERO CHECK の<br>インジケータが表示されます。            |

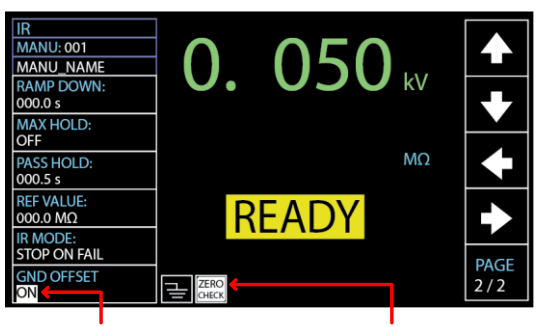

GND OFFSET 設定カーソル ZERO CHECK インジケータ

 START ボタンを押して GND OFFSET を実行します。GND OFFSET が完了すると、下図のよう に、本器の抵抗は REF VALUE に加 算されます。

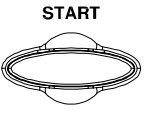

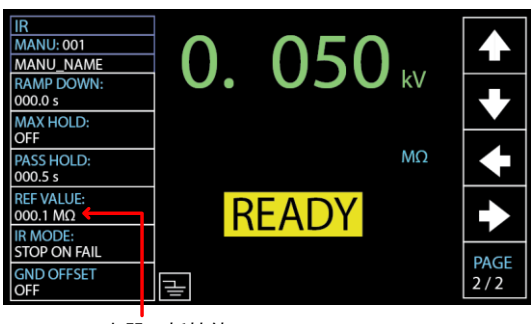

本器の抵抗値

### GB Contact の設定

概要 原則として、GB(アース導通)試験には Ramp Up (上昇)時間がないため、試験時間から直接開始さ れます。コンベアで自動的に流れてくる DUT に対 して次々に GB 試験を行う場合、また治具の接続 のための時間が必要な場合、GB CONTACT を設 定することで、必要に応じて独自の設定を適用させ ることができます。

/ 注意 GB CONTACT 設定は、GB 試験のみで適用され ます。

手順 1.上下の矢印ソフトキーを押してカーソ ルを GB CONTACT に移動します。

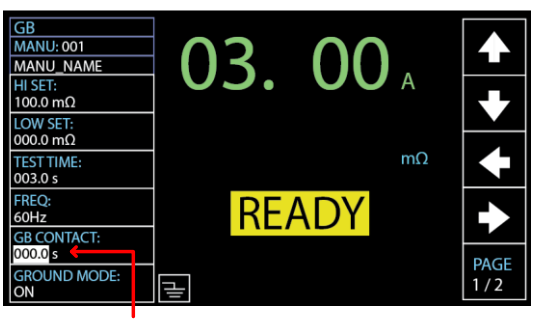

GB CONTACT 設定カーソル

2. ロータリノブを回して GB CONTACT の値を設定します。

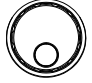

GB CONTACT 000.0 s~999.9s

#### GB CONTACT 経過時間

GB CONTACT を含む、すべてのパラメータを設定 したら、START ボタンを押して GB 試験を開始しま す。ディスプレイ右下に、試験時間の後の GB CONTACT 経過時間が表示されます。下図を参照 してください。

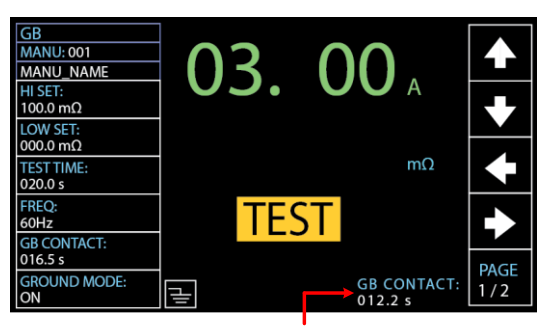

GB CONTACT 期間インジケータ

### テストリードのゼロ調整

| ゼロ調整機能は、GB、CONT 試験におけるテスト  |
|----------------------------|
| リードの抵抗を求めます。ZERO CHECK を実行 |
| すると、測定されたテストリードの抵抗値は自動的    |
| に基準値として設定されます。             |
|                            |

 注意 ZERO CHECK 設定は、GB、CONT 試験のみに 適用されます。

手順

1. 図に示すように、正負のワニロクリップを短絡しま す。

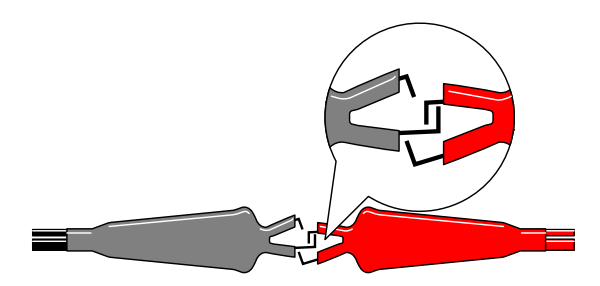

**2.** PAGE ソフトキーを押して 2/2 ページ にすると、GB のための ZERO CHECK 設定が表示されます。

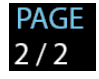

CONT 試験では、1/1 ページに ZERO CHECK 設定が表示されます。

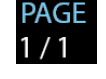

3. 上下の矢印ソフトキーを押してカーソ ルを ZERO CHECK に移動します。 ON に設定すると、ZERO CHECK の インジケータが表示されます。

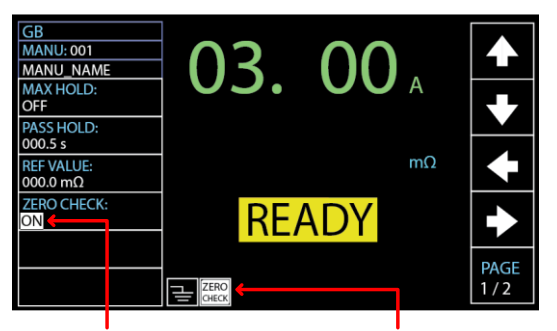

ZERO CHECK 設定カーソル ZERO CHECK インジケータ

 STARTボタンを押して ZERO CHECKを実行します。ZERO CHECK完了後の測定抵抗値は、下 図のように REF VALUE の欄に加わ ります。

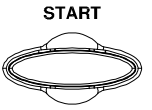

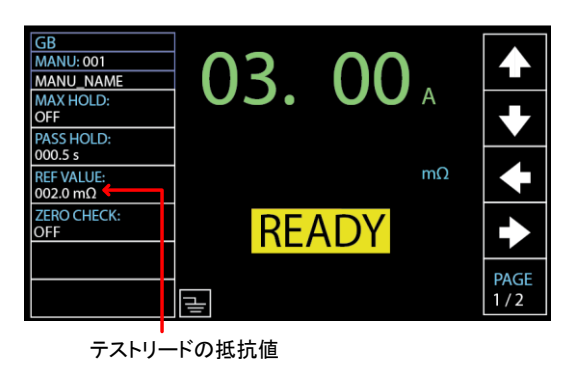

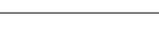

/ 注意

GB 試験を行う前に、短絡されたテストリードを DUT に接続し直すことを忘れないようにご注意くだ さい。 FAIL – GBI LOW Ground Bond HF/LF 端子が接続されていないか 締め付けが不十分な場合、FAIL -GBI LOW ステ ータスが表示されます。

> Ground Bond HF/LF 端子の接続を再度確認してく ださい。

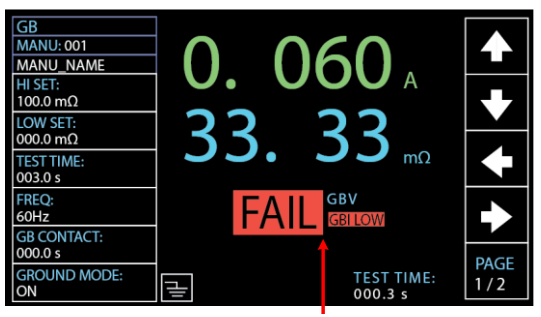

FAIL - GBI LOW の状態

REF VALUE = 0

STOP ボタンを押すと、テストリードの 抵抗値は正しく REF VALUE に入ら ず、下図のように 000.0mΩ が表示さ れます。Ground Bond HF/LF 端子の 接続を再度確認し、START ボタンを 押すと ZERO CHECK が実行されま す。

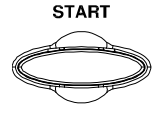

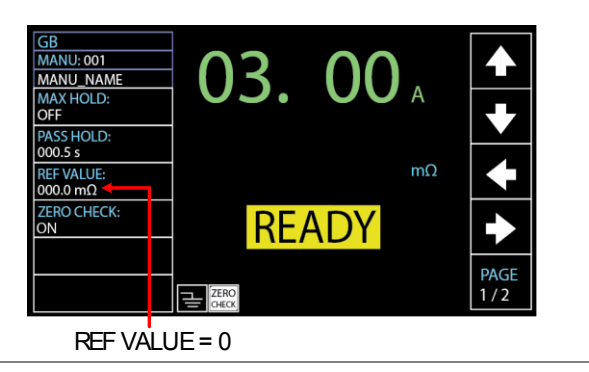

### グランドモード(GROUND MODE)の設定

概要

GROUND MODE を ON に設定すると、本器は RETURN 端子を大地アースに接地します。このモ ードはシャーシ、フィクスチャまたは動作環境によっ て大地アースをとる DUT に適しています。このモ ードでは、大地アースに対する HIGH VOLTAGE 端子の電位を測定します。このため、大地アースに リークする寄生容量/抵抗も測定されます。正確さ という点では潜在的に問題はありますが、もっとも 安全な試験モードです。

GROUND MODE を OFF に設定すると、 RETURN 端子は大地アースに対してフローティン グ状態になります。このモードは、DUT がフローテ ィングであり、大地アースに直接接続されない DUT のためのモードです。試験回路の DUT 側 の、大地アースにリークする寄生容量/抵抗が測 定されないため、GROUND MODE が ON の場合 に比べてより正確になります。このため、このモー ドではより高精度で測定できます。

GROUND MODE = ON、DUT: グランド

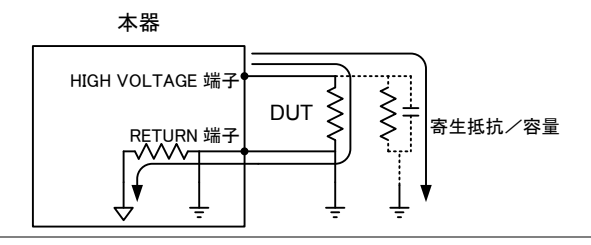
GROUND MODE = ON、DUT:フローティング

本器

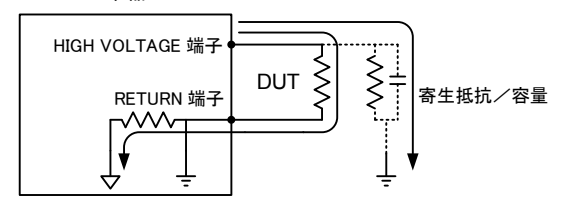

GROUND MODE = OFF、DUT:フローティング

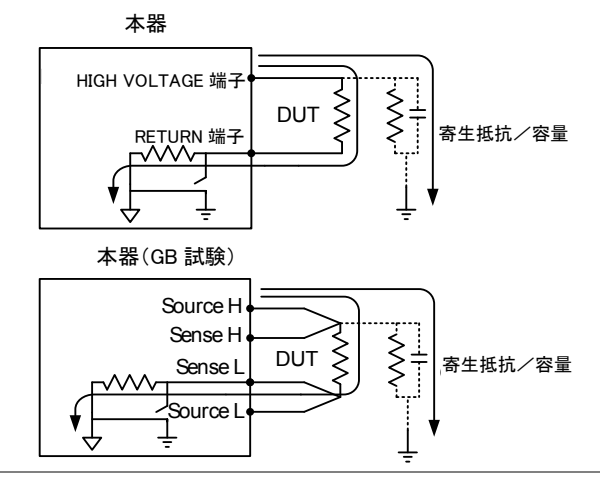

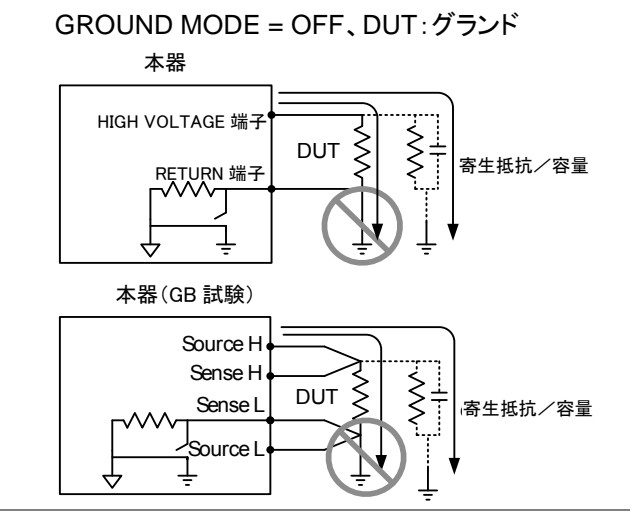

▲ 警告

GROUND MODE が OFF の場合、DUT、フィクス チャ、接続された機器は接地しないでください。接 地すると、試験中、内部回路に短絡経路が形成さ れ危険です。

ACW、DCW 試験において、DUT を含む試験セットアップが接地されているか、接地されていないか 不明な場合は、必ず GROUND MODE を ON に 設定してください。

GROUND MODE を OFF にするのは、DUT が電 気的にフローティングされていることが確認できる 場合のみです。

手順
 PAGE ソフトキーを押して 2/3 ページ PAGE にすると、ACW、DCW のための 2/3
 GROUND MODE 設定が表示されます。
 IR、GB では、1/2 ページに GROUND MODE 設定が表示されます。
 MODE 設定が表示されます。

2. 上下の矢印ソフトキーを使用してカー ソルを GROUND MODE に移動しま す。

GROUND MODE カーソル

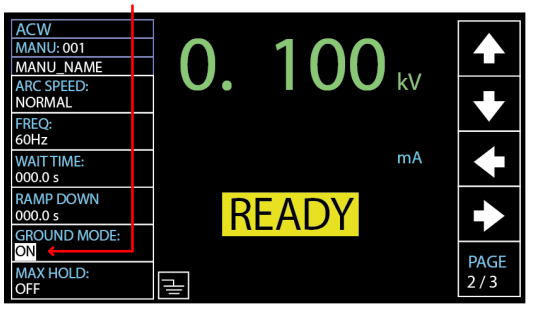

 ロータリノブを回して GROUND MODE を設定します。

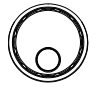

GROUND MODE OFF, ON

4. ディスプレイに表示される GROUND MODE アイ コンも切り替わります。

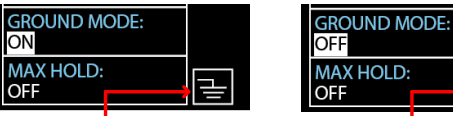

GROUND MODE: ON

GROUND MODE: OFF

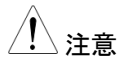

IR 試験で GROUND モードを ON として試験時間 設定を 0.5s より小さくした場合、下図のように TEST TIMR<0.5s と表示され、試験時間を 0.5s 以上に再設定しないと IR 試験を開始できません。 45 ページを参照し、試験時間を 0.5s 以上に設定 してください。

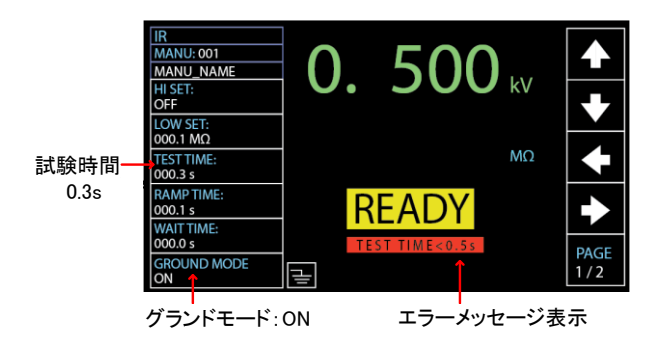

## コンタクトチェック(CONTACT CHK)の設定

| 概要 | CONTACT CHK 機能は、50V/400Hz の出力を用 |
|----|---------------------------------|
|    | いて、ACW、DCW、および IR テストの前に、テス     |
|    | トリードと DUT の間にオープンまたはショートが発      |
|    | 生しているかどうかを判断する機能です。この機能         |
|    | を有効にする前に、基準値と関連するしきい値を定         |
|    | 義する必要があります。詳細については、155ペー        |
|    | ジを参照してください。                     |

### CONTACT CHK 設定は、ACW、DCW、および IR モードにのみ適用されます。

- 手順 1. DUT とのテストリードを適切に接続した後、最初に 基準値と関連するしきい値を定義する方法につい て 155 ページを参照してください。
  - PAGE ソフトキーを押して、3/3 ページ PAGE に移動します。ACW、DCW、および 3/3
     IR テストの CONTACT CHK 設定が 表示されます。

3. 上/下の矢印ソフトキーを押して、カー ソルを CONTACT CHK に移動しま す。ロータリノブを回して CONTACT CHK をオンにします。

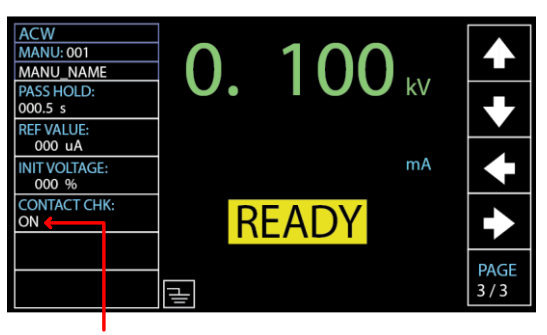

コンタクトチェック:ON

4. START ボタンを押した後、本器は MANU テストを実行する前にコンタク トチェックを実行します。測定された 電流が、基準値のユーザー定義の割 合より低い場合は、「OPEN」ステータ スが画面に表示されます。測定され た電流が、基準値のユーザー定義の 割合より高い場合は、「SHORT」ステ ータスが表示されます。

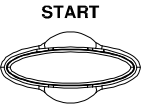

OPEN ステータス

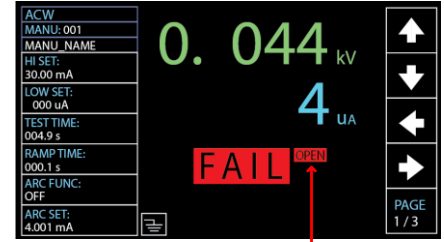

本器とDUT の接続がオープンの場合

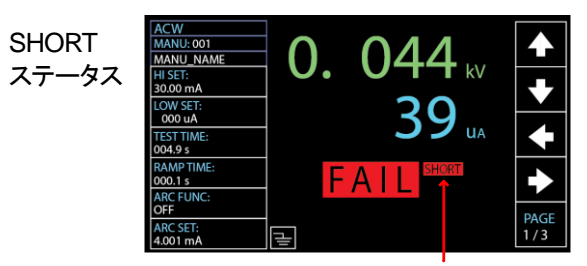

本器と DUT の接続がショートの場合

### 単独(MANU[AL])試験の実行

| 概要          | READY が表示されている場合、試験は実行でき<br>ます。                                                                        |
|-------------|----------------------------------------------------------------------------------------------------|
| <u>注</u> 注意 | 以下の条件では、試験は開始できません。                                                                                    |
|             | <ul> <li>保護機能が働いた場合 - 保護機能が働くと、ディスプレイにエラーメッセージが表示されます。エラーメッセージについては、226 ページを参照してください。</li> </ul>       |
|             | <ul> <li>インターロック(INTERLOCK)機能が ON で、<br/>SIGNAL I/O ポートにインターロックキーがない<br/>場合(124 ページ参照)。</li> </ul>     |
|             | • 外部リモートで STOP 信号を受信した場合。                                                                              |
|             | <ul> <li>Double Action が ON の場合、STOP ボタンを押<br/>してから 0.5 秒以内に START ボタンを押さない<br/>と試験は開始しません。</li> </ul> |
| <u> 注意</u>  | 特別単独(MANU)試験モードを除き、試験中は出<br>力電圧を変更できません。詳細については、89 ペ<br>ージを参照してください。                                   |

## **G**<sup>W</sup>**INSTEK**

手順

1. 試験するモードで READY の状態に 33 ページ なっていることを確認します。

READY 状態 ACW MANU: 001 MANU\_NAME kV HI SET: 1.000 mA LOW SET: 000 uA TEST TIME: 000.3 s mΑ RAMP TIME: READY 000.1 s ARC FUNC OFF PAGE ARC SET: 1/3 Ч 1.000 mA

 READY の状態になっていることを確認し、START ボタンを押します。単独 (MANU)試験が開始し、TEST の状態になります。

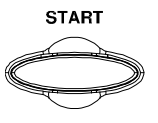

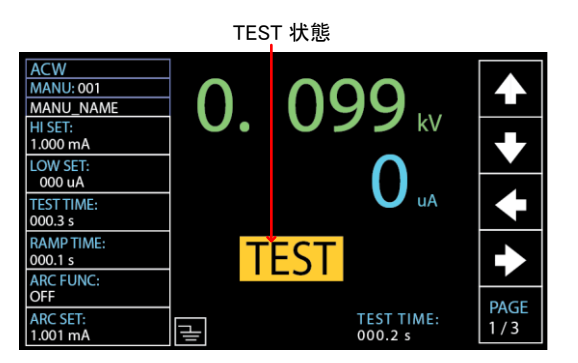

 試験が開始すると、上昇(RAMP UP)、試験、下降 (RAMP DOWN)の経過時間が表示されます。試 験は、完了するか、停止されるまで続きます。

# **GWINSTEK**

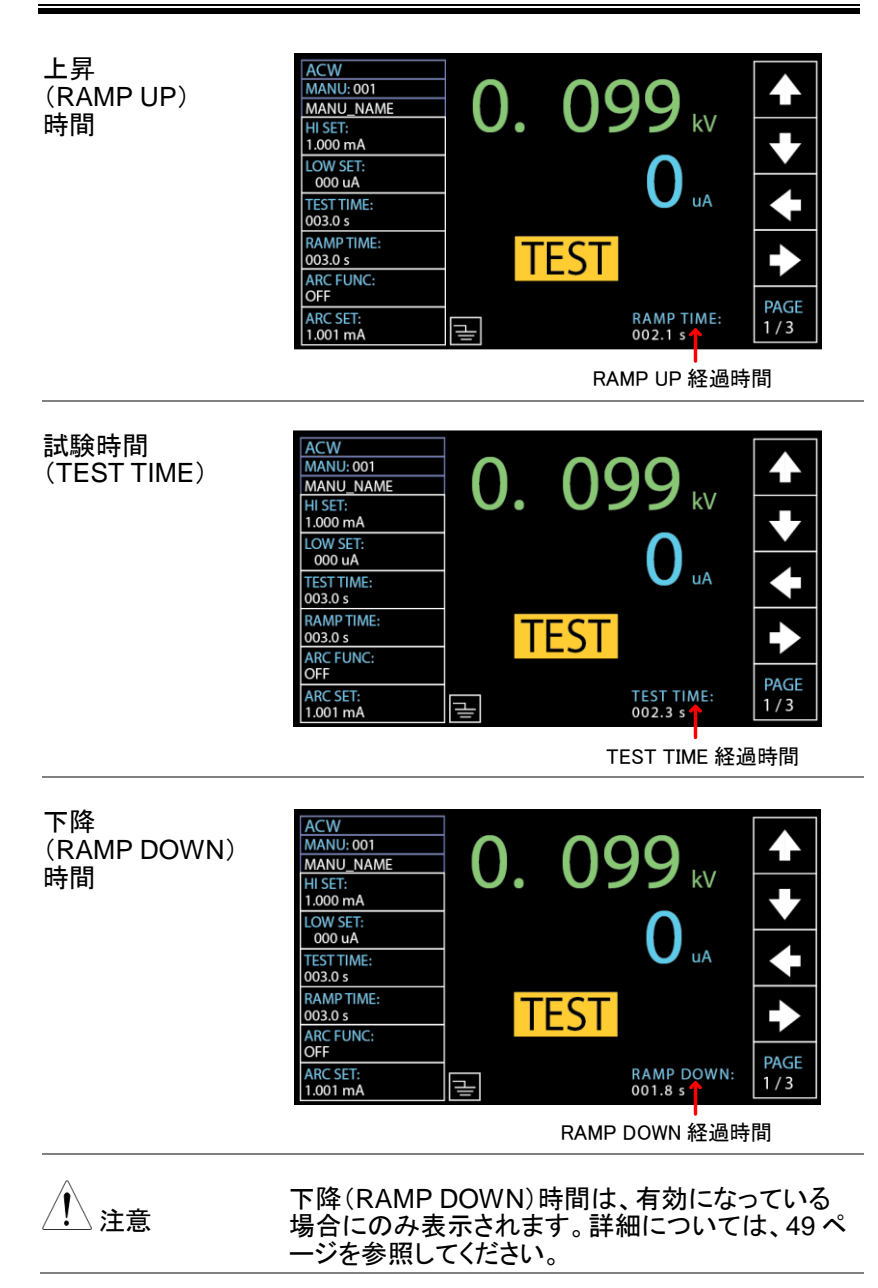

## **G**<sup>W</sup>INSTEK

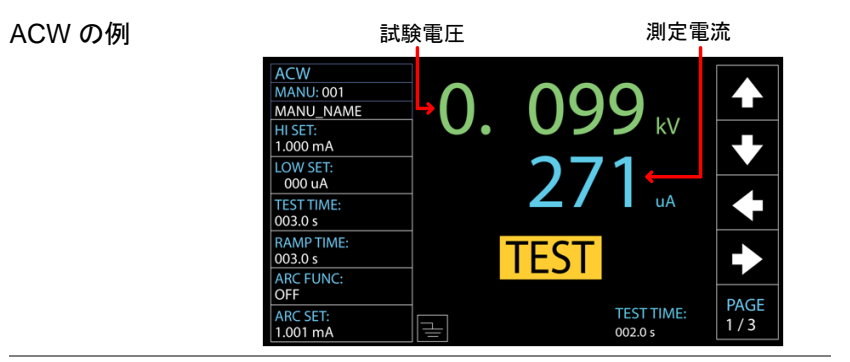

DCW の例

試験電圧

測定電流

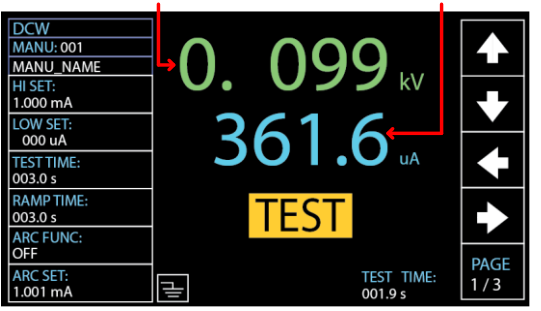

IR の例

試験電圧

測定抵抗

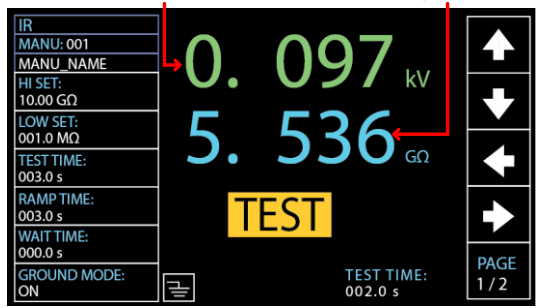

# **GWINSTEK**

GB の例 試験電流 測定抵抗 GB MANU: 001 3. MANU\_NAME А HI SET: 370.0 mΩ LOW SET: 000.0 mΩ 00.7 mΩ TEST TIME: 003.0 s FREQ: TEST 60Hz GB CONTACT: 000.0 s PAGE GROUND MODE TEST TIME: 002.3 s 긑 ON

CONT の例

試験電流

測定抵抗

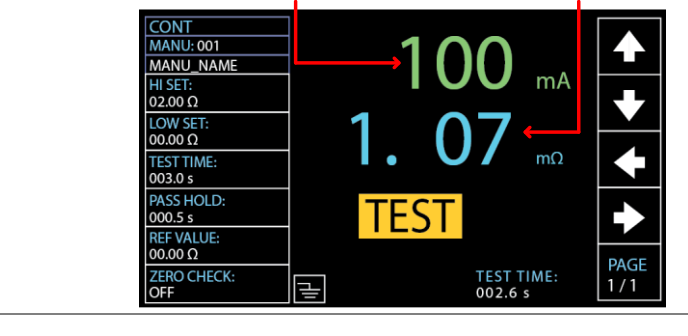

| 試験の停止       | 1. 試験実行中、STOP ボタンを押せば<br>いつでも試験を停止できます。試験<br>はただちに停止します。STOP ボタン<br>を押すと、合否判定はされずに<br>READY 状態に戻ります。 |
|-------------|----------------------------------------------------------------------------------------------------|
| <u>/</u> 注意 | 試験実行中は、いかなる端子、テストリード、その<br>他の接続に触れないでください。                                                           |

### 単独(MANU[AL])試験の PASS/FAIL

| 概要         | 試験が停止されずに、または保護回路が働かずに<br>試験が完了すると、試験結果(PASS または FAIL)<br>が表示されます。                                  |
|------------|----------------------------------------------------------------------------------------------------|
| <u> 注意</u> | 以下の場合に PASS と判定されます。<br><ul> <li>試験中に、上限(HI SET)、下限(LO SET)の基<br/>準値を超えない場合。</li> </ul>             |
|            | 以下の場合に FAIL と判定されます。<br>• 試験中に、上限(HI SET)または下限(LO SET)<br>の基準値を超えた場合。                               |
|            | <ul> <li>試験中に保護回路が働いた場合。エラーメッセージの詳細については、226ページを参照してください。</li> </ul>                                |
| PASS 判定    | <ol> <li>PASS と判定されると、ディスプレイに PASS<br/>PASS が表示され、ブザーが鳴り、<br/>PASS のインジケータが緑に点灯しま<br/>す。</li> </ol> |

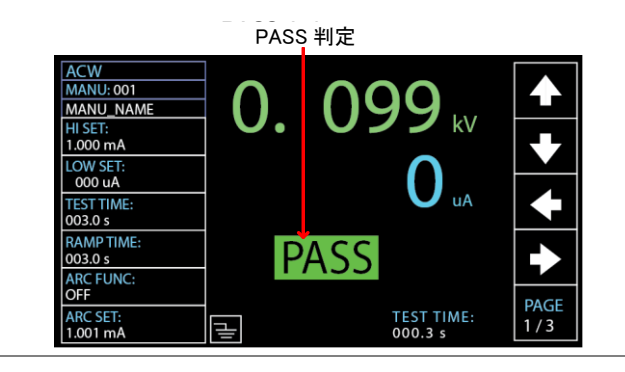

 PASSと判定されると、本器はただちに READY (準備完了)の状態に戻ります。ただし、PASS HOLD の設定が有効になっている場合は、PASS HOLD の設定時間が経過するまでは PASS 判定 の状態が続きます。詳細については、62ページを 参照してください。

また、PASS HOLD の設定時間中に STOP ボタンを押すと、ただちに READY 状態に戻すことができます。

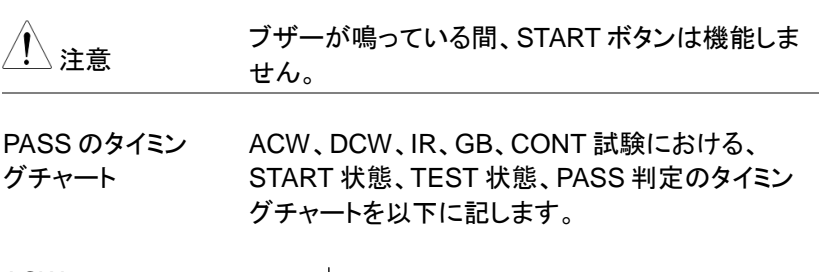

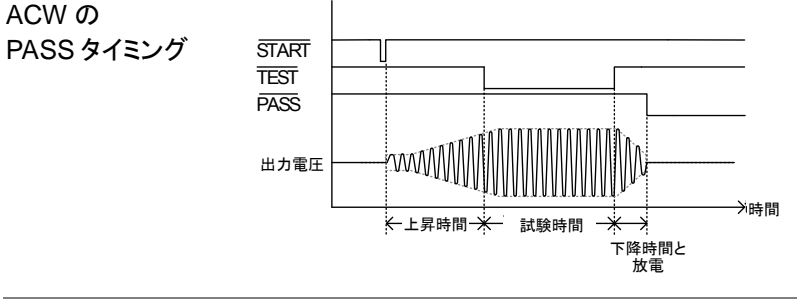

## **G**<sup>W</sup>INSTEK

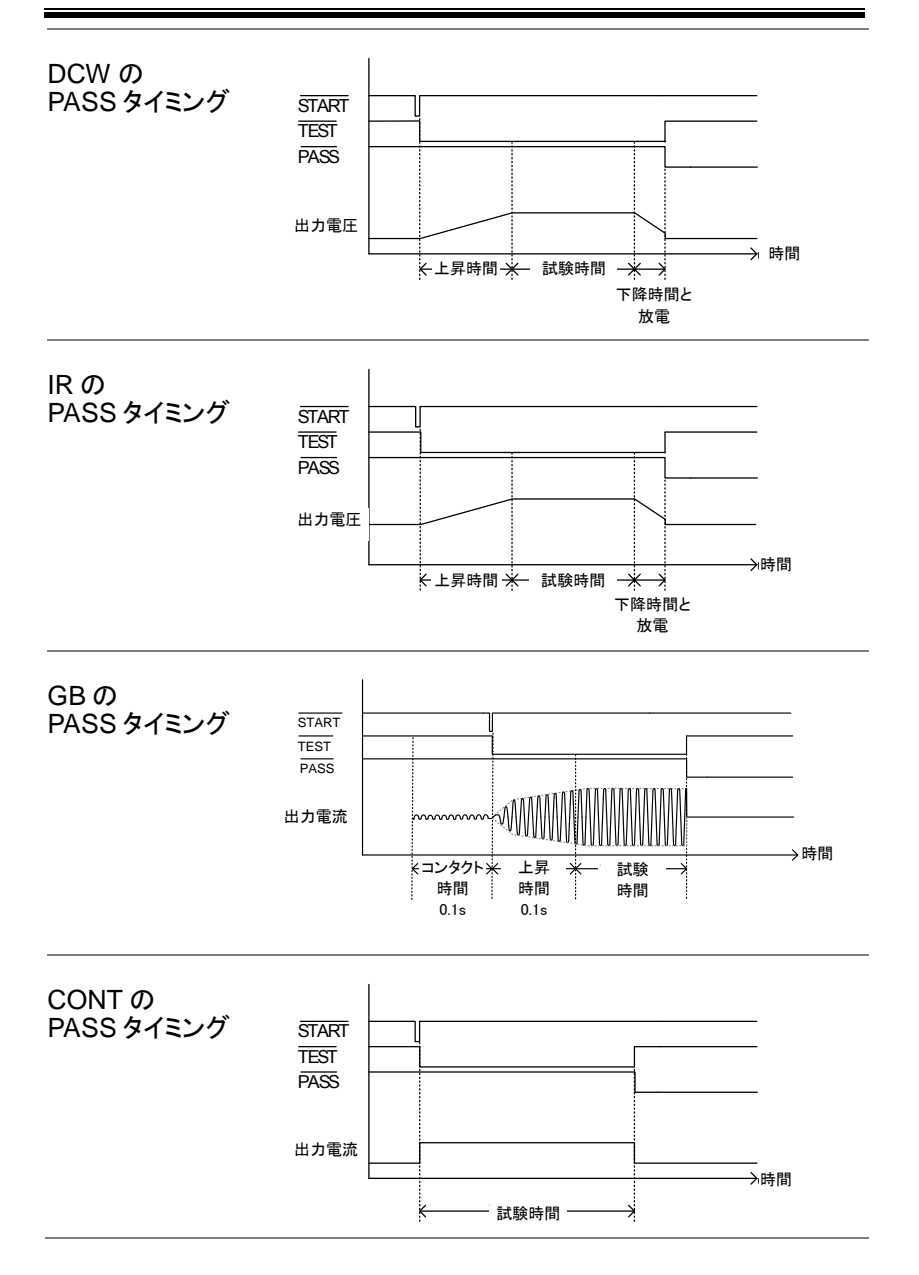

STOP

FAIL 判定
 **1.** FAIL と判定されると、ディスプレイに
 FAIL が表示され、ブザーが鳴り、
 FAIL のインジケータが赤に点灯します。

FAIL と判定されると、端子の電源は ただちに OFF になります。

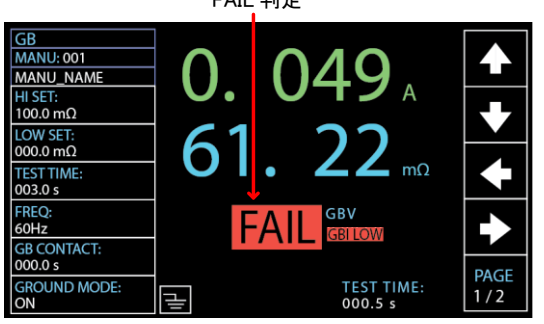

2. STOP ボタンが押されるまで、FAIL はディスプレイに表示されます。 STOP ボタンを押すと、本器は READY の状態に戻ります。

| FAILの     | ACW、DCW、IR、GB、CONT 試験における、     |
|-----------|--------------------------------|
| タイミングチャート | START 状態、TEST 状態、FAIL 判定のタイミング |
|           | チャートを以下に記します。                  |

FAIL 判定

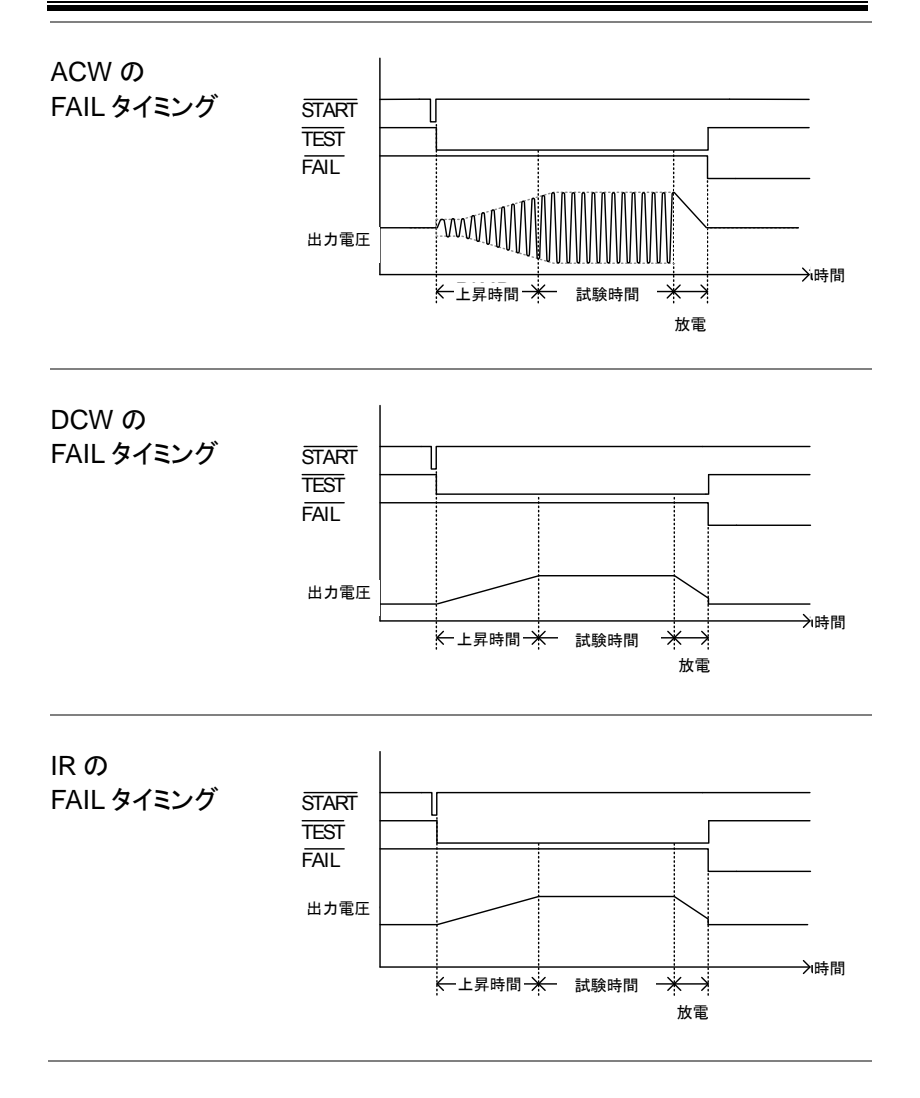

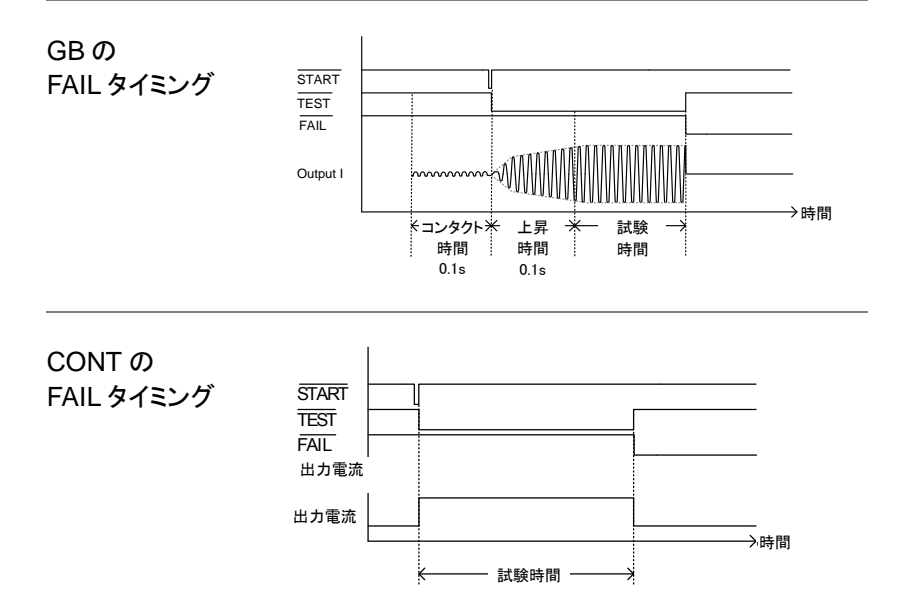

## 特別 単独(MANU[AL])試験モード(000)

特別試験モード MANU 番号で 000 を選択すると、特別試験モード の概要 が有効になります。特別試験モードでは、試験中、 電圧がリアルタイムに変更できます(ACW、DCW のみ)。通常の操作と違い、READY 状態でも試験 機能を変更できます。

> 特別試験モードでは、ACW、DCW、IR、GB、 CONTの試験機能の設定が個別に保存できます。 すなわち、ACW、DCW、IR、GB、CONTのそれぞ れの設定が、MANU番号 000で同時に保存でき ます。

- 手順 1. MANU 番号 000 を選択すると、特別 41 ページ 試験モードになります。
  - フロントパネルのソフトキーを押すと、 前回のその試験機能の設定が呼び 出せます。

例えば、現在 DCW のモードの場合、 ここで ACW のソフトキーを押すと、 特別単独モードで前回保存した ACW の設定が呼び出せます。

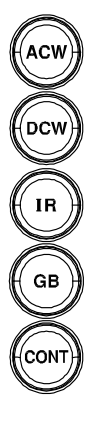

3. すべてのパラメータを設定し、保存し 41~72 ます。 ページ

注意:それぞれの試験機能(ACW、 DCW、IR、GB、CONT)の設定が保 存できます。特別単独(MANU)試験 モードにおける ACW の例を以下に 示します。

特別 MANU 番号 000

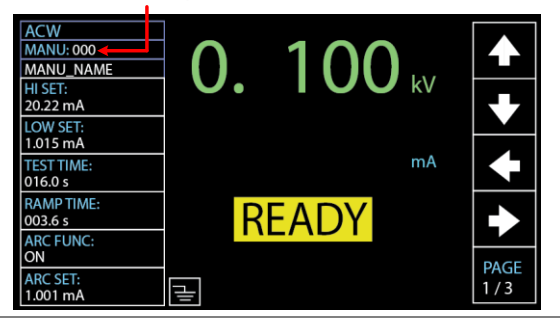

| 試験の実行 | <ol> <li>特別試験モード(000)では、試験は<br/>通常の単独(MANU)試験モードと同<br/>様に開始、停止します。詳細について<br/>は、78ページを参照してください。</li> </ol> |
|-------|----------------------------------------------------------------------------------------------------|
|       | 2. ACW、DCW のモードでは、必要に応じ、試験中にロータリノブを回すことでリアルタイムに電圧を変更できます。                                                 |
|       | ACW 0.050kV~5kV<br>DCW 0.050kV~6kV                                                                        |
| 試験結果  | 試験結果は、通常の単独(MANU)試 83 ペーシ<br>験と同様です。詳細については、「単<br>独(MANU[AL])試験の PASS/<br>FAIL」の項を参照してください。               |
|       |                                                                                                    |

## スイープ機能

### スイープ機能

概要

本器にはスイープ機能が搭載されており、 ACW/DCW/IR/GB/CONTの各試験を単独 (MANU)試験モードあるいは特別単独(MANU)試 験モードで実行した場合に、電圧/電流/抵抗の時 間変化をグラフ表示させることができ、測定値を読 み取ることができます。

下図は DCW 試験の際に表示されるグラフの例で す。ユーザーが設定した DC 電圧まで出力電圧が 上昇し、HI SET 設定値に達して試験がストップす るか、設定された試験時間が経過するまでが表示 されます。

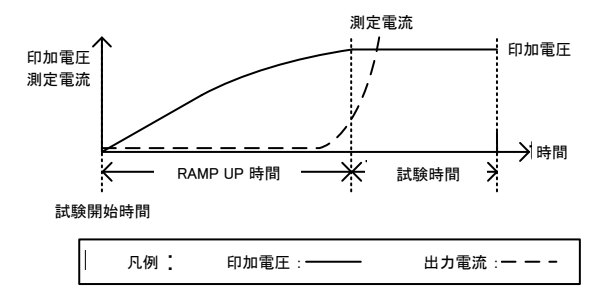

グラフ表示される項目は、実行する試験によって変 化します。

#### 実施する試験 グラフ表示される項目

- ACW 印加電圧と電流測定値 (V, I)
- DCW 印加電圧と電流測定値 (V, I)
- IR 印加電圧と抵抗測定値 (V, R)

- GB 印加電流と抵抗測定値 (I, R)
- CONT 印加電流と抵抗測定値 (I, R)
- スイープ機能の 1. 試験が終わった後で、実施した
   グラフ表示の 試験のボタンを押してください。
   方法 例えば、DCW 試験を実施した場
   合には、DCW ボタンを押します。ボタンを押すと、試験結果の
   グラフが表示されます。

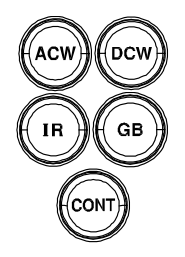

グラフ表示される項目

| 実施した試験 | 緑色の線 | 青色の線  |
|--------|------|-------|
| ACW    | 印加電圧 | 電流測定値 |
| DCW    | 印加電圧 | 電流測定値 |
| IR     | 印加電圧 | 抵抗測定値 |
| GB     | 印加電流 | 抵抗測定値 |
| CONT   | 印加電流 | 抵抗測定値 |

DCW 試験の スイープ機能の グラフ表示例

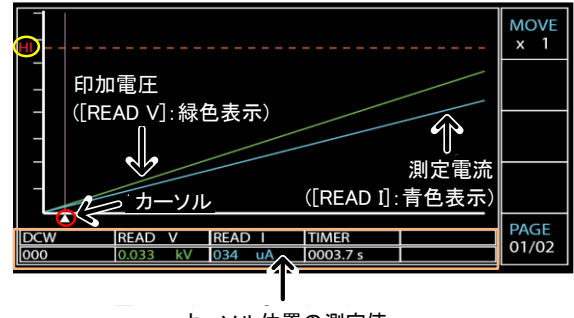

カーソル位置の測定値

- ロータリノブで、赤色表示されている時間軸のカーソルを動かすと、カーソル位置における時間と緑線と青線の測定値が、橙色で表示されている領域に表示されます。また、実施した試験内容と試験番号もここに表示されます。赤色の点線で表示される縦軸の「HI」の値は、実施した試験の「HI SET」の値を表しています。
- $\bigcirc$

- 3. 650 ステップを超える場合には、結果グラフは1ページでは入り切りません。(1ステップ当たりの時間は0.1sです。)この場合、PAGE ソフトキーを押すことで、表示させるページを切り替えることができます。
   PAGE 01/02
- カーソルの 早送り

表示ページの

切り替え

 MOVE ソフトキーを押してからカーソ ルを動かすと、カーソルの移動量が 10 倍になります。測定ポイント数が 多い場合に有用です。
 もう一度 MOVE ソフトキーを押すこ とで、通常の移動量に戻ります、

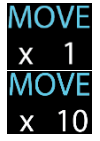

グラフ表示の 終了 るには、実施した試験のボタンを再度 押してください。 ボタンを押すことで、単独(MANU)試 験の表示に戻ります、

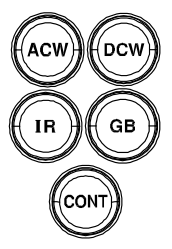

# 自動(AUTO)試験

この章では、自動(AUTO)試験の設定、編集、実行方法について説明し ます。自動(AUTO)試験では、最大 10 種類の単独(MANU)試験を組 合せ、1 つの自動(AUTO)試験として順番に実行できます。AUTO 試験 の作成では、保存された単独(MANU)試験の手順が使用できます。ま た、5 種類までの自動(AUTO)試験を 1 つのグループとしてまとめ、拡 張 AUTO 試験として実行できます。

| • | 自動(AUTO)試験の選択と呼出    | 95 ページ  |
|---|---------------------|---------|
| • | 自動(AUTO)試験のファイル名の作成 | 96 ページ  |
| • | 自動(AUTO)試験へのステップの追加 | 97 ページ  |
| • | 自動(AUTO)試験の連続実行     | 98 ページ  |
| • | 自動(AUTO)試験ページの編集    | 101 ページ |
| • | 自動(AUTO)試験の実行       | 105 ページ |
| • | 自動(AUTO)試験の結果       | 111 ページ |

本器を操作する前に、22ページの「セットアップ」の章の安全に関する項 をお読みください。

### 自動(AUTO)試験の選択と呼出

概要 自動(AUTO)試験を作成、実行するには、まず自動(AUTO)モードにする必要があります。

最大 100 種類の自動(AUTO)試験が保存、呼出 しできます。

手順 1. 本器が単独(MANU[AL])またはシ ステム(SYSTEM)のモードになって いる場合は、フロントパネルの AUTO キーを押します。これで自動 (AUTO)モードになります。

> ロータリノブを回して AUTO 番号を 選択します。

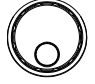

AUTO # 001~100

| 犬態           | READY | AUTO 番号カーソル REAI |                |                 |              |
|--------------|-------|------------------|----------------|-----------------|--------------|
| READY        | L,    |                  | AUTO_NAME      | 01              | AUTO-0       |
| STEP<br>HOLD | LOW   | H/I<br>SETTING   | V/I<br>SETTING | T E S T<br>MODE | MANU<br>STEP |
|              |       |                  |                |                 |              |
|              |       |                  |                |                 |              |
|              |       |                  |                |                 |              |
|              |       |                  |                |                 |              |
|              |       |                  |                |                 |              |
|              |       |                  |                |                 |              |
|              |       |                  |                |                 |              |
|              |       |                  |                |                 |              |
|              |       |                  |                |                 |              |

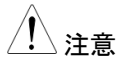

AUTO 番号は、READY の状態でない と選択できません。PASS または FAIL の状態の場合は、STOP ボタンを押し て READY の状態にしてください。

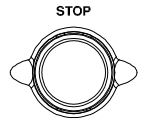

### 自動(AUTO)試験のファイル名の作成

| 概要 | 自動(AUTO)試験のファイル名は、10文字以内で<br>設定できます(初期設定のファイル名:<br>AUTO_NAME)。使用可能な文字を、以下のリスト<br>に示します。 |  |  |  |  |
|----|-----------------------------------------------------------------------------------------|--|--|--|--|
|    | 使用可能な文字のリスト                                                                             |  |  |  |  |
|    | 0123456789_                                                                             |  |  |  |  |
|    | ABCDEFGHIJKLMNOPQRSTUVWXYZ                                                              |  |  |  |  |
|    | a b c d e f g h i j k I m n o p q r s t u v w x y z                                     |  |  |  |  |
|    |                                                                                         |  |  |  |  |

 手順
 1. 左右の矢印ソフトキーを押して、カー ソルを AUTO\_NAME(初期設定名) のフィールドに移動します。文字一覧 が右手に表示されます。

| AUT                     | [0 名]        | 前カーソル 文号                                                                                 | 字表                    |                                         |
|-------------------------|--------------|------------------------------------------------------------------------------------------|-----------------------|-----------------------------------------|
| AUTO-00<br>MANU<br>STEP | TEST<br>MODE | AUTO_NAME<br>0123456789ABCDEFGHIJ<br>KLMNOPORSTUVWXYZabcd<br>efghijklmnopqrstuvwx<br>yz_ | READY<br>STEP<br>HOLD | <ul><li>▲</li><li>▲</li><li>▲</li></ul> |
|                         |              |                                                                                          |                       | •                                       |

2. ロータリノブを回して文字を選択しま す。

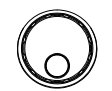

- 3. 左右の矢印ソフトキーでカーソルを次 の文字に移動します。
- $\blacklozenge \blacklozenge$
- 4. 現在の自動(AUTO)試験を保存するか、カーソル を次の設定に移動すると、自動(AUTO)試験のフ ァイル名が設定されます。

## **G**<sup>W</sup>**INSTEK**

手順

### 自動(AUTO)試験へのステップの追加

概要 最大で 10 個の単独(MANU)試験を自動(AUTO)
 試験に追加できます。各試験は、順番に追加されます。

1. 下矢印ソフトキーを押してカーソルを MANU STEP 番号に移動します。

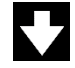

MANU STEP 番号カーソル

| AUTO-0 | 01   | AUTO_NAME |         |         | READY   |      |
|--------|------|-----------|---------|---------|---------|------|
| MANU   | TEST | V/I       | HI      | LOW     | STEP    |      |
| STEP   | MODE | SETTING   | SETTING | SETTING | HOLD    |      |
| 001    | DCW  | 0.100kV   | 1.000mA | 000 uA  | P.C/F.C |      |
|        |      |           |         |         |         |      |
|        |      |           |         |         |         |      |
|        |      |           |         |         |         | SKIP |
|        |      |           |         |         |         |      |
|        |      |           |         |         |         |      |
|        |      |           |         |         |         | DEL. |
|        |      |           |         |         |         |      |
|        |      |           |         |         |         | STEP |
|        |      |           |         |         |         | HOLD |

 ロータリノブを回して、自動(AUTO) 試験に追加する MANU STEP 番号 を選択します。

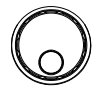

MANU STEP 番号 001~100、CON

- CON この記号のグループは、次のグループと つなぎ合わせることができます。詳細に ついては、98ページを参照してくださ い。
- 3. さらに下矢印キーを押し、ロータリノブ を回して別の MANU STEP 番号を選 択して自動(AUTO)試験に追加しま す。

| MANU | STEP | 番号カ- | -ソル(002) |
|------|------|------|----------|
|------|------|------|----------|

| AUTO-0 | )1   | AUTO_NAME |         |         | READY   |      |
|--------|------|-----------|---------|---------|---------|------|
| MANU   | TEST | V/I       | HI      | LOW     | STEP    |      |
| STEP   | MODE | SETTING   | SETTING | SETTING | HOLD    |      |
| 001    | DCW  | 0.100kV   | 1.000mA | 000 uA  | P.C/F.C |      |
| 002    | ACW  | 0.100kV   | 1.000mA | 000 uA  | P.C/F.C |      |
|        |      |           |         |         |         |      |
|        |      |           |         |         |         | SKIP |
|        |      |           |         |         |         |      |
|        |      |           |         |         |         |      |
|        |      |           |         |         |         | DEL. |
|        |      |           |         |         |         |      |
|        |      |           |         |         |         | STEP |
|        |      |           |         |         |         | HOLD |

4. この手順を繰り返することで、さらに単独(MANU) 試験を自動(AUTO)試験に追加できます。

### 自動(AUTO)試験の連続実行

| 概要 | 先にも説明したように、最大 10 個の単独(MANU)<br>試験を 1 つのグループにして自動(AUTO)試験を<br>行えます。自動(AUTO)試験では、単独(MANU)<br>番号 1 から 100 までの各番号を指定できます。<br>さらに、別々の自動(AUTO)試験をつなぎ合わせ<br>た連続自動(AUTO)試験を実行することもできま<br>す。 |
|----|----------------------------------------------------------------------------------------------------|
| 手順 | 1. まず、97 ページの「自動(AUTO)試験へのステッ                                                                                                    |

手順 1. より、97 ヘーンの「自動(AUTO)試験へのステップの追加」の手順を実行します。 以下に、5 つの単独(MANU)試験を、AUTO-001 というグループに追加した例を示します。

| AUTO-0 | 01   | AUTO_NAME |         |         | READY   |      |
|--------|------|-----------|---------|---------|---------|------|
| MANU   | TEST | V/I       | н       | LOW     | STEP    |      |
| STEP   | MODE | SETTING   | SETTING | SETTING | HOLD    |      |
| 001    | DCW  | 0.100kV   | 1.000mA | 000 uA  | P.C/F.H |      |
| 002    | ACW  | 0.100kV   | 1.000mA | 000 uA  | P.H/F.C | БЛ   |
| 005    | IR   | 0.050kV   | 066.8MΩ | 000.1MΩ | P.C/F.S |      |
| 010    | ACW  | 0.200kV   | 2.000mA | 000 uA  | P.C/F.C | SKIP |
| 006    | DCW  | 0.500kV   | 1.500mA | 000 uA  | P.H/F.S |      |
|        |      |           |         |         |         |      |
|        |      |           |         |         |         | DEL. |
|        |      |           |         |         |         |      |
|        |      |           |         |         |         | STEP |
|        |      |           |         |         |         | HOLD |

 下矢印キーを押してカーソルを次の MANU STEP フィールドに移動し、ロ ータリノブを回して CON(Continue) を選択します。 

| AUTO-0 | 01   | AUTO_NAME |         |         | READY   |      |
|--------|------|-----------|---------|---------|---------|------|
| MANU   | TEST | V/I       | н       | LOW     | STEP    |      |
| STEP   | MODE | SETTING   | SETTING | SETTING | HOLD    |      |
| 001    | DCW  | 0.100kV   | 1.000mA | 000 uA  | P.C/F.H |      |
| 002    | ACW  | 0.100kV   | 1.000mA | 000 uA  | P.H/F.C |      |
| 005    | IR   | 0.050kV   | 066.8MΩ | 000.1MΩ | P.C/F.S |      |
| 010    | ACW  | 0.200kV   | 2.000mA | 000 uA  | P.C/F.C | SKIP |
| 006    | DCW  | 0.500kV   | 1.500mA | 000 uA  | P.H/F.S |      |
| CON    | 1    |           |         |         |         |      |
|        |      |           |         |         |         | DEL. |
|        |      |           |         |         |         |      |
|        |      |           |         |         |         | STEP |
|        |      |           |         |         |         | HOLD |

MANU STEP で CON を選択する

3. 手順1を繰り返して別の AUTO-002 というグル ープを作成します(以下を参照)。

| 3 つの単独(MANU)試験をつなげた AUTO-002 |
|------------------------------|
|                              |

| AUTO-0 | 02 🔶 | AUTO_NAME |         |         | READY   |      |
|--------|------|-----------|---------|---------|---------|------|
| MANU   | TEST | V/I       | HI      | LOW     | STEP    |      |
| STEP   | MODE | SETTING   | SETTING | SETTING | HOLD    |      |
| 001    | DCW  | 0.100kV   | 1.000mA | 000 uA  | P.C/F.H |      |
| 002    | ACW  | 0.100kV   | 1.000mA | 000 uA  | P.H/F.C | БЛ   |
| 026    | IR   | 0.150kV   | 069.8MΩ | 000.6MΩ | P.C/F.S |      |
|        |      |           |         |         |         | SKIP |
|        |      |           |         |         |         |      |
|        |      |           |         |         |         |      |
|        |      |           |         |         |         | DEL. |
|        |      |           |         |         |         |      |
|        |      |           |         |         |         | STEP |
|        |      |           |         |         |         | HOLD |

STAR

 ここまでの試験の後、AUTO-001の 試験ページに戻り、STARTボタンを 押して自動(AUTO)試験を実行しま す。AUTO-001の試験が終わると、 AUTO-002の試験が続きます。この ように、自動(AUTO)試験が連続して 実行されます。

⚠ 注意

- 自動(AUTO)試験を連続実行する場合、自動(AUTO)試験は5つまでつなげることができます。最初の4つのグループは、CONが入るために9つまでの単独(MANU)試験を含めることができ、最後の5つ目のグループは10までの単独(MANU)試験を含めることができます。したがって、自動(AUTO)試験をつないで連続して実行できる最大の単独(MANU)試験数は46になります。
- 自動(AUTO)試験を連続実行させる場合、実行させる自動(AUTO)試験の番号は連続である必要があります。例えば、連続実行をAUTO-005から始める場合、次に実行されるのはAUTO-006で、その次はAUTO-007です。このような形で、最大5グループまでの連続実行ができます。

### 自動(AUTO)試験ページの編集

 概要 自動(AUTO)試験ページには、追加された単独 (MANU)試験(最大 10 ステップ)が順番に並び、 それぞれの試験の設定(試験モード、試験電圧/
 電流設定、HI/LOW 設定、STEP HOLD のアクション)が表示されます。各試験は、スキップ、削除、 STEP HOLD の編集が行えます。

MANU STEP 1. 上下の矢印ソフトキーを押してカーソ のスキップ ルを該当する MANU STEP に移動し ます。

該当する MANU STEP のカーソル

|        | 11   | ALITO NAME |         |         | READY   |            |
|--------|------|------------|---------|---------|---------|------------|
| AUTO-U |      |            |         | 1.011   |         |            |
| MANU   | IESI | V/I        | н       | LOW     | STEP    |            |
| STEP   | MODE | SETTING    | SETTING | SETTING | HOLD    |            |
| 001    | DCW  | 0.100kV    | 1.000mA | 000 uA  | P.C/F.C |            |
| 002    | ACW  | 0.100kV    | 1.000mA | 000 uA  | P.C/F.C | <b>F</b> Z |
|        |      |            |         |         |         |            |
|        |      |            |         |         |         | SKID       |
|        |      |            |         |         |         | JKIT       |
|        |      |            |         |         |         |            |
|        |      |            |         |         |         |            |
|        |      |            |         |         |         | DEL.       |
|        |      |            |         |         |         |            |
|        |      |            |         |         |         | STEP       |
|        |      |            |         |         |         |            |
|        |      |            |         |         |         | HOLD       |

2. SKIP ソフトキーを押します。

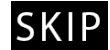

該当する MANU STEP の設定はグレー表示されます。

| グ | レー表示された | MANU STEP |
|---|---------|-----------|
|   |         |           |

| AUTO-0 | 01   | AUTO_NAME |         |         | READY   |      |
|--------|------|-----------|---------|---------|---------|------|
| MANU   | TEST | V/I       | HI      | LOW     | STEP    |      |
| STEP   | MODE | SETTING   | SETTING | SETTING | HOLD    |      |
| 001    | DCW  | 0.100kV   | 1.000mA | 000 uA  | P.C/F.C |      |
| 002    | ACW  | 0.100kV   | 1.000mA | 000 uA  | P.C/F.C |      |
|        |      |           |         |         |         |      |
|        |      |           |         |         |         | SKIP |
|        |      |           |         |         |         |      |
|        |      |           |         |         |         |      |
|        |      |           |         |         |         | DEL. |
|        |      |           |         |         |         |      |
|        |      |           |         |         |         | STEP |
|        |      |           |         |         |         | HOLD |

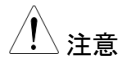

次に自動(AUTO)試験を実行すると、グレー表示 されたステップはスキップされます。

MANU STEP 1. 上下の矢印ソフトキーを押してカーソの削除 ルを該当する MANU STEP に移動します。

該当する MANU STEP のカーソル

| AUTO-0 | 01   | AUTO_NAME |         |         | READY   |      |
|--------|------|-----------|---------|---------|---------|------|
| MANU   | TEST | V/I       | н       | LOW     | STEP    |      |
| STEP   | MODE | SETTING   | SETTING | SETTING | HOLD    |      |
| 001    | DCW  | 0.100kV   | 1.000mA | 000 uA  | P.C/F.C |      |
| 002    | ACW  | 0.100kV   | 1.000mA | 000 uA  | P.C/F.C |      |
|        |      |           |         |         |         |      |
|        |      |           |         |         |         | SKIP |
|        |      |           |         |         |         |      |
|        |      |           |         |         |         |      |
|        |      |           |         |         |         | DEL. |
|        |      |           |         |         |         |      |
|        |      |           |         |         |         | STEP |
|        |      |           |         |         |         | HOLD |

2. DEL.ソフトキーを押します。

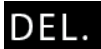

**3.** 該当する MANU STEP は削除され ます。

| 該当する | MANU | STEP | は削除される |
|------|------|------|--------|
|      |      |      |        |

| AUTO-0          | 01              | AUTO_NAME      |               |                | READY        |      |
|-----------------|-----------------|----------------|---------------|----------------|--------------|------|
| MANU<br>S T E P | T E S T<br>MODE | V/I<br>SETTING | HI<br>SETTING | LOW<br>SETTING | STEP<br>HOLD |      |
| 001             | DCW             | 0.100kV        | 1.000mA       | 000 uA         | P.C/F.C      |      |
|                 |                 |                |               |                |              |      |
|                 |                 |                |               |                |              | CKID |
|                 |                 |                |               |                |              | SKIP |
|                 |                 |                |               |                |              |      |
|                 |                 |                |               |                |              | DEL. |
|                 |                 |                |               |                |              | STEP |
|                 |                 |                |               |                |              | HOLD |

STEP HOLD の 1. 上下の矢印ソフトキーを押してカーソ 編集 ルを該当する MANU STEP に移動し ます。

該当する MANU STEP のカーソル

| AUTO-0 | 01   | AUTO NAME |         |         | READY   |      |
|--------|------|-----------|---------|---------|---------|------|
| MANU   | TEST | V/I       | HI      | LOW     | STEP    |      |
| STEP   | MODE | SETTING   | SETTING | SETTING | HOLD    |      |
| 001    | DCW  | 0.100kV   | 1.000mA | 000 uA  | P.C/F.C |      |
| 002    | ACW  | 0.100kV   | 1.000mA | 000 uA  | P.C/F.C |      |
|        |      |           |         |         |         |      |
|        |      |           |         |         |         | SKIP |
|        |      |           |         |         |         |      |
|        |      |           |         |         |         |      |
|        |      |           |         |         |         | DEL. |
|        |      |           |         |         |         |      |
|        |      |           |         |         |         | STEP |
|        |      |           |         |         |         | HOLD |

2. STEP HOLD ソフトキーを押してカー ソルを STEP HOLD の設定フィール ドに移動します。

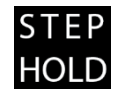

| STEP | HOLD | カー | -ソル | , |
|------|------|----|-----|---|
|      |      |    |     |   |

| AUTO-0 | 01   | AUTO_NAME |         |         | READY   |      |
|--------|------|-----------|---------|---------|---------|------|
| MANU   | TEST | V/I       | HI      | LOW     | STEP    |      |
| STEP   | MODE | SETTING   | SETTING | SETTING | HOLD    |      |
| 001    | DCW  | 0.100kV   | 1.000mA | 000 uA  | P.C/F.C |      |
| 002    | ACW  | 0.100kV   | 1.000mA | 000 uA  | P.C/F.C |      |
|        |      |           |         |         |         |      |
|        |      |           |         |         |         | SKIP |
|        |      |           |         |         |         |      |
|        |      |           |         |         |         |      |
|        |      |           |         |         |         | DEL. |
|        |      |           |         |         |         |      |
|        |      |           |         |         |         | STEP |
|        |      |           |         |         |         | HOLD |

3. ロータリノブを回して以下にリストした STEP HOLD のオプションから選択し ます。.

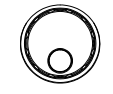

| P.H/F.H    | PASS と判定されたステップは、次  |
|------------|---------------------|
| (Pass      | のステップで START ボタンが押さ |
| Hold /     | れるまで一時停止します。FAIL と判 |
| Fail Hold) | 定されたステップは、次のステップで   |
|            | START ボタンが押されるまで一時  |
|            | 停止します。              |

| P.H/F.S<br>(Pass<br>Hold ⁄<br>Fail Stop) | PASS と判定されたステップは、次<br>のステップで START ボタンが押さ<br>れるまで一時停止します。FAIL と判<br>定されると、自動(AUTO)試験はた<br>だちに停止します。 |
|------------------------------------------|----------------------------------------------------------------------------------------------------|
|                                          |                                                                                                    |

P.H/F.C PASS と判定されたステップは、次 (Pass のステップで START ボタンが押さ Hold/ れるまで一時停止します。FAIL と判 Fail 定されても、自動(AUTO)試験は自 Continue) 動的に継続されます。

| P.C/F.H  | PASS と判定されると、自動     |
|----------|---------------------|
| (Pass    | (AUTO)試験は自動的に継続され   |
| Continue | ます。FAIL と判定されたステップ  |
| ∕Fail    | は、次のステップで START ボタン |
| Hold)    | が押されるまで一時停止します。     |
| P.C/F.S  | PASS と判定されると、自動     |
| (Pass    | (AUTO)試験は自動的に継続され   |
| Continue | ます。FAIL と判定されると、自動  |
| ∕Fail    | (AUTO)試験はただちに停止しま   |
| Stop)    | す。                  |
| P.C/F.C  | PASS と判定されると、自動     |
| (Pass    | (AUTO)試験は自動的に継続され   |
| Continue | ます FAII と判定されてき、自動  |

Continue ます。FAIL と判定されても、自動 /Fail (AUTO)試験は自動的に継続され Continue)ます。

0.1~999.9s PASS または FAIL の判定に関係なく、次の試験まで、設定された時間(0.1~999.9s)停止します。

## 自動(AUTO)試験の実行

| 概要         | 自動(AUTO)試験は、READY の状態で実行でき<br>ます。                                                                 |
|------------|---------------------------------------------------------------------------------------------------|
| <u> 注意</u> | 以下の条件では、自動(AUTO)試験は開始できま<br>せん。                                                                   |
|            | • いずれかの保護モードが働いている場合。                                                                             |
|            | <ul> <li>インターロック(INTERLOCK)機能が ON で、<br/>SIGNAL I/O ポートにインターロックキーがない場<br/>合(165ページ参照)。</li> </ul> |

• 外部リモートで STOP 信号を受信した場合。

Double Action が ON の場合、STOP ボタンを押し てから 0.5 秒以内に START ボタンを押さないと試 験は開始しません。

登告
 武験実行中は、いかなる端子、テストリード、その
 他の接続に触れないでください。

手順1. 自動(AUTO)試験前に、READY の 95ページ 状態になっていることを確認します。

|          | READY   |         |         | AUTO_NAME | 01   | AUTO-0 |
|----------|---------|---------|---------|-----------|------|--------|
|          | STEP    | LOW     | н       | V/I       | TEST | MANU   |
|          | HOLD    | SETTING | SETTING | SETTING   | MODE | STEP   |
|          | P.C/F.H | 000 uA  | 1.000mA | 0.100kV   | DCW  | 001    |
|          | P.H/F.C | 000 uA  | 1.000mA | 0.100kV   | ACW  | 002    |
| <u> </u> | P.C/F.S | 000.1MΩ | 066.8MΩ | 0.050kV   | IR   | 005    |
| SKIP     | P.C/F.C | 000 uA  | 2.000mA | 0.200kV   | ACW  | 010    |
|          | P.H/F.S | 000 uA  | 1.500mA | 0.500kV   | DCW  | 006    |
|          |         |         |         |           |      |        |
| DEL.     |         |         |         |           |      |        |
| L        |         |         |         |           |      |        |
| STEP     |         |         |         |           |      |        |
| HOLD     |         |         |         |           |      |        |
|          |         |         |         |           |      |        |

READY 状態インジケータ

 READY の状態になっていることを確認し、START ボタンを押します。自動 (AUTO)試験が自動的に開始し、ディスプレイには各単独(MANU)試験が順番に表示されます。

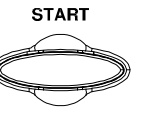

3. 試験が開始すると、上昇(RAMP UP)、試験、下降 (RAMP DOWN)の経過時間が表示されます。各 試験は、最後の試験が完了するか、試験が停止す るまで、順番に実行されます。

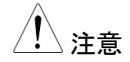

下降(RAMP DOWN)時間は、有効になっている 場合にのみ表示されます。詳細については、49 ペ ージを参照してください。

## **G**<sup>W</sup>**INSTEK**

PASS & FAIL HOLD (PASS/FAILによ る一時停止)

PASS

HOLD

---タ

FAIL

ータ

HOLD

インジケ

インジケ

 MANU STEP で P.H(Pass Hold)または F.H(Fail Hold)を設定すると、その MANU STEP で PASS または FAIL になった場合に一時停止します。詳細 については、104 ページを参照してください。

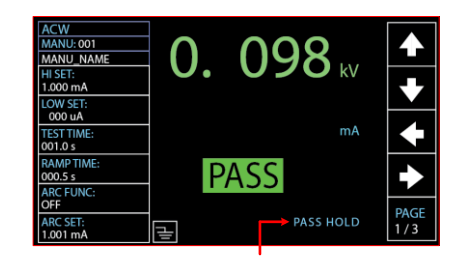

PASS HOLD インジケータ

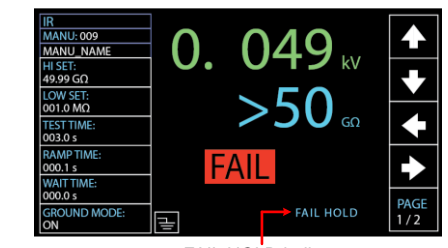

FAIL HOLD インジケータ

2. ディスプレイには PASS または FAIL PASS のインジケータが点灯します。また、 ブザーが鳴ります。

- ディスプレイに HOLD が表示された 後、START ボタンを押せば次の MANU STEP から再開します。
- START

STOP

 ディスプレイに HOLD が表示されて いる場合、STOP ボタンを押せばす べての自動(AUTO)試験は停止しま す。

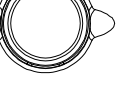

<u>Ì</u>

| <u>!</u> 注意             | HOLD の状<br>が機能し、そ                                               | 態では、SATRT、STOP のボタンのみ<br>その他のボタンは機能しません。                                                                                                    | 4      |
|-------------------------|-----------------------------------------------------------------|----------------------------------------------------------------------------------------------------|--------|
| FAIL STOP<br>(FAIL で停止) | 1. MANU STE<br>その MANU<br>の自動(AU <sup>-</sup><br>については、<br>FAIL | P で F.S (Fail Stop) に設定した場合.<br>I STEP で FAIL と判定されるとすべて<br>TO) 試験をただちに停止します。詳細<br>、105 ページを参照してください。                                                                                                    |        |
|                         | STOP<br>設定                                                      | MANU         TEST         V/I         HI         LOW         STEP           STEP         MODE         SETTING         SETTING         HOLD         HOLD           001         DCW         0.100kV         1.000mA         000 uA         P.C/F.C           002         ACW         0.100kV         1.000mA         000 uA         P.C/F.C           002         MCW         0.000mA         000 uA         P.C/F.C |        |
|                         |                                                                 | 001 DCW 0.100kV 1.000mA 000 uA P.C/F.C SKIP                                                                                                    | 2      |
|                         |                                                                 | STEI<br>STEI<br>HOLD                                                                                                    | Р<br>D |
|                         |                                                                 | FAIL STOP の設                                                                                                    | 定      |

FAIL HOLD 結果イン ジケータ

|     | FAIL           | AUTO_NAME    |     |       | 01 AUTO_NAME   |                 | AUTO-001     |  |
|-----|----------------|--------------|-----|-------|----------------|-----------------|--------------|--|
|     | TEST<br>RESULT | TEST<br>TIME | 2   | READ  | READ<br>DATA 1 | T E S T<br>MODE | MANU<br>STEP |  |
|     | PASS           | T000.3s      | uA  | 000   | 0.099kV        | DCW             | 001          |  |
|     | PASS           | T000.3s      | uA  | 000   | 0.099kV        | ACW             | 002          |  |
|     | FAIL           | T000.3s      | DGΩ | 60.00 | 0.049kV        | IR              | 026          |  |
|     |                | I000.0s      | uA  | 000   | 0.000kV        | DCW             | 001          |  |
|     |                | I000.0s      | uA  | 000   | 0.100kV        | ACW             | 002          |  |
|     |                |              |     |       |                |                 |              |  |
|     |                |              |     |       |                |                 |              |  |
| PAG |                |              |     |       |                |                 |              |  |
| 1/1 |                |              |     |       |                |                 |              |  |

MANU STEP で FAIL STOP のインジケータ

- 2. ディスプレイには FAIL のインジケー タが点灯します。また、ブザーが鳴り ます。
  - STOP

FAIL

3. ディスプレイに FAIL が表示された場 合、STOP ボタンを2回押すと READY の状態に戻ります。
READY 状態に戻 る

|        |      |           |         |         |         | •    |
|--------|------|-----------|---------|---------|---------|------|
| AUTO-0 | 101  | AUTO_NAME |         |         | READY   |      |
| MANU   | TEST | V/I       | н       | LOW     | STEP    |      |
| STEP   | MODE | SETTING   | SETTING | SETTING | HOLD    |      |
| 001    | DCW  | 0.100kV   | 1.000mA | 000 uA  | P.C/F.C |      |
| 002    | ACW  | 0.100kV   | 1.000mA | 000 uA  | P.C/F.C |      |
| 026    | IR   | 0.150kV   | 069.8MΩ | 000.6MΩ | P.C/F.S |      |
| 001    | DCW  | 0.100kV   | 1.000mA | 000 uA  | P.C/F.C | SKIP |
| 002    | ACW  | 0.100kV   | 1.000mA | 000 uA  | P.C/F.C |      |
|        |      |           |         |         |         |      |
|        |      |           |         |         |         | DEL. |
|        |      |           |         |         |         |      |
|        |      |           |         |         |         | STEP |
|        |      |           |         |         |         | HOLD |

**PEADV** に 戸った 井能

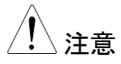

FAIL の状態では STOP のボタンのみが機能し、 その他のボタンは機能しません。

試験の停止

 自動(AUTO)試験実行中、STOPボ タンを押せばいつでも試験を停止で きます。自動(AUTO)試験はただち に停止します。STOPボタンを押す と、現在の試験の判定は行われず、 残りの試験は中止されます。

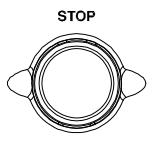

試験が停止すると、STOP、START のボタンを除く、すべての操作キーは 無効になります。自動(AUTO)試験 が停止されるまでのすべての試験結 果は、ディスプレイに表示されます。 自動(AUTO)試験の結果の詳細につ いては、111 ページを参照してください。

途中で停止した自動(AUTO)試験の 例を次に示します。残された MANU STEP は、試験結果なしに中止されま す。

#### 自動(AUTO)試験の停止

| AUTO-0 | 01   | AUTO_NAME |         |         | STOP   |      |
|--------|------|-----------|---------|---------|--------|------|
| MANU   | TEST | READ      | READ    | TEST    | TEST   |      |
| STEP   | MODE | DATA1     | DATA 2  | TIME    | RESULT |      |
| 001    | DCW  | 0.099kV   | 000 uA  | T000.3s | PASS   |      |
| 002    | ACW  | 0.099kV   | 000 uA  | T000.3s | PASS   |      |
| 026    | IR   | 0.022kV   | 000.0MΩ | R000.0s | STOP   |      |
| 001    | DCW  | 0.000kV   | 000 uA  | I000.0s |        |      |
| 002    | ACW  | 0.100kV   | 000 uA  | I000.0s |        |      |
|        |      |           |         |         |        |      |
|        |      |           |         |         |        |      |
|        |      |           |         |         |        |      |
|        |      |           |         |         |        | PAGE |
|        |      |           |         |         |        | 1/1  |
|        |      |           |         |         |        |      |

停止になった MANU STEP

再度押せ ます。

2. この状態で STOP ボタンを再度押せ ば、READY の状態に戻ります。

READY に戻った状態

| AUTO-0 | 01   | AUTO_NAME |         |        | READY      |      |
|--------|------|-----------|---------|--------|------------|------|
| MANU   | TEST | V/I       | н       | LOW    | STEP       |      |
| STEP   | MODE | SETTING   | SETTING | SETTIN | IG HOLD    |      |
| 001    | DCW  | 0.100kV   | 1.000mA | 000 u  | A P.C/F.C  |      |
| 002    | ACW  | 0.100kV   | 1.000mA | 000 u  | A P.C/F.C  |      |
| 026    | IR   | 0.150kV   | 069.8MΩ | 000.6  | AΩ P.C/F.S |      |
| 001    | DCW  | 0.100kV   | 1.000mA | 000 u  | A P.C/F.C  | SKIP |
| 002    | ACW  | 0.100kV   | 1.000mA | 000 u  | A P.C/F.C  |      |
|        |      |           |         |        |            |      |
|        |      |           |         |        |            | DEL. |
|        |      |           |         |        |            | 1    |
|        |      |           |         |        |            | STEP |
|        |      |           |         |        |            | HOLD |

**3.** または、START ボタンを押せば、自動(AUTO)試験は再開します。

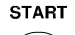

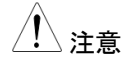

STOP の状態では、START、STOP のボタンのみが機能し、その他のボタンは機能しません。

#### 自動(AUTO)試験の結果

概要 試験が停止せず、または保護回路が働かずに試 験が完了すると、試験ごとの結果(PASS または FAIL)が表示されます。自動(AUTO)試験が完了 すると、試験結果は表の形式で表示されます。試 験を停止すると残りの試験は行わず、自動 (AUTO)試験を中止します。

| 11000  |      |           |         |         | 0700     |      |
|--------|------|-----------|---------|---------|----------|------|
| AUIO-0 | 01   | AUTO_NAME |         |         | STOP     |      |
| MANU   | TEST | READ      | READ    | TEST    | TEST     |      |
| STEP   | MODE | DATA1     | DATA 2  | TIME    | RESULT   |      |
| 001    | DCW  | 0.099kV   | 000 uA  | T000.3s | PASS     |      |
| 002    | ACW  | 0.099kV   | 000 uA  | T000.3s | PASS     |      |
| 001    | DCW  | 0.000kV   | 000 uA  | I000.0s | SKIP     |      |
| 001    | DCW  | 0.099kV   | 000 uA  | T000.3s | PASS     |      |
| 002    | ACW  | 0.099kV   | 000 uA  | T000.3s | PASS     |      |
| 026    | IR   | 0.049kV   | 60.00GΩ | T000.3s | FAIL     |      |
| 001    | DCW  | 0.097kV   | 000 uA  | T000.1s | STOP     |      |
| 002    | ACW  | 0.000kV   | 000 uA  | T000.3s |          |      |
|        |      |           |         |         | <b>•</b> | PAGE |
|        |      |           |         |         |          | 1/1  |

自動(AUTO)試験結果のインジケータ

MANU STEP の結果のインジケータ

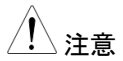

PASS/FAIL/STOP の結果は、自動(AUTO)試験 を構成するすべてのステップ(MANU STEP)の結 果として、自動(AUTO)試験の右端に一覧で表示 されます。

インターロック機能を有効にしているのに Signal I/O ポートにインターロック信号がない場合は、ディ スプレイ右上に Interlock Open のメッセージが表 示され、自動(AUTO)試験は実行できません。詳 細については、138ページを参照してください。 PASS 判定 自動(AUTO)試験で各 MANU STEP が PASS すると、PASS の判 定が表示されます。(スキップされた MANU STEP はグレー表示されま す。)

> すべての試験が PASS と判定される と、緑の PASS のインジケータが点 灯し、ブザーが鳴ります。

> > 自動(AUTO)試験の PASS 判定

|       | PASS   | ╘━> |       |    |      | AUTO_NAME | 01   | AUTO-0 |
|-------|--------|-----|-------|----|------|-----------|------|--------|
|       | TEST   |     | TEST  |    | READ | READ      | TEST | MANU   |
|       | RESULT |     | TIME  | 2  | DATA | DATA1     | MODE | STEP   |
|       | PASS   | 3s  | T000. | uA | 000  | 0.099kV   | DCW  | 001    |
|       | PASS   | 3s  | T000. | uA | 000  | 0.099kV   | ACW  | 002    |
|       |        |     |       |    |      |           |      |        |
|       | _      |     |       |    |      |           |      |        |
|       |        |     |       |    |      |           |      |        |
|       | _      |     |       |    |      |           |      |        |
|       | _      |     |       |    |      |           |      |        |
| PAGE  | _      |     |       |    |      |           |      |        |
| 1/1   | _      |     |       |    |      |           |      |        |
| - 7 1 |        |     |       |    |      |           |      |        |

すべての MANU STEP が PAS 判定

FAIL 判定

ーつの MANU STEP が FAIL の判定 になった場合、自動(AUTO)試験とし ては FAIL の判定になります。

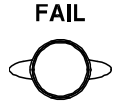

いずれかの試験が FAIL と判定され ると、赤の FAIL のインジケータが点 灯し、ブザーが鳴ります。

自動(AUTO)試験の FAIL 判定

| AUTO-0 | 01   | AUTO_NAME |        |       |       | FAIL |     |      |
|--------|------|-----------|--------|-------|-------|------|-----|------|
| MANU   | TEST | READ      | READ   | TE    | ST    | TEST |     |      |
| STEP   | MODE | DATA 1    | DATA 2 |       | 1E    | RESU | JLT |      |
| 001    | DCW  | 0.099kV   | 000 u  | IA TO | 00.3s | PAS: | 5   |      |
| 002    | ACW  | 0.099kV   | 000 ι  | A TO  | 00.3s | PAS: | 5   |      |
| 026    | IR   | 0.049kV   | 60.00G | Ω ΤΟ  | 00.3s | FAIL |     |      |
|        |      |           |        |       |       |      |     |      |
|        |      |           |        |       |       |      |     |      |
|        |      |           |        |       |       |      |     |      |
|        |      |           |        |       |       |      |     |      |
|        |      |           |        |       |       |      |     |      |
|        |      |           |        |       |       |      |     | PAGE |
|        |      |           |        |       |       |      |     | 1/1  |

単独試験の1つが FAIL 判定

STOP の状態
MANU STEP が停止になると、自動(AUTO)試験 は STOP の状態になります。言い換えると、MANU STEP が停止になると、PASS または FAIL の判定 に関係なく自動(AUTO)試験は STOP の状態にな ります。そして、残りの MANU STEP は無視され、 結果判定の欄は空白になります。

自動(AUTO)試験が STOP の状態

| AUTO-0 | 01   | AUTO_NAME |       |    |        | $ \rightarrow $ | STOP |          |      |
|--------|------|-----------|-------|----|--------|-----------------|------|----------|------|
| MANU   | TEST | READ      | READ  |    | TEST   |                 | TEST |          |      |
| STEP   | MODE | DATA1     | DATA  | 2  | TIME   |                 | RESU | JLT      |      |
| 001    | DCW  | 0.099kV   | 000   | uA | T000.3 | 3s              | PAS  | S        |      |
| 002    | ACW  | 0.099kV   | 000   | uA | T000.3 | 3s              | PAS  | S        |      |
| 001    | DCW  | 0.000kV   | 000   | uA | I000.0 | s               | SKIP | )        |      |
| 001    | DCW  | 0.099kV   | 000   | uA | T000.3 | 3s              | PAS  | S        |      |
| 002    | ACW  | 0.099kV   | 000   | uA | T000.3 | 3s              | PAS  | S        |      |
| 026    | IR   | 0.049kV   | 60.00 | GΩ | T000.  | 3s              | FAII |          |      |
| 001    | DCW  | 0.097kV   | 000   | uA | T000.  | 1 s             | STO  | Р        |      |
| 002    | ACW  | 0.000kV   | 000   | uA | T000.  | 3s              |      |          |      |
|        |      |           |       |    |        |                 |      | <u> </u> | PAGE |
|        |      |           |       |    |        |                 |      |          | 1/1  |

1 つの MANU STEP が STOP

試験結果の 表示手順  自動(AUTO)試験が完了すると、詳細な試験結果 と各 MANU STEP の測定値が表形式で表示され ます。READ DATA1 には、実際の試験結果(電 圧、電流)が表示されます。READ DATA2 には、 電流、抵抗の測定値が表示されます。TEST TIME には、MANU STEP で設定された試験時間が表示 されます。

| AUTO-0 | 01   | AUTO_NAME |         |         | FAIL   |      |
|--------|------|-----------|---------|---------|--------|------|
| MANU   | TEST | READ      | READ    | TEST    | TEST   |      |
| STEP   | MODE | DATA1     | DATA2   | TIME    | RESULT |      |
| 001    | DCW  | 0.099kV   | 000 uA  | T000.3s | PASS   |      |
| 002    | ACW  | 0.099kV   | 000 uA  | T000.3s | PASS   |      |
| 026    | IR   | 0.049kV   | 60.00GΩ | T000.3s | FAIL   |      |
|        |      |           | 4       |         |        |      |
|        |      |           |         |         |        |      |
|        |      |           |         |         |        |      |
|        |      |           |         |         |        |      |
|        |      |           |         |         |        |      |
|        |      |           |         |         |        | PAGE |
|        |      |           |         |         |        | 1/1  |

MANU STEP ごとの試験結果と測定値

 ロータリノブを時計方向に回すと次の ページになり、各 MANU STEP のパ ラメータ設定が表形式で表示されま す。反時計方向に回すと、前のページ に戻ります。

STEP HOLD、試験モード、試験電圧 /電流の設定、HI & LOW 設定を含 む、パラメータの詳細については、 101 ページを参照してください。

| AUTO-0 | 01   | AUTO_NAME |         |        |    | FAIL    |      |
|--------|------|-----------|---------|--------|----|---------|------|
| MANU   | TEST | V/I       | н       | LOW    |    | STEP    |      |
| STEP   | MODE | SETTING   | SETTING | SETTIN | G  | HOLD    |      |
| 001    | DCW  | 0.100kV   | 1.000mA | 000 ι  | JA | P.C/F.C |      |
| 002    | ACW  | 0.100kV   | 1.000mA | 000 ι  | JA | P.C/F.C |      |
| 026    | IR   | 0.050kV   | 49.99GΩ | 001.0M | IΩ | P.C/F.C |      |
|        |      |           | 4       | •      |    |         |      |
|        |      |           |         |        |    |         |      |
|        |      |           |         |        |    |         |      |
|        |      |           |         |        |    |         |      |
|        |      |           |         |        |    |         |      |
|        |      |           |         |        |    |         | PAGE |
|        |      |           |         |        |    |         | 1/1  |

MANU STEP ごとのパラメータ設定

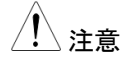

自動(AUTO)試験で FAIL と判定された場合は、ロ ータリノブを回す前に STOP ボタンを押してください。

READY の状態 に戻る

 STOP のボタンが押されるまで、 PASS/FAIL/STOP の表示はディスプレイに表示されます。

 READY の状態に戻すには、STOP ボタンを押します(FAIL の場合は 2 回押します)。

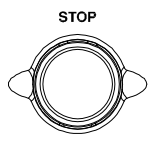

3. READY のインジケータがディスプレイ上部に表示 されます。

| READY | 状態0 | ノイン | ジケー | ター |
|-------|-----|-----|-----|----|
|       |     |     |     |    |

| READY   |        |         | AUTO_NAME | 01   | AUTO-0 |
|---------|--------|---------|-----------|------|--------|
| STEP    | OW     | HI      | V/I       | TEST | MANU   |
| HOLD    | ETTING | SETTING | SETTING   | MODE | STEP   |
| P.C/F.C | 00 uA  | 1.000mA | 0.100kV   | DCW  | 001    |
| P.C/F.C | 00 uA  | 1.000mA | 0.100kV   | ACW  | 002    |
| P.C/F.C | 01.0MΩ | 49.99GΩ | 0.050kV   | IR   | 026    |
|         |        |         |           |      |        |
|         |        |         |           |      |        |
|         |        |         |           |      |        |
|         |        |         |           |      |        |
|         |        |         |           |      |        |
|         |        |         |           |      |        |
|         |        |         |           |      |        |
|         |        |         |           |      |        |

複数ページの試 験結果を確認す る

手順

5 つまでの自動(AUTO)試験をつなげることがで き、試験結果を複数のページで表示できます。この 場合、ページを切り替えて結果を確認します。自動 (AUTO)試験の連続実行については、98 ページを 参照してください。

 自動(AUTO)試験の連続実行が完 了したならば、フロントパネルの PAGE ソフトキーを押すと各ページを 確認できます。

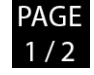

| AUTO-0 | 01   | AUTO_NAME |       |    |         | F | AIL   |      |
|--------|------|-----------|-------|----|---------|---|-------|------|
| MANU   | TEST | READ      | READ  |    | TEST    | T | EST   |      |
| STEP   | MODE | DATA1     | DATA: | 2  | TIME    | R | ESULT |      |
| 001    | DCW  | 0.099kV   | 000   | uA | T000.3s | F | ASS   |      |
| 002    | ACW  | 0.099kV   | 000   | uA | T000.3s | F | ASS   |      |
| 026    | IR   | 0.049kV   | 60.00 | GΩ | T000.3s | F | AIL   |      |
|        |      |           |       |    |         |   |       |      |
|        |      |           |       |    |         |   |       |      |
|        |      |           |       |    |         |   |       |      |
|        |      |           |       |    |         |   |       |      |
|        |      |           |       |    |         |   |       |      |
|        |      |           |       |    |         |   |       | PAGE |
|        |      |           |       |    |         | ╈ |       | 1/2  |
|        |      |           |       |    |         |   |       | ·    |

複数ページのインジケータ 1/2

| AUTO-0 | 02   | AUTO_NAME |      |    |         | F. | AIL   |      |
|--------|------|-----------|------|----|---------|----|-------|------|
| MANU   | TEST | READ      | READ |    | TEST    | T  | EST   |      |
| STEP   | MODE | DATA1     | DATA | 2  | TIME    | R  | ESULT |      |
| 001    | DCW  | 0.099kV   | 000  | uA | T000.3s | Ρ  | ASS   |      |
| 002    | ACW  | 0.099kV   | 000  | uA | T000.3s | Ρ  | ASS   |      |
|        |      |           |      |    |         |    |       |      |
|        |      |           |      |    |         | Т  |       |      |
|        |      |           |      |    |         | Τ  |       |      |
|        |      |           |      |    |         |    |       |      |
|        |      |           |      |    |         |    |       |      |
|        |      |           |      |    |         | Т  |       |      |
|        |      |           |      |    |         | +  |       | PAGE |
|        |      |           |      |    |         | Ť  |       | 2/2  |
|        |      |           |      |    |         |    |       |      |

複数ページのインジケータ 2/2

| 試駁 | 魚結 | 果の    |
|----|----|-------|
| ペ- | -ジ | (2/2) |

試験結果の ページ(1/2) 2. 連続実行の自動(AUTO)試験における複数ページの試験結果は、一つの自動(AUTO)試験の場合と ほとんど同じです。試験結果の確認方法の詳細に ついては、111~113ページを参照してください。

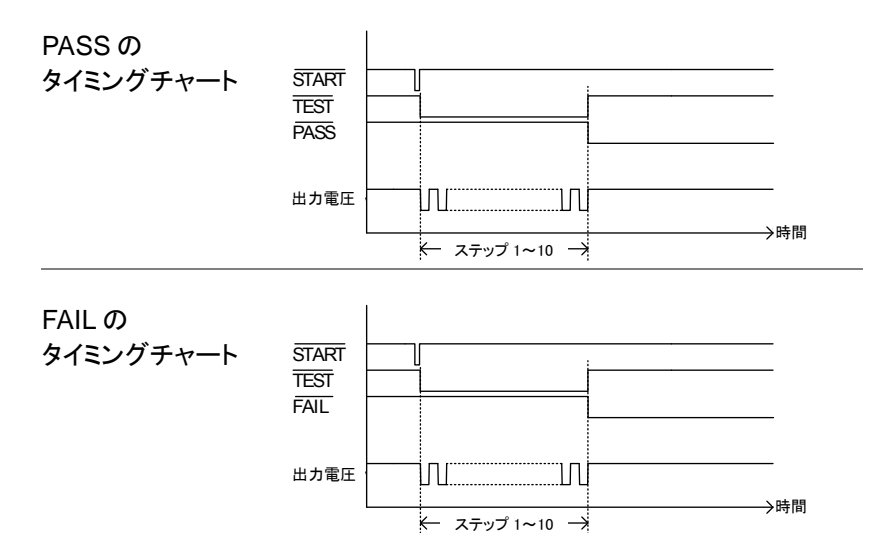

# システム設定

システム設定は、単独(MANUAL)および自動(AUTO)試験の両方に適用されます。

SYSTEM メニューには、以下の項目が含まれます。

| • | ディスプレイ設定          | 118 ページ |
|---|-------------------|---------|
| • | ブザー設定             | 120 ページ |
| • | インタフェース設定         | 122 ページ |
| • | コントロール設定          | 124 ページ |
| • | システム時刻の設定         | 139 ページ |
| • | データの初期化設定         | 143 ページ |
| • | 情報セクション           | 146 ページ |
| • | 統計設定              | 147 ページ |
| • | USB DISK 設定       | 150 ページ |
| • | コンタクトチェックの設定<br>ジ | 155 ペー  |

# ディスプレイ設定

| 概要 | ディスプレイ設定では、ディスプレイの明るさと言語<br>を設定します。                                                                                                    |
|----|----------------------------------------------------------------------------------------------------|
| 手順 | <ol> <li>本器が、単独(MANUAL)または自動<br/>(AUTO)の試験で READY 状態にお<br/>いて、フロントパネルの SYSTEM ボタ<br/>ンを押します。</li> </ol>                                                                                                    |
|    | 2. SYSTEM ページの左上に、DISPLAY<br>SET が表示されます。ENTER ソフト<br>キーを押すと、設定ページになりま<br>す。                                                                                                    |
|    | DISPLAY SET:<br>BUZZER:<br>INTERFACE:<br>CONTROL:<br>SYSTEM TIME:<br>DATA INIT:<br>INFORMATION:<br>STASTISTICS:<br>USB DISK<br>CONTACT CHK:<br>ENTER                                                                                                    |
|    | 3. ロータリ・ノブを回して明るさ<br>(Brightness)のレベルを調整します。                                                                                                    |
|    | DISPLAY SET:<br>BUZZER:<br>INTERFACE:<br>CONTROL:<br>SYSTEM TIME:<br>DATA INIT:<br>INFORMATION:<br>STASTISTICS:<br>USB DISK<br>CONTACT CHK:<br>Brightness:<br>Language: ENGLISH<br>I<br>I<br>I<br>I<br>I<br>I<br>I<br>I<br>I<br>I<br>I<br>I<br>I<br>I<br>I<br>I<br>I<br>I |

LCDの明るさ 1(暗い)~10(明るい)

4. 上/下矢印ソフトキーを押してカーソル を言語設定に移動し、スクロールホイ ールを使用して言語を設定します。 Brightness: INTERFACE: CONTROL: SYSTEM TIME DATA INIT: INFORMATION: STASTISTICS: USB DISK CONTACT CHK EXIT English 言語 繁體中文 (Traditional Chinese) 設定 简体中文 (Simplified Chinese) EXIT ソフトキーを押すと、DISPLAY 5. SET を終了します。 DISPLAY SET の変更はすぐに反映されます。 注音 AUTO または MANUAL ボタンを押すといつで も、それぞれのページにジャンプできます。ま た、SYSTEM ボタンを押すだけで、自動 (AUTO)モードでも単独(MANU)モードでも、

設定のページに戻ることができます。

ブザー設定

| 概要 | ブザー設定は、ボタンを押したときの音と<br>PASS/FAIL 判定時のブザーの音量を設定します。<br>また、ボタンを押したときの音(Key Sound)の<br>ON/OFF も設定できます。 |
|----|----------------------------------------------------------------------------------------------------|
|    |                                                                                                    |

- 手順 1. 本器が、単独(MANUAL)または自動 (AUTO)の試験で READY 状態にお いて、フロントパネルの SYSTEM ボ タンを押します。
  - 2. SYSTEM ページが表示されます。上 下の矢印ソフトキーを押してカーソル を BUZZER に移動します。

| DISPLAY SET: | Volume:       |       |
|--------------|---------------|-------|
| BUZZER:      | Key Sound: ON |       |
| INTERFACE:   |               |       |
| CONTROL:     |               |       |
| SYSTEM TIME: |               |       |
| DATA INIT:   |               |       |
| INFORMATION: |               |       |
| STASTISTICS: |               |       |
| USB DISK     |               |       |
| CONTACT CHK: |               |       |
|              |               | ENTER |

3. ENTER ソフトキーを押して Volume (音量)にし、ロータリノブを回して音 量を設定します。

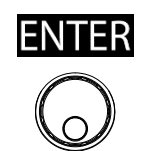

| DISPLAY SET: | Volume:       |      |
|--------------|---------------|------|
| BUZZER:      | Key Sound: ON |      |
| INTERFACE:   |               |      |
| CONTROL:     |               | 67   |
| SYSTEM TIME: |               |      |
| DATA INIT:   |               |      |
| INFORMATION: |               |      |
| STASTISTICS: |               |      |
| USB DISK     |               |      |
| CONTACT CHK: |               |      |
|              |               | EXIT |
|              |               |      |

ブザー音量 1(小さい)~3(大きい)

 上下矢印ソフトキーを押してカーソル を Key Sound(キーの音)に移動し、 ロータリノブを回してキーの音を設定 します。

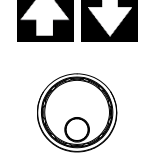

| DISPLAY SET: | Volume:       |      |
|--------------|---------------|------|
| BUZZER:      | Key Sound: ON |      |
| INTERFACE:   |               |      |
| CONTROL:     |               | БЛ   |
| SYSTEM TIME: |               |      |
| DATA INIT:   |               |      |
| INFORMATION: |               |      |
| STASTISTICS: |               |      |
| USB DISK     |               |      |
| CONTACT CHK: |               |      |
|              |               | EXIT |

Key Sound ON, OFF

設定を終了します。

5. EXIT ソフトキーを押すと、BUZZER

EXIT

 注意
 自動(AUTO)試験の場合、ブザー音は自動

 (AUTO)試験全体の判定でのみ鳴ります。自動

 (AUTO)試験を構成する各試験の判定では鳴りません。

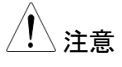

Buzzer(ブザー音)の設定変更はすぐに反映されます。

### インタフェース設定

| 概要 |    | インタフェー<br>構成を選択<br>ョン)が選択                                                                                       | -ス設定では、リモ<br>します。USB、RS<br>えできます。               | ートイン?<br>S-232C、       | タフェースの<br>GPIB(オプシ |
|----|----|----------------------------------------------------------------------------------------------------|-------------------------------------------------|------------------------|--------------------|
| 手順 | 1. | 本器が、単<br>(AUTO)の<br>いて、フロン<br>タンを押しま                                                                            | 独(MANUAL)ま<br>)試験で READY ?<br>ットパネルの SYS<br>ます。 | たは自動<br>状態にお<br>STEM ボ | SYSTEM             |
|    | 2. | SYSTEM<br>下の矢印ン<br>を INTERF                                                                                     | ページが表示され<br>ノフトキーを押して<br>ACE に移動しま              | .ます。 上<br>カーソル<br>す。   |                    |
|    |    | DISPLAY SET:<br>BUZZER:<br>INTERFACE:<br>CONTROL:<br>SYSTEM TIME:<br>DATA INIT:<br>INFORMATION:<br>STASTISTICS: | Interface: RS-232<br>Baud Rate: 115200          | ▲                      |                    |

3. ENTER ソフトキーを押して Interface (インタフェース)にし、ロータリノブを 回してインタフェースを選択します。

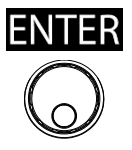

| DISPLAY SET: | Interface: RS-232 |          |
|--------------|-------------------|----------|
| BUZZER:      | Baud Rate: 115200 |          |
| INTERFACE:   |                   | _        |
| CONTROL:     |                   |          |
| SYSTEM TIME: |                   | <u> </u> |
| DATA INIT:   |                   |          |
| INFORMATION: |                   |          |
| STASTISTICS: |                   |          |
| USB DISK     |                   |          |
| CONTACT CHK: |                   |          |
|              |                   | EXIT     |
|              |                   |          |

USB DISK CONTACT CHK

Interfaceの設定 RS-232、USB、GPIB

ENTER

4. RS-232 を選択した場合は、上下矢 印ソフトキーを押してカーソルを Baud Rate(ボーレート)設定に移動 し、ロータリノブを回してボーレートを 設定します。

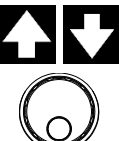

| DISPLAY SET: | Interface: RS-232 |      |
|--------------|-------------------|------|
| BUZZER:      | Baud Rate: 115200 |      |
| INTERFACE:   |                   |      |
| CONTROL:     |                   | 67   |
| SYSTEM TIME: |                   |      |
| DATA INIT:   |                   |      |
| INFORMATION: |                   |      |
| STASTISTICS: |                   |      |
| USB DISK     |                   |      |
| CONTACT CHK: |                   |      |
|              |                   | EXIT |
|              |                   |      |
|              |                   |      |

RS-232C の ボーレート設定

9600, 19200, 38400, 57600, 115200

5. GPIBを選択した場合は、上下矢印ソ フトキーを押してカーソルを Address (アドレス)設定に移動し、ロータリノブ を回してアドレスを設定します。

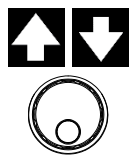

| DISPLAY SET: | Interface: GPIB |      |
|--------------|-----------------|------|
| BUZZER:      | Address: 00     |      |
| INTERFACE:   |                 |      |
| CONTROL:     |                 | 6 7  |
| SYSTEM TIME: |                 |      |
| DATA INIT:   |                 |      |
| INFORMATION: |                 |      |
| STASTISTICS: |                 |      |
| USB DISK     |                 |      |
| CONTACT CHK: |                 |      |
|              |                 | EXIT |

GPIB のアドレス設定

00~31

6. EXIT ソフトキーを押すと、 INTERFACE を終了します。

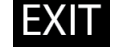

| <u> 注意</u> | ボーレートまたは GPIB のアドレスが、ホストマシン<br>と一致していることを確認してください。 |
|------------|----------------------------------------------------|
| / 注意       | INTERFACE(インタフェース)の設定変更はすぐに<br>反映されます。             |

の改正変史は、 反映されます。

コントロール設定

概要 コントロール設定では、Control By、Double Action、Key Lock、Interlock、Start Click For 1 Second、Power GND Check、Barcode Function Settingの7つの項目を設定します。

- Control By では、試験の開始方法を設定します。試験は、フロントパネル(START/STOPボタン)、リモートコントローラ、または SIGNAL I/O ポートから開始できます。
- Double Action は、間違って試験を開始しない ようにするための安全機能です。通常、試験を 開始するには、READY 状態で START ボタン を押します。Double Action を ON にした場 合、試験を開始するにはまず STOP ボタンを 押し、次に 0.5 秒以内に START ボタンを押す 必要があります。
- Key Lock では、フロントパネルで試験番号、 試験モード、またはテストパラメータを変更でき なくなります。START ボタン、STOP ボタンの みで試験を開始/停止する、という機能は無 効になりません。
- Interlock は安全機能です。Interlock 機能では、Signal I/O ポートのインターロックピンのコネクタが短絡されていない限り、試験は実行できません。付属のインターロックキーは、この目的で使用できます。詳細については、165ページを参照してください。
- Start Click For 1 Second は、もう一つの安全 機能であり、本器が単独(MANUAL)または自 動(AUTO)モードにおいて、START ボタンを1 秒間押すことで試験を開始できます。

手順

- Power GND Check は、本器の AC ケーブル の GND 端子が、アース GND に正しく接続さ れているかどうかの検出をします。
- Barcode Function Setting は、特に組立ラインのアプリケーション向けに、MANU および AUTO テストを容易にする便利な機能です。バーコードスキャナーが接続された本器を使用すると、バーコードをスキャンし、多様なテストですぐに使用できるようにリストに登録、編集ができます。
- 本器が、単独(MANUAL)または自動 (AUTO)の試験で READY 状態にお いて、フロントパネルの SYSTEM ボ タンを押します。

SYSTEM

- 2. SYSTEM ページが表示されます。上 下の矢印ソフトキーを押してカーソル を CONTROL に移動します。
  - DISPLAY SET: Control By: SIGNAL IO BUZZER: Double Action: OFF INTERFACE Key Lock: ON Interlock: OFF SYSTEM TIME: Start Click For 1 Second: OFF DATA INIT: Power GND check: ON INFORMATION: Barcode Function Setting: STASTISTICS: USB DISK CONTACT CHK: EXIT
- 3. ENTER ソフトキーを押して Control By にし、ロータリノブを回して以下の オプションから選択します。

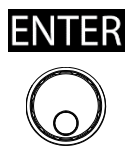

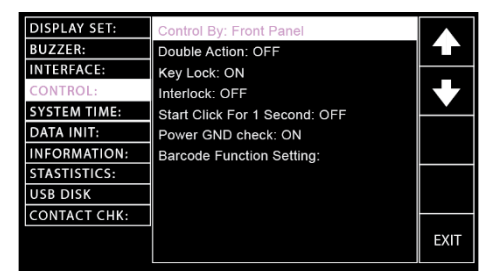

Control Byの Front Panel(フロントパネル) Remote(フロントリモート端子) SIGNAL IO(背面コネクタ)

SIGNAL IO を選択した場合は、PIN SET ソフトキーを押して設定ページを 表示します。

設定

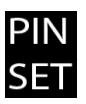

| DISPLAY SET: | Control By: SIGNAL IO         |      |
|--------------|-------------------------------|------|
| BUZZER:      | Double Action: OFF            |      |
| INTERFACE:   | Key Lock: ON                  |      |
| CONTROL:     | Interlock: OFF                |      |
| SYSTEM TIME: | Start Click For 1 Second: OFF |      |
| DATA INIT:   | Power GND check: ON           |      |
| INFORMATION: | Barcode Function Setting:     |      |
| STASTISTICS: | -                             | PIN  |
| USB DISK     |                               | SET  |
| CONTACT CHK: |                               |      |
|              |                               | EXIT |

設定ページは2つのセクションに分 かれています。上の部分は出力ピン の設定であり、下の部分は自動 (AUTO)試験モードにおける Signal IO のセクションです。以下の図を参 照してください。

SIGNAL IO 出力ピン(緑のセクション)

|                       |                                                 |             | _ |           |      |
|-----------------------|-------------------------------------------------|-------------|---|-----------|------|
| PIN1:READ             | YC                                              | PIN2:TEST   |   | PIN3:PASS |      |
| PIN4:FAIL             | н                                               | PIN5:FAIL_L |   |           |      |
| SIGNAL TO             | ) Selectio                                      | on AUTO     |   |           |      |
| TEST<br>PIN<br>STATUS | 1 signal for all steps<br>Step 1 ~ Step 10 test |             |   |           |      |
| PASS &                | ASS & AUTO-STEP<br>                             |             |   |           |      |
| PIN<br>STATUS         | OU <u>TPUT-P</u>                                |             |   | Enable    | EXIT |
|                       |                                                 |             |   |           |      |

自動(AUTO)試験における SIGNAL IO の選択(青のセクション)

上下矢印ソフトキーを押してカーソル を PIN(1~5)に移動し、ロータリノブ を回してピンごとに次の 6 つのオプシ ョンから選択します。

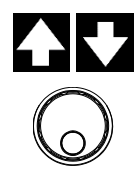

PINの設定 READY、TEST、PASS、FAIL、 FAIL\_H、FAIL\_L

さらに上下矢印ソフトキーを押してカ ーソルを TEST PIN STATUS に移動 し、ロータリノブを回して自動(AUTO) 試験における TEST PIN を次の2つ のオプションから選択します。

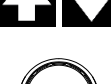

 $\bigcirc$ 

1 signalTEST PIN の信号出力は、自動for all(AUTO)試験が完了するまですべてのstepsステップで適用されます。

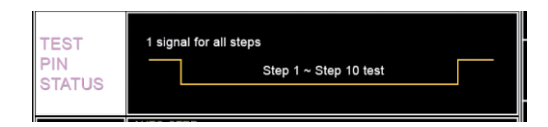

1 signal TEST PIN の信号出力は、各ステップ for each 間の各インターバル内で連続カウンタと step ともに適用されます。これは、特定のア プリケーションで特に有効です。

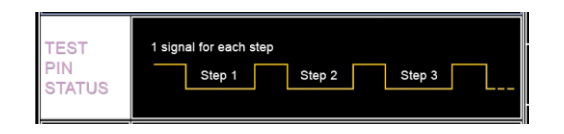

さらに上下矢印ソフトキーを押してカ ーソルを PASS & FAIL PIN STATUS に移動し、ロータリノブを回 して自動(AUTO)試験における PASS & FAIL PIN を以下の 2 つの オプションから選択します。

| 最終ステップ    | 自動(AUTO)試験の各ステップの       |
|-----------|-------------------------|
| 後に        | PASS/FAIL 判定に関係なく、すべ    |
| PASS/FAIL | ての試験が終わった後に             |
| 判定        | PASS/FAIL が判定されます。しか    |
|           | し、F.S(Fail Stop)が有効になって |
|           | いる場合は、自動(AUTO)試験は       |
|           | 途中で停止します。詳細について         |
|           | は、104ページを参照してください。      |

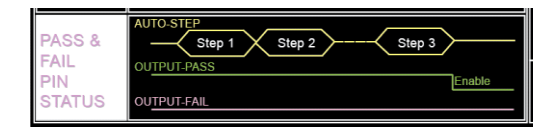

各ステップで 自動(AUTO)試験の各ステップで PASS/FAIL PASS/FAIL が判定されます。これに 判定 より、各ステップの判定が個別に、 具体的に認識でききます。

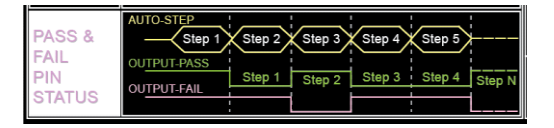

4. 上下矢印ソフトキーを押してカーソル を Double Action に移動し、ロータリ ノブを回して ON、OFF を設定しま す。

| DISPLAY SET: | Control By: Front Panel       |      |
|--------------|-------------------------------|------|
| BUZZER:      | Double Action: OFF            |      |
| INTERFACE:   | Key Lock: ON                  |      |
| CONTROL:     | Interlock: OFF                |      |
| SYSTEM TIME: | Start Click For 1 Second: OFF |      |
| DATA INIT:   | Power GND check: ON           |      |
| INFORMATION: | Barcode Function Setting:     |      |
| STASTISTICS: | -                             |      |
| USB DISK     |                               |      |
| CONTACT CHK: |                               |      |
|              |                               | EXIT |

Double Action の設定

**ON** OFF

5. 上下矢印ソフトキーを押してカーソル を Key Lock に移動し、ロータリノブを 回して ON、OFF を設定します。

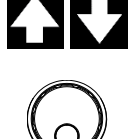

| DISPLAY SET:                 | Control By: Front Panel   |      |
|------------------------------|---------------------------|------|
| INTERFACE:                   | Key Lock: ON              |      |
| CONTROL:                     | Interlock: OFF            |      |
| DATA INIT:                   | Power GND check: ON       |      |
| INFORMATION:<br>STASTISTICS: | Barcode Function Setting: |      |
| USB DISK                     |                           |      |
| CONTACT CHK:                 |                           | FYIT |
|                              |                           |      |

Key Lock の設定 ON、OFF

6. 上下矢印ソフトキーを押してカーソル を Interlock に移動し、ロータリノブを 回して ON、OFF を設定します。

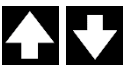

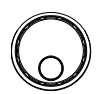

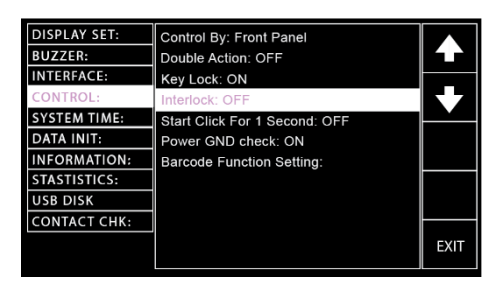

Interlock の設定

- ON、OFF
- 上下矢印ソフトキーを押してカーソル を Start Click For 1 Second に移動 し、ロータリノブを回して ON、OFF を 設定します。

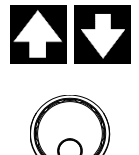

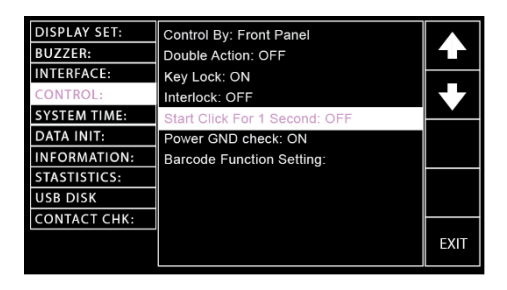

### Start Click For 1 Second の設定 ON、OFF

8. 上下矢印ソフトキーを押してカーソル を Power GND Check に移動し、ロ ータリノブを回して設定します。

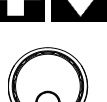

| DISPLAY SET:<br>BUZZER:<br>INTERFACE: | Control By: Front Panel<br>Double Action: OFF   |      |
|---------------------------------------|-------------------------------------------------|------|
| CONTROL:<br>SYSTEM TIME:              | Interlock: OFF<br>Start Click For 1 Second: OFF |      |
| DATA INIT:                            | Power GND check: ON                             |      |
| INFORMATION:                          | Barcode Function Setting:                       |      |
| STASTISTICS:                          | -                                               |      |
| USB DISK                              |                                                 |      |
| CONTACT CHK:                          |                                                 |      |
|                                       |                                                 | EXIT |

Power GND Check の設定

ON, OFF

Power GND Check が ON で本器がアース GND に接続されていない場合、単独(MANU)試験,自動 (AUTO)試験の両方で、下図のようなメッセージが 表示されます。

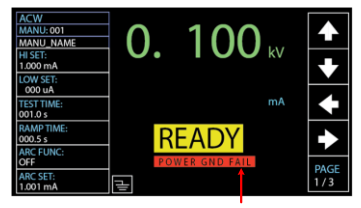

POWER GND 不良メッセージ

自動(AUTO) 試験時

単独(MANU) 試験時

POWER GND 不良メッセージ

| AUTO-0 | 01   | AUTO_NAME | (       | ND FAIL | READY   |           |
|--------|------|-----------|---------|---------|---------|-----------|
| MANU   | TEST | V/I       | н       | LOW     | STEP    |           |
| STEP   | MODE | SETTING   | SETTING | SETTING | HOLD    |           |
| 001    | DCW  | 0.100kV   | 1.000mA | 000 uA  | P.C/F.C |           |
| 002    | ACW  | 0.100kV   | 1.000mA | 000 uA  | P.C/F.C | <b>KZ</b> |
| 026    | IR   | 0.150kV   | 069.8MΩ | 000.6MΩ | P.C/F.S | <u> </u>  |
| 001    | DCW  | 0.100kV   | 1.000mA | 000 uA  | P.C/F.C |           |
| 002    | ACW  | 0.100kV   | 1.000mA | 000 uA  | P.C/F.C |           |
|        |      |           |         |         |         |           |
|        |      |           |         |         |         | EZ        |
|        |      |           |         |         |         | Ľ́        |
|        |      |           |         |         |         |           |
|        |      |           |         |         |         |           |
|        |      |           |         |         |         |           |

9. 上/下矢印ソフトキーを押してカーソル をバーコード機能設定に移動し、続い て SET ソフトキーを押して設定ペー ジに入ります。

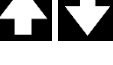

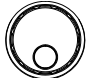

| DISPLAY SET: | Control By: Front Panel       |      |
|--------------|-------------------------------|------|
| BUZZER:      | Double Action: OFF            |      |
| INTERFACE:   | Key Lock: ON                  |      |
| CONTROL:     | Interlock: OFF                |      |
| SYSTEM TIME: | Start Click For 1 Second: OFF |      |
| DATA INIT:   | Power GND check: ON           | SET  |
| INFORMATION: | Barcode Function Setting:     |      |
| STASTISTICS: |                               |      |
| USB DISK     |                               |      |
| CONTACT CHK: |                               |      |
|              |                               | EXIT |
|              |                               |      |

バーコード設定ページは、いくつかの 列と行を持つテーブルで構成されてい ます。最初にスクロールホイールを使 用して、ページ番号を選択します。

PAGE # 001~010

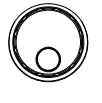

バーコードページ番号カーソル バーコード設定インジケーター

| PAGE-001 |      |      |      |           |      |  |
|----------|------|------|------|-----------|------|--|
|          | TEST | TEST | AUTO | MANU/AUTO |      |  |
| BARCODE  | MODE | NUM  | TEST | NAME      |      |  |
|          |      |      |      |           |      |  |
|          |      |      |      |           |      |  |
|          |      |      |      |           |      |  |
|          |      |      |      |           |      |  |
|          |      |      |      |           |      |  |
|          |      |      |      |           |      |  |
|          |      |      |      |           |      |  |
|          |      |      |      |           |      |  |
|          |      |      |      |           | FYIT |  |
|          |      |      |      |           |      |  |
|          |      |      |      |           |      |  |

下矢印キーを押して、カーソルを PAGE テーブルに移動します。接続さ れたバーコードスキャナーを使用して ターゲットバーコードをスキャンする と、スキャンされたバーコード情報が PAGE テーブルの1行目に書き込ま れます。

スキャンされたバーコード情報

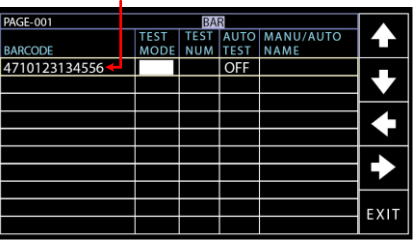

- 1 注意
- USB 仮想 COM 対応のバーコードスキャナー が使用できます。本器のフロントパネルの USB ホストポートに差し込みます。
- スキャンするバーコードの長さ制限は15文字 以内です。

互換性のあるバーコードスキャナーを本器に接続すると、対応するアイコンが単独試験(MANU)または 自動試験(AUTO)のディスプレイに表示されます。

単独試験 (MANU) の場合

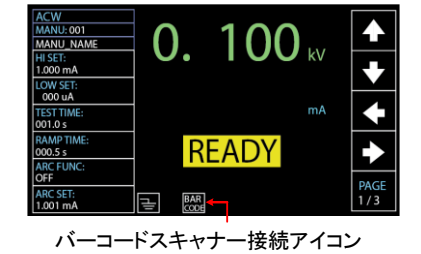

自動試験 (AUTO) の場合

| AUTO-0 | 01   | AUTO_NAME | BAR     |         | READY     |      |
|--------|------|-----------|---------|---------|-----------|------|
| MANU   | TEST | V/I       | HI      | LOW     | STEP      |      |
| STEP   | MODE | SETTING   | SETTING | SETTING | HOLD      |      |
| 001    | DCW  | 0.100kV   | 1.000mA | 000 uA  | P.C/F.C   |      |
| 002    | ACW  | 0.100kV   | 1.000mA | 000 uA  | P.C/F.C   | БЛ   |
| 026    | IR   | 0.150kV   | 069.8MΩ | 000.6M  | Ω P.C/F.S |      |
| 001    | DCW  | 0.100kV   | 1.000mA | 000 uA  | P.C/F.C   | SKIP |
| 002    | ACW  | 0.100kV   | 1.000mA | 000 uA  | P.C/F.C   |      |
|        |      |           |         |         |           |      |
|        |      |           |         |         |           | DEL. |
|        |      |           |         |         |           |      |
|        |      |           |         |         |           | STEP |
|        |      |           |         |         |           | HOLD |
|        |      |           |         |         |           |      |

バーコードスキャナー接続アイコン

左/右矢印ソフトキーを使用してカーソ ルをテストモードに移動し、スクロー ルホイールを使用して目的のモードを 選択します。

TEST MODE AUTO, MANU

左/右矢印ソフトキーを使用してカーソ ルをテスト番号に移動し、スクロール ホイールを使用して選択したテストモ ードの番号を決定します。テスト番号 の作成については、41 および 95 ペ ージを参照してください。

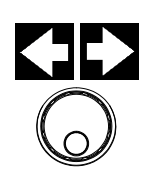

TEST NUM 001 - 100

さらに、左/右矢印ソフトキーを使用し てカーソルを自動テストに移動し、続 いてスクロールホイールを使用して自 動テスト機能をオンまたはオフにしま す。これにより、一致するバーコード が後でスキャンされたときにテストが 自動的に開始されます。

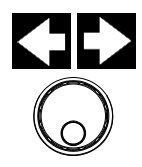

AUTO TEST ON, OFF

MANU / AUTO NAME 列は、いずれ かのモードで選択したテスト番号から の既存のファイル名に対応するファイ ル名を自動的に反映します。テスト名 の作成については、42 および 96 ペー ジを参照してください。 スキャンされたバ ーコードの設定が 完了した例 スキャンされたバーコードを AUTO-001,自動試験 ON に設定

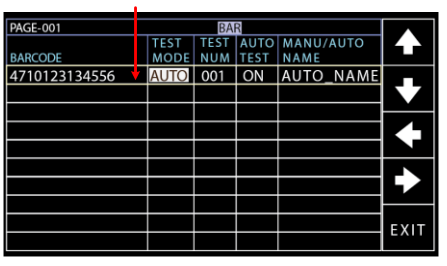

上記の手順を繰り返して、さらにバーコードをスキャンし、必要に応じて設定を編集します。

3つのスキャンされたバーコードが 設定された例

 PAGE-001
 BAR

 BARCODE
 TEST
 FEST
 AUTO
 MANU/AUTO

 MODE
 NUM
 TEST
 NAME

 <

スキャンしたバー コードをリストから 削除する

スキャンされた複

数のバーコードの

設定が完了した

例

スキャンしたバーコードを削除する場合は、上/下矢印ソフトキーを使用して カーソルをバーコードの行に移動し、 左矢印ソフトキーを使用してカーソル を削除したいバーコードがある BARCODE 列に移動します。強調表示されます。 DEL.ソフトキーを押して、テーブルから削除します。

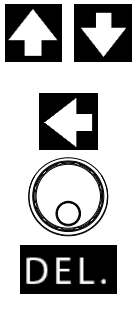

選択されたバーコード

| PAGE-001      |      | BA   | R    |           |      |       |
|---------------|------|------|------|-----------|------|-------|
|               | TEST | TEST | AUTO | MANU/AUTO | ĽЛ   |       |
| BARCODE       | MODE | NUM  | TEST | NAME      |      |       |
| 4710123134556 | AUTO | 001  | ON   | AUTO_NAME |      |       |
| GPT-9801      | MANU | 022  | OFF  | MANU_NAME | БЛ   |       |
| ABC-abc-1234  | AUTO | 006  | ON   | AUTO_NAME |      |       |
|               |      |      |      |           | DEL. | DEL.  |
|               |      |      |      |           |      | ソフトキー |
|               |      |      |      |           |      |       |
|               |      |      |      |           |      |       |
|               |      |      |      |           |      |       |
|               |      |      |      |           | FXIT |       |
|               |      |      |      |           |      |       |

バーコードの重複 既存のバーコードが再度スキャンされると、警告メッ セージ「Barcode repeat」が右上にブザー音ととも に表示されます。

バーコード重複の警告メッセージ

|               |      |      |        |          | -    |      |
|---------------|------|------|--------|----------|------|------|
| PAGE-001      |      | BA   | R Baro | ode Rep: | eat  |      |
|               | TEST | TEST | AUTO   | MANU/    | AUTO |      |
| BARCODE       | MODE | NUM  | TEST   | NAME     |      |      |
| 4710123134556 | AUTO | 001  | ON     | AUTO     | NAME |      |
| GPT-9801      | MANU | 022  | OFF    | MANU     | NAME | БΖ   |
| ABC-abc-1234  | AUTO | 006  | ON     | AUTO     | NAME |      |
|               |      |      |        |          |      |      |
|               |      |      |        |          |      |      |
|               |      |      |        |          |      |      |
|               |      |      |        |          |      |      |
|               |      |      |        |          |      | ——   |
|               |      |      |        |          |      | EVIT |
|               |      |      |        |          |      |      |

バーコード登録の 上限

登録されたバーコードの数が上限の 100 に達する と、警告メッセージ「DATA FULL」がトップバーに表 示されます。この状態でバーコードを読み込むと、 短いビープ音に続いて長いビープ音が鳴り、新しい バーコードを登録するための空き容量がないことを 示します。

| PAGE-001      | ATA FUI | BAI  | 2    |           |      |
|---------------|---------|------|------|-----------|------|
|               | TEST    | TEST | AUTO | MANU/AUTO |      |
| BARCODE       | MODE    | NUM  | TEST | NAME      |      |
| 4710123134556 | AUTO    | 001  | ON   | AUTO_NAME |      |
| GPT-9801      | MANU    | 022  | OFF  | MANU_NAME |      |
| ABC-abc-1234  | AUTO    | 006  | ON   | AUTO NAME |      |
| GPT-9803      | MANU    | 042  | OFF  | MANU_NAME |      |
| ABC-efg-1233  | AUTO    | 008  | ON   | AUTO_NAME |      |
| 4710123134576 | AUTO    | 006  | ON   | AUTO_NAME |      |
| GPT-9100      | MANU    | 099  | OFF  | MANU_NAME |      |
| ABC-abc-2345  | AUTO    | 003  | ON   | AUTO_NAME |      |
| GPT-9900      | MANU    | 077  | OFF  | MANU_NAME | EVIT |
| ABC-efg-9999  | AUTO    | 009  | ON   | AUTO_NAME |      |
|               |         |      |      |           |      |

| バーコードの登録 | 数が上限の警告メッセージ |
|----------|--------------|
|          |              |

バーコードテスト の実行

バーコードページを構成したら、最初に MANU また は AUTO モードの READY ステータスに切り替えま す。

フロントパネルの USB ホストポートに USB 仮想 COM ポート互換バーコードスキャナーを接続しま す。

ー致するバーコードをスキャンすると、画面は対応 するテストページにジャンプするか、AUTO TEST 設定に応じて、対応するテストが自動的に起動しま す。

**10.**EXIT ソフトキーを押すと、 CONTROL を終了します。

| <u>/!</u> 注意 | CONTROLの設定変更はすぐに反映されます。                                                              |
|--------------|--------------------------------------------------------------------------------------|
| ⚠ 注意         | 本器を USB、RS-232C、GPIB のインタフェースで<br>リモート制御する場合、Double Action の設定は無<br>視されます。           |
| ⚠ 注意         | 未登録のバーコードをスキャンすると、ビープ音が<br>2回鳴ります。 バーコードテスト操作の前に、ター<br>ゲットバーコードが登録されていることを確認しま<br>す。 |

EXIT

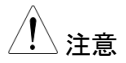

INTERLOCKをONにして試験を開始した場合、 付属のインターロックキーを挿すなどインターロック 信号の I/O ピンが短絡されていないと、単独または 自動の試験でも Interlock Open のメッセージが表 示され、試験が開始できないようになっています。

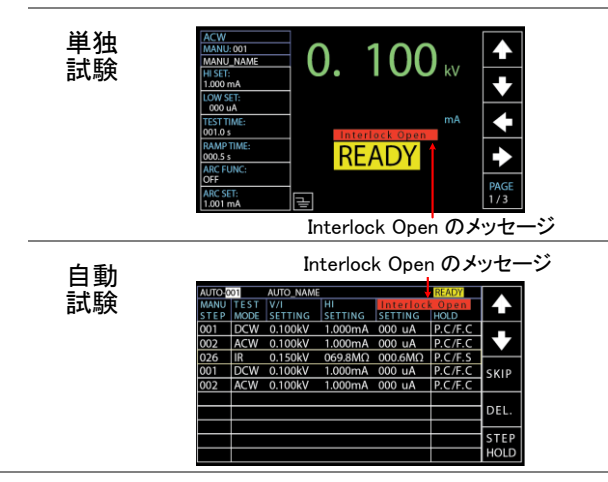

# システム時刻の設定

| 概要 |    | 本器の日付と時刻を設定します。                                                                                                    |
|----|----|----------------------------------------------------------------------------------------------------|
| 手順 | 1. | 本器が、単独(MANUAL)または自動<br>(AUTO)の試験で READY 状態にお<br>いて、フロントパネルの SYSTEM ボ<br>タンを押します。                                                                                                    |
|    | 2. | SYSTEM ページが表示されます。上<br>下の矢印ソフトキーを使用してカーソ<br>ルを SYSTEM TIME に移動します。                                                                                                    |
|    |    | DISPLAY SET:       Year: 2019         BUZZER:       Month: 04         INTERFACE:       Date: 02         CONTROL:       Hours: 19         SYSTEM TIME:       Minutes: 08         DATA INIT:       Seconds: 52         INFORMATION:       Seconds: 52         USB DISK       CONTACT CHK: |
|    | 3. | ENTER ソフトキーを押して Year に<br>し、ロータリノブを回して「年」を設定し<br>ます。                                                                                                    |
|    |    | DISPLAY SET:       Year: 2019         BUZZER:       Month: D4         INTERFACE:       Date: 02         CONTROL:       Hours: 19         SYSTEM TIME:       Minutes: 08         DATA INIT:       Seconds: 52         INFORMATION:       Seconds: 52         USB DISK       EXIT         |
|    |    | Yearの設定 2000~2099                                                                                                    |

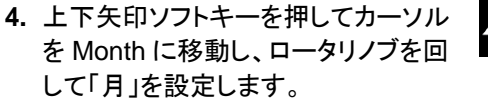

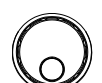

| DISPLAY SET: | Year: 2019  |      |
|--------------|-------------|------|
| BUZZER:      | Month: 04   |      |
| INTERFACE:   | Date: 02    |      |
| CONTROL:     | Hours: 19   |      |
| SYSTEM TIME: | Minutes: 08 |      |
| DATA INIT:   | Seconds: 52 |      |
| INFORMATION: |             |      |
| STASTISTICS: |             |      |
| USB DISK     |             |      |
| CONTACT CHK: |             |      |
|              |             | EXIT |

Month の設定

01~12

 上下矢印ソフトキーを押してカーソル を Date に移動し、ロータリノブを回し て「日」を設定します。

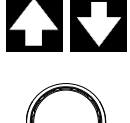

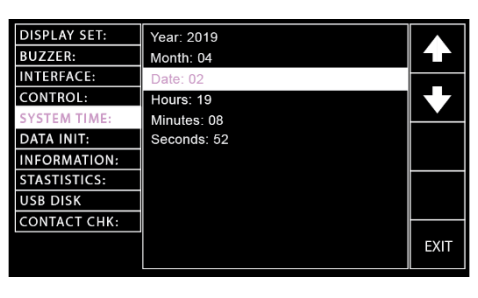

Date の設定

01 ~ 31

# **G**<sup>W</sup>**INSTEK**

6. 上下矢印ソフトキーを押してカーソル を Hours に移動し、ロータリノブを回 して「時」を設定します。

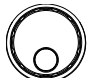

| DISPLAY SET:<br>BUZZER:<br>INTERFACE: | Year: 2019<br>Month: 04<br>Date: 02 |      |
|---------------------------------------|-------------------------------------|------|
| CONTROL:                              | Hours: 19                           |      |
| DATA INIT:                            | Seconds: 52                         |      |
| INFORMATION:                          |                                     |      |
| STASTISTICS:                          |                                     |      |
| USB DISK                              |                                     |      |
| CONTACT CHK:                          |                                     |      |
|                                       |                                     | EXIT |

Hours の設定 00~23

7. 上下矢印ソフトキーを押してカーソル

を Minutes に移動し、ロータリノブを 回して「分」を設定します。

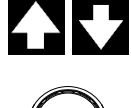

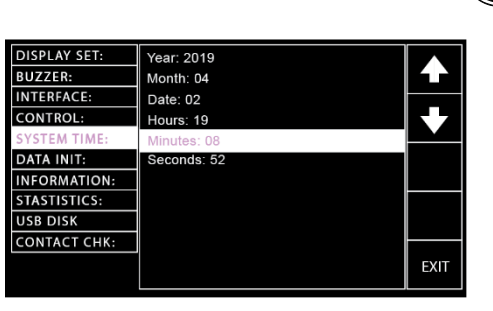

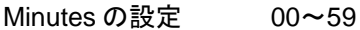

8. 上下矢印ソフトキーを押してカーソル を Seconds に移動し、ロータリノブを 回して「秒」を設定します。

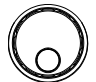

| DISPLAY SET: | Year: 2019  |      |
|--------------|-------------|------|
| BUZZER:      | Month: 04   |      |
| INTERFACE:   | Date: 02    |      |
| CONTROL:     | Hours: 19   | БЛ   |
| SYSTEM TIME: | Minutes: 08 |      |
| DATA INIT:   | Seconds: 52 |      |
| INFORMATION: |             |      |
| STASTISTICS: |             |      |
| USB DISK     |             |      |
| CONTACT CHK: |             |      |
|              |             | EXIT |

Secondsの設定 00~59

**9.** EXIT ソフトキーを押すと、SYSTEM TIME を終了します。

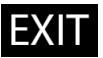

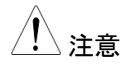

SYSTEM TIME (システム時刻) の設定変更はすぐ に反映されます。

#### データの初期化設定

| 概要 | 自動(AUTO)、単独(MANUAL)、システム  |
|----|---------------------------|
|    | (SYSTEM)試験で保存された設定は、この手順で |
|    | 初期化できます。                  |

- 手順 1. 本器が、単独(MANUAL)または自動 ( SYSTEM (AUTO)の試験で READY 状態にお いて、フロントパネルの SYSTEM ボ タンを押します。
  - 2. SYSTEMページが表示されます。上 下の矢印ソフトキーを使用してカーソ ルを DATA INIT に移動します。

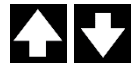

| DISPLAY SET: | MANU Data Init   |       |
|--------------|------------------|-------|
| BUZZER:      | AUTO Data Init   |       |
| INTERFACE:   | SYSTEM Data Init |       |
| CONTROL:     |                  |       |
| SYSTEM TIME: |                  |       |
| DATA INIT:   |                  |       |
| INFORMATION: |                  |       |
| STASTISTICS: |                  |       |
| USB DISK     |                  |       |
| CONTACT CHK: |                  |       |
|              |                  | ENTER |
|              |                  |       |

3. ENTER ソフトキーを押すと、Manu Data Init の設定メニューになります。 次に、右矢印ソフトキーを3回押す と、Manu Data(単独データ)設定が 初期化されます。

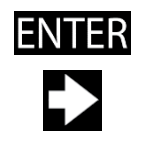

右矢印ソフトキー

| DISPLAY SET: | MANU Data Init   |      |
|--------------|------------------|------|
| BUZZER:      | AUTO Data Init   |      |
| INTERFACE:   | SYSTEM Data Init |      |
| CONTROL:     |                  |      |
| SYSTEM TIME: |                  |      |
| DATA INIT:   |                  |      |
| INFORMATION: |                  |      |
| STASTISTICS: |                  |      |
| USB DISK     |                  |      |
| CONTACT CHK: |                  |      |
|              |                  | EXIT |

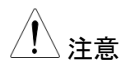

Manu Data Init には3本のバーがあり、初期化の 進行状況を示します。3本がすべて表示されると、 完全に初期化されたことを示します。初期化が完了 すると、OKのメッセージが表示されます。

 4. 上下矢印ソフトキーを押してカーソル を Auto Data Init に移動します。次 に、右矢印ソフトキーを 3 回押すと、 Auto Data (自動データ)設定が初期 化されます。

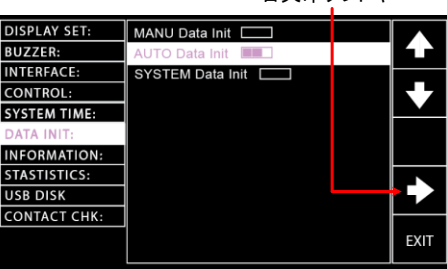

右矢印ソフトキー

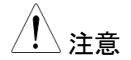

Main Data Init には3本のバーがあり、初期化の 進行状況を示します。3本がすべて表示されると、 完全に初期化されたことを示します。初期化が完了 すると、OKのメッセージが表示されます。
5. 上下矢印ソフトキーを押してカーソル を System Data Init に移動します。次 に、右矢印ソフトキーを3回押すと、 System Data(システム・データ)設定 が初期化されます。

右矢印ソフトキー

| DISPLAY SET: | MANU Data Init   |      |
|--------------|------------------|------|
| BUZZER:      | AUTO Data Init   |      |
| INTERFACE:   | SYSTEM Data Init |      |
| CONTROL:     |                  |      |
| SYSTEM TIME: |                  |      |
| DATA INIT:   |                  |      |
| INFORMATION: |                  |      |
| STASTISTICS: |                  |      |
| USB DISK     |                  |      |
| CONTACT CHK: |                  |      |
|              |                  | EXIT |
|              |                  |      |

6. EXIT ソフトキーを押すと、DATA INIT を終了します。

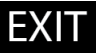

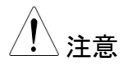

System Data Init には3本のバーがあり、初期化の進行状況を示します。3本がすべて表示されると、完全に初期化されたことを示します。初期化が完了すると、OKのメッセージが表示されます。

## 情報セクション

| 概要 | Information(情報)セクションには、モデル名、ファ<br>ームウェアのバージョン、利用可能な機能など、基<br>本的な情報が表示されます。                              |
|----|----------------------------------------------------------------------------------------------------|
| 手順 | <ol> <li>本器が、単独(MANUAL)または自動<br/>(AUTO)の試験で READY 状態にお<br/>いて、フロントパネルの SYSTEM ボ<br/>タンを押します。</li> </ol> |
|    | 2. SYSTEM ページが表示されます。上<br>下の矢印ソフトキーを押してカーソル<br>を INFORMATION に移動します。                                    |

| -            |                              |  |
|--------------|------------------------------|--|
| DISPLAY SET: | GPT-12004 ,                  |  |
| BUZZER:      | j.                           |  |
| INTERFACE:   | T0.01E                       |  |
| CONTROL:     | ACW / DCW / IR / GB TESTER , |  |
| SYSTEM TIME: |                              |  |
| DATA INIT:   |                              |  |
| INFORMATION: |                              |  |
| STASTISTICS: |                              |  |
| USB DISK     |                              |  |
| CONTACT CHK: |                              |  |
|              |                              |  |
|              |                              |  |

3. 本器の基本情報がディスプレイに表示されます。

#### 統計設定

| 概要 | 統計設定では、試験総数、合格数、不合格数、解<br>析結果を表示できます。また、統計データの初期<br>化も行います。                                             |
|----|----------------------------------------------------------------------------------------------------|
| 手順 | <ol> <li>本器が、単独(MANUAL)または自動<br/>(AUTO)の試験で READY 状態にお<br/>いて、フロントパネルの SYSTEM ボ<br/>タンを押します。</li> </ol> |
|    | 2. SYSTEM ページが表示されます。上                                                                                  |

下矢印ソフトキーを押してカーソルを STATISTICS に移動すると、現在まで の PASS と FAIL の回数、合計 (TOTAL)の回数が表示されます(緑 のエリア)。また、試験項目ごとの PASS、FAIL の回数も表示されます (青のエリア)。

#### PASS、FAIL の回数と合計の回数

| DISPLAY SET: | TOTAL AMO  | UNT = 00032         | 2     |       |
|--------------|------------|---------------------|-------|-------|
| BUZZER:      | PASS AMOU  | PASS AMOUNT = 00023 |       |       |
| INTERFACE:   | FAIL AMOUN | FAIL AMOUNT = 00009 |       |       |
| CONTROL:     | FUNCTION   | PASS                | FAIL  |       |
| SYSTEM TIME: | ACW        | 00003               | 00002 |       |
| DATA INIT:   | DCW        | 00003               | 00002 |       |
| INFORMATION: | IR         | 00002               | 00003 |       |
| STASTISTICS: | GB         | 00003               | 00002 |       |
| USB DISK     | CONT       | 00012               | 00000 |       |
| CONTACT CHK: |            | 4                   |       | 1     |
|              |            |                     |       | ENTER |
|              |            |                     |       |       |

試験項目ごとの PASS、FAIL の回数

3. ENTER ソフトキーを押すと、統計の 表が表示されます。DATA INIT ソフト キーを押すと、蓄積された統計値が 初期化できます。

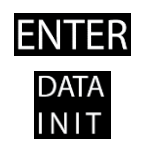

| DISPLAY SET: | TOTAL AMO           | UNT = 00032 | 2     |      |
|--------------|---------------------|-------------|-------|------|
| BUZZER:      | PASS AMOUNT = 00023 |             |       |      |
| INTERFACE:   | FAIL AMOUN          | IT = 00009  |       |      |
| CONTROL:     | FUNCTION            | PASS        | FAIL  |      |
| SYSTEM TIME: | ACW                 | 00003       | 00002 |      |
| DATA INIT:   | DCW                 | 00003       | 00002 |      |
| INFORMATION: | IR                  | 00002       | 00003 |      |
| STASTISTICS: | GB                  | 00003       | 00002 | DATA |
| USB DISK     | CONT                | 00012       | 00000 | INIT |
| CONTACT CHK: | ·                   |             |       |      |
|              |                     |             |       | EXIT |

DATA INIT ソフトキー

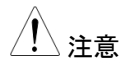

DATA INIT ソフトキーを押すと、このページに表示されているすべての統計値は0に初期化され、以降の試験は0から再度蓄積されます。

 上下の矢印ソフトキーを押してカーソ ルを表内に移動します。カーソルを特 定の試験項目に移動して ANALY ソ フトキーを押すと、その項目の解析ペ ージが表示されます。

|              |            | AN        | ALY ソフ | トキ |      |
|--------------|------------|-----------|--------|----|------|
| DISPLAY SET: | TOTAL AMO  | UNT = 000 | 032    |    |      |
| BUZZER:      | PASS AMOU  | NT = 0002 | 23     |    |      |
| INTERFACE:   | FAIL AMOUN | T = 0000  | 9      |    |      |
| CONTROL:     | FUNCTION   | PASS      | FAIL   |    |      |
| SYSTEM TIME: | ACW        | 00003     | 00002  |    |      |
| DATA INIT:   | DCW        | 00003     | 00002  |    |      |
| INFORMATION: | IR         | 00002     | 00003  |    |      |
| STASTISTICS: | GB         | 00003     | 00002  |    |      |
| USB DISK     | CONT       | 00012     | 00000  |    |      |
| CONTACT CHK: |            |           |        |    |      |
|              |            |           |        |    | EXIT |

選択された試験項目

PASSとFAILの分布がヒストグラム形式で表示され、上には試験項目のPASSとFAILの回数が表示されます。中央と下には、右側に赤のバーとその下にFAILの回数が、PASSは緑のバーで、その下には、設定されたHI&LOWレンジに対する測定値のパーセント分布が表示されています。

148

| IR    | PASS = | 00002  | FAIL = 00 | 0003  |      |
|-------|--------|--------|-----------|-------|------|
|       |        |        |           |       |      |
|       |        |        |           |       |      |
|       |        |        |           |       |      |
|       |        |        |           |       |      |
|       |        |        |           |       |      |
|       |        |        |           |       |      |
| 0~25% | 26~50% | 51~75% | 75~100%   | FAIL  | EVIT |
| 00001 | 00000  | 00000  | 00001     | 00003 |      |

**6.** EXIT ソフトキーを押すと、 STATISTICS を終了します。

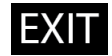

#### USB DISK 設定

| 概要 | 試験データは、接続された USB メモリに保存でき<br>ます。ここでは、自動またはマニュアルによる USB<br>メモリへの保存方法が選択できます。フロントパネ |
|----|-----------------------------------------------------------------------------------|
|    | ルの USB メモリについては、15 ページを参照して<br>ください。                                              |

使用可能 USB メモリ: FAT16/FAT32 フォーマット、32GB まで

手順 1. 本器が、単独(MANUAL)または自動 (AUTO)の試験で READY 状態にお いて、フロントパネルの SYSTEM ボ タンを押します。

> 2. SYSTEM ページが表示されます。上 下の矢印ソフトキーを使用してカーソ ルを USB DISK に移動します。

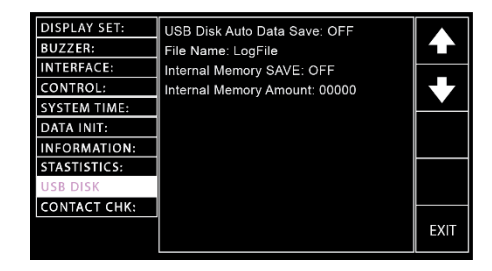

 ENTER ソフトキーを押して Auto Data Save(自動データ保存)にし、ロ ータリノブを回して Auto Data Save を 設定します。

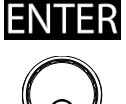

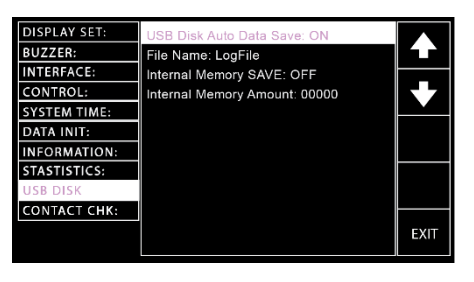

Auto Data Save の設定

- ON, OFF
- 4. 上下矢印ソフトキーを押してカーソル を File Name に移動すると、下に文 字テーブルが表示されます。ここでは Auto Data Save に対して名前を設定 することができます。

| DISPLAY SET:<br>BUZZER: | USB Disk Auto Data Save: ON<br>File Name:∎ogFile |      |
|-------------------------|--------------------------------------------------|------|
| INTERFACE:              | 0123456789ABCDEFGHIJ                             |      |
| CONTROL:                | KEMNOPQRSTUVWXYZabcd                             |      |
| SYSTEM TIME:            | efghijklmnopqrstuvwx                             |      |
| DATA INIT:              | <u>, yz</u>                                      |      |
| INFORMATION:            |                                                  |      |
| STASTISTICS:            |                                                  |      |
| USB DISK                |                                                  |      |
| CONTACT CHK:            |                                                  |      |
|                         |                                                  | EXIT |

5. ロータリノブを使って、入力する文字 を選択します。

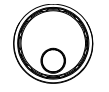

6. 左/右矢印ソフトキーを押して、カーソ ルを次の文字に移動し、名前の設定 をします。

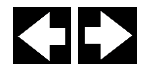

7. 上/下矢印ソフトキーを押してカーソル を内部メモリの保存設定に移動し、ス クロールホイールを使用して設定をオ ンまたはオフにします。有効にすると、 テストデータが本器の内部メモリに自 動的に保存されます。

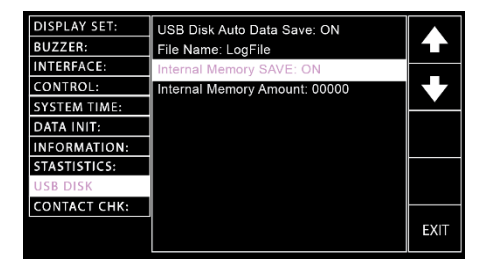

Internal Memory SAVE の設定

ON, OFF

8. 上/下矢印ソフトキーを押して、カーソル を内部メモリ量の設定に移動します。こ れにより、テストデータの合計量が表示 されます。

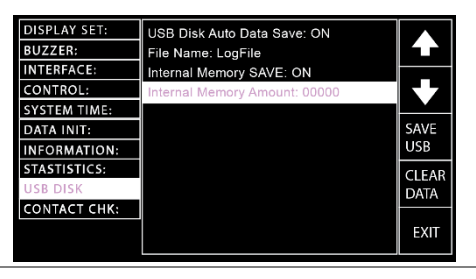

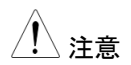

「Internal Memory SAVE」が有効になっている場合のみ、テストデータを内部メモリに保存できます。

挿入した USB メモリにテストデータを 保存するには、SAVE USB ソフトキー を押します。

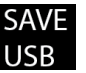

#### NO USB DISK 警告

USBメモリが本器に正しく挿入されていない場合、 「NO USB DISK」という警告メッセージが表示され ます。

| DISPLAY SET: | USB Disk Auto Data Save: ON   |       |
|--------------|-------------------------------|-------|
| BUZZER:      | File Name: LogFile            |       |
| INTERFACE:   | Internal Memory SAVE: ON      |       |
| CONTROL:     | Internal Memory Amount: 00000 |       |
| SYSTEM TIME: | NO USB DISK                   |       |
| DATA INIT:   |                               | SAVE  |
| INFORMATION: |                               | USB   |
| STASTISTICS: |                               | CLEAR |
| USB DISK     |                               | DATA  |
| CONTACT CHK: |                               |       |
|              |                               | EXIT  |

#### NO TEST DATA 警告

利用可能なテストデータがない場合(Amount: 00000)、「NO TEST DATA」という警告メッセージが 表示されます。

| DISPLAY SET:<br>BUZZER: | USB Disk Auto Data Save: ON<br>File Name: LogFile |       |
|-------------------------|---------------------------------------------------|-------|
| INTERFACE:              | Internal Memory SAVE: ON                          |       |
| CONTROL:                | Internal Memory Amount: 00000                     |       |
| SYSTEM TIME:            | NO TEST DATA                                      |       |
| DATA INIT:              |                                                   | SAVE  |
| INFORMATION:            |                                                   | USB   |
| STASTISTICS:            |                                                   | CLEAR |
| USB DISK                |                                                   | DATA  |
| CONTACT CHK:            |                                                   |       |
|                         |                                                   | EXIT  |

内部メモリをクリアするには、CLEAR DATA ソフトキーを押します。

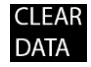

NO TEST DATA 警告

利用可能なテストデータがない場合(Amount: 00000)、「NO TEST DATA」という警告メッセージが 表示されます。

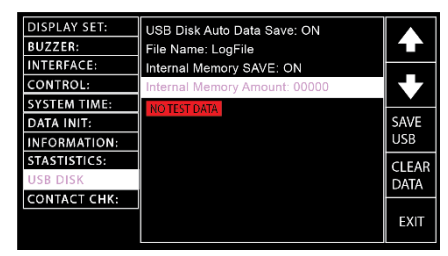

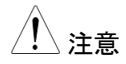

内部メモリの容量には 30,000 カウントの容量制限 があるため、最大制限に達すると、単独(MANU) モードまたは自動(AUTO)モードで警告メッセージ が表示されます。

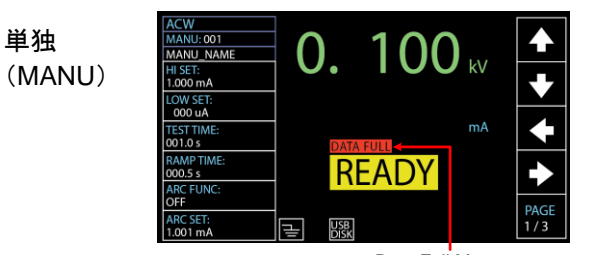

メモリ上限の警告メッセージ

メモリ上限の警告メッセージ

#### 自動

(AUTO)

|          | READY   | DATA FULL | USB     | AUTO_NAME | 01   | AUTO-0 |
|----------|---------|-----------|---------|-----------|------|--------|
|          | STEP    | LOW       | HI      | V/I       | TEST | MANU   |
|          | HOLD    | SETTING   | SETTING | SETTING   | MODE | STEP   |
|          | P.C/F.C | 000 uA    | 1.000mA | 0.100kV   | DCW  | 001    |
|          | P.C/F.C | 000 uA    | 1.000mA | 0.100kV   | ACW  | 002    |
| $\vdash$ | P.C/F.S | 000.6MΩ   | 069.8MΩ | 0.150kV   | IR   | 026    |
| SK       | P.C/F.C | 000 uA    | 1.000mA | 0.100kV   | DCW  | 001    |
|          | P.C/F.C | 000 uA    | 1.000mA | 0.100kV   | ACW  | 002    |
|          |         |           |         |           |      |        |
| DE       |         |           |         |           |      |        |
| ┣—       |         |           |         |           |      |        |
| ST       |         |           |         |           |      |        |
| HO       |         |           |         |           |      |        |

 EXIT ソフトキーを押すと USB DISK のページから抜けます。

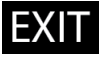

| <u>/</u> | 注意 |
|----------|----|
| _•       | 江忠 |

USB DISK ページの設定は、すぐに反映されます。

測定データを USB メモリに保存する際に、USBメ モリが確実に本器に接続されていることを確認して ください。

USBメモリが認識されると、単独(MANU)試験モード、自動(AUTO)試験モードのどちらの場合でも、 USBのアイコンが表示されます。

MANU(単独) 試験の USB アイコン

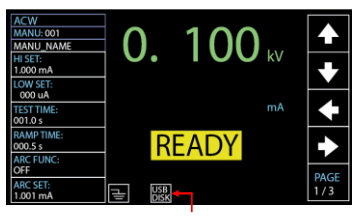

USB メモリの接続時に表示

USB メモリの接続時に表示

AUTO(自動) 試験の USB アイコン

| AUTO-0 | 01   | AUTO_NAME | USB     |         | READY   |          |
|--------|------|-----------|---------|---------|---------|----------|
| MANU   | TEST | V/I       | HI      | LOW     | STEP    |          |
| STEP   | MODE | SETTING   | SETTING | SETTING | HOLD    |          |
| 001    | DCW  | 0.100kV   | 1.000mA | 000 uA  | P.C/F.C |          |
| 002    | ACW  | 0.100kV   | 1.000mA | 000 uA  | P.C/F.C |          |
| 026    | IR   | 0.150kV   | 069.8MΩ | 000.6MΩ | P.C/F.S | <u> </u> |
| 001    | DCW  | 0.100kV   | 1.000mA | 000 uA  | P.C/F.C | SKIP     |
| 002    | ACW  | 0.100kV   | 1.000mA | 000 uA  | P.C/F.C |          |
|        |      |           |         |         |         |          |
|        |      |           |         |         |         | DEL.     |
|        |      |           |         |         |         | <b>—</b> |
|        |      |           |         |         |         | STEP     |
|        |      |           |         |         |         | HOLD     |

#### コンタクトチェックの設定

概要

CONTACT CHK 機能は、50V/400Hz の出力で、 ACW、DCW、および IR テストの前に、テストリード と DUT の間にオープンまたはショートが発生してい るかどうかを判断する機能です。学習プロセスを介 して正常時の基準値を取得します。ショートチェック 用の上限とオープンチェック用の下限を設定し、チ ェックを行います。

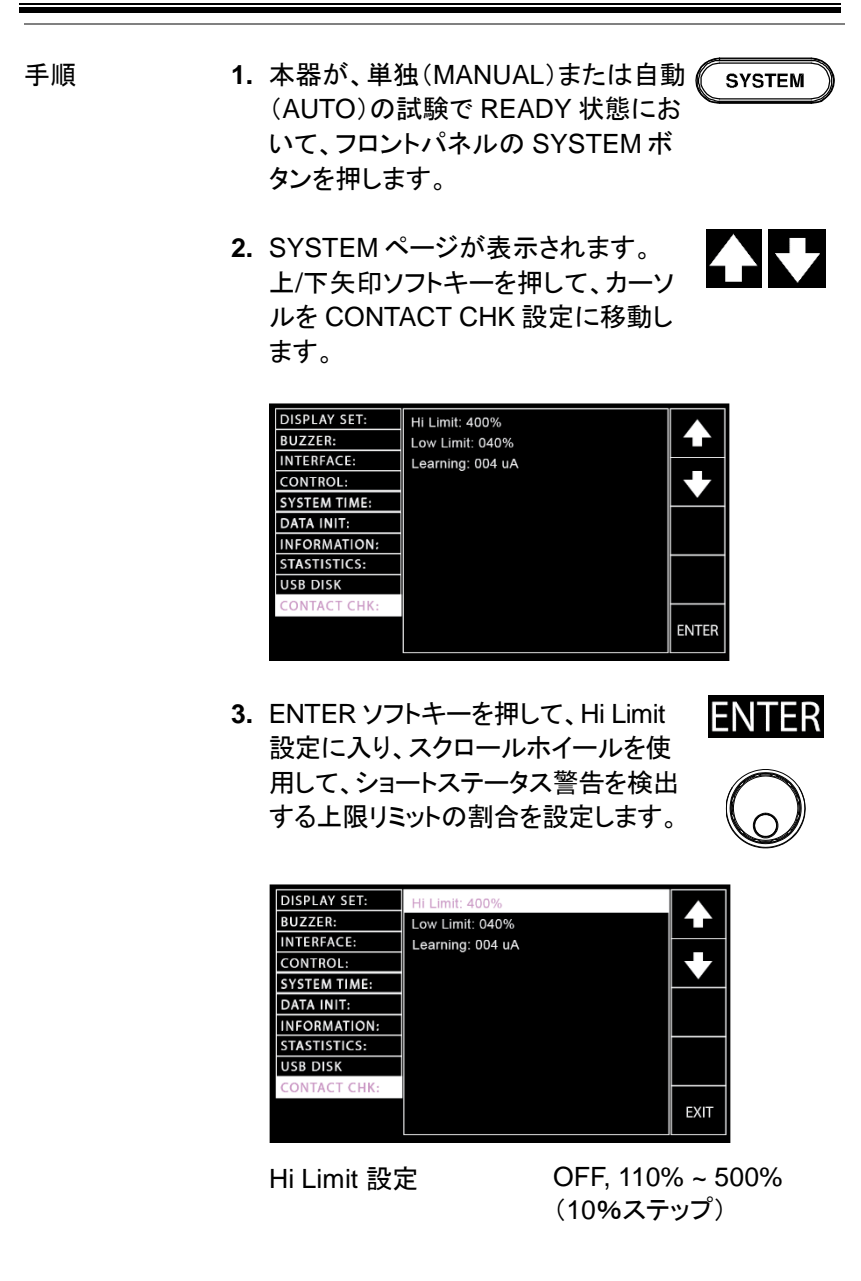

 4. 上/下矢印ソフトキーを押して Low Limit 設定に入り、スクロールホイール を使用して、オープンステータス警告 を検出する下限リミットの割合を設定 します。

| DISPLAY SET: | Hi Limit: 400%   |      |
|--------------|------------------|------|
| BUZZER:      | Low Limit: 040%  |      |
| INTERFACE:   | Learning: 004 uA |      |
| CONTROL:     | -                |      |
| SYSTEM TIME: |                  |      |
| DATA INIT:   |                  |      |
| INFORMATION: |                  |      |
| STASTISTICS: |                  |      |
| USB DISK     |                  |      |
| CONTACT CHK: |                  |      |
|              |                  | EXIT |
|              |                  |      |

Low Limit 設定

10% ~ 90% (10%ステップ)

5. 上/下矢印ソフトキーを押してカーソル を Learning 設定に移動し、続いて RUN ソフトキーを押して基準値を取 得します。

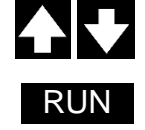

| DISPLAY SET: | Hi Limit: 400%   |      |
|--------------|------------------|------|
| BUZZER:      | Low Limit: 040%  |      |
| INTERFACE:   | Learning: 004 uA |      |
| CONTROL:     |                  |      |
| SYSTEM TIME: |                  |      |
| DATA INIT:   |                  | RUN  |
| INFORMATION: |                  | NON  |
| STASTISTICS: |                  |      |
| USB DISK     |                  |      |
| CONTACT CHK: |                  |      |
|              |                  | EXIT |

EXIT

- Learning プロセスを実行する前に、本器と DUT の間の接続を適切に行ってください。
   たとえば、基準値が 4uA として定義され、上限
  - と下限がそれぞれ 400%と 40%に設定されて いる場合、測定値が 1.6uA 未満になると、オ ープンと判定されます。測定値が 16uA を超 えるとショートと判定されます。
  - 6. EXIT ソフトキーを押して、CONTACT CHK ページを終了します。

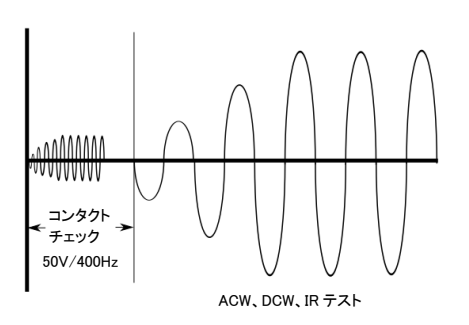

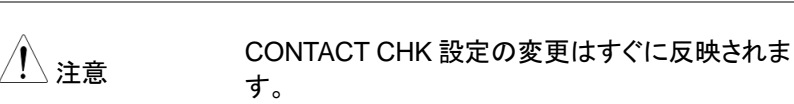

# 外部接点制御

この章では、リモート(REMOTE)端子と SIGNAL I/O ポートについて説明します。

#### 

リモート端子の概要

# 外部接点制御の概要

ここでは、フロントパネルの REMOTE 端子接続とリアパネルの SIGNAL I/O ポートについて説明します。

| 概要      | REMOTE 端子のコネク<br>に適した標準の 5ピン D           | タは、リモートコントローラ<br>DIN 端子です。   |
|---------|------------------------------------------|------------------------------|
| ⚠️警告    | REMOTE 端子に接続し<br>VOLTAGE 端子 、RETU<br>さい。 | たケーブルは、HIGH<br>RN 端子からは離してくだ |
| ピン配列と接続 | COM 3 1<br>+5V 5 2 4                     | RMT_STOP                     |
|         | ピン ピン名                                   | 概要                           |
|         | 1 RMT STOP                               | STOP 信号                      |
|         | 2 COM                                    | コモン端子                        |
|         | 3 COM                                    | コモン端子                        |
|         | 4 RMT START                              | START 信号                     |
|         | 5 +5V                                    | +5\出力                        |
|         | 信号特性                                     |                              |
|         | <br>High の入力電圧                           | 3.3V~5.0V                    |
|         | Low の入力電圧                                | 0~0.8V                       |
|         | 入力パルス幅                                   | 1ms 以上                       |

#### リモート端子の操作

| 概要 | 本器は、START ボタンと STOP ボタンの機能を、 |
|----|------------------------------|
|    | 外部リモート制御で実行できます。REMOTE 端子    |
|    | を使用するには、まず本器がリモート制御を受付け      |
|    | るようにする必要があります。               |

リモート制御では、フロントパネルの START ボタン、STOP ボタンと同じ操作が行えます。

手順1. リモート(REMOTE)端子に、外部制御ユニットを接続します。

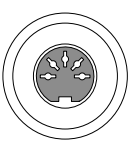

REMOTE

- SYSTEM モードの CONTROL を 124 ページ REMOTE に設定します。
- 3. これにより、リモート制御でのみ試験 が開始できます。

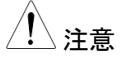

本器をリモート制御に設定した場合でも、フロント パネルの STOP ボタンは有効で、試験を停止する ことができます。

 フロントパネルの操作に戻す場合は、124ページ CONTROLを Front Panel に設定し ます。

## SIGNAL I/O の概要

| 概要 | SIGNAL I/O ポートは、リモートでの試験の開始/<br>停止、試験結果のモニタで使用できます。                 |
|----|---------------------------------------------------------------------|
|    | SIGNAL I/O ポートは、インターロック機能でも使用<br>できます。詳細については、165 ページを参照して<br>ください。 |

SIGNAL I/O ポートは、基本的に DB 15 ピン(Fe) コネクタを使用します。

ピン配列

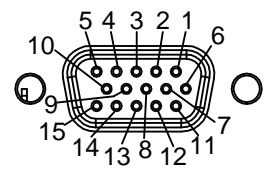

| ピン名         | ピン | 概要                                     |
|-------------|----|----------------------------------------|
| INTERLOCK1  | 1  | INTERLOCK 設定を ON 設定とすると、               |
| INTERLOCK2  | 2  | 1、2の INTERLOCK ピンが短絡されている場合にのみ試験が開始可能。 |
| INPUT_START | 3  | 実行(START)信号入力端子                        |
| INPUT_STOP  | 4  | 停止(STOP)信号入力端子                         |
| INPUT_COM   | 5  | 入力(INPUT)コモン端子                         |
| NC          | 6  | NC                                     |
| OUTPUT_1    | 7  | OUTPUT1 信号                             |
| OUTPUT_2    | 8  | OUTPUT2 信号                             |
| OUTPUT_3    | 9  | OUTPUT3 信号                             |
| OUTPUT_4    | 10 | OUTPUT4 信号                             |
| OUTPUT_5    | 11 | OUTPUT5 信号                             |
| NC          | 12 | NC                                     |
| NC          | 13 | NC                                     |
| NC          | 14 | NC                                     |
| OUTPUT_COM  | 15 | 出力(OUTPUT)コモン端子                        |

| インターロック | PIN 1 INTERLO  |                |
|---------|----------------|----------------|
| 按称      | PIN 2 INPUT_CC | × MC           |
| 入力接続    | PIN 5 INPUT_C  | DM 、           |
|         |                | ART            |
|         |                |                |
|         |                | $\rightarrow$  |
| 出力接続    | PIN 7 OUTPU    | JT 1           |
|         | PIN 8 OUTPU    | JT 2           |
|         | PIN 9 OUTPUT 3 | ,              |
|         |                | <u> </u>       |
|         |                | <b>ユ      </b> |
|         |                |                |
|         |                |                |
| 信号仕様    | 入力信号           |                |
|         | High レベル入力電圧   | 5V~32V         |
|         | Low レベル入力電圧    | 0V~1V          |
|         | Low レベル入力電流    | 最大−5mA         |
|         | 最小入力時間         | 1ms            |
|         | 出力信号           |                |
|         | 出力タイプ          | a 接点リレー        |
|         | 出力耐電圧          | 30VDC          |
|         | 最大出力電流         | 0.5A           |
| 入力停止/入力 | INPUT_STOP     |                |
| 開始タイミング | INPUT_START    |                |
| 出力タイミング |                |                |
|         |                |                |
|         | OUTPUT 3       |                |
|         | OUTPUT 4       |                |
|         | OUTPUT 5       |                |
| 1 注意    | 出力はプログラムで作成で   | できます。          |

SIGNAL I/O による試験の開始/停止

| 概要         | SIGNAL I/O ポートを使用するには、SYSTEM モ<br>ードで CONTROLを SIGNAL IO に設定する必要<br>があります。             |
|------------|----------------------------------------------------------------------------------------|
| パネル操作      | <b>1.</b> SYSTEM モードで CONTROL を 124 ページ<br>SIGNAL IO に設定します。                           |
|            | <ol> <li>入出力信号を SIGNAL I/O ポートに<br/>接続します。</li> </ol>                                  |
|            | <ol> <li>INPUT_STOPとINPUT_COMを<br/>1ms以上短絡することで READYの<br/>状態になり、試験が開始できます。</li> </ol> |
|            | <ol> <li>試験を開始するには、<br/>INPUT_STARTとINPUT_COMを<br/>1ms以上短絡します。</li> </ol>              |
|            | 5. 試験を停止するには、INPUT_STOP<br>と INPUT_COM を再度短絡します。                                       |
| <u> 注意</u> | 本器を SIGNAL I/O インタフェースに設定した場合<br>でも、フロントパネルの STOP ボタンは有効であ<br>り、試験を停止することができます。        |

#### インターロックキーの使用

概要 インターロック(INTERLOCK)機能が ON の場合、 SIGNAL I/O ポートのインターロックピンが短絡さ れている場合にのみ試験を実行できます。インター ロックキーを使用すると、SIGNAL I/O ポートの INTERLOCK1 と INTERLOCK2 のピンが短絡さ れます。 SIGNAL I/O ポートのピン配列については、162 ペ ージを参照してください。

パネル操作 1. インターロックキーを、 リアパネルの SIGNAL I/O ポートに接続しま す。

- SYSTEM モードで Interlock のオプ 124 ページ ションを ON に設定します。
- 注意 INTERLOCK の機能を ON に設定すると、インタ ーロックキーがしっかりと接続されている場合に限 って試験を開始できます。試験が始まったならば、 インターロックキーは外さないでください。試験開始 後、または実行中は、インターロックキーは接続し ておく必要があります。

この機能を無効にする場合は、INTERLOCK の設 定を OFF にします。

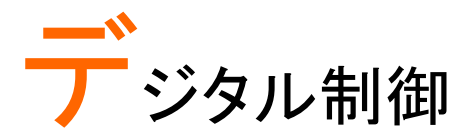

この章では、IEEE488.2をベースとした外部制御の 基本構成を説明します。外部インタフェースは、USB、 RS-232C、GPIBに対応しています。

| インタフェースについて | 167 |
|-------------|-----|
| コマンド構成      | 171 |
| コマンド・リスト    | 173 |
| エラー・メッセージ   | 226 |

## インタフェースについて

#### USB リモートインタフェース

| USB 構成 | PC 側のコネクタ      | Type A、ホスト                                     |
|--------|----------------|------------------------------------------------|
|        | GPT 側のコネク<br>タ | リアパネル、Type B                                   |
|        | USB クラス        | CDC(communications device<br>class、仮想 COM ポート) |

パネル操作 1. リアパネルの USB Type B ポートに、 USB ケーブルを接続します。

| Ì |
|---|

- SYSTEM モードで Interface を USB 122 ページ に設定し、USB ケーブルを PC につな ぎます。
- PC が COM ポートを認識すれば完了 です。Win10 よりも前の OS の場合は デバイスマネージャで USB デバイスド ライバのインストールが必要です。

外部制御で USB を使用する場合、PC に仮想ポート を形成します。ボーレート、その他の RS-232C 設定 については、Windows のデバイスマネージャを確認 してください。 ポートの詳細については、以下の RS-232C 構成を 参照してください。 USB インタフェースを使用する場合、ボーレートは 115200baud に固定されます。

#### RS-232C リモートインタフェース

| RS-232C の構成 | 接続    | クロスケーブル                           |
|-------------|-------|-----------------------------------|
|             | ボーレート | 9600、19200、38400、57600、<br>115200 |

# G≝INSTEK

|           | パリティ                                                                                                    | なし                 |               |                                                                                                    |
|-----------|----------------------------------------------------------------------------------------------------|--------------------|---------------|----------------------------------------------------------------------------------------------------|
|           | データ・ビット                                                                                                    | 8                  |               |                                                                                                    |
|           | ストップ・ビット                                                                                                    | 1                  |               |                                                                                                    |
|           | フロー制御                                                                                                    | なし                 |               |                                                                                                    |
| ピン配列      | 12345                                                                                                    | 1: 接続              | なし            |                                                                                                    |
|           | $\bigcirc \bigcirc \bigcirc \bigcirc \bigcirc \bigcirc \bigcirc \bigcirc \bigcirc \bigcirc \bigcirc \bigcirc \bigcirc \bigcirc \bigcirc \bigcirc \bigcirc \bigcirc \bigcirc $ | ) 2: RxD           | (データ受信)       |                                                                                                    |
|           | 6789                                                                                                    | 3: TxD             | (データ送信)       |                                                                                                    |
|           |                                                                                                    | 4: 接続              | なし            |                                                                                                    |
|           |                                                                                                    | 5: GNE             | )             |                                                                                                    |
|           |                                                                                                    | 6~9: ‡             | 妾続なし          |                                                                                                    |
| 接続        | PC                                                                                                    |                    | 本             | 器                                                                                                    |
|           | DB9ピン                                                                                                    | 信号                 | 信号            | DB9ピン                                                                                                    |
|           | 2                                                                                                    | RxD                | TxD           | 3                                                                                                    |
|           | 3                                                                                                    |                    | RxD           | 2                                                                                                    |
|           | 5                                                                                                    | GND                | GND           |                                                                                                    |
| パネル操作     | 1. リアパネルの                                                                                                    | RS232 ポ            | ートに、クロ        | RS232                                                                                                    |
|           | スケーブルを持                                                                                                    | <b>接続します</b>       | • •           | $\bigcirc \circ \circ \circ \circ \circ \circ \circ \circ \circ \circ \circ \circ \circ \circ \circ \circ \circ \circ \circ$ |
|           | 2. SYSTEM <del>T</del> -                                                                                                    | ・ドで Inter          | faceをRS- 1    | 22 ページ                                                                                                    |
|           | 232に設定しま                                                                                                    | ます。                | _             |                                                                                                    |
|           |                                                                                                    |                    |               |                                                                                                    |
| GPIB リモート | インタフェース                                                                                                    |                    |               |                                                                                                    |
| GPIB 構成   | アドレス                                                                                                    | 0~31               |               |                                                                                                    |
| ぷㅋ ㅠ 掃 佐  | 4 リマパナルの                                                                                                    | - مוס <del>1</del> | L 1-          | GPIB                                                                                                    |
| ハイル探TF    | GPIB ケーブル                                                                                                    | GPID 小一<br>レを接続し   | -ric<br>= = = |                                                                                                    |
|           |                                                                                                    |                    | 6.)°          |                                                                                                    |
|           | 2. SYSTEM E-                                                                                                    | ・ドで、Inte           | erfaceを 1     | 22 ページ                                                                                                    |
|           | GPIB に設定し                                                                                                    | , GPIB 7           | アドレスを設        |                                                                                                    |
|           | 定します。                                                                                                    |                    |               |                                                                                                    |

#### USB/RS-232C/GPIB リモート制御の動作確認

動作確認 RealTerm などのシリアル通信アプリケーションを 用意します。 COM ポート番号、その他の設定の確認は、PC の

COMホート番号、その他の設定の確認は、PCの デバイスマネージャで行います。

USB、RS-232 または GPIB リモート制御の構成 が済んだならば、以下の問合せコマンドを送信しま す。

\*idn?

通信が正常に行われると、以下のようにモデル名、 シリアル番号、ファームウェアバージョンが返ってき ます。

GPT-12004,GPT12000,T0.011 Model number : GPT-12004 Serial number : 8 桁のシリアル番号 Firmware version : T0.011

- 通信アプリケーションからコマンド/クエリを送る場合、文字列の最後に CR、LF が使用できます。詳細は 172 ページを参照してください。
- RMTの表示 USB、RS-232C、GPIB でデジタル制御になると、 ディスプレイに RMT が表示されます。

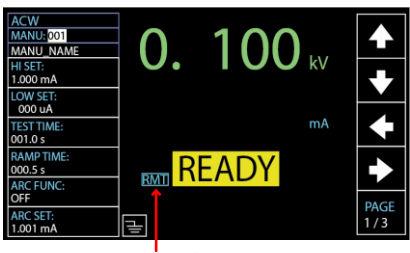

RMT のインジケータ

Err の表示 間違ったコマンドが送られると、ディスプレイに Err が表示されます。

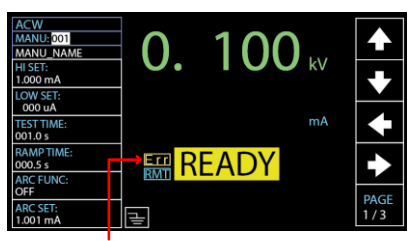

Err のインジケータ

## デジタル制御の解除

| 概要          | 本器がデジタル制御されている場合、STOPボタン<br>以外のすべてのキーは無効となります。<br>LCD に RMT が表示されている際に、前面パネル<br>操作、通信コマンド あるいは SIGNAL IO によりスト<br>ップ信号が入力されるか、通信により RMTOFF コ<br>マンド(225ページ)が入力されると、本器は<br>READY 状態に戻ります。 |
|-------------|----------------------------------------------------------------------------------------------------|
| <u>注</u> 注意 | RMT(デジタル制御)に戻すには、再度デジタル制<br>御コマンドを送ります。                                                                                                    |

# コマンド構成

| 淮圳钼格    | IEEE488.2                                                    | 一部互換                                                                                                    |
|---------|--------------------------------------------------------------|----------------------------------------------------------------------------------------------------|
|         | SCPI, 1999                                                   | 一部互換                                                                                                    |
| コマンド構造  | SCPI コマンド<br>に基づいてい<br>ードです。SCF<br>ドツリーの各ノ<br>各キーワード(<br>ます。 | は、ノードによる階層的なツリー構造<br>ます。コマンドツリーの各レベルがノ<br>PI コマンドの各キーワードは、コマン<br>/ードを意味します。SCPI コマンドの<br>(ノード)は、コロン(:)で区切られてい |
|         | SCPI のサブ棒                                                    | 構成とコマンド例を以下に示します。                                                                                             |
|         | Ν                                                            | MANU MANU:ACW:VOLTage<br> <br>ACW                                                                             |
|         | VOLTage C                                                    | CHISet CLOSet                                                                                                 |
| コマンドタイプ | さまざまな機器<br>ドは指示やデ・<br>ータまたはステ                                | 器コマンドとクエリがあります。コマン<br>−タを機器に送り、クエリによってデ<br>テータス情報を受け取ります。                                                     |
|         | コマンドタイプ                                                      |                                                                                                    |
| -       | 設定                                                           | パラメータの有り無しによる、単独<br>または組み合わされたコマンド                                                                            |
| -       | 例                                                            | MANU:STEP 1                                                                                                   |
|         | <b>クエリ</b><br>(問合せ)                                          | 単独または組み合わされたコマン<br>ドの後に疑問符(?)を付けます。<br>パラメータ(データ)が返ります。                                                       |
| _       | 例                                                            | MANU:ACW:VOLTage?                                                                                             |

コマンド形式 コマンドとクエリは、完全表記(Long Form)と省略 表記(Short Form)の2種類の形式があります。コ マンドの構文は、大文字で書かれた省略表記と、 小文字を含んだ完全表記で書きます。

> コマンドは、大文字または小文字で書けますが、完 全である必要があります。不完全なコマンドは受け つけられません。

| 正しく書かれたコマンド例を以下に示します。 |                                  |  |  |
|-----------------------|----------------------------------|--|--|
| 完全表記                  | SYSTem:BUZZer:KEYSound           |  |  |
|                       | SYSTEM:BUZZER:KEYSOUND           |  |  |
|                       | system:buzzer:keysound           |  |  |
| 省略表記                  | SYST:BUZZ:KEYS<br>syst:buzz:keys |  |  |

| コマンド形式 | MANU:STEP 100 | 1. | コマンドヘッダ |
|--------|---------------|----|---------|
|        |               | 2. | スペース    |
|        |               | 3. | パラメータ   |
|        | 1 23          |    |         |

| パラメータ           | タイプ                 | 概要            | 例              |
|-----------------|---------------------|---------------|----------------|
| _               | <boolean></boolean> | ブールロジック       | 0.1            |
|                 | <nr1></nr1>         | 整数            | 0.1.2.3        |
|                 | <nr2></nr2>         | 実数            | 0.1、3.14、8.5   |
|                 | <nr3></nr3>         | 浮動小数点         | 4.5e-1、8.25e+1 |
|                 | <nrf></nrf>         | 任意の NR1, 2, 3 | 1、1.5、4.5e-1   |
|                 | <string></string>   | ASCII 文字      | TEST_NAME      |
| メッセージ<br>ターミネータ | CR、LF               | 復帰、改行コー       | ド              |

# コマンドリスト

## システムコマンド

| SYSTem I CD BRIGhtness  | 176 |
|-------------------------|-----|
| SYSTem:BUZZer:VOLUME    | 176 |
| SYSTem:BUZZer:KEYSound  | 177 |
| SYSTem:TIME             | 177 |
| SYSTem:STATistics       | 177 |
| SYSTem:ANALysis         | 178 |
| SYSTem:USBDisk:AUTOSAVE | 178 |
| SYSTem:USBDisk:AMOUNT   | 179 |
| SYSTem:USBDisk:FILENAME | 179 |
| SYSTem:INTERNAL:SAVE    | 179 |
| SYSTem:CONTact:HILIMIT  | 180 |
| SYSTem:CONTact:LOWLIMIT | 180 |
| SYSTem:CONTact:LEARNING | 181 |
| SYSTem:ERRor            | 181 |
|                         |     |

## ファンクションコマンド

| FUNCtion:TEST   | 183 |
|-----------------|-----|
| MEASure <x></x> | 184 |
| MAIN:FUNCtion   | 185 |
| TESTok:RETURN   | 185 |

## 単独(MANUAL)試験コマンド

| MANU:STEP            | 188 |
|----------------------|-----|
| MANU:INITial         | 188 |
| MANU:NAME            | 189 |
| MANU:RTIMe           | 189 |
| MANU:EDIT:MODE       | 190 |
| MANU:ACW:VOLTage     | 190 |
| MANU:ACW:CHISet      | 191 |
| MANU:ACW:CLOSet      | 191 |
| MANU:ACW:TTIMe       | 192 |
| MANU:ACW:ARCFunction | 192 |
| MANU:ACW:ARCCurrent  | 193 |
|                      |     |

| MANUL: ACW/ARCSnood                             | 02  |
|-------------------------------------------------|-----|
| MANU: ACW: ARCOpeed 1<br>MANU: ACW: FREQuency 1 | 93  |
|                                                 | 04  |
|                                                 | 94  |
|                                                 | 94  |
|                                                 | 95  |
| MANU:ACW:MAXHold1                               | 95  |
| MANU:ACW:PASShold 1                             | 96  |
| MANU:ACW:REF1                                   | 96  |
| MANU:ACW:INITvoltage 1                          | 97  |
| MANU:ACW:CONTACT 1                              | 97  |
| MANU:DCW:VOLTage 1                              | 97  |
| MANU:DCW:CHISet 1                               | 98  |
| MANU:DCW:CLOSet 1                               | 99  |
| MANU:DCW:TTIMe 1                                | 99  |
| MANU:DCW:ARCFunction 2                          | 200 |
| MANU:DCW:ARCCurrent 2                           | 200 |
| MANU:DCW:ARCSpeed2                              | 201 |
| MANU:DCW:WAITtime2                              | 201 |
| MANU:DCW:RAMPdown2                              | 201 |
| MANU:DCW:GROUNDMODE 2                           | 202 |
| MANU:DCW:MAXHold 2                              | 202 |
| MANU:DCW:PASShold 2                             | 203 |
| MANU:DCW:REF 2                                  | 203 |
| MANU:DCW:INITvoltage 2                          | 204 |
| MANU:DCW:CONTACT 2                              | 204 |
| MANU:IR:VOLTage 2                               | 204 |
| MANU:IR:RHISet 2                                | 205 |
| MANU:IR:RLOSet                                  | 205 |
| MANU:IR:TTIMe 2                                 | 206 |
| MANU:IR:WAITtime                                | 206 |
| MANU:IR:RAMPdown2                               | 206 |
| MANU:IR:GROUNDMODE 2                            | 207 |
| MANU:IR:MAXHold 2                               | 207 |
| MANU:IR:PASShold 2                              | 208 |
| MANU:IR:REF 2                                   | 208 |
| MANU:IR:MODE 2                                  | 208 |
| MANU:IR:CONTACT 2                               | 209 |
| MANU:GB:CURRent2                                | 209 |
| MANU:GB:RHISet 2                                | 210 |
| MANU:GB:RLOSet 2                                | 210 |
| MANU:GB:TTIMe2                                  | 211 |
| MANU:GB:FREQuency 2                             | 211 |
|                                                 |     |

| MANU:GB:CONTact           | 211 |
|---------------------------|-----|
| MANU:GB:GROUNDMODE        | 212 |
| MANU:GB:MAXHold           | 212 |
| MANU:GB:PASShold          | 212 |
| MANU:GB:REF               | 213 |
| MANU:GB:ZEROCHECK         | 213 |
| MANU:CONTinuity:RHISet    | 214 |
| MANU:CONTinuity:RLOSet    | 214 |
| MANU:CONTinuity:TTIMe     | 215 |
| MANU:CONTinuity:PASShold  | 215 |
| MANU:CONTinuity:REF       | 216 |
| MANU:CONTinuity:ZEROCHECK | 216 |
|                           |     |

## 自動(AUTO)試験コマンド

| AUTO:STEP              | 218 |
|------------------------|-----|
| AUTO:NAME              | 218 |
| AUTO:EDIT:ADD          | 219 |
| AUTO <x>:EDIT:HOLD</x> | 219 |
| AUTO <x>:EDIT:SKIP</x> | 220 |
| AUTO:EDIT:DEL          | 220 |
| AUTO:TEST:RETURN       | 220 |
| AUTO:EDIT:SHOW         | 221 |

## スイープコマンド

| SWEEP:DATA:STATus |     |
|-------------------|-----|
| SWEEP:DATA:SHOW   |     |
| SWEEP:GRAPh:SHOW  | 223 |

### 共通コマンド

| *CLS | 224 |
|------|-----|
| *IDN | 224 |
| *SRE | 225 |

## 制御コマンド

| *RMTOFF |  |
|---------|--|
|---------|--|

## システムコマンド

| SYSTem:LCD:BRIGhtness   | 176 |
|-------------------------|-----|
| SYSTem:BUZZer:VOLUME    | 176 |
| SYSTem:BUZZer:KEYSound  | 177 |
| SYSTem:TIME             | 177 |
| SYSTem:STATistics       | 177 |
| SYSTem:ANALysis         | 178 |
| SYSTem:USBDisk:AUTOSAVE | 178 |
| SYSTem:USBDisk:AMOUNT   | 179 |
| SYSTem:USBDisk:FILENAME | 179 |
| SYSTem:INTERNAL:SAVE    | 179 |
| SYSTem:CONTact:HILIMIT  | 180 |
| SYSTem:CONTact:LOWLIMIT | 180 |
| SYSTem:CONTact:LEARNING | 181 |
| SYSTem:ERRor            | 181 |

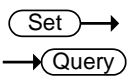

## SYSTem:LCD:BRIGhtness

| 概要                  | LCD の明                            | るさを、1(暗)~     | 10(明)て                             | で設定します。                                  |
|---------------------|-----------------------------------|---------------|------------------------------------|------------------------------------------|
| 構文                  | SYSTem:LCD:BRIGhtness <nr1></nr1> |               |                                    |                                          |
| クエリ構文               | SYSTem                            | LCD:BRIGhtne  | ss?                                |                                          |
| パラメータ/<br>リターンパラメータ | <nr1></nr1>                       | 1(暗)~10(明)    |                                    |                                          |
| 例                   | SYST:LCD:BRIG 10                  |               |                                    |                                          |
|                     | ディスプレイの明るさを、最も明るい 10 に設定します。      |               |                                    |                                          |
| SYSTem:BUZ          | Zer:VOL                           | .UME          |                                    | $\underbrace{\text{Set}}_{\text{Query}}$ |
| 概要                  | ブザーのi                             | 音量を、1(小)~     | 3(大)で                              | 設定します。                                   |
| 構文                  | SYSTem:                           | BUZZer:VOLU   | ME <nr< td=""><td>1&gt;</td></nr<> | 1>                                       |
| クエリ構文               | SYSTem                            | :BUZZer:VOLUI | ME?                                |                                          |

| G≝INSTEK            |                   |                                   |                     | デジタル制御         | þ |
|---------------------|-------------------|-----------------------------------|---------------------|----------------|---|
| パラメータ/<br>リターンパラメータ | <nr1></nr1>       | 1(小)~3(                           | 大)                  |                | _ |
| 例                   | SYST:BU           | ZZ:VOLUN                          | 1E 3                |                |   |
|                     | ブザーのi             | 音量を最もス                            | ときな3に影              | と定します。         |   |
|                     |                   |                                   |                     | Set →          |   |
| SYSTem:BUZ          | Zer:KEY           | Sound                             |                     |                |   |
| 概要                  | キーが押る             | されたときの                            | きをオン/               | オフします。         |   |
| 構文                  | SYSTem:           | BUZZer:KE                         | EYSound {C          | N OFF}         |   |
| クエリ構文               | SYSTem            | BUZZer:Kl                         | EYSound?            |                |   |
| パラメータ/              | ON                | キーサウン                             | ド:オン                |                |   |
| リターンパラメータ           | OFF               | キーサウン                             | ド:オフ                |                |   |
| 例                   | SYST:BU           | ZZ:KEYS (                         | N                   |                |   |
|                     | キーが押る             | されたときに                            | ブザーを鳴               | らします。          |   |
|                     |                   |                                   |                     | (Set)          |   |
| SYSTem:TIM          | E                 |                                   |                     |                |   |
| 概要                  | システム間             | 寺刻を設定 ま                           | または照会し              | <i>、</i> ます。   |   |
| 構文                  | SYSTem:           | TIME {TYY                         | _MM_DD_             | hh:mm:ss}      |   |
| クエリ構文               | SYSTem:           | TIME?                             |                     |                |   |
| パラメータ/<br>リターンパラメータ | TYY_MM<br>D_hh:mm | _D 年 (YY<br><sup>1:ss</sup> (mm)_ | )_月 (MM)_<br>秒 (ss) | _日 (DD)時 (hh)分 | • |
|                     | <string></string> | システ.<br>返しま <sup>-</sup>          | ムの日付と聞<br>す         | 寺刻を文字列として      |   |
| 例                   | SYST:TIN          | /IE T19_12                        | _05_17_10           | _20            |   |
|                     | 2019-12-0         | 05 17:10:20                       | )に設定しる              | ます。            |   |
| SYSTem:STA          | Tistics           |                                   |                     |                |   |
|                     | PASS, F           | AIL の最新(                          | の統計値を問              | 問い合わせます。       |   |

クエリ構文 SYSTem:STATistics?

# **G**<sup>w</sup>**INSTEK**

| リターンパラメータ | <string></string>                                                                                                    | すべての機能試験の最新の統計値を、<br>PASSとFAIL の判定回数で返します。                                                              |
|-----------|----------------------------------------------------------------------------------------------------|----------------------------------------------------------------------------------------------------|
| 例         | SYST:STAT?<br>>TOTAL AMO<br>>PASS AMOU<br>>FAIL AMOU<br>>FUNC,PASS<br>>ACW ,0002<br>>DCW ,0000<br>>IR ,00017,0<br>>GB ,00000,<br>>CONT,0001 | DUNT=00071<br>UNT=00059<br>NT=00012<br>S ,FAIL ,<br>6,00009,<br>0,00000,<br>0003,<br>00000,<br>6,00000, |

| SYST | Fem:/ | ٩NA | Lysis |
|------|-------|-----|-------|
|------|-------|-----|-------|

| 概要         | 試験機能の最新の解析結果を問い合わせます。                                                |                           |                                         |  |  |
|------------|----------------------------------------------------------------------|---------------------------|-----------------------------------------|--|--|
| クエリ構文      | SYSTem:ANALysis {ACW   DCW IR GB CONT}                               |                           |                                         |  |  |
| リターンパラメータ  | <string></string>                                                    | 選択された試験項目<br>PASS、FAILの判算 | 目の最新の解析を、<br>定と分布で返します。                 |  |  |
| 例          | SYST:ANAL IR<br>>IR,PASS=00017,FAIL=00003<br>>000~025%=00003         |                           |                                         |  |  |
|            | >026~050%=00000<br>>051~075%=00000<br>>076~100%=00014<br>>FAIL=00003 |                           |                                         |  |  |
| SYSTem:USE | Disk:AUTO                                                            | SAVE                      | $\underbrace{\text{Set}}_{\rightarrow}$ |  |  |
| 概要         | USB メモリへの自動データ保存を ON、OFF します。                                        |                           |                                         |  |  |
| 構文         | SYSTem:USBDisk:AUTOSAVE {ON  OFF}                                    |                           |                                         |  |  |
| クエリ構文      | SYSTem:USBDisk:AUTOSAVE?                                             |                           |                                         |  |  |
| パラメータ      | ON                                                                   | USB メモリへの自動保存:オン          |                                         |  |  |
| リターンパラメータ  | OFF                                                                  | USB メモリへの自動保存:オフ          |                                         |  |  |

## **G**<sup>W</sup>INSTEK

| 例                  | SYST:USBD:AUTOSAVE ON                                                                             |                      |               |  |  |
|--------------------|---------------------------------------------------------------------------------------------------|----------------------|---------------|--|--|
|                    | USBメモリへの自動保存をオンにします。                                                                              |                      |               |  |  |
|                    |                                                                                                   |                      | Set           |  |  |
| SYSTem:USE         | BDisk:AM                                                                                          | OUNT                 |               |  |  |
| 概要                 | テストデー                                                                                             | タを保存、クリア、またし         | は返します。        |  |  |
| 構文                 | SYSTem:USBDisk:AMOUNT {SAVE   CLEAR}                                                              |                      |               |  |  |
| クエリ構文              | SYSTem:USBDisk:AMOUNT?                                                                            |                      |               |  |  |
| パラメータ              | SAVE                                                                                              | 内部メモリのテストデー<br>存します。 | -タを USB メモリに保 |  |  |
|                    | CLEAR                                                                                             | 内部メモリのテストデー          | ータを消去します。     |  |  |
| リターンパラメータ          | <value></value>                                                                                   | 内部メモリのテストデー          | -タ数を返します。     |  |  |
| 例                  | SYST:USBD:AMOUNT SAVE                                                                             |                      |               |  |  |
|                    | 内部メモリのテストデータを USB メモリに保存します。                                                                      |                      |               |  |  |
|                    |                                                                                                   |                      | (Set)         |  |  |
| SYSTem:USE         | BDisk:FILI                                                                                        | ENAME                |               |  |  |
| 概要                 | 挿入された USB ディスクに保存されるデータファイル<br>名を設定または返します。ファイル名の設定には、英<br>数字(A~Z、a~z、0~9)と「_」アンダースコアを使用<br>できます。 |                      |               |  |  |
| 構文                 | SYSTem:USBDisk:FILENAME <"string">                                                                |                      |               |  |  |
| クエリ構文              | SYSTem:USBDisk:FILENAME?                                                                          |                      |               |  |  |
| パラメータ<br>リターンパラメータ | <"String">                                                                                        | 8文字までの文字列            | J。            |  |  |
| 例                  | SYST:USBD:FILENAME "File1"                                                                        |                      |               |  |  |
|                    | データファイル名を「File1」に設定します。                                                                           |                      |               |  |  |
|                    |                                                                                                   |                      | Set )->       |  |  |
| SYSTem:INTI        | ERNAL:S                                                                                           | AVE                  |               |  |  |
| 概要                 | 内部データ<br>ます。                                                                                      | の保存をオンまたはオ           | フに設定または返し     |  |  |

# **GWINSTEK**

| 構文                      | SYSTem:INTERNAL:SAVE {ON  OFF}                |               |             |  |  |
|-------------------------|-----------------------------------------------|---------------|-------------|--|--|
| クエリ構文                   | SYSTem:INTERNAL:SAVE?                         |               |             |  |  |
| パラメータ                   | ON 内部データの保存:オン                                |               |             |  |  |
| リターンパラメータ               | OFF                                           | 内部データの保       | .存:オフ       |  |  |
| 例                       | SYST:INTERNAL:SAVE ON                         |               |             |  |  |
|                         | 内部データの保存をオンにします。                              |               |             |  |  |
|                         |                                               |               | (Set)       |  |  |
| SYSTem:CONTact:HILIMIT  |                                               | ΛIT           |             |  |  |
| 概要                      | コンタクトチェ<br>します。                               | ック機能の上限リ      | ミット値を設定または返 |  |  |
| 構文                      | SYSTem:CONTact:HILIMIT {value   OFF}          |               |             |  |  |
| クエリ構文                   | SYSTem:CONTact:HILIMIT?                       |               |             |  |  |
| パラメータ                   | <value></value>                               | 110% ~ 500%   | (10%ステップ)   |  |  |
|                         | OFF                                           | Hi Limit 値を無効 | りにします。      |  |  |
| リターンパラメータ               | <value></value>                               | 110% ~ 500%   | (10%ステップ)   |  |  |
|                         | OFF                                           | Hi Limit 値は無刻 | 効です。        |  |  |
| 例                       | SYST:CONT:HILIMIT 200%                        |               |             |  |  |
|                         | 上限値を基準値の 200%に設定します。                          |               |             |  |  |
|                         |                                               |               | Set         |  |  |
| SYSTem:CONTact:LOWLIMIT |                                               |               |             |  |  |
| 概要                      | コンタクトチェ<br>します。                               | ック機能の下限リ      | ミット値を設定または返 |  |  |
|                         | SYSTem:CONTact:LOWLIMIT {value}               |               |             |  |  |
| クエリ構文                   | SYSTem:CONTact:LOWLIMIT?                      |               |             |  |  |
| パラメータ                   | <value> 10% ~ 90% (10%ステップ)</value>           |               |             |  |  |
| リターンパラメータ               | <value></value>                               | 10% ~ 90% (1  | 0%ステップ)     |  |  |
| 例                       | SYST:CONT:LOWLIMIT 80%<br>下限値を基準値の 80%に設定します。 |               |             |  |  |
|                         |                                               |               |             |  |  |
$\underbrace{\text{Set}}_{} \rightarrow \underbrace{}_{} \left( \begin{array}{c} \text{Query} \end{array} \right)$ 

SYSTem:CONTact:LEARNING

| 概要        | コンタクトチェック機能の現在の基準値を設定または<br>返します。 |              |  |  |
|-----------|-----------------------------------|--------------|--|--|
| 構文        | SYSTem:CONTact:LEARNING RUN       |              |  |  |
| クエリ構文     | SYSTem:CONTact:LEARNING?          |              |  |  |
| パラメータ     | RUN 現在の基準値を設定します。                 |              |  |  |
| リターンパラメータ | <value></value>                   | 現在の基準値を返します。 |  |  |
|           | SYST:CONT:LEARNING RUN            |              |  |  |
|           | コンタクトチェックの現在の基準値を設定します。           |              |  |  |

| SYSTem:E | RRor                        |                             |
|----------|-----------------------------|-----------------------------|
| 概要       | 前回のエラーのエラーコ・<br>の詳細は、以下の表を参 | ードを返します。エラーコード<br>第回してください。 |
| クエリ構文    | SYSTem:ERRor ?              |                             |

| リターンパラメータ | <string></string> | エラーコードとエラーの概要を含んだ |
|-----------|-------------------|-------------------|
|           |                   | エラーストリングを返します。    |

| エラーコード表                   |                           |
|---------------------------|---------------------------|
| エラーコード、エラー概要              |                           |
| 0,No Error                |                           |
| 20,Command Error          | コマンドエラー                   |
| 21,Value Error            | 値エラー                      |
| 22, String Error          | 文字エラー                     |
| 23,Query Error            | クエリエラー                    |
| 24,Mode Error             | モードエラー                    |
| 25,TIME OVER 240s Error   | RAMP+TEST が 240 秒を超<br>えた |
| 26,DC Over 50W            | DCW 設定が 50W を超えた          |
| 27,GBV > 7.2V             | GB 設定が 7.2V を超えた          |
| 28,ARC <= HI Set          | ARC が HI Set 以下           |
| 29,HI Set => ARC          | HI Set が ARC 以上           |
| 30,Voltage Setting Error  | 電圧設定エラー                   |
| 31, Current Setting Error | 電流設定エラー                   |

| 32,Current HI SET Error     | 電流 HI SET エラー    |
|-----------------------------|------------------|
| 33,Current LO SET Error     | 電流 LOW SET エラー   |
| 34,Resistance HI Set Error  | 抵抗 HI SET エラー    |
| 35,Resistance LO Set Error  | 抵抗 LOW SET エラー   |
| 36,REF Setting Error        | REF 設定エラー        |
| 37, Frequency Setting Error | 周波数設定エラー         |
| 38,ARC Setting Error        | ARC 設定エラー        |
| 39,RAMP Time Setting Error  | RAMP Time 設定エラー  |
| 40,TEST Time Setting Error  | TEST Time 設定エラー  |
| 41,WAIT Time Setting Error  | WAIT Time 設定エラー  |
| 42,RAMP Down Setting Error  | RAMP Down 設定エラー  |
| 43, PASS Hold Setting Error | PASS Hold 設定エラー  |
| 44,GB Contact Setting Error | GB Contact 設定エラー |
| 45,Setting Over 200W        | 設定が 200W を超えた    |
| 46,CONT Setting Over 8V     | CONT 設定が 8V を超えた |
| 47,Auto Step Add Full       | 自動ステップ追加上限       |
| 48,This Is The Last Step    | 最後のステップ          |
| 49,Auto Connect Set Error   | 自動試験継続設定エラー      |
|                             |                  |

例

SYST:ERR ?

>0,No Error

エラーメッセージとして「0,No Error」を返します。

#### ファンクションコマンド

| FUNCtion:TEST   | 183 |
|-----------------|-----|
| MEASure <x></x> | 184 |
| MAIN:FUNCtion   | 185 |
| TESTok:RETURN   | 185 |

#### FUNCtion:TEST

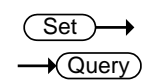

| 概要        | 現在選択されている試験の出力をオン/オフにしま<br>す。                                              |             |  |  |
|-----------|----------------------------------------------------------------------------|-------------|--|--|
|           | 自動(AUTO)試験中に HOLD が表示されているとき<br>に FUNCtion:TEST コマンドを使用すると次のステッ<br>プに進みます。 |             |  |  |
|           | 試験の最後に FUNCtion:TEST コマンドを OFF に<br>定すると、PASS/FAIL 判定のブザー音も一時的に<br>フになります。 |             |  |  |
| 構文        | FUNCtion:TE                                                                | ST {ON OFF} |  |  |
| クエリ構文     | FUNCtion:TE                                                                | ST?         |  |  |
| パラメータ     | ON                                                                         | 試験をオンにします。  |  |  |
|           | OFF                                                                        | 試験をオフにします。  |  |  |
| リターンパラメータ | TEST ON                                                                    | 試験はオンです。    |  |  |
|           | TEST OFF                                                                   | 試験はオフです。    |  |  |
| 例         | FUNC:TEST                                                                  | ON          |  |  |
|           | 出力をオンにします。                                                                 |             |  |  |

| MEASure <x></x>     |                                                                                |                                                                     |  |  |  |
|---------------------|--------------------------------------------------------------------------------|---------------------------------------------------------------------|--|--|--|
| 概要                  | 単独モードまた<br>タと結果を返し                                                             | _は自動モードのときの試験のパラメー<br>ます。                                           |  |  |  |
|                     | 単独(MANU)<br>と結果を返しま                                                            | モード:単独(MANU)試験のパラメータ<br><sup>ま</sup> す。                             |  |  |  |
|                     | 自動(AUTO) <sup>-</sup><br>たステップ(1~                                              | モード:自動(AUTO)試験時の選択され<br>~50)のパラメータと結果を返します。                         |  |  |  |
|                     | パラメータ戻り値:機能、判定/状態、試験電圧、試験<br>電流/抵抗、試験時間(完了した試験時間)またはラ<br>ンプ時間(完了しなかったテストの経過時間) |                                                                     |  |  |  |
|                     | MEASure <x>?</x>                                                               |                                                                     |  |  |  |
| パラメータ<br>(MANU モード) | (無し)                                                                           | 単独モードでは、パラメータは、不要                                                   |  |  |  |
| パラメータ               | <nr1></nr1>                                                                    | 1~50:MANU ステップ番号                                                    |  |  |  |
| (AUTOモード)           |                                                                                |                                                                     |  |  |  |
| リターンパラメータ           | <string></string>                                                              | 次の形式でテストの状態を返します。<br>試験項目、判定と状態、試験電圧、試<br>験電流または抵抗、試験時間またはラ<br>ンプ時間 |  |  |  |
|                     |                                                                                |                                                                     |  |  |  |
|                     | <u> </u>                                                                       |                                                                     |  |  |  |
|                     | 刊正/                                                                            | VIEW                                                                |  |  |  |
|                     | 試験電圧                                                                           | 電圧と単位                                                               |  |  |  |
|                     | 試験電流/                                                                          | 電流と単位                                                               |  |  |  |
|                     | 試験抵抗                                                                           | 抵抗と単位                                                               |  |  |  |
|                     | 試験時間/                                                                          | T=時間と単位                                                             |  |  |  |
|                     | ランプ時間 R=時間と単位                                                                  |                                                                     |  |  |  |
| 例                   | MEAS?                                                                          |                                                                     |  |  |  |
| (MANU モード)          | > CON,FAIL ,100.0mA,99.99 ohm,T=000.1s                                         |                                                                     |  |  |  |
|                     | 現在の MANU 試験の結果を返します。                                                           |                                                                     |  |  |  |

| 例                   | MEAS2                                 | 1?                                    |  |
|---------------------|---------------------------------------|---------------------------------------|--|
| (AUTO モード)          | > DCW,FAIL ,0.004kV, 000 uA ,T=000.3s |                                       |  |
|                     | 現在のA                                  | AUTO 試験の 21 ステップ目の結果を返しま              |  |
|                     | す。                                    |                                       |  |
|                     |                                       | (Set)                                 |  |
| MAIN:FUNCti         | on                                    |                                       |  |
| 概要                  | 自動(AL<br>す。                           | JTO)と単独(MANUAL)のモードを切り替えま             |  |
| 構文                  | MAIN:FU                               | UNCtion {MANU AUTO}                   |  |
| クエリ構文               | MAIN:FU                               | UNCtion ?                             |  |
| パラメータ/              | MANU                                  | MANUAL(単独)モード                         |  |
| リターンパラメータ           | AUTO                                  | AUTO(自動)モード                           |  |
| 例                   | MAIN:FU                               | UNC MANU                              |  |
|                     | MANU(単独)モードにします。                      |                                       |  |
|                     |                                       | (Set)→                                |  |
| TESTok:RET          | URN                                   |                                       |  |
| 概要                  | テストの<br>ージをオ                          | 終了時に表示されるテスト結果の「OK」メッセ<br>ンまたはオフにします。 |  |
| 構文                  | TESTok                                | :RETURN {ON OFF}                      |  |
| クエリ構文               | TESTok                                | :RETURN ?                             |  |
| パラメータ/<br>リターンパラメータ | ON                                    | テスト結果の「OK」メッセージをオンにしま<br>す。           |  |
|                     | OFF                                   | テスト結果の「OK」メッセージをオフにしま<br>す。           |  |
| 例                   | TEST:RI                               | ETURN ON                              |  |
|                     | テスト結果の「OK」メッセージをオンにします。               |                                       |  |

#### 単独(MANUAL)試験コマンド

| MANU:STEP            | 188 |
|----------------------|-----|
| MANU:INITial         | 188 |
| MANU:NAME            | 189 |
| MANU:RTIMe           | 189 |
| MANU:EDIT:MODE       | 190 |
| MANU:ACW:VOLTage     | 190 |
| MANU:ACW:CHISet      | 191 |
| MANU:ACW:CLOSet      | 191 |
| MANU:ACW:TTIMe       | 192 |
| MANU:ACW:ARCFunction | 192 |
| MANU:ACW:ARCCurrent  | 193 |
| MANU:ACW:ARCSpeed    | 193 |
| MANU:ACW:FREQuency   | 194 |
| MANU:ACW:WAITtime    | 194 |
| MANU:ACW:RAMPdown    | 194 |
| MANU:ACW:GROUNDMODE  | 195 |
| MANU:ACW:MAXHold     | 195 |
| MANU:ACW:PASShold    | 196 |
| MANU:ACW:REF         | 196 |
| MANU:ACW:INITvoltage | 197 |
| MANU:ACW:CONTACT     | 197 |
| MANU:DCW:VOLTage     | 197 |
| MANU:DCW:CHISet      | 198 |
| MANU:DCW:CLOSet      | 199 |
| MANU:DCW:TTIMe       | 199 |
| MANU:DCW:ARCFunction | 200 |
| MANU:DCW:ARCCurrent  | 200 |
| MANU:DCW:ARCSpeed    | 201 |
| MANU:DCW:WAITtime    | 201 |
| MANU:DCW:RAMPdown    | 201 |
| MANU:DCW:GROUNDMODE  | 202 |
| MANU:DCW:MAXHold     | 202 |
| MANU:DCW:PASShold    | 203 |
| MANU:DCW:REF         | 203 |
| MANU:DCW:INITvoltage | 204 |
| MANU:DCW:CONTACT     | 204 |
| MANU:IR:VOLTage      | 204 |
| MANU:IR:RHISet       | 205 |

| MANU:IR:RLOSet            | 205 |
|---------------------------|-----|
| MANU:IR:TTIMe             | 206 |
| MANU:IR:WAITtime          | 206 |
| MANU:IR:RAMPdown          | 206 |
| MANU:IR:GROUNDMODE        | 207 |
| MANU:IR:MAXHold           | 207 |
| MANU:IR:PASShold          | 208 |
| MANU:IR:REF               | 208 |
| MANU:IR:MODE              | 208 |
| MANU:IR:CONTACT           | 209 |
| MANU:GB:CURRent           | 209 |
| MANU:GB:RHISet            | 210 |
| MANU:GB:RLOSet            | 210 |
| MANU:GB:TTIMe             | 211 |
| MANU:GB:FREQuency         | 211 |
| MANU:GB:CONTact           | 211 |
| MANU:GB:GROUNDMODE        | 212 |
| MANU:GB:MAXHold           | 212 |
| MANU:GB:PASShold          | 212 |
| MANU:GB:REF               | 213 |
| MANU:GB:ZEROCHECK         | 213 |
| MANU:CONTinuity:RHISet    | 214 |
| MANU:CONTinuity:RLOSet    | 214 |
| MANU:CONTinuity:TTIMe     | 215 |
| MANU:CONTinuity:PASShold  | 215 |
| MANU:CONTinuity:REF       | 216 |
| MANU:CONTinuity:ZEROCHECK | 216 |
|                           |     |

\_

| MANU:STEP           |                                                                                 |                                                               |                                       |                                              | Set )→<br>◆Query                            | )                                       |
|---------------------|---------------------------------------------------------------------------------|---------------------------------------------------------------|---------------------------------------|----------------------------------------------|---------------------------------------------|-----------------------------------------|
| 概要                  | 単独(MAN                                                                          | NU)試験                                                         | の番号を                                  | 設定しま                                         | す。                                          |                                         |
| 構文                  | MANU:ST                                                                         | EP <nr< td=""><td>1&gt;</td><td></td><td></td><td></td></nr<> | 1>                                    |                                              |                                             |                                         |
| クエリ構文               | MANU:ST                                                                         | EP?                                                           |                                       |                                              |                                             |                                         |
| パラメータ/<br>リターンパラメータ | <nr1></nr1>                                                                     | 0~100                                                         |                                       |                                              |                                             |                                         |
| 例                   | MANU:STEP 100<br>単独(MANU)試験の番号を 100 に設定します。                                     |                                                               |                                       |                                              |                                             |                                         |
| MANU:INITial        |                                                                                 |                                                               |                                       | C                                            | Set )                                       |                                         |
| 概要                  | 選択された単独(MANU)試験の初期設定を読み込み<br>ます。試験項目(ACW、DCW、IR、GBまたは<br>CONT)に応じて初期設定は読み込まれます。 |                                                               |                                       |                                              |                                             |                                         |
|                     | MANU:IN                                                                         | ITial                                                         |                                       |                                              |                                             |                                         |
| 初期設定                | パラメータ<br>REF#<br>周波数<br>HI SET<br>L OW SET                                      | ACW<br>000uA<br>60Hz<br>1.000mA<br>000uA                      | DCW<br>000uA<br>X<br>1.000mA<br>000uA | 試験項目<br>IR<br>000.0MΩ<br>X<br>OFF<br>001.0MΩ | GB<br>000.0mΩ<br>60Hz<br>100.0mΩ<br>000.0mΩ | CONT<br>00.00Ω<br>X<br>01.00Ω<br>00.00Ω |
|                     | <u>電流または</u><br>電圧                                                              | 0.100kV                                                       | 0.100kV                               | 0.050kV                                      | 03.00A                                      | 100mA                                   |
|                     | 試験時間                                                                            | 000.3s                                                        | 000.3s                                | 000.3s                                       | 000.3s                                      | 000.3s                                  |
|                     |                                                                                 |                                                               |                                       |                                              | 13.4                                        | 13.7                                    |

 例 MANU:INITial
 選択された単独(MANU)試験の初期設定を読み込み ます。

| GΨ         | Iſ | 15 | TE | K |
|------------|----|----|----|---|
| <u>G</u> Ψ | Iſ | 15 | ΤE | Κ |

| MANU:NAME           |                                            |                                                                  | Set →<br>Query                               |  |  |  |
|---------------------|--------------------------------------------|------------------------------------------------------------------|----------------------------------------------|--|--|--|
| 概要                  | 選択された<br>す。コマン<br>ります。<br>単独(MA<br>z、0~9)。 | た単独(MANU)試験の名<br>√ドを使用する前、単独モ-<br>NU)試験の名前には、英<br>とアンダースコア"_"が使月 | 前を設定、返しま<br>ードにする必要があ<br>数字(A~Z、a~<br>用できます。 |  |  |  |
|                     | MANU:NAME <string></string>                |                                                                  |                                              |  |  |  |
| クエリ構文               | MANU:NAME?                                 |                                                                  |                                              |  |  |  |
| パラメータ/<br>リターンパラメータ | <string></string>                          | 10 個の文字例                                                         |                                              |  |  |  |
| 例                   | MANU:N                                     | AME test1                                                        |                                              |  |  |  |
|                     | 単独(MANU)試験名をtest1に設定します。                   |                                                                  |                                              |  |  |  |
| MANU:RTIMe          |                                            |                                                                  | Set →<br>Query                               |  |  |  |
| 概要                  | 試験のラ                                       | ンプ時間を秒で設定また                                                      | ま返します。                                       |  |  |  |

注意:HI SET 上限電流が 30mA を超え、ランプ時間 +試験時間が 240 秒を超えると、パネルには"Err"が 表示され、コマンドは無効です。これは、ACW 機能の みで適用されます。リモート時、クエリコマンド 「SYSTem:ERRor?」を使用すると、「TIME OVER 240s」メッセージが返されます。

注意:GBまたは CONT のモードでは RAMP TIME の設定がないため、このリモートコマンドを発行すると "Err"のメッセージが表示されます。

| 構文        | MANU:RTIMe <nr2></nr2> |              |  |  |  |
|-----------|------------------------|--------------|--|--|--|
| クエリ構文     | MANU:RTIMe?            |              |  |  |  |
| パラメータ/    | <nr2></nr2>            | 0.1~999.9(秒) |  |  |  |
| リターンパラメータ |                        |              |  |  |  |

例

MANU:RTIM 0.5

ランプ時間を0.5秒に設定します。

| MANU:EDIT:N         | MODE                                                   |                                                        | $\underbrace{\text{Set}}_{} \rightarrow \underbrace{\text{Query}}_{}$ |  |  |
|---------------------|--------------------------------------------------------|--------------------------------------------------------|-----------------------------------------------------------------------|--|--|
| 概要                  | 選択された単独(MANU)試験のモード(ACW、<br>DCW、IR、GB、CONT)を設定または返します。 |                                                        |                                                                       |  |  |
| 構文                  | MANU:EDIT:MODE {ACW DCW IR GB CONT}                    |                                                        |                                                                       |  |  |
| クエリ構文               | MANU:EDIT:MODE?                                        |                                                        |                                                                       |  |  |
| パラメータ/<br>リターンパラメータ | ACW<br>DCW<br>IR<br>GB<br>CONT                         | AC 耐電圧モード<br>DC 耐電圧モード<br>絶縁抵抗モード<br>アース導通モード<br>導通モード |                                                                       |  |  |
| 例                   | MANU:ED<br>ACW(AC                                      | します。                                                   |                                                                       |  |  |
| MANU:ACW:\          | /OLTage                                                |                                                        | $\underbrace{\text{Set}}_{} \rightarrow \underbrace{\text{Query}}_{}$ |  |  |
| 概要                  | ACW の電<br>ドを使用す<br>す。                                  | 圧を kV で設定または<br>る前に ACW モードに                           | 、返します。このコマン<br>しておく必要がありま                                             |  |  |
|                     | MANU:AC                                                | W:VOLTage <nr2></nr2>                                  |                                                                       |  |  |
| クエリ構文               | MANU:AC                                                | W:VOLTage?                                             |                                                                       |  |  |
| パラメータ/<br>リターンパラメータ | <nr2></nr2>                                            | 0.050 <b>~</b> 5.100 (k                                | (V)                                                                   |  |  |
| 例                   | MANU:AC                                                | W:VOLT 1                                               |                                                                       |  |  |
|                     | ACW の電                                                 | 圧を 1kV に設定しま <sup>-</sup>                              | す。                                                                    |  |  |

| MANU:ACW:C          |                                                                                                    | Set →<br>→Query                                       |                                        |  |  |
|---------------------|----------------------------------------------------------------------------------------------------|-------------------------------------------------------|----------------------------------------|--|--|
| 概要                  | ACW の HI SET 電流を、mA の値で設定または返し<br>ます。コマンド発行前に ACW のモードにしておく必要<br>があります。<br>注意:以下の条件の場合、パネルには"Err"が表示さ<br>れ、コマンドは無効となります。<br>LOW SET>HI SET<br>ARC SET≦HI SET<br>HI SET+REF VALUE>11mA |                                                       |                                        |  |  |
| 構文<br>クエリ構文         | MANU:ACW:CHISet <nr2><br/>MANU:ACW:CHISet?</nr2>                                                                                                    |                                                       |                                        |  |  |
| パラメータ/<br>リターンパラメータ | <nr2></nr2>                                                                                                    | 0.001~42.00 (m                                        | A)                                     |  |  |
| 例                   | MANU:ACW:CHIS 30.0<br>ACW HI SET の電流を 30mA に設定します。<br>Set →                                                                                                    |                                                       |                                        |  |  |
| MANU:ACW:C          | CLOSet                                                                                                    |                                                       |                                        |  |  |
| 概要                  | ACWのLOW<br>します。LOWS<br>なければなりま<br>にしておく必要                                                                                                    | SET 電流を、mA Ø<br>SET の値は、HI SE<br>ごせん。コマンド発行<br>があります。 | D値で設定または返<br>T の値よりも小さく<br>前に ACW のモード |  |  |
|                     | LOW SET の値は HI SET の値より小さいことが必要<br>です。LOW SET が HI SET の範囲を外れた場合は、<br>パネルには、"Err"のメッセージが表示されコマンドは<br>無効です。                                                                            |                                                       |                                        |  |  |
|                     |                                                                                                    |                                                       |                                        |  |  |
| <br>構文              | MANU:ACW:C                                                                                                    | CLOSet <nr2></nr2>                                    |                                        |  |  |
| クエリ構文               | MANU:ACW:C                                                                                                    | CLOSet?                                               |                                        |  |  |
| パラメータ/<br>リターンパラメータ | <nr2></nr2>                                                                                                    | 0.000~41.90 (m                                        | A)                                     |  |  |

例

MANU:ACW:CLOS 20.0

ACW LO SET の電流を 20mA に設定します。

#### MANU:ACW:TTIMe

 $\underbrace{\text{Set}}_{\rightarrow}$ 

概要 ACW 試験の試験時間を秒で設定または返します。コ マンド発行前に ACW のモードにしておく必要がありま す。 注意:HISET 上限電流が 30mA を超え、 ランプ時間 +試験時間が240秒を超えると、パネルには"Err"が 表示され、コマンドは無効です。これは、ACW 機能の みで適用されます。リモート時、クエリコマンド 「SYSTem: ERRor?」を使用すると、「TIME OVER 240s」メッセージが返されます。 MANU:ACW:TTIMe {<NR2>|OFF} 構文 MANU:ACW:TTIMe? クエリ構文 パラメータ <NR2>0.3~999.9(秒) OFF タイマー:OFF リターンパラメータ <NR2> 0.3~999.9(秒) TIME OFF タイマー:OFF 例 MANU: ACW: TTIM 1 ACW の試験時間を1秒に設定します。 Set )-MANU: ACW: ARCFunction ACW ARC(アーク検出)モードを設定または返しま 概要 す。コマンド発行前に ACW のモードにしておく必要が あります。なお、このコマンドは、ARC SET > HI SET の場合のみ動作しますので先に ARC 電流を設定して ください。 MANU: ACW: ARCFunction 構文

- {OFF|ON\_CONT|ON\_STOP}
- クエリ構文 MANU:ACW:ARCFunction?

| パラメータ/              | OFF                             | ARC 機能をオフにします。                              |  |  |  |  |
|---------------------|---------------------------------|---------------------------------------------|--|--|--|--|
| リターンパラメータ           | ON_CONT                         | ARC 機能をオン、継続します。                            |  |  |  |  |
|                     | ON_STOP                         | ARC 機能をオン、停止にします。                           |  |  |  |  |
| 例                   | MANU:ACW:ARCF OFF               |                                             |  |  |  |  |
|                     | ACW ARC 機                       | 能をオフにします。                                   |  |  |  |  |
|                     |                                 | (Set)                                       |  |  |  |  |
| MANU:ACW:/          | ARCCurrent                      |                                             |  |  |  |  |
| 概要                  |                                 |                                             |  |  |  |  |
|                     | す。このコマン                         | ドの前には、ACW モードにしておく必要                        |  |  |  |  |
|                     | があります。                          |                                             |  |  |  |  |
| 構文                  | MANU:ACW:ARCCurrent <nr2></nr2> |                                             |  |  |  |  |
| クエリ構文               | MANU:ACW:ARCCurrent?            |                                             |  |  |  |  |
| パラメータ/<br>リターンパラメータ | <nr2></nr2>                     | 1.000~80.00 (mA)                            |  |  |  |  |
| 例                   | MANU:ACW:ARCC 1.233             |                                             |  |  |  |  |
|                     | ACW の ARC の値を 1.233mA に設定します。   |                                             |  |  |  |  |
|                     |                                 | Set                                         |  |  |  |  |
| MANU:ACW:/          | ARCSpeed                        |                                             |  |  |  |  |
| 概要                  | ACW 試験にな<br>す。このコマン<br>があります。   | おける ARC 速度を設定または返しま<br>ドの前には、ACW モードにしておく必要 |  |  |  |  |
| <br>構文              | MANU:ACW:                       | ARCSpeed {FAST NORMAL SLOW}                 |  |  |  |  |
| クエリ構文               | MANU:ACW:ARCSpeed?              |                                             |  |  |  |  |
| パラメータ/              | FAST                            | ARC の速度:高速                                  |  |  |  |  |
| リターンパラメータ           | NORMAL                          | ARC の速度:中速                                  |  |  |  |  |
|                     | SLOW                            | ARC の速度:低速                                  |  |  |  |  |
| 例                   | MANU:ACW:                       | ARCS SLOW                                   |  |  |  |  |
|                     | ACW の ARC 速度を低速に設定します。          |                                             |  |  |  |  |

| MANU:ACW:I          | FREQuency                     |                                         | Set<br>Query               |  |  |  |
|---------------------|-------------------------------|-----------------------------------------|----------------------------|--|--|--|
| 概要                  | ACW 試験のり<br>のコマンドの育<br>ります。   | 周波数を Hz で諮<br>前には、ACW モ−                | と定または返します。こ<br>ードにしておく必要があ |  |  |  |
| 構文                  | MANU:ACW:                     | FREQuency {50                           | 0 60}                      |  |  |  |
| クエリ構文               | MANU:ACW:                     | MANU:ACW:FREQuency?                     |                            |  |  |  |
| パラメータ<br>リターンパラメータ  | 50<br>60                      | 50Hz<br>60Hz                            |                            |  |  |  |
| 例                   | MANU:ACW:                     | FREQ 50                                 |                            |  |  |  |
|                     | ACW 試験の                       | 周波数を 50Hz (                             | こ設定します。                    |  |  |  |
|                     |                               |                                         | (Set)                      |  |  |  |
| MANU:ACW:           | WAITtime                      |                                         |                            |  |  |  |
| 概要                  | ACW の保留<br>マンドの前には<br>す。      | 時間を秒で設定る<br>は、ACW モードに                  | または返します。このコ<br>こしておく必要がありま |  |  |  |
| 構文                  | MANU:ACW:WAITtime <nr2></nr2> |                                         |                            |  |  |  |
| クエリ構文               | MANU:ACW:                     | MANU:ACW:WAITtime?                      |                            |  |  |  |
| パラメータ/<br>リターンパラメータ | <nr2></nr2>                   | 0~999.9(秒                               | )                          |  |  |  |
| 例                   | MANU:ACW:                     | WAIT 10.1                               |                            |  |  |  |
|                     | ACW の保留時間を 10.1 秒に設定します。      |                                         |                            |  |  |  |
|                     |                               |                                         | (Set)                      |  |  |  |
| MANU:ACW:           | RAMPdown                      |                                         |                            |  |  |  |
|                     | ACW の下降日<br>マンドの前には<br>す。     | 時間を秒で設定。<br>は、ACW モードに                  | または返します。このコ<br>こしておく必要がありま |  |  |  |
| <br>構文              | MANU:ACW:                     | RAMPdown <n< td=""><td>R2&gt;</td></n<> | R2>                        |  |  |  |
| クエリ構文               | MANU:ACW:                     | RAMPdown?                               |                            |  |  |  |

| G≝INSTEK            |                              |                              |                         | デジタル制御                   |  |  |  |
|---------------------|------------------------------|------------------------------|-------------------------|--------------------------|--|--|--|
| パラメータ/<br>リターンパラメータ | <nr2></nr2>                  | 0~999.9                      | (秒)                     |                          |  |  |  |
| 例                   | MANU:ACW:RAMP 999.9          |                              |                         |                          |  |  |  |
|                     | 下降時間を 99                     | 9.9 秒に設                      | 定しま                     | す。                       |  |  |  |
|                     |                              |                              |                         |                          |  |  |  |
| MANU:ACW:           | GROUNDMO                     | DF                           |                         | $Set \rightarrow$        |  |  |  |
|                     |                              |                              |                         | ,((10.))                 |  |  |  |
| 概要                  | ACW のグラン<br>マンドの前には<br>す。    | ドモードを討<br>t、ACW モ-           | 设定ま/<br>ードにし            | とは返します。このコ<br>しておく必要がありま |  |  |  |
| 構文                  | MANU:ACW:0                   | MANU:ACW:GROUNDMODE {ON OFF} |                         |                          |  |  |  |
| クエリ構文               | MANU:ACW:GROUNDMODE?         |                              |                         |                          |  |  |  |
| パラメータ/<br>リターンパラメータ | ON<br>OFF                    | ACW グラン<br>ACW グラン           | ンドモー<br>ンドモー            | −Fั∶ON<br>−Fั∶OFF        |  |  |  |
| 例                   | MANU:ACW:GROUNDMODE OFF      |                              |                         |                          |  |  |  |
|                     | ACW のグランドモードをオフにします。         |                              |                         |                          |  |  |  |
|                     |                              |                              |                         | Set )->                  |  |  |  |
| MANU:ACW:           | MAXHold                      |                              |                         |                          |  |  |  |
| 概要                  | ACW の MAX<br>のコマンドの前<br>ります。 | HOLD 機育<br>iには、ACV           | <sup>能を設け</sup><br>√ モー | ἑまたは返します。こ<br>ドにしておく必要があ |  |  |  |
| 構文                  | MANU:ACW:                    | MAXHold {                    |                         | FF}                      |  |  |  |
| クエリ構文               | MANU:ACW:                    | MAXHold?                     |                         |                          |  |  |  |
| パラメータ/              | ON                           | ACW の M                      | AX HO                   | DLD 機能: ON               |  |  |  |
| リターンパラメータ           | OFF                          | ACW の M                      | AX HO                   | DLD 機能:OFF               |  |  |  |
| 例                   | MANU:ACW:                    | MAXH OFF                     | -                       |                          |  |  |  |
|                     | ACW の MAX                    | HOLD 機能                      | をオフ                     | フに設定します。                 |  |  |  |

| MANU:ACW:PASShole |
|-------------------|
|-------------------|

Set → Query

| 概要                  | ACW の PASS HOLD の時間を秒で設定または返し<br>ます。このコマンドの前には、ACW モードにしておく必<br>要があります。 |                                                 |                                     |                                           |  |
|---------------------|-------------------------------------------------------------------------|-------------------------------------------------|-------------------------------------|-------------------------------------------|--|
| 構文                  | MANU:ACW:                                                               | PASShold {                                      | <nr2></nr2>                         | ON}                                       |  |
| クエリ構文               | MANU:ACW:                                                               | PASShold?                                       |                                     |                                           |  |
| パラメータ/<br>リターンパラメータ | <nr2><br/>ON</nr2>                                                      | 0~999.9<br>無制限                                  | (秒)                                 |                                           |  |
| 例                   | MANU:ACW:                                                               | PASS 999.9                                      | 9                                   |                                           |  |
|                     | ACW の PASS<br>す。                                                        | 6 HOLD 時                                        | 間を 99                               | 9.9 秒に設定しま                                |  |
| MANU:ACW:           | REF                                                                     |                                                 |                                     | Set →<br>Query                            |  |
| 概要                  | ACW 試験のオ<br>mA で設定また<br>ACW モードに                                        | トフセット(R<br>こは返します<br>しておく必要                     | EF VAL<br><sup>-</sup> 。この=<br>長があり | .UE)をµAまたは<br>コマンドの前には、<br>ます。            |  |
|                     | ACW のオフセ<br>HI SET 値と同<br>10mA に設定し<br>32mA まで設定                        | ット(REF V<br>じ 42mA で<br>した場合、オ<br>ミできます。        | ′ALUE)<br>゙す。例え<br>゙フセット            | を含めた上限値は、<br>こば、HI SET 値を<br>(REF VALUE)は |  |
| <br>構文              | MANU:ACW:                                                               | REF <nr2:< td=""><td>&gt;</td><td></td></nr2:<> | >                                   |                                           |  |
| クエリ構文               | MANU:ACW:                                                               | REF?                                            |                                     |                                           |  |
| パラメータ/<br>リターンパラメータ | <nr2></nr2>                                                             | 0.000~41                                        | .00 (n                              | nA)                                       |  |
| 例                   | MANU:ACW:                                                               | REF 40                                          |                                     |                                           |  |
|                     | ACW の基準値を 40mA に設定します。                                                  |                                                 |                                     |                                           |  |

| MANU:ACW:I           | NITvol                                        | tage                                                                                                    |                                                               |                                               |                                 | Set –                                                | →<br>⊻)                                         |
|----------------------|-----------------------------------------------|----------------------------------------------------------------------------------------------------|---------------------------------------------------------------|-----------------------------------------------|---------------------------------|------------------------------------------------------|-------------------------------------------------|
| 概要                   | 初期電<br>このコマ<br>あります                           | 初期電圧の ACW パーセントを設定または返します。<br>このコマンドの前には、ACW モードにしておく必要が<br>あります。                                                                                                    |                                                               |                                               |                                 |                                                      |                                                 |
|                      | MANU:                                         | MANU:ACW:INITvoltage <nr1></nr1>                                                                                                    |                                                               |                                               |                                 |                                                      |                                                 |
| クエリ構文                | MANU:                                         | ACW:                                                                                                    | INITvolt                                                      | age?                                          |                                 |                                                      |                                                 |
| パラメータ/<br>リターンパラメータ  | <nr1></nr1>                                   |                                                                                                    | 0~99                                                          | (%)                                           |                                 |                                                      |                                                 |
| 例                    | MANU:                                         | ACW:                                                                                                    | INIT 87                                                       |                                               |                                 |                                                      |                                                 |
|                      | ACW Ø                                         | )初期                                                                                                    | 電圧を 8                                                         | 7%に設                                          | 定し                              | ます。                                                  |                                                 |
|                      |                                               |                                                                                                    |                                                               |                                               |                                 | Set -                                                | →                                               |
| MANU:ACW:            | CONTA                                         | CT                                                                                                    |                                                               |                                               |                                 |                                                      | D                                               |
| 概要                   | CONTA<br>します。                                 | CT CH                                                                                                    | HK 機能を                                                        | オンま                                           | たはオ                             | オフに設定                                                | ミまたは返                                           |
|                      | MANU:ACW:CONTACT {ON OFF}                     |                                                                                                    |                                                               |                                               |                                 |                                                      |                                                 |
| クエリ構文                | MANU:ACW:CONTACT?                             |                                                                                                    |                                                               |                                               |                                 |                                                      |                                                 |
| パラメータ/ リターン<br>パラメータ | ON<br>OFF                                     | ACW<br>ACW                                                                                                    | テスト時<br>テスト時                                                  | 、コンタ                                          | ネクトヲ<br>ネクトヲ                    | チェック機<br>チェック機                                       | 能がオン<br>能がオフ                                    |
| 例                    | MANU:                                         | ACW:                                                                                                    | CONTA                                                         | CT OFI                                        | F                               |                                                      |                                                 |
|                      | ACW 7                                         | ト時                                                                                                    | 、コンタ                                                          | フトチェ                                          | ック機                             | 能をオフ                                                 | にします。                                           |
| MANU:DCW:            | VOLTa                                         | ge                                                                                                    |                                                               |                                               |                                 | Set –                                                | →<br>y)                                         |
| 概要                   | DCW 0<br>ドの前に<br>注意:D<br>合、パオ<br>リモート<br>用する。 | D<br>電圧<br>に<br>C<br>W<br>電<br>や<br>レ<br>に<br>に<br>で<br>い<br>電<br>に<br>の<br>で<br>の<br>で<br>の<br>で<br>の<br>で<br>の<br>で<br>の<br>で<br>の<br>で<br>の<br>で<br>の<br>の<br>で<br>の<br>の<br>の<br>の<br>の<br>の<br>の<br>の<br>の<br>の<br>の<br>の<br>の<br>の<br>の<br>の<br>の<br>の<br>の<br>の | を kV で言<br>OCW モー<br>配圧 × HIS<br>は"Err"た<br>エリコマン<br>C Over 5 | してまた<br>していた<br>SETの<br>が表示さ<br>ンド「SY<br>OW」メ | cは返<br>ておく<br>値が<br>STen<br>ッセー | します。こ<br>必要があ<br>50W を超<br>マンドは知<br>n:ERRoi<br>-ジが返さ | このコマン<br>しります。<br>える場<br>気効です。<br>??」を使<br>れます。 |

## G≝INSTEK

| 構文                  | MANU:DCW:VOLTage <nr2></nr2>                                            |              |       |  |  |  |
|---------------------|-------------------------------------------------------------------------|--------------|-------|--|--|--|
| クエリ構文               | MANU:DCW:VOLTage?                                                       |              |       |  |  |  |
| パラメータ/<br>リターンパラメータ | <nr2></nr2>                                                             | 0.050~6.100  | (kV)  |  |  |  |
| 例                   | MANU:DCW:\                                                              | /OLT 6       |       |  |  |  |
|                     | DCW の電圧を                                                                | 6kV に設定しま    | ミす。   |  |  |  |
|                     |                                                                         |              | (Set) |  |  |  |
| MANU:DCW:           | CHISet                                                                  |              |       |  |  |  |
| 概要                  | DCW の HI SET の電流を mA で設定または返しま<br>す。このコマンドの前には、DCW モードにしておく必要<br>があります。 |              |       |  |  |  |
|                     | 注意:以下の条件の場合、パネルには"Err"が表示され、コマンドは無効となります。                               |              |       |  |  |  |
|                     | DCW 電圧×HISET の値が 50W を超える                                               |              |       |  |  |  |
|                     | LOW SET>HI SET                                                          |              |       |  |  |  |
|                     | ARC SET≦                                                                | HI SET       |       |  |  |  |
|                     | HI SET+RE                                                               | F VALUE>11m  | A     |  |  |  |
|                     | クエリコマンド「SYSTem:ERRor?」を使用すると、<br>「DC Over 50W」メッセージが返されます。              |              |       |  |  |  |
| 構文                  | MANU:DCW:CHISet <nr2></nr2>                                             |              |       |  |  |  |
| クエリ構文               | MANU:DCW:0                                                              | CHISet?      |       |  |  |  |
| パラメータ/<br>リターンパラメータ | <nr2></nr2>                                                             | 0.001~11.00( | mA)   |  |  |  |
|                     | MANU:DCW:0                                                              | CHIS 5       |       |  |  |  |
|                     | DCW の HI SET 電流を 5mA に設定します。                                            |              |       |  |  |  |

| MANU:DCW:           | CLOSet                                                                                                    |                           | Set →<br>→Query        |  |  |
|---------------------|----------------------------------------------------------------------------------------------------|---------------------------|------------------------|--|--|
| 概要                  | DCW の LOW SET の電流を mA で設定または返し<br>ます。LOW SET の値は、HI SET の値よりも小さくす<br>る必要があります。このコマンドの前には、DCW モー<br>ドにしておく必要があります。<br>LOW SET の値は HI SET の値より小さいことが必要<br>です。LOW SET が HI SET の範囲を外れた場合、/<br>ネルには、"Err"のメッセージが表示され、コマンドは<br>無効です。 |                           |                        |  |  |
|                     |                                                                                                    |                           |                        |  |  |
|                     | 1例:<br>HISETの値・                                                                                                    | 10.99                     |                        |  |  |
|                     | LOW SET の                                                                                                    | 直: 11.00 → エラー            |                        |  |  |
| <br>構文              | MANU:DCW:                                                                                                    | CLOSet <nr2></nr2>        |                        |  |  |
| クエリ構文               | MANU:DCW:                                                                                                    | CLOSet?                   |                        |  |  |
| パラメータ/<br>リターンパラメータ | <nr2></nr2>                                                                                                    | 0.000~10.99 (m            | A)                     |  |  |
| 例                   | MANU:DCW:                                                                                                    | CLOS 2.00                 |                        |  |  |
|                     | DCW の LO S                                                                                                    | ET 電流を 2mA に              | 設定します。                 |  |  |
|                     |                                                                                                    |                           | Set                    |  |  |
| MANU:DCW:           | TTIMe                                                                                                    |                           |                        |  |  |
| 概要                  | DCW の試験<br>マンドの前には<br>す。                                                                                                    | 寺間を秒で設定また<br>は、DCW モードにし  | は返します。このコ<br>ておく必要がありま |  |  |
| 構文                  | MANU:DCW:TTIMe { <nr2> OFF}</nr2>                                                                                                    |                           |                        |  |  |
| クエリ構文               | MANU:DCW:TTIMe?                                                                                                    |                           |                        |  |  |
| パラメータ               | <nr2><br/>OFF</nr2>                                                                                                    | 0.3~999.9(秒)<br>タイマー:オフ   |                        |  |  |
| リターンパラメータ           | <nr2><br/>TIME OFF</nr2>                                                                                                    | 0.3~999.9(秒)<br>タイマーはオフです |                        |  |  |
| 例                   | MANU:DCW:                                                                                                    | TTIM 1                    |                        |  |  |
|                     |                                                                                                    |                           |                        |  |  |

DCWの試験時間を1秒に設定します。

| MANU:DCW:           | $\underbrace{\text{Set}}_{} \rightarrow \underbrace{\text{Query}}_{}$                                                               |                                           |                         |  |  |
|---------------------|----------------------------------------------------------------------------------------------------|-------------------------------------------|-------------------------|--|--|
| 概要                  | DCW ARC(アーク検出)機能を設定または返します。<br>コマンド発行前に DCW のモードにしておく必要があり<br>ます。なお、このコマンドは、ARC SET > HI SET の場<br>合のみ動作しますので ARC 電流を先に設定してくだ<br>さい |                                           |                         |  |  |
| 構文<br>クエリ構文         | MANU:DCW:ARCFunction<br>{OFF ON_CONT ON_STOP}                                                                                       |                                           |                         |  |  |
| パラメータ/<br>リターンパラメータ | OFF<br>ON_CONT<br>ON_STOP                                                                                                    | ARC 機能をオフにし<br>ARC 機能をオン、継<br>ARC 機能をオン、得 | ます。<br>続します。<br>5止にします。 |  |  |
| 例<br>MANU:DCW:      | MANU:DCW:ARCF OFF<br>DCW の ARC 機能をオフにします。<br>A B C Current                                                                          |                                           |                         |  |  |
| 概要                  | DCW 試験の<br>す。このコマン<br>があります。                                                                                                    | ARC 電流値を mA て<br>ドの前には、DCW モ              | ご設定または返しま<br>ニードにしておく必要 |  |  |
| 構文<br>クエリ構文         | MANU:DCW:ARCCurrent <nr2><br/>MANU:DCW:ARCCurrent?</nr2>                                                                            |                                           |                         |  |  |
| パラメータ/<br>リターンパラメータ | <nr2></nr2>                                                                                                    | 1.000~20.00 (m/                           | ۹)                      |  |  |
| 例                   | MANU:DCW:<br>DCW の ARC                                                                                                    | ARCC 10<br>の値を 10mA に設定                   | こします。                   |  |  |

| MANU:DCW:           | ARCSpeed                                                            |                                     | $\underbrace{\text{Set}}_{} \rightarrow \underbrace{\text{Query}}_{}$ |  |
|---------------------|---------------------------------------------------------------------|-------------------------------------|-----------------------------------------------------------------------|--|
| 概要                  | DCW 試験における ARC 速度を設定または返しま<br>す。このコマンドの前には、DCW モードにしておく必要<br>があります。 |                                     |                                                                       |  |
| <br>構文              | MANU:DCW                                                            | ARCSpeed {FAS                       | T NORMAL SLOW}                                                        |  |
| クエリ構文               | MANU:DCW                                                            | ARCSpeed?                           |                                                                       |  |
| パラメータ/<br>リターンパラメータ | FAST<br>NORMAL<br>SLOW                                              | ARC 速度:高速<br>ARC 速度:中速<br>ARC 速度:低速 |                                                                       |  |
| 例                   | MANU:DCW                                                            | ARCS SLOW                           |                                                                       |  |
|                     | DCW の ARC                                                           | ン速度を低速に設定                           | 己します。                                                                 |  |
|                     |                                                                     |                                     | (Set)                                                                 |  |
| MANU:DCW:           | WAITtime                                                            |                                     |                                                                       |  |
| 概要                  | DCW の保留<br>マンドの前に<br>す。                                             | 時間を秒で設定ま<br>ま、DCW モードにし             | とは返します。このコ<br>しておく必要がありま                                              |  |
|                     | MANU:DCW                                                            | :WAITtime <nr2></nr2>               |                                                                       |  |
| クエリ構文               | MANU:DCW                                                            | :WAITtime?                          |                                                                       |  |
| パラメータ/<br>リターンパラメータ | <nr2></nr2>                                                         | 0~999.9(秒)                          |                                                                       |  |
| 例                   | MANU:DCW                                                            | :WAIT 10.1                          |                                                                       |  |
|                     | DCW の保留                                                             | 時間を 10.1 秒に設                        | 定します。                                                                 |  |
|                     |                                                                     |                                     | (Set)                                                                 |  |
| MANU:DCW:           | RAMPdown                                                            |                                     |                                                                       |  |
| 概要                  | DCW の下降<br>マンドの前に<br>す。                                             | 時間を秒で設定ま<br>は、DCW モードにし             | とは返します。このコ<br>しておく必要がありま                                              |  |

## G≝INSTEK

| 構文                  | MANU:DCW:RAMPdown <nr2></nr2> |                      |                |                           |
|---------------------|-------------------------------|----------------------|----------------|---------------------------|
| クエリ構文               | MANU:DCW:RAMPdown?            |                      |                |                           |
| パラメータ/<br>リターンパラメータ | <nr2></nr2>                   | 0~999.9              | (秒)            |                           |
| 例                   | MANU:DCW:F                    | RAMP 999.            | 9              |                           |
|                     | DCW の下降時                      | 時間を 999.9            | )秒に該           | と定します。                    |
|                     |                               |                      |                | Set )->                   |
| MANU:DCW:0          | GROUNDMC                      | DE                   |                | Query                     |
| 概要                  | DCW のグラン<br>マンドの前には<br>す。     | ドモードを惑<br>、DCW モー    | と定また<br>ードにし   | は返します。このコ<br>ておく必要がありま    |
| 構文                  | MANU:DCW:0                    | GROUNDM              | ODE {          | ON OFF}                   |
| クエリ構文               | MANU:DCW:0                    | GROUNDM              | ODE?           |                           |
| パラメータ/<br>リターンパラメータ | ON<br>OFF                     | DCW グラン<br>DCW グラン   | バモー<br>バモー     | ド:ON<br>ド:OFF             |
| 例                   | MANU:DCW:                     | GROUNDM              | ODE C          | )FF                       |
|                     | DCW のグラン                      | ドモードをオ               | っにしる           | ます。                       |
|                     |                               |                      |                | Set )->                   |
| MANU:DCW:           | MAXHold                       |                      |                | - Query                   |
| 概要                  | DCW の MAX<br>のコマンドの前<br>ります。  | HOLD 機能<br>には、DCW    | を設定<br>/ モード   | または返します。こ<br>にしておく必要があ    |
| <br>構文              | MANU:DCW:MAXHold {ONIOFF}     |                      |                |                           |
| クエリ構文               | MANU:DCW:                     | MAXHold?             | •              |                           |
| パラメータ/<br>リターンパラメータ | ON<br>OFF                     | DCW の M/<br>DCW の M/ | AX HO<br>AX HO | LD 機能 : ON<br>LD 機能 : OFF |
| 例                   | MANU:DCW:                     | MAXH OFF             |                |                           |
|                     | DCW の MAX HOLD 機能をオフにします。     |                      |                |                           |

| GWINSTEK                                                    |                                                                                                    | デジタル制御                                                                                                    |  |  |
|-------------------------------------------------------------|----------------------------------------------------------------------------------------------------|----------------------------------------------------------------------------------------------------|--|--|
| MANU:DCW:                                                   | PASShold                                                                                                    | $\underbrace{\text{Set}}_{} \rightarrow \underbrace{\text{Query}}_{}$                                                                                                    |  |  |
| 概要                                                          | DCW の PASS HOLD の時間を秒で設定または返し<br>ます。このコマンドの前には、DCW モードにしておく必<br>要があります。                                                          |                                                                                                    |  |  |
| 構文<br>クエリ構文                                                 | MANU:DCW:<br>MANU:DCW:                                                                                                    | PASShold { <nr2> ON}<br/>PASShold?</nr2>                                                                                                    |  |  |
| パラメータ/<br>リターンパラメータ                                         | <nr2><br/>ON</nr2>                                                                                                    | 0~999.9(秒)<br>無制限                                                                                                    |  |  |
| 例                                                           | MANU:DCW:PASS 999.9<br>DCW の PASS HOLD 時間を 999.9 秒に設定しま<br>す。                                                                    |                                                                                                    |  |  |
|                                                             |                                                                                                    | (Set)                                                                                                    |  |  |
| MANU:DCW:                                                   | REF                                                                                                    |                                                                                                    |  |  |
| MANU:DCW:I<br>概要                                            | REF<br>DCW 試験のれ<br>mA で設定また<br>DCW モードに                                                                                          | →Query<br>オフセット(REF VALUE)をµAまたは<br>とは返します。このコマンドの前には、<br>こしておく必要があります。                                                                                                    |  |  |
| MANU:DCW:I                                                  | REF<br>DCW 試験の2<br>mA で設定また<br>DCW モードに<br>DCW のオフセ<br>HI SET 値と同<br>5mA に設定し<br>6mA まで設定                                        | → Query<br>オフセット(REF VALUE)をµAまたは<br>とは返します。このコマンドの前には、<br>こしておく必要があります。<br>zット(REF VALUE)を含めた上限値は、<br>Iじ 11mAです。例えば、HI SET 値を<br>た場合、オフセット(REF VALUE)は<br>できます。                                                              |  |  |
| MANU:DCW:I<br>概要<br>構文                                      | REF<br>DCW 試験の2<br>mA で設定また<br>DCW モードに<br>DCW のオフセ<br>HI SET 値と同<br>5mA に設定し<br>6mA まで設定<br>MANU:DCW:                           | ・<br>・<br>、<br>、<br>、<br>、<br>、<br>、<br>、<br>、<br>、<br>、<br>、<br>、<br>、                                                                                                    |  |  |
| MANU:DCW:I<br>概要<br>構文<br>クエリ構文                             | REF<br>DCW 試験の<br>mA で設定また<br>DCW モードに<br>DCW のオフセ<br>HI SET 値と同<br>5mA に設定し<br>6mA まで設定<br>MANU:DCW:                            | → Query<br>オフセット(REF VALUE)をµAまたは<br>とは返します。このコマンドの前には、<br>こしておく必要があります。<br>なット(REF VALUE)を含めた上限値は、<br>び 11mAです。例えば、HI SET 値を<br>た場合、オフセット(REF VALUE)は<br>できます。<br>REF <nr2><br/>REF?</nr2>                                   |  |  |
| MANU:DCW:I<br>概要<br>構文<br>クエリ構文<br>パラメータ/<br>リターンパラメータ      | REF<br>DCW 試験の7<br>mA で設定また<br>DCW モードに<br>DCW のオフセ<br>HI SET 値と同<br>5mA に設定し<br>6mA まで設定<br>MANU:DCW:<br>MANU:DCW:<br>ANR2>     | → Query<br>オフセット(REF VALUE)をµAまたは<br>とは返します。このコマンドの前には、<br>こしておく必要があります。<br>マット(REF VALUE)を含めた上限値は、<br>別じ 11mA です。例えば、HI SET 値を<br>た場合、オフセット(REF VALUE)は<br>できます。<br>REF <nr2><br/>REF?<br/>0.000~10.00 (mA)</nr2>            |  |  |
| MANU:DCW:I<br>概要<br>構文<br>クエリ構文<br>パラメータ/<br>リターンパラメータ<br>例 | REF<br>DCW 試験の7<br>mA で設定また<br>DCW モードに<br>DCW のオフセ<br>HI SET 値と同<br>5mA に設定し<br>6mA まで設定<br>MANU:DCW:<br>MANU:DCW:<br>MANU:DCW: | → Query<br>オフセット(REF VALUE)をµAまたは<br>とは返します。このコマンドの前には、<br>こしておく必要があります。<br>なット(REF VALUE)を含めた上限値は、<br>びじ 11mA です。例えば、HI SET 値を<br>た場合、オフセット(REF VALUE)は<br>できます。<br>REF <nr2><br/>REF?<br/>0.000~10.00 (mA)<br/>REF 10</nr2> |  |  |

| MANU:DCW:I           | NITvoltage                                                        |                           |                | Set<br>Query            |  |
|----------------------|-------------------------------------------------------------------|---------------------------|----------------|-------------------------|--|
| 概要                   | 初期電圧の DCW パーセントを設定または返します。<br>このコマンドの前には、DCW モードにしておく必要が<br>あります。 |                           |                |                         |  |
| 構文                   | MANU:DCW                                                          | :INITvolta                | ge <nr1></nr1> | >                       |  |
| クエリ構文                | MANU:DCW                                                          | :INITvoltaç               | ge?            |                         |  |
| パラメータ/<br>リターンパラメータ  | <nr1></nr1>                                                       | 0~99(                     | %)             |                         |  |
| 例                    | MANU:DCW                                                          | INIT 87:                  |                |                         |  |
|                      | DCW の初期                                                           | 電圧を 879                   | %に設定し          | <i>、</i> ます。            |  |
|                      |                                                                   |                           |                | Set )->                 |  |
| MANU:DCW:            | CONTACT                                                           |                           |                |                         |  |
| 概要                   | コンタクトチェッ<br>します。                                                  | ック機能をオ                    | シまたは           | オフに設定または返               |  |
| 構文                   | MANU:DCW                                                          | MANU:DCW:CONTACT {ON OFF} |                |                         |  |
| クエリ構文                | MANU:DCW                                                          | CONTAC                    | T?             |                         |  |
| パラメータ/ リターン<br>パラメータ | ON                                                                | DCW テス<br>がオン             | スト時、コン         | <b>ッタクトチェック機能</b>       |  |
|                      | OFF                                                               | DCW テス<br>がオフ             | <b>ヽ</b> ト時、コン | ッタクトチェック機能              |  |
| 例                    | MANU:DCW                                                          | :CONTAC                   | T OFF          |                         |  |
|                      | DCW テスト時、コンタクトチェック機能をオフにし                                         |                           |                | 幾能をオフにします。              |  |
|                      |                                                                   |                           |                | Set )->                 |  |
| MANU:IR:VO           | LTage                                                             |                           |                |                         |  |
| 概要                   | 絶縁抵抗(IR)<br>します。この=<br>要があります。                                    | )試験の印)<br>コマンドの前<br>。     | 加電圧を<br>īには、IR | kV で設定または返<br>モードにしておく必 |  |

| 構文                  | MANU:IR:VOLTage <nr2></nr2>                                                      |                                  |                         |                                                   |
|---------------------|----------------------------------------------------------------------------------|----------------------------------|-------------------------|---------------------------------------------------|
| クエリ構文               | MANU:IR:VOLTage?                                                                 |                                  |                         |                                                   |
| パラメータ/<br>リターンパラメータ | <nr2></nr2>                                                                      | 0.05~1.2                         | (kV、ス                   | テップ:0.05kV)                                       |
| 例                   | MANU:IR:VOLT 1                                                                   |                                  |                         |                                                   |
|                     | IR の印加電圧                                                                         | を 1kV に設                         | 定します                    | -<br>0                                            |
|                     |                                                                                  |                                  |                         | Set                                               |
| MANU:IR:RH          | Set                                                                              |                                  |                         |                                                   |
| 概要                  | 絶縁抵抗(IR)<br>Ωで設定またI<br>モードにしてお                                                   | 試験の HI S<br>は返します。<br>く必要があり     | ET 抵抗<br>このコマ<br>!ます。   | 値を MΩ または G<br>ンドの前には、IR                          |
| 構文                  | MANU:IR:RH                                                                       | ISet { <nr2></nr2>               | > NULL}                 |                                                   |
| クエリ構文               | MANU:IR:RH                                                                       | ISet?                            |                         |                                                   |
| パラメータ/<br>リターンパラメータ | <nr2></nr2>                                                                      | 000.2M~9<br>1.000G~9<br>10.00G~5 | 99.9M<br>.999G<br>0.00G | <ul> <li>(Ω)</li> <li>(Ω)</li> <li>(Ω)</li> </ul> |
|                     | NULL                                                                             | HI SET 値を                        | FOFF(                   | ∞)に設定します。                                         |
| 例                   | MANU:IR:RH                                                                       | IS 10M                           |                         |                                                   |
|                     | IRのHI SET                                                                        | 抵抗を 10M0                         | こに設定                    | こします。                                             |
| MANU:IR:RLC         | DSet                                                                             |                                  |                         | Set →<br>→Query                                   |
| 概要                  | 絶縁抵抗(IR)試験の LO SET 抵抗値を MΩ または<br>GΩで設定または返します。このコマンドの前には、IR<br>モードにしておく必要があります。 |                                  |                         |                                                   |
| 構文                  | MANU:IR:RL                                                                       | DSet <nr2></nr2>                 | >                       |                                                   |
| クエリ構文               | MANU:IR:RL0                                                                      | DSet?                            |                         |                                                   |
| パラメータ/              | <nr2></nr2>                                                                      | 000.1M~9                         | 99.9M                   | (Ω)                                               |
| リターンバラメータ           |                                                                                  | 1.000G~9<br>10.00G~5             | .999G<br>0.00G          | (Ω)<br>(Ω)                                        |

例

MANU:IR:RLOS 10M

IR の LO SET 抵抗を 10MΩ に設定します。

| MANU:IR:TTI         | Ме                                                  |                    |             | $\underbrace{\text{Set}}_{} \rightarrow \underbrace{\text{Query}}_{}$ |  |
|---------------------|-----------------------------------------------------|--------------------|-------------|-----------------------------------------------------------------------|--|
| 概要                  | IR の試験時間を秒で設定します。このコマンドの前に<br>は、IR モードにしておく必要があります。 |                    |             |                                                                       |  |
| 構文                  | MANU:IR:TTI                                         | Me <nr2></nr2>     |             |                                                                       |  |
| クエリ構文               | MANU:IR:TTI                                         | Me?                |             |                                                                       |  |
| パラメータ/<br>リターンパラメータ | <nr2></nr2>                                         | 0.3~999.9          | (秒)         |                                                                       |  |
| 例                   | MANU:IR:TTIM 1                                      |                    |             |                                                                       |  |
|                     | IR の試験時間を1秒に設定します。                                  |                    |             |                                                                       |  |
| MANU:IR:WA          | ITtime                                              |                    |             | $\underbrace{\text{Set}}_{\text{Query}}$                              |  |
| 概要                  | IR の保留時間<br>ドの前には、IF                                | を秒で設定ま<br>R モードにして | ミたは)<br>おく必 | 返します。このコマン<br>要があります。                                                 |  |
| 構文                  | MANU:IR:WAITtime <nr2></nr2>                        |                    |             |                                                                       |  |
| クエリ構文               | MANU:IR:WA                                          | ITtime?            |             |                                                                       |  |
| パラメータ/<br>リターンパラメータ | <nr2></nr2>                                         | 0~999.9(           | <b>秒</b> )  |                                                                       |  |
| 例                   | MANU:IR:WAIT 10.1                                   |                    |             |                                                                       |  |
|                     | IR の保留時間を 10.1 秒に設定します。                             |                    |             |                                                                       |  |
|                     |                                                     |                    |             | Set                                                                   |  |
| MANU:IR:RA          | MPdown                                              |                    |             |                                                                       |  |
|                     |                                                     |                    | - / / / )   |                                                                       |  |

| 概要    | IR の下降時間を秒で設定または返します。このコマン<br>ドの前には、IR モードにしておく必要があります。 |
|-------|---------------------------------------------------------|
| 構文    | MANU:IR:RAMPdown <nr2></nr2>                            |
| クエリ構文 | MANU:IR:RAMPdown?                                       |

デジタル制御

| パラメータ/<br>リターンパラメータ | <nr2></nr2>              | 0~999.9              | (秒)                |                         |  |
|---------------------|--------------------------|----------------------|--------------------|-------------------------|--|
| 例                   | MANU:IR:RAMP 999.9       |                      |                    |                         |  |
|                     | IR の下降時間を 999.9 秒に設定します。 |                      |                    |                         |  |
|                     |                          |                      |                    |                         |  |
| MANU:IR:GR          | OUNDMOD                  | Ξ                    |                    | →Query)                 |  |
| 概要                  | IR のグランドヨ<br>ドの前には、IF    | Eードを設定<br>< モードにし    | または返<br>ておく必       | をします。このコマン<br>要があります。   |  |
| 構文                  | MANU:IR:GR               | OUNDMO               | DE {ON             | OFF}                    |  |
| クエリ構文               | MANU:IR:GR               | MANU:IR:GROUNDMODE?  |                    |                         |  |
| パラメータ/<br>リターンパラメータ | ON<br>OFF                | IR グランド・<br>IR グランド・ | モード : C<br>モード : C | DN<br>DFF               |  |
| 例                   | MANU:IR:GROUNDMODE OFF   |                      |                    |                         |  |
|                     | IR のグランドモードをオフにします。      |                      |                    |                         |  |
| MANU:IR:MA          | XHold                    |                      |                    | Set →<br>Query          |  |
| 概要                  | IR の MAX HO<br>マンドの前には   | DLD 機能を<br>t、IR モード  | 設定また<br>にしてお       | :は返します。このコ<br>く必要があります。 |  |
| 構文                  | MANU:IR:MAXHold {ON OFF} |                      |                    |                         |  |
| クエリ構文               | MANU:IR:MA               | XHold?               |                    |                         |  |
| パラメータ/<br>リターンパラメータ | ON<br>OFF                | IR の MAX<br>IR の MAX | HOLD:<br>HOLD:     | ON<br>OFF               |  |
| 例                   | MANU:IR:MAXH OFF         |                      |                    |                         |  |
|                     |                          |                      |                    |                         |  |

IR の MAX HOLD 機能をオフにします。

|                     |                                 |                                                      | (Set)→                        |  |
|---------------------|---------------------------------|------------------------------------------------------|-------------------------------|--|
| MANU:IR:PA          | SShold                          |                                                      |                               |  |
| 概要                  | IR の PASS H<br>す。このコマン<br>あります。 | HOLD の時間を秒で<br>「の前には、IR モ−                           | 設定または返しま<br>-ドにしておく必要が        |  |
| 構文                  | MANU:IR:PA                      | SShold { <nr2> OI</nr2>                              | N}                            |  |
| クエリ構文               | MANU:IR:PA                      | SShold?                                              |                               |  |
| パラメータ/              | <nr2></nr2>                     | 0~999.9(秒)                                           |                               |  |
| リターンパラメータ           | ON                              | 無制限                                                  |                               |  |
| 例                   | MANU:IR:PA                      | SS 999.9                                             |                               |  |
|                     | IR の PASS H                     | HOLD 時間を 999.9                                       | 秒に設定します。                      |  |
|                     |                                 |                                                      | (Set)                         |  |
| MANU:IR:RE          | F                               |                                                      |                               |  |
| 概要                  | IR 試験のオフ<br>で設定または<br>ードにしておく   | <sup>7</sup> セット(REF VALUE<br>返します。このコマン<br>必要があります。 | E)を M Ω または G Ω<br>バの前には、IR モ |  |
| 構文                  | MANU:IR:RE                      | F <nr2></nr2>                                        |                               |  |
| クエリ構文               | MANU:IR:RE                      | F?                                                   |                               |  |
| パラメータ/<br>リターンパラメータ | <nr2></nr2>                     | 000.0M~999.9M<br>1.000G~9.999G<br>10.00G~50.00G      | (Ω)<br>(Ω)<br>(Ω)             |  |
|                     | MANU:IR:RE                      | F 900M                                               |                               |  |
|                     | IR の基準値を 900MΩ に設定します。          |                                                      |                               |  |
|                     |                                 |                                                      | (Set)                         |  |
| MANU:IR:MO          | DE                              |                                                      |                               |  |
| 概要                  | 絶縁(IR)試験<br>のコマンドの育<br>す。       | の IR モードを設定<br>前には、IR モードにし                          | または返します。こ<br>しておく必要がありま       |  |
| 構文                  | MANU:IR:MO<br>{STOP_ON_         | DDE<br>FAIL STOP_ON_P                                | ASS TIMER}                    |  |
| クエリ構文               | MANU:IR:MC                      | DDE?                                                 |                               |  |

デジタル制御

| パラメータ/     | STOP_ON_F/                 | AIL IR モード:        | FAILで停止      |  |
|------------|----------------------------|--------------------|--------------|--|
| リターンパラメータ  | STOP_ON_P/                 | ASS IR モード:        | PASS で停止     |  |
|            | TIMER                      | IR モード:            | タイマー         |  |
| 例          | MANU:IR:MO                 | DE TIMER           |              |  |
|            | IR モードを、タ                  | イマーに設定し            | ます。          |  |
|            |                            |                    | (Set)        |  |
| MANULIRICO | ΝΤΑCΤ                      |                    |              |  |
| 100.111.00 |                            |                    | Caucity      |  |
| 概要         | コンタクトチェッ                   | ク機能をオンまた           | とはオフに設定または返  |  |
|            | します。                       |                    |              |  |
| 構文         | MANU:IR:CO                 | NTACT {ON OI       | FF}          |  |
| クエリ構文      | MANU:IR:CO                 | NTACT?             |              |  |
| パラメータ/     | ON                         | IR テスト時、コン         | ノタクトチェック機能がオ |  |
| リターンパラメータ  |                            | ン                  |              |  |
|            | OFF                        | IR テスト時、コン<br>フ    | ノタクトチェック機能がオ |  |
| <br>例      | MANU:IR:CO                 | NTACT OFF          |              |  |
|            | IR テスト時、コ                  | ンタクトチェック           | 機能をオフにします。   |  |
|            |                            |                    | (Set)        |  |
| MANU:GB:CL | JRRent                     |                    |              |  |
| 概要         | アース導通(G                    | B)試験の雷流す           | FAで設定または返しま  |  |
|            | す。このコマンドの前には、GBモードにしておく必要が |                    |              |  |
|            | あります。                      |                    |              |  |
| <br>構文     | MANU:GB:CL                 | JRRent <nr2></nr2> |              |  |
| クエリ構文      | MANU:GB:CURRent?           |                    |              |  |
| パラメータ/     | <nr2></nr2>                | 3.00~33.00         | (A)          |  |
| リターンパラメータ  |                            |                    |              |  |
| 例          | MANU:GB:CL                 | JRR 3.00           |              |  |
|            | GB の電流を 3.00A に設定します。      |                    |              |  |

|                | (Set)→ |
|----------------|--------|
| MANU:GB:RHISet |        |
|                |        |

| 概要                  | アース導通(GB)試験の HI SET 抵抗を mΩ で設定ま<br>たは返します。このコマンドの前には、GB モードにし<br>ておく必要があります。                                                                                                    |                                  |                                |  |
|---------------------|----------------------------------------------------------------------------------------------------|----------------------------------|--------------------------------|--|
|                     | 注意:GB の電流値と(HI SET 抵抗+REF)の値によ<br>り7.2V または 200W より大きいと、パネルには"Err"<br>が表示され、設定は無効です。リモート時、クエリコマ<br>ンド「SYSTem:ERRor?」を使用すると、「GBV><br>7.2V」または「Setting Over 200W」メッセージが返さ<br>れます。 |                                  |                                |  |
| 構文                  | MANU:GB:RF                                                                                                    | IISet <nr2></nr2>                |                                |  |
| クエリ構文               | MANU:GB:RH                                                                                                    | IISet?                           |                                |  |
| パラメータ/<br>リターンパラメータ | <nr2></nr2>                                                                                                    | 000.1~650.0                      | (mΩ)                           |  |
| 例                   | MANU:GB:RH                                                                                                    | IIS 100.0                        |                                |  |
|                     | GBの HI SET 値を 100mΩ で設定します。                                                                                                    |                                  |                                |  |
|                     |                                                                                                    |                                  | (Set)                          |  |
| MANU:GB:RL          | OSet                                                                                                    |                                  |                                |  |
| 概要                  | アース導通(G<br>設定または返し<br>ドにしておく必要                                                                                                    | B)試験の LOW<br>します。このコマ<br>要があります。 | 'SET 抵抗値を mΩ で<br>ンドの前には、GB モー |  |
| 構文                  | MANU:GB:RL                                                                                                    | .OSet <nr2></nr2>                |                                |  |
| クエリ構文               | MANU:GB:RLOSet?                                                                                                    |                                  |                                |  |
| パラメータ/<br>リターンパラメータ | <nr2></nr2>                                                                                                    | 0.000~649.9                      | (mΩ)                           |  |
|                     | MANU:GB:RLOS 50                                                                                                    |                                  |                                |  |
|                     | GBのLOSET 抵抗を 50mΩに設定します。                                                                                                    |                                  |                                |  |

|                     |                               |                                                 |                           | Set →                    |
|---------------------|-------------------------------|-------------------------------------------------|---------------------------|--------------------------|
| MANU:GB:TT          | IMe                           |                                                 |                           |                          |
| 概要                  | アース導通(G<br>す。このコマン<br>あります。   | B)の試験時<br>ドの前には、                                | 間を秒 <sup>-</sup><br>GB モ- | で設定または返しま<br>ードにしておく必要が  |
| 構文                  | MANU:GB:TT                    | IMe <nr2></nr2>                                 |                           |                          |
| クエリ構文               | MANU:GB:TT                    | IMe?                                            |                           |                          |
| パラメータ/<br>リターンパラメータ | <nr2></nr2>                   | 0.3~999.9                                       | )(秒)                      |                          |
| 例                   | MANU:GB:TT                    | TM 1                                            |                           |                          |
|                     | GBの試験時間                       | 間を1秒に認                                          | 定しま                       | す。                       |
|                     |                               |                                                 |                           | Set                      |
| MANU:GB:FR          | EQuency                       |                                                 |                           |                          |
| 概要                  | アース導通(G<br>します。このコ<br>要があります。 | B)試験の周<br>マンドの前に                                | 波数を<br>は、GB               | Hz で設定または返<br>・モードにしておく必 |
| <br>構文              | MANU:GB:FF                    | REQuency {                                      | 50 60}                    |                          |
| クエリ構文               | MANU:GB:FREQuency?            |                                                 |                           |                          |
| パラメータ/              | 50                            | 50Hz                                            |                           |                          |
| リターンパラメータ           | 60                            | 60Hz                                            |                           |                          |
| 例                   | MANU:GB:FF                    | REQ 50                                          |                           |                          |
|                     | GBの試験周波数を50Hzに設定します。          |                                                 |                           |                          |
|                     |                               |                                                 |                           | (Set)                    |
| MANU:GB:CONTact     |                               |                                                 |                           |                          |
| 概要                  | アース導通(G<br>返します。この<br>必要があります | B)試験の接<br>コマンドの前<br>け。                          | 触時間                       | を秒で設定または<br>GB モードにしておく  |
| <br>構文              | MANU:GB:CO                    | DNTact <nr< td=""><td>2&gt;</td><td></td></nr<> | 2>                        |                          |
| クエリ構文               | MANU:GB:CO                    | ONTact?                                         |                           |                          |
| パラメータ/<br>リターンパラメータ | <nr2></nr2>                   | 0~999.9                                         | (秒)                       |                          |

| 例          | MANU:GB:C                    | ONTact 999.9                    |                              |
|------------|------------------------------|---------------------------------|------------------------------|
|            | GBの接触時間を 999.9 秒に設定します。      |                                 |                              |
|            |                              |                                 | Set →                        |
| MANU:GB:GF | ROUNDMOI                     | DE                              |                              |
| 概要         | アース導通(C<br>返します。この<br>必要がありま | GB)試験のグラン<br>Dコマンドの前には<br>す。    | ドモードを設定または<br>t、GB モードにしておく  |
|            | MANU:GB:G                    |                                 | ON OFF}                      |
| クエリ伸入      | ON                           |                                 |                              |
| リターンパラメータ  | OFF                          | GB グランドモー                       | F:OFF                        |
| 例          | MANU:GB:G<br>GB のグラント        | ROUNDMODE (<br>ドモードをオフにし        | DFF<br>ます。                   |
|            |                              |                                 | Set                          |
| MANU:GB:MA | XHold                        |                                 |                              |
| 概要         | アース導通(C<br>は返します。こ<br>おく必要があ | GB)試験の MAX<br>このコマンドの前に<br>ります。 | HOLD 機能を設定また<br>こは、GB モードにして |
| 構文         | MANU:GB:M                    | IAXHold {ON OF                  | F}                           |
| クエリ構文      | MANU:GB:M                    | IAXHold?                        |                              |
| パラメータ/     | ON                           | GBの MAX HO                      | LD:ON                        |
| リターンパラメータ  | OFF                          | GBの MAX HO                      | LD:OFF                       |
| 例          | MANU:GB:M                    | IAXH OFF                        |                              |
|            | GBのMAX H                     | HOLD 機能をオフ                      | にします。                        |
|            |                              |                                 | (Set)                        |
| MANU:GB:PA | SShold                       |                                 |                              |
| 概要         | アース導通(C<br>たは返します)<br>ておく必要が |                                 | HOLD 時間を設定ま<br>うには、GB モードにし  |

| 構文                  | MANU:GB:PASShold { <nr2> ON}</nr2>                                   |                                                       |                                      |                                                                     |
|---------------------|----------------------------------------------------------------------|-------------------------------------------------------|--------------------------------------|---------------------------------------------------------------------|
| クエリ構文               | MANU:GB:PASShold?                                                    |                                                       |                                      |                                                                     |
| パラメータ/<br>リターンパラメータ | <nr2> (<br/>ON #</nr2>                                               | )~999.9<br>無制限                                        | (秒)                                  |                                                                     |
| 例                   | MANU:GB:PAS<br>GBのPASSH                                              | SS 999.9<br>OLD 時間を                                   | <u></u>                              | 9秒に設定します。                                                           |
| MANU:GB:RE          | F                                                                    |                                                       |                                      | $(Set) \rightarrow$<br>$\rightarrow$ (Query)                        |
| 概要                  | アース導通(GB<br>mΩ で設定また<br>GB モードにして                                    | )試験のオ<br>は返します<br>おく必要が                               | フセッ<br>。この<br>「ありま                   | ト(REF VALUE)を<br>コマンドの前には、<br>さす。                                   |
|                     | 注意:GBの電源<br>り7.2Vまたは2<br>が表示され、設?<br>ンド「SYSTem:<br>7.2V」または「S<br>れます | 流値と(HLS<br>200W より;<br>定は無効で<br>ERRor?」<br>etting Ove | SET 抵<br>大きい<br>す。リ<br>を使用<br>r 200V | 抗+REF)の値によ<br>と、パネルには"Err"<br>モート時、クエリコマ<br>すると、「GBV><br>V」メッセージが返さ |
|                     | MANU:GB:REF                                                          |                                                       |                                      |                                                                     |
| クエリ構文               | MANU:GB:REF                                                          | =?                                                    |                                      |                                                                     |
| パラメータ/<br>リターンパラメータ | <nr2></nr2>                                                          | 0.000~6                                               | 50.0                                 | (mΩ)                                                                |
| 例                   | MANU:GB:REF                                                          | = 100                                                 |                                      |                                                                     |
|                     | GB の基準値を                                                             | 100mΩ (こ                                              | 設定し                                  | <i>、</i> ます。                                                        |
|                     |                                                                      |                                                       |                                      | (Set)→                                                              |
| MANU:GB:ZE          | ROCHECK                                                              |                                                       |                                      |                                                                     |
| 概要                  | ゼロチェック機能<br>GB モードにし、<br>します。<br>ZERO 機能の話                           | を実行しま<br>READY 状<br>洋細につい <sup>っ</sup>                | ます。こ<br>:態にな                         | このコマンドの前には<br>ふっていることを確認<br>69 ページを参照してく                            |
|                     | ださい。                                                                 |                                                       |                                      |                                                                     |

## G≝INSTEK

| 構文                           | MANU:GB:ZEROCHECK {ON OFF}                                                                                      |                                       |                                                                                            |                                                             |                                                                              |
|------------------------------|----------------------------------------------------------------------------------------------------|---------------------------------------|--------------------------------------------------------------------------------------------|-------------------------------------------------------------|------------------------------------------------------------------------------|
| クエリ構文                        | MANU:GB:ZEROCHECK?                                                                                              |                                       |                                                                                            |                                                             |                                                                              |
| パラメータ/<br>リターンパラメータ          | ON<br>OFF                                                                                                    | ZER(                                  | O 機能を有3<br>O 機能を無3                                                                         | 効にしま<br>効にしま                                                | ₹す。<br>₹す。                                                                   |
| 例                            | MANU:G                                                                                                    | B:ZEI                                 | ROCHECK                                                                                    | OFF                                                         |                                                                              |
|                              | GB ZER                                                                                                    | O 機能                                  | を有効にし                                                                                      | ます。                                                         |                                                                              |
|                              |                                                                                                    |                                       |                                                                                            |                                                             | (Set)                                                                        |
| MANU:CONT                    | inuity:RF                                                                                                    | HISet                                 | t                                                                                          |                                                             |                                                                              |
| 概要                           | 導通(CONT)試験の HI SET 抵抗値をΩで設定また<br>は返します。このコマンドの前には、CONT モードにし<br>ておく必要があります。<br>注意:LOW SET≧HI SET の場合、パネルには"Err" |                                       |                                                                                            |                                                             |                                                                              |
|                              | が表示さ                                                                                                    | n,⊐'                                  | マンドは無交                                                                                     | りです。                                                        |                                                                              |
| 構文                           | MANU:C                                                                                                    | ONTi                                  | nuity:RHISe                                                                                | et <nr2< th=""><th>2&gt;</th></nr2<>                        | 2>                                                                           |
| クエリ構文                        | MANU:C                                                                                                    | MANU:CONTinuity:RHISet?               |                                                                                            |                                                             |                                                                              |
| パラメータ/<br>リターンパラメータ          | <nr2></nr2>                                                                                                    |                                       | 00.01~80.                                                                                  | 00 (Ω                                                       | )                                                                            |
| 例                            | MANU:C                                                                                                    | ONT:                                  | RHIS 30.0                                                                                  |                                                             |                                                                              |
|                              | CONT の                                                                                                    | HI SI                                 | ET 抵抗を 3                                                                                   | 60Ω に言                                                      | 没定します。                                                                       |
|                              |                                                                                                    |                                       |                                                                                            |                                                             | Set                                                                          |
| MANU:CONTinuity:RLOSet Query |                                                                                                    |                                       |                                                                                            |                                                             |                                                                              |
| 概要                           | 導通(CO<br>たは返しる<br>小さい必要<br>モードにし<br>LOW SE<br>です。LO<br>合、パネル                                                    | NT)記<br>ま要がおく<br>ての<br>W SE<br>は<br>増 | 武験の LOW<br>LOW SET (<br>らります。この<br>く必要があり<br>しは HI SET<br>T が HI SET<br>、"Err "のコ<br>無効です。 | SET 打<br>の<br>ロマす。<br>の<br>値<br>年<br>の<br>の<br>に<br>ラ<br>ーメ | 低抗値をΩで設定ま<br>HI SET の値よりも<br>ドの前には、CONT<br>り小さいことが必要<br>囲を超えている場<br>ッセージが表示さ |

|                     | 例:                                                                          |                                   |                           |  |
|---------------------|-----------------------------------------------------------------------------|-----------------------------------|---------------------------|--|
|                     | HI SET の値 : 10.00                                                           |                                   |                           |  |
|                     | LOW SET の値:10.01 → エラー                                                      |                                   |                           |  |
| 構文                  | MANU:CONTinuity:RLOSet <nr2></nr2>                                          |                                   |                           |  |
| クエリ構文               | MANU:CONTi                                                                  | nuity:RLOSet?                     |                           |  |
| パラメータ/<br>リターンパラメータ | <nr2></nr2>                                                                 | 00.00 ~ 79.99                     | (Ω)                       |  |
| 例                   | MANU:CONT:                                                                  | MANU:CONT:RLOS 20.0               |                           |  |
|                     | CONT の LO S                                                                 | SET 抵抗を 20Ω                       | に設定します。                   |  |
|                     |                                                                             |                                   | Set )->                   |  |
| MANU:CONT           | inuity:TTIMe                                                                |                                   |                           |  |
| 概要                  | 導通(CONT)の<br>す。このコマント<br>要があります。                                            | の試験時間を秒 <sup>-</sup><br>ドの前には、COI | で設定または返しま<br>NT モードにしておく必 |  |
| 構文                  | MANU:CONTinuity:TTIMe <nr2></nr2>                                           |                                   |                           |  |
| クエリ構文               | MANU:CONTinuity:TTIMe?                                                      |                                   |                           |  |
| パラメータ/<br>リターンパラメータ | <nr2></nr2>                                                                 | 0.3~999.9 秒                       |                           |  |
| 例                   | MANU:CONT:                                                                  | TTIM 1                            |                           |  |
|                     | CONT の試験時間を 1 秒に設定します                                                       |                                   |                           |  |
|                     |                                                                             |                                   | Set )-                    |  |
| MANU:CONT           | inuity:PASSh                                                                | nold                              |                           |  |
| 概要                  | 導通(CONT)試験の PASS HOLD 時間を設定または<br>返します。このコマンドの前には、CONT モードにして<br>おく必要があります。 |                                   |                           |  |
| 構文                  | MANU:CONTinuity:PASShold { <nr2> ON}</nr2>                                  |                                   |                           |  |
| クエリ構文               | MANU:CONTinuity:PASShold?                                                   |                                   |                           |  |
| パラメータ/              | <nr2></nr2>                                                                 | 0~999.9(秒)                        |                           |  |
| リターンパラメータ           | ON                                                                          | 無制限                               |                           |  |

| 例                   | MANU:CONT:PASS 999.9                     |                                                                  |                                                                             |
|---------------------|------------------------------------------|------------------------------------------------------------------|-----------------------------------------------------------------------------|
|                     | CONT の PASS HOLD 時間を 999.9 秒に設定しま<br>す。  |                                                                  |                                                                             |
|                     |                                          |                                                                  | (Set)                                                                       |
| MANU:CONT           | inuity:RE                                | F                                                                |                                                                             |
| 概要                  | 導通(CO<br>す。この=<br>要があり                   | NNT)試験の基準値<br>コマンドの前には、C<br>ます。                                  | をΩで設定または返しま<br>CONT モードにしておく必                                               |
|                     | 注意:HIS<br>ルには"E<br>ト時、クエ<br>と、「CON<br>す。 | SET+REF の値が<br>Err"が表示され、コ<br>リコマンド「SYSTer<br>NT Setting Over 8\ | <sup>、</sup> 80Ωより大きいと、パネ<br>マンドは無効です。リモー<br>m:ERRor?」を使用する<br>/」メッセージが返されま |
| 構文                  | MANU:C                                   | ONTinuity:REF <                                                  | NR2>                                                                        |
| クエリ構文               | MANU:C                                   | ONTinuity:REF?                                                   |                                                                             |
| パラメータ/<br>リターンパラメータ | <nr2></nr2>                              | 00.00~80.00 (0                                                   | 2)                                                                          |
| 例                   | MANU:C                                   | ONT:REF 0.01                                                     |                                                                             |
|                     | CONT ഗ                                   | 基準値を 00.01Ω                                                      | に設定します。                                                                     |
| MANU:CONT           | inuity:ZE                                | ROCHECK                                                          | Set →<br>Query                                                              |
| 概要                  | ゼロチェッ<br>CONT モ<br>認します。                 | ック機能を実行しま <sup>:</sup><br>ーードにし、READY<br>,                       | す。このコマンドの前には<br>状態になっていることを確                                                |
|                     | ZERO 機<br>ださい。                           | 能の詳細について                                                         | は、69 ページを参照してく                                                              |
| 構文                  | MANU:C                                   | ONTinuity:ZERO                                                   | CHECK {ON OFF}                                                              |
| クエリ構文               | MANU:C                                   | ONTinuity:ZERO                                                   | CHECK?                                                                      |
## G凹INSTEK

| パラメータ/    | ON     | ゼロチェック機能:有効       |
|-----------|--------|-------------------|
| リターンパラメータ | OFF    | ゼロチェック機能:無効       |
| 例         | MANU:C | ONT:ZEROCHECK OFF |
|           | CONT の | ZERO 機能をオフにします。   |

→ Query)

自動(AUTO)試験コマンド

| AUTO:STEP              | 218 |
|------------------------|-----|
| AUTO:NAME              | 218 |
| AUTO:EDIT:ADD          | 219 |
| AUTO <x>:EDIT:HOLD</x> | 219 |
| AUTO <x>:EDIT:SKIP</x> | 220 |
| AUTO:EDIT:DEL          | 220 |
| AUTO:TEST:RETURN       | 220 |
| AUTO:EDIT:SHOW         | 221 |
|                        |     |

AUTO:STEP

| 概要                  | 自動(AUTO)試験番号を設定または返します。               |                                                             |  |
|---------------------|---------------------------------------|-------------------------------------------------------------|--|
| 構文                  | AUTO:STEP <nr1></nr1>                 |                                                             |  |
| クエリ構文               | AUTO:ST                               | ΓEP?                                                        |  |
| パラメータ/<br>リターンパラメータ | <nr1></nr1>                           | 1~100                                                       |  |
| 例                   | AUTO:ST                               | ГЕР 100                                                     |  |
|                     | 現在の自                                  | 動(AUTO)試験番号を 100 に設定します。                                    |  |
|                     |                                       | Set                                                         |  |
| AUTO:NAME           |                                       |                                                             |  |
| 概要                  | 選択され/<br>します。こ<br>必要があ                | た自動(AUTO)試験の名前を設定または返<br>のコマンドの前には、AUTO モードにしておく<br>ります。    |  |
|                     | 自動(AU <sup>-</sup><br>ファベット。<br>スコア)の | TO)試験名に使用できるキャラクタは、アル<br>と数字(A~Z、a~z、0~9)と "_"(アンダー<br>みです。 |  |
|                     |                                       |                                                             |  |

クエリ構文 AUTO:NAME?

## G凹INSTEK

デジタル制御

| パラメータ/<br>リターンパラメータ | <string> 10 文字まつ</string>                                                                                                    | での文字列                                                                                                    |
|---------------------|----------------------------------------------------------------------------------------------------|----------------------------------------------------------------------------------------------------|
| 例                   | AUTO:NAME progra<br>自動(AUTO)試験名                                                                                                    | ɪm1<br>を "program1" に設定します。                                                                                                    |
| AUTO:EDIT:A         | DD                                                                                                    | <u>(Set</u> )→                                                                                                    |
| 概要                  | 現在の自動(AUTO)<br>(MANU)試験を追加                                                                                                    | 試験番号に、選択した単独<br>します。                                                                                                    |
| 構文                  | AUTO:EDIT:ADD {<                                                                                                    | NR1> CON}                                                                                                    |
| パラメータ               | <nr1> 1~100<br/>CON 継続ステッ</nr1>                                                                                                    |                                                                                                    |
| 例                   | AUTO:EDIT:ADD 7<br>現在の自動(AUTO)<br>007を追加します。                                                                                             | 試験番号に単独(MANU)試験の                                                                                                    |
| AUTO <x>:ED</x>     | IT:HOLD                                                                                                    | $\underbrace{\text{Set}}_{} \rightarrow \underbrace{\text{Query}}_{}$                                                                                           |
| 概要                  | 現在の自動(AUTO)<br>STEP HOLD のアク                                                                                                    | 試験の単独(MANU)試験ごとの<br>ンョンを設定または返します。                                                                                                    |
| 構文                  | AUTO <x>:EDIT:HO<br/> PC_FH PC_FS PC</x>                                                                                                 | _D {PH_FH PH_FS PH_FC<br>_FC}                                                                                                    |
| クエリ構文               | AUTO <x>:EDIT:HO</x>                                                                                                    | _D?                                                                                                    |
| パラメータ/<br>リターンパラメータ | <x> MANU 7.5<br/>PH_FH Pass Hold<br/>PH_FS Pass Hold<br/>PH_FC Pass Hold<br/>PC_FH Pass Cont<br/>PC_FS Pass Cont<br/>PC_FC Pass Cont</x> | <sup>-</sup> ップ順位:1~10<br>& Fail Hold に設定<br>& Fail Stop に設定<br>& Fail Continue に設定<br>inue & Fail Hold に設定<br>inue & Fail Stop に設定<br>inue & Fail Continue に設定 |
| 例                   | AUTO1:EDIT:HOLD<br>現在の自動(AUTO)<br>Pass Hold & Fail Ho                                                                                    | <br>PH_FH<br>試験の MANU ステップ順位 1 で<br>ld を設定します。                                                                                                    |

#### AUTO<x>:EDIT:SKIP

(Set)→ -Query

| 概要        | 自動(AUTO)試験の単独(MANU)試験ごとのスキッ<br>プアクションを設定または返します。 |                    |  |
|-----------|--------------------------------------------------|--------------------|--|
| 構文        | AUTO <x>:EDIT:SKIP {ON OFF}</x>                  |                    |  |
| クエリ構文     | AUTO <x>:EDIT:SKIP?</x>                          |                    |  |
| パラメータ/    | <x></x>                                          | MANU ステップ順位:1~10   |  |
| リターンパラメータ | ON                                               | 選択したステップをスキップします。  |  |
|           | OFF                                              | 選択したステップをスキップしません。 |  |
| 例         | AUTO1:EDIT:SKIP ON                               |                    |  |

自動(AUTO)試験の STEP 順位 1 をスキップします。

AUTO:EDIT:DEL

(Set)→

| 概要    | 現在の自動(AUTO)試験で選択された単独(MANU)<br>試験を削除します。 |                    |  |
|-------|------------------------------------------|--------------------|--|
| 構文    | AUTO:EDIT:DEL { <nr1> ALL}</nr1>         |                    |  |
| パラメータ | <nr1></nr1>                              | MANU ステップ順位 : 1~10 |  |
|       | ALL                                      | すべて削除します。          |  |
| 例     | AUTO:EDIT:DEL 3                          |                    |  |
|       | 現在の自動(AUTO)試験から MANU ステップ順位 3<br>を削除します。 |                    |  |
|       |                                          |                    |  |

AUTO:TEST:RETURN

| →(Query) |
|----------|
|----------|

概要 現在試験されている自動(AUTO)試験と単独 (MANU)試験の番号を返します。

| クエリ構文     | AUTO:TEST:RETURN?                                                                |                                                                     |  |
|-----------|----------------------------------------------------------------------------------|---------------------------------------------------------------------|--|
| リターンパラメータ | String                                                                           | 返される文字列は、自動(AUTO)試験番号、<br>単独(MANU)試験番号の順序になります。<br>AUTO-XXX、STEP-XX |  |
| 例         | AUTO:TEST:RETURN?<br>AUTO-004,STEP-03<br>試験されているのは、AUTO-004の MANU STEP-03<br>です。 |                                                                     |  |

#### AUTO:EDIT:SHOW

| 概要        | 現在の自動(AUTO)試験ページのすべての情報を返<br>します。                                           |                                                                                                    |  |
|-----------|-----------------------------------------------------------------------------|----------------------------------------------------------------------------------------------------|--|
| クエリ構文     | AUTO:E                                                                      | DIT:SHOW?                                                                                                    |  |
| リターンパラメータ | String                                                                      | 返される文字列は、自動(AUTO)試験ペー<br>ジに表示される内容と同じです。                                                                                                    |  |
| 例         | AUTO:EDIT:SHOW?                                                             |                                                                                                    |  |
|           | >AUTO-001_AUTO_NAME<br>>STEP,MODE,V/I SET,HI SET ,LOW SET,STEP<br>HOLD<br>> |                                                                                                    |  |
|           |                                                                             | CW ,0.100kV,1.000mA,000 uA,P.C/F.C<br>CW ,0.100kV,1.000mA,000 uA,P.C/F.C<br>CW ,0.100kV,1.000mA,000 uA,P.C/F.C<br>CW ,0.100kV,1.000mA,000 uA,P.C/F.C<br>CW ,0.100kV,1.000mA,000 uA,P.C/F.C<br>CW ,0.100kV,1.000mA,000 uA,P.C/F.C<br>CW ,0.100kV,1.000mA,000 uA,P.C/F.C<br>CW ,0.100kV,1.000mA,000 uA,P.C/F.C<br>CW ,0.100kV,1.000mA,000 uA,P.C/F.C<br>CW ,0.100kV,1.000mA,000 uA,P.C/F.C |  |

## G≝INSTEK

## スイープコマンド

| SWEEP:DATA:STATus | 222 |
|-------------------|-----|
| SWEEP:DATA:SHOW   | 222 |
| SWEEP:GRAPh:SHOW  | 223 |

| SWEEP:DAT | A:STATu                                                                                              | S — (Query)                                                                                                    |  |  |
|-----------|----------------------------------------------------------------------------------------------------|----------------------------------------------------------------------------------------------------|--|--|
| 概要        | スイープ機能で取得した基本情報を返します。                                                                                |                                                                                                    |  |  |
| クエリ構文     | SWEEP:D                                                                                              | SWEEP:DATA:STAT?                                                                                                |  |  |
| リターンパラメータ | <string></string>                                                                                    | 下のフォーマットに従った文字列が返され<br>ます。<br>STEP, TEST MODE, V SET, HI SET,<br>TOTAL DATA                                     |  |  |
| 例         | SWEEP:DATA:STAT?<br>> STEP, MODE, V SET , HI SET , TOTAL DATA<br>000 , DCW , 0.450kV, 1.700mA, 00076 |                                                                                                    |  |  |
|           |                                                                                                    |                                                                                                    |  |  |
| SWEEP:DAT | A:SHOW                                                                                               |                                                                                                    |  |  |
| 概要        | スイープ機<br>ます。                                                                                         | 能によって取得したすべてのデータを返し                                                                                             |  |  |
| クエリ構文     | SWEEP:D                                                                                              | SWEEP:DATA:SHOW <nr1></nr1>                                                                                     |  |  |
| リターンパラメータ | <nr1> (</nr1>                                                                                        | 0~10000<br>0:取得した全データを返します。<br>1~10000:指定した番号のデータのみを返<br>します。                                                   |  |  |
| 例         | SWEEP:D<br>> TIMER<br>0000.1s<br>0000.2s<br>0000.3s<br>0000.4s                                       | DATA:SHOW 0<br>, READ V, READ I<br>, 0.003kV, 007uA<br>, 0.008kV, 026uA<br>, 0.019kV, 064uA<br>, 0.028kV, 095uA |  |  |

0000.6s , 0.045kV, 153uA

## **G**<sup>W</sup>INSTEK

| 注意        | 全データを要求した場合の応答は CR+LF で区切られ<br>て複数行応答します。<br>あらかじめ SWEEP:DATA:STAT コマンドでデータ数<br>を取得してから、ヘッダ行分を+1した行数を取り込ん<br>でください。 |                                                                                       |  |
|-----------|----------------------------------------------------------------------------------------------------|---------------------------------------------------------------------------------------|--|
| SWEEP:GRA | Ph:SHC                                                                                                    | OW →Query                                                                             |  |
| 概要        | スイープ<br>示させた<br>LCD にフ<br>どうかを                                                                                      | 機能により取得したデータを LCD にグラフ表<br>り、そのグラフ表示を消したりします。また、<br>スイープ機能によるグラフ表示がされているか<br>問い合わせます。 |  |
| コマンド構文    | SWEEP                                                                                                    | GRAPh:SHOW {ON OFF}                                                                   |  |
| クエリ構文     | SWEEP                                                                                                    | :GRAPh:SHOW?                                                                          |  |
| パラメータ/    | ON                                                                                                    | LCD に、スイープ機能のグラフを表示                                                                   |  |
| リターンパラメータ | OFF                                                                                                    | LCD に、スイープ機能のグラフを非表示                                                                  |  |
| 例         | SWEEP<br>> OFF<br>スイープ                                                                                              | :GRAP:SHOW?<br>機能によるグラフは、LCD に表示されていま                                                 |  |

#### 共通コマンド

| *CLS |  |
|------|--|
| *IDN |  |
| *SRE |  |

| *CLS | Set )-> |
|------|---------|
|------|---------|

| 概要 | *CLS コマンドは、内部レジスタをクリアし、エラーメッセ |
|----|-------------------------------|
|    | ージがあればこれをクリアします。              |

構文 \*CLS

\*IDN

| 概要 | モデル番号、シリアル番号、ファームウェアバージョン<br>を問い合わせます。 |
|----|----------------------------------------|
|    |                                        |

クエリ構文 \*IDN?

| リターンパラメータ | <string></string> | 機器の情報を以下の形式で返します。                                |  |
|-----------|-------------------|--------------------------------------------------|--|
|           |                   | >GPT-12004 ,GPT12000 ,T0.01I<br>モデル名 : GPT-12004 |  |
|           |                   | シリアル番号:8 文字のシリアル番号<br>ファームウェアバージョン: T0.011       |  |

| *SRE      |                                                        |
|-----------|--------------------------------------------------------|
| 概要        | 自動(AUTO)モードのみ。自動(AUTO)試験における<br>現時点での測定ステップ番号を問い合わせます。 |
| クエリ構文     | *SRE?                                                  |
| リターンパラメータ | <nr1> 00~50</nr1>                                      |
| 例         | *SRE?                                                  |
|           | >5                                                     |
|           | 現在の試験番号は5です。すなわち、すでに1~4は<br>完了しており、結果は回収できます。          |

#### 制御コマンド

| *RMTOFF | (Set)                                                                            |
|---------|----------------------------------------------------------------------------------|
| 概要      | 制御セッションの終了を設定します。このコマンドを発<br>行すると、フロントパネルには RMT は表示されなくな<br>り、制御モードが終了したことを示します。 |
| 構文      | *RMTOFF                                                                          |

## エラーメッセージ

概要

#### SYST:ERR?のクエリで返されるエラーメッ セージを以下に示します。

| エラー                      | エラー内容                           | エラーコード |
|--------------------------|---------------------------------|--------|
| No Error                 | エラーなし                           | 0      |
| Command Error            | コマンドエラー                         | 20     |
| Value Setting Error      | 値の設定エラー                         | 21     |
| String Setting Error     | 文字列設定エラー                        | 22     |
| Query Error              | クエリエラー                          | 23     |
| MODE Setting Error       | モード設定エラー                        | 24     |
| TIME OVER 240s           | RAMP+TEST 時間 240 秒以上            | 25     |
|                          | (ACW HI SET≧30mA の時)            |        |
| DC Over 50W              | DC 電力 50W 以上                    | 26     |
| GBV > 7.2V               | GB 電流×(HI SET+REF)> 7.2V        | 27     |
| $ARC \leq HI Set$        | $ARC \leq HI Set$               | 28     |
| HI Set $\geq$ ARC        | $HI \; Set \geqq ARC$           | 29     |
| Voltage Setting Error    | 電圧設定エラー                         | 30     |
| Current Setting Error    | 電流設定エラー                         | 31     |
| Current HI Set Error     | 電流 HI Set エラー                   | 32     |
| Current LO Set Error     | 電流 LO Set エラー                   | 33     |
| Resistance HI Set Error  | 抵抗 HI Set エラー                   | 34     |
| Resistance LO Set Error  | 抵抗 LO Set エラー                   | 35     |
| REF Setting Error        | REF 設定エラー                       | 36     |
| Frequency Setting Error  | 周波数設定エラー                        | 37     |
| ARC Setting Error        | ARC 設定エラー                       | 38     |
| RAMP Time Setting Error  | RAMP 時間設定エラー                    | 39     |
| TEST Time Setting Error  | 試験時間設定エラー                       | 40     |
| WAIT Time Setting Error  | 保留時間設定エラー                       | 41     |
| RAMP Down Setting Error  | 下降時間設定エラー                       | 42     |
| PASS Hold Setting Error  | PASS Hold 設定エラー                 | 43     |
| GB Contact Setting Error | GB 接触設定エラー                      | 44     |
| Setting Over 200W        | GB 電力 200W 以上                   | 45     |
| CONT Setting Over 8V     | CONT(HI SET+REF) × 100mA≧<br>8V | 46     |
| Auto Step Add Full       | 自動ステップ追加フル                      | 47     |
| This Is The Last Step    | 最後のステップ                         | 48     |
| Auto Connect Set Error   | 自動接続設定エラー                       | 49     |

# よくある質問

- \* 電源が入らない。
- 操作パネルのキーが反応しない。
- IR または GB 試験の測定値が仕様と合わない。
- \* START ボタンを押しても試験が開始されない。

電源が入らない。

電源ケーブルが接続されていることを確認してください。ヒューズが切れ ていないこと、正しく取り付けられていることを確認してください。229ペー ジを参照してください。

操作パネルのキーが反応しない。

本器が SIGNAL I/O またはデジタル制御モードになっていないことを確認してください(124 ページ)。デジタル制御モードになっている場合は、 170 ページを参照してフロントパネルからの操作モードに戻してください。 また、Key Lock(キーロック)が有効になっている場合は、START ボタン、 STOP ボタン以外は機能しません。詳細については、124 ページを参照 してください。

IR 試験の測定値が仕様と合わない。

+15~+35℃の周囲温度において、本器の電源を入れてから最低でも 30分間はウォームアップしていることを確認してください。本器が安定し、 仕様を満たすのに必要な時間です。ウォームアップ後、グランドチェック 手順を実行してください。

## **G**<sup>w</sup>**INSTEK**

GB試験の測定値が仕様と合わない。

+15~+35℃の周囲温度において、本器の電源を入れてから最低でも 30分間はウォームアップしていることを確認してください。本器が安定し、 仕様を満たすのに必要な時間です。ウォームアップ後、ゼロチェック手順 を実行してください。詳細については、69ページを参照してください。

#### START ボタンを押しても試験が開始されない。

試験を開始するためには、まず READY(準備完了)の状態になっている ことが必要です。START ボタンを押す前に、ディスプレイに READY が表 示されていることを確認してください(単独(MANU)試験は 78 ページ、自 動(AUTO)試験は 105 ページを参照)。

Double Action が有効になっている場合は、STOP ボタンを押してから 0.5 秒以内に START ボタンを押さないと試験は開始しません。

インターロックが有効になっている場合、リアパネルの SIGNAL I/O ポートにインターロックキーを挿してください。

さらに、Start Click For 1 Second が有効になっている場合は、START ボタンを1秒以上押してください。1秒以下では試験が開始しません。 詳細については、124ページを参照してください。

詳細については、販売代理店または当社(info@texio.co.jp)までお問い 合わせください。

付録

ヒューズ交換

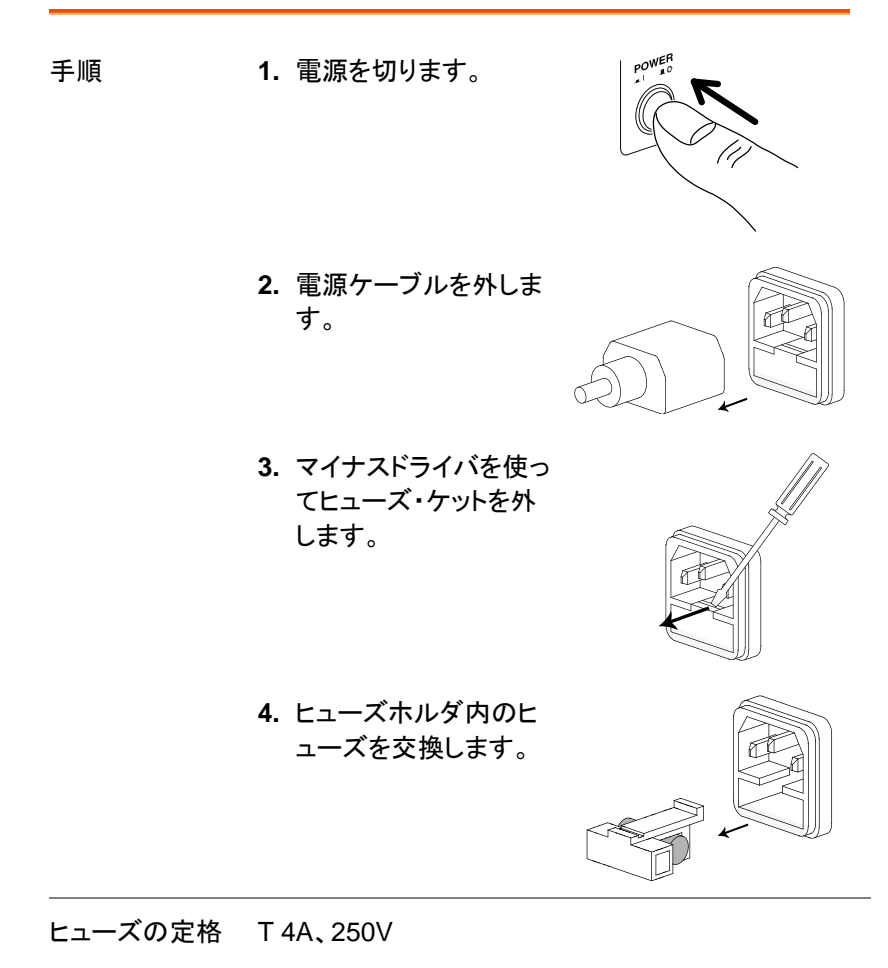

## 試験エラー

試験中にエラーが発生した場合、試験完了後に GPT-12000 シリーズ のディスプレイに以下のようなメッセージが赤で表示されます。

| 概要                        |
|---------------------------|
| 試験結果が HI SET の値を超えた       |
| 試験結果が LOW SET の値より小さかった   |
| 測定電圧が設定値の 1.1 倍以上だった      |
| 測定電圧が設定値の 0.9 倍未満だった      |
| 電圧短絡が検出された                |
| 測定電流が設定値の 1.1 倍以上だった      |
| 測定電流が設定値の 0.9 倍未満だった      |
| 測定された GB 電圧が 7.2V 以上だった   |
| 測定された CONT 電圧が 8.0V 以上だった |
| ARC で異常が検出された             |
|                           |

単独(MANU)試験の設定で異常が発生すると、GPT-12000シリーズ のディスプレイに以下のようなエラーメッセージが赤で表示されます。

| エラーッセージ           | 概要                       |
|-------------------|--------------------------|
| TEST MODE ERROR   | ACW/DCW の設定エラー           |
| VOLTAGE SET ERROR | 電圧設定エラー                  |
| CURRENT SET ERROR | 電流設定エラー                  |
| MANU STEP ERROR   | 単独(MANU)試験の値設定エラー        |
| MANU NAME ERROR   | 単独(MANU)試験の名前エラー         |
| HI SET ERROR      | HI SET 値の設定エラー           |
| HISET <= LOWSET   | HI SET 値≦LOW SET 値の設定エラー |
| HISET >= ARC      | HI SET 値≧ARC SET 値の設定エラー |
| LOW SET ERROR     | LOW SET の設定エラー           |
| TEST TIME ERROR   | TEST TIME の設定エラー         |

| RAMP TIME ERROR   | RAMP TIME の設定エラー                                                                   |
|-------------------|------------------------------------------------------------------------------------|
| ARC FUNC ERROR    | ARC FUNC の設定エラー                                                                    |
| ARC SET ERROR     | ARC SET の設定エラー                                                                     |
| ARC SPEED ERROR   | ARC SPEED の設定エラー                                                                   |
| FREQ SET ERROR    | ACW/GB の周波数設定エラー                                                                   |
| WAIT TIME ERROR   | WAIT TIME の設定エラー                                                                   |
| GB CONTACT ERROR  | GB CONTACT の設定エラー                                                                  |
| RAMP DOWN ERROR   | RAMP DOWN の設定エラー                                                                   |
| GROUND ERROR      | GROUND MODE の設定エラー                                                                 |
| MAX HOLD ERROR    | MAX HOLD の設定エラー                                                                    |
| PASS HOLD ERROR   | PASS HOLD の設定エラー                                                                   |
| REF SET ERROR     | REF VALUE の設定エラー                                                                   |
| GBV OVER          | GB モードにおける ISET × (HI SET + REF)                                                   |
|                   | >7.2V の設定エラー                                                                       |
| INIT VSET ERROR   | INIT VOLTAGE の設定エラー                                                                |
| IR MODE ERROR     | IR MODE の設定エラー                                                                     |
| DCW OVER 50W      | DCW における V×I>50W の設定エラー                                                            |
| GB OVER 200W      | GB モードにおける V×I>200W の設定エラ<br>ー                                                     |
| ZERO SET ERROR    | ZERO CHECK の設定エラー                                                                  |
| CONT. TEST V OVER | CONT モードにおける、ISET(100mA) × (HI<br>SET+REF)>8V の設定エラー                               |
| TIME OVER 240s    | ACW 試験モードで表示され、HI SET の値<br>が 30mA 以上、かつ、RAMP TIME+TEST<br>TIME の設定が 240 秒以上の設定エラー |
| POWER GND FAIL    | AC 電源コードの GND ピンの接続不良エラ<br>ー                                                       |

## バーコードリーダーについて

バーコードリーダーを前面 USB ポートに接続する場合にバーコードリー ダー側の設定が必要になります。

#### バーコードリーダー仕様

| USB        |                                                     |
|------------|-----------------------------------------------------|
| USB 仮想 COM | 1モード                                                |
| ARGOX 社    | AS-8050                                             |
| DUKEPOS 社  | DK-7666                                             |
| Cino 社     | L680                                                |
|            | USB<br>USB 仮想 COM<br>ARGOX 社<br>DUKEPOS 社<br>Cino 社 |

バーコードリーダーを本器と接続する前にバーコードリーダーの設定シ ートなどでインタフェースを USB、動作モードを USB Virtual COM (仮 想 COM モード)に設定してください。

バーコードで数字以外を取り扱う場合は code39 などの英数字が利用 できる形式を設定してください。

バーコードの作成・印刷についてはバーコードリーダーに付属のアプリ ケーションなどでおこなってください。

## GPT-12000 シリーズの仕様

以下の仕様は、GPT-12000 シリーズを、周囲温度 15~35℃で 30 分 以上電源をオンにした状態において適用されます。

#### 仕様

—— 舰 佰 日

| ディプレイ | 7型カラーLCD                                                                                                    |
|-------|----------------------------------------------------------------------------------------------------|
| メモリ   | 自動(AUTO)/単独(MANUAL)モードを合計 100 個<br>保存可能                                                                                                    |
| 電源    | AC 100V~240V±10%、50Hz/60Hz                                                                                                    |
| アクセサリ | 電源ケーブル×1、<br>クイックスタートガイド×1<br>ユーザマニュアル×1(CD)<br>GHT-115×1(GPT-12001/12002/12003)<br>GHT-115×1、GTL-215×1(GPT-12004)                               |
| 寸法/質量 | GPT-12001 約 380mm(W) x 148mm(H) x 436mm(D)<br>GPT-12002<br>GPT-12003 約 11kg<br>GPT-12004 約 380mm(W) x 148mm(H) x 454mm(D)<br>※突起物を含む寸法<br>約 15kg |

#### 環境項目

| 適用範囲 | 温度                              | 湿度                                     |
|------|---------------------------------|----------------------------------------|
| 保証   | 15°C~35°C                       | 70%以下(結露のないこと)                         |
| 動作時  | 0°C~40°C                        | 70%以下(結露のないこと)                         |
| 保存時  | $-10^{\circ}C$ ~ $+70^{\circ}C$ | 85%以下(結露のないこと)                         |
| 設置場所 | 標高 2000m 以下の室                   | 「四日日日日日日日日日日日日日日日日日日日日日日日日日日日日日日日日日日日日 |

=

#### AC 耐電圧

| 出力電圧範囲                                                | 0.050kV~5.000kV <sup>1</sup>                 |  |  |
|-------------------------------------------------------|----------------------------------------------|--|--|
| 出力電圧分解能                                               | 1V                                           |  |  |
| 出力電圧確度                                                | ±(設定の1%+5V)、無負荷時                             |  |  |
| 最大定格負荷(表 1)                                           | 200VA (5kV/40mA)[GPT-12XXX]                  |  |  |
| 最大定格電流                                                | 40mA[GPT-12XXX]                              |  |  |
|                                                       | 0.001mA~10mA(0.05kV≦V≦0.5kV)                 |  |  |
|                                                       | 0.001mA~40mA(0.5kV <v≦5kv)< td=""></v≦5kv)<> |  |  |
| 出力電圧波形                                                | 正弦波                                          |  |  |
| 周波数                                                   | 50Hz / 60Hz                                  |  |  |
| 電圧レギュレーション                                            | ±(1%+5V)[最大定格負荷 → 無負荷]                       |  |  |
| 電圧計確度                                                 | ±(読み値の1%+5V)                                 |  |  |
| 電流測定レンジ                                               | 0.001mA~40.00mA [GPT-12XXX]                  |  |  |
| 電流最高分解能                                               | 1μΑ                                          |  |  |
|                                                       | 1µA(1µA~9.999mA)                             |  |  |
|                                                       | 10µA(10.00mA~40.00mA)                        |  |  |
| 電流測定確度                                                | ±(読み値の 1.5%+30µA)                            |  |  |
| 電流オフセット                                               | 60µAmax                                      |  |  |
| 判定確度                                                  | ±(設定の 3%+30µA)                               |  |  |
| 部分放電(ARC)検出                                           | 0                                            |  |  |
| 上昇時間制御機能                                              | 0                                            |  |  |
| RAMP TIME(上昇時間)                                       | 0.1~999.9s                                   |  |  |
| 下降時間制御機能                                              | 0                                            |  |  |
| RAMP DOWN(下降時間)                                       | 0.0~999.9s                                   |  |  |
| タイマー(試験時間)                                            | OFF <sup>2</sup> 、0.3s~999.9s                |  |  |
| タイマー確度                                                | ±(100ppm+20ms)                               |  |  |
| GND (グラウンドモード)                                        | ON/OFF                                       |  |  |
| WAIT TIME(判定保留時間)                                     | 0.0~999.9s                                   |  |  |
| <sup>1</sup> 50V/10mA の設定電圧に達                         | するには、少なくとも0.3秒が必要になります。                      |  |  |
| <sup>2</sup> タイマー設定を OFF できるのは、上限電流が 30mA 未満の場合に限ります。 |                                              |  |  |

#### DC 耐電圧

| 出力電圧範囲     | 0.050kV~6.000kV <sup>1</sup>                 |
|------------|----------------------------------------------|
| 出力電圧分解能    | 1V                                           |
| 出力電圧確度     | ±(設定の1%+5V)、無負荷時                             |
| 最大定格負荷(表1) | 50W (5kV/10mA) [GPT-12xxx]                   |
| 最大定格電流     | 10mA [GPT-12XXX]                             |
|            | 0.001mA~2mA(0.05kV≦V≦0.5kV)                  |
|            | 0.001mA~10mA(0.5kV <v≦6kv)< td=""></v≦6kv)<> |

## G≝INSTEK

| 雷圧計確度                        | +(読み値の1%+5\/)                                                          |
|------------------------------|------------------------------------------------------------------------|
| 電圧レギュレーション                   | ±(1%+5V)[最大定格負荷 → 無負荷]                                                 |
| 電流測定レンジ                      | 0.001mA~10.00mA                                                        |
| 電流最高分解能                      | 0.1μA<br>0.1μA (0.1μA~9999.9μA)<br>1μA (1μA~9.999mA)<br>10μA (10.00mA) |
| 電流測定確度                       | ±(読み値の 1.5%+3µA) (I < 1mA)<br>±(読み値の 1.5%+30µA) (I ≧ 1mA)              |
| 判定確度                         | ±(設定値の 3%+30µA)                                                        |
| 電流オフセット                      | 5µAmax                                                                 |
| ウィンドウコンパレータ方式                | 0                                                                      |
| 部分放電(ARC)検出                  | 0                                                                      |
| 上昇時間制御機能                     | 0                                                                      |
| RAMP TIME(上昇時間)              | 0.1~999.9s                                                             |
| 下降時間制御機能                     | 0                                                                      |
| RAMP DOWN(下降時間)              | 0.0~999.9s                                                             |
| タイマー(試験時間)                   | OFF 、0.3s~999.9s                                                       |
| タイマー確度                       | ±(100ppm+20ms)                                                         |
| WAIT TIME (判定保留時間)           | 0.0~999.9s                                                             |
| 容量負荷最大値                      | 1µF (6kV 時、10 秒以下で放電可能な最大値)                                            |
| <sup>1</sup> 50V/2mAの設定電圧に達す | るには、少なくとも0.3秒が必要になります。                                                 |

#### 絶縁抵抗(IR)試験

| 出力電圧範囲       | 50V~1200V        |    |                             |
|--------------|------------------|----|-----------------------------|
| 出力電圧分解能      | 50V              |    |                             |
| 出力電圧確度       | ±(設定の1%+5V)、無負荷時 |    |                             |
| 抵抗測定レンジ      | 0.1MΩ~50GΩ       |    |                             |
| 抵抗分解能        | 抵抗範囲             |    | 分解能                         |
|              | 0.1MΩ~999.9MΩ    |    | 0.1MΩ                       |
|              | 1.000GΩ~9.999G   | Ω  | 0.001GΩ                     |
|              | 10.00GΩ~50.00G   | Ω  | 0.01GΩ                      |
| 試験電圧         | 測定レンジ            | 確度 |                             |
| 50V≦V≦450V   | 0.1MΩ~1MΩ        | 読み | └値の 5%+3 カウント               |
|              | 1ΜΩ~50ΜΩ         | 読み | └値の 5%+1 カウント               |
|              | 51MΩ~2GΩ         | 読み | └値の 10%+1 カウント              |
| 500V≦V≦1200V | 0.1ΜΩ~1ΜΩ        | 読み | └値の 5%+3 カウント               |
|              | 1ΜΩ~500ΜΩ        | 読み | └値の 5%+1 カウント               |
|              | 501MΩ~9.999GΩ    | 読み | 値の 10%+1 カウント               |
|              | 10G~50GΩ         | 読み | ·値の 20%+1 カウント <sup>1</sup> |

## G≝INSTEK

| 試験電圧                                                                                                    | 測定値表示範囲                                                                                                    |                              |  |
|----------------------------------------------------------------------------------------------------|----------------------------------------------------------------------------------------------------|------------------------------|--|
| 50V≦V≦100V                                                                                                    | 000.1MΩ ~10.00GΩ                                                                                                    |                              |  |
| 150V≦V≦450V                                                                                                    | 000.1MΩ ~20.00G Ω                                                                                                    |                              |  |
| 500V≦V≦1200V                                                                                                    | 000.1MΩ ~50.00G Ω                                                                                                    |                              |  |
| 電圧レギュレーション                                                                                                    | ±(1%+5V)[最大定格負荷 → 無負荷]                                                                                                    |                              |  |
| 抵抗判定レンジ                                                                                                    | 0.1MΩ~50GΩ                                                                                                    |                              |  |
| 試験電圧                                                                                                    | 判定レンジ                                                                                                    | 確度                           |  |
| 50V≦V≦450V                                                                                                    | 0.1MΩ~1MΩ                                                                                                    | 読み値の 5%+3 カウント               |  |
|                                                                                                    | 1MΩ~50MΩ                                                                                                    | 読み値の 5%+1 カウント               |  |
|                                                                                                    | 51MΩ~2GΩ                                                                                                    | 読み値の 10%+1 カウント              |  |
| 500V≦V≦1200V                                                                                                    | 0.1MΩ~1MΩ                                                                                                    | 読み値の 5%+3 カウント               |  |
|                                                                                                    | 1MΩ~500MΩ                                                                                                    | 読み値の 5%+1 カウント               |  |
|                                                                                                    | 501MΩ~9.999GΩ                                                                                                    | 読み値の 10%+1 カウント              |  |
|                                                                                                    | 10G~50GΩ                                                                                                    | 読み値の 20%+1 カウント <sup>1</sup> |  |
| 出カショート時の出力電流                                                                                                    | 10mA max.                                                                                                    |                              |  |
|                                                                                                    | 240                                                                                                    |                              |  |
| 出力インビーダンス                                                                                                    | 2832                                                                                                    |                              |  |
| 出力インビータンス<br>ウィンドウコンパレータ方式                                                                                                    | 0                                                                                                    |                              |  |
| 出フィンビーダンス<br>ウィンドウコンパレータ方式<br>上昇時間制御機能                                                                                                    | 0<br>0                                                                                                    |                              |  |
| 出<br>カインドウコンパレータ方式<br>上昇時間制御機能<br>RAMP TIME(上昇時間)                                                                                                    | O<br>O<br>0.1~999.9s                                                                                                    |                              |  |
| 出<br>カインドウコンパレータ方式<br>上昇時間制御機能<br>RAMP TIME(上昇時間)<br>下降時間制御機能                                                                                                    | O<br>O<br>0.1~999.9s<br>O                                                                                                    |                              |  |
| 出<br>カインドウコンパレータ方式<br>上昇時間制御機能<br>RAMP TIME(上昇時間)<br>下降時間制御機能<br>RAMP DOWN(下降時間)                                                                                                    | O<br>O<br>0.1~999.9s<br>O<br>0.0~999.9s                                                                                                    |                              |  |
| 出<br>カインドウコンパレータ方式<br>上昇時間制御機能<br>RAMP TIME(上昇時間)<br>下降時間制御機能<br>RAMP DOWN(下降時間)<br>WAIT TIME (判定保留時間)                                                                                                    | O<br>O<br>0.1~999.9s<br>O<br>0.0~999.9s<br>0.0~999.9s                                                                                         |                              |  |
| 出<br>カインドウコンパレータ方式<br>上昇時間制御機能<br>RAMP TIME(上昇時間)<br>下降時間制御機能<br>RAMP DOWN(下降時間)<br>WAIT TIME (判定保留時間)<br>タイマー(試験時間)                                                                                                    | $\begin{array}{c} 0\\ 0\\ 0\\ 0.1 \sim 999.9s\\ 0\\ 0.0 \sim 999.9s\\ 0.0 \sim 999.9s\\ 0.3s \sim 999.9s^2 \end{array}$                       |                              |  |
| 出<br>カインドウコンパレータ方式<br>上昇時間制御機能<br>RAMP TIME(上昇時間)<br>下降時間制御機能<br>RAMP DOWN(下降時間)<br>WAIT TIME (判定保留時間)<br>タイマー(試験時間)<br>タイマー確度                                                                                                    | $\begin{array}{c} 0\\ 0\\ 0\\ 0.1 \sim 999.9s\\ 0\\ 0.0 \sim 999.9s\\ 0.0 \sim 999.9s\\ 0.3s \sim 999.9s^{2}\\ \pm (100ppm+20ms) \end{array}$ |                              |  |
| 出<br>カインドウコンパレータ方式<br>上昇時間制御機能<br>RAMP TIME(上昇時間)<br>下降時間制御機能<br>RAMP DOWN(下降時間)<br>WAIT TIME (判定保留時間)<br>タイマー(試験時間)<br>タイマー確度<br>GND (グラウンドモード)                                                                                                    | O<br>O<br>O.1~999.9s<br>O<br>0.0~999.9s<br>0.3s~999.9s <sup>2</sup><br>± (100ppm+20ms)<br>ON/OFF                                              |                              |  |
| 出<br>コ<br>コ<br>コ<br>コ<br>コ<br>ン<br>パ<br>レ<br>ー<br>タ<br>方<br>式<br>上<br>昇<br>時<br>間<br>制<br>御<br>機<br>能<br>RAMP TIME (上<br>昇<br>時<br>間)<br>下<br>降<br>時<br>間<br>制<br>御<br>機<br>能<br>RAMP TIME (上<br>昇<br>時<br>間)<br>下<br>降<br>時<br>間<br>制<br>御<br>機<br>能<br>RAMP TIME (上<br>昇<br>時<br>間)<br>下<br>降<br>時<br>間<br>制<br>御<br>機<br>能<br>RAMP TIME (上<br>昇<br>時<br>間)<br>WAIT TIME (<br>判<br>定<br>保<br>留<br>時<br>間)<br>タ<br>イ<br>マ<br>ー<br>(<br>試<br>験<br>時<br>間)<br>タ<br>イ<br>マ<br>ー<br>(<br>試<br>験<br>時<br>間)<br>タ<br>イ<br>マ<br>ー<br>(<br>試<br>験<br>時<br>間)<br>タ<br>イ<br>マ<br>ー<br>(<br>試<br>験<br>時<br>間)<br>タ<br>イ<br>マ<br>ー<br>(<br>試<br>験<br>時<br>間)<br>シ<br>タ<br>イ<br>マ<br>ー<br>(<br>試<br>験<br>時<br>間)<br>シ<br>タ<br>イ<br>マ<br>ー<br>(<br>試<br>験<br>時<br>間)<br>シ<br>シ<br>イ<br>マ<br>ー<br>(<br>試<br>験<br>時<br>間)<br>シ<br>シ<br>イ<br>マ<br>ー<br>(<br>試<br>験<br>時<br>間)<br>シ<br>シ<br>イ<br>マ<br>ー<br>(<br>試<br>験<br>時<br>間)<br>)<br>タ<br>イ<br>マ<br>ー<br>(<br>試<br>験<br>時<br>間)<br>)<br>タ<br>イ<br>マ<br>ー<br>(<br>試<br>験<br>時<br>間)<br>)<br>タ<br>イ<br>マ<br>ー<br>(<br>試<br>験<br>時<br>間)<br>)<br>タ<br>イ<br>マ<br>ー<br>(<br>注<br>定<br>に<br>下<br>)<br>)<br>、<br>、<br>、<br>、<br>、<br>、<br>、<br>、<br>、<br>、<br>、<br>、<br>、 | O<br>O<br>O.1~999.9s<br>O<br>0.0~999.9s<br>0.3s~999.9s <sup>2</sup><br>±(100ppm+20ms)<br>ON/OFF<br>ドが ON の場合には、                               | GND OFFSET を加える              |  |
| 出<br>カインドウコンパレータ方式<br>上昇時間制御機能<br>RAMP TIME(上昇時間)<br>下降時間制御機能<br>RAMP DOWN(下降時間)<br>WAIT TIME (判定保留時間)<br>タイマー(試験時間)<br>タイマー(試験時間)<br>タイマー確度<br>GND (グラウンドモード)<br>注意:IR 試験でグラウンドモー<br>必要があります。                                                                                                    | O<br>O<br>O.1~999.9s<br>O<br>0.0~999.9s<br>0.3s~999.9s <sup>2</sup><br>±(100ppm+20ms)<br>ON/OFF<br>ドが ON の場合には、                               | GND OFFSET を加える              |  |

<sup>2</sup> IR 試験でグラウンドモードが ON の場合、試験時間の最小値は 0.5s です。

#### アース導通(GB:Ground Bond)試験

| 出力電流範囲         | 3.00A~32.00A                                          |  |  |
|----------------|-------------------------------------------------------|--|--|
| 出力電流確度         | ±(設定の1%+0.2A)、3A≦I≦8A時                                |  |  |
|                | ±(設定の 1%+0.05A)、8A <i≦32a td="" 時<=""></i≦32a>        |  |  |
| 出力電流分解能        | 0.01A                                                 |  |  |
| 試験電圧           | 最大 約 8VAC(オープン回路)                                     |  |  |
| 周波数            | 50Hz/60Hz の切り替え式                                      |  |  |
| 抵抗測定範囲         | 1mΩ~650mΩ                                             |  |  |
|                | 30A<br>15A<br>11A<br>3A<br>1mn 10mn 240mn 480mn 650mn |  |  |
| 抵抗測定分解能        | 0.1mΩ                                                 |  |  |
| 抵抗測定確度         | ±(読み値の1%+2mΩ)                                         |  |  |
| 抵抗判定確度         | ±(設定の 1%+2mΩ)                                         |  |  |
| ウィンドウコンパレータ方式  | 0                                                     |  |  |
| タイマー(試験時間)     | 0.3s~999.9s                                           |  |  |
| タイマー確度         | ±(100ppm+20ms)                                        |  |  |
| GND (グラウンドモード) | ON/OFF                                                |  |  |

#### 導通(CONT)試験

| 出力電流          | 100mA(DC)      |
|---------------|----------------|
| 抵抗測定範囲        | 0.10Ω~70.00Ω   |
| 抵抗測定分解能       | 0.01Ω          |
| 抵抗測定確度        | ±(読み値の 10%+2Ω) |
| 抵抗判定確度        | ±(読み値の 10%+2Ω) |
| ウィンドウコンパレータ方式 | 0              |
| タイマー (試験時間)   | 0.3s~999.9s    |
| タイマー 確度       | ±(100ppm+20ms) |

#### インタフェース

| REMOTE(リモート端子) | 0                          |
|----------------|----------------------------|
| SIGNAL IO      | 0                          |
| RS-232C        | 0                          |
| USB(デバイス)      | O (USB 2.0)                |
| リアパネル出力        | 0                          |
| USB(ホスト)       | O (USB 2.0 USB メモリ、USB-HID |
|                | バーコードリーダー)                 |
| GPIB           | O (オプション)                  |

#### 表 1: 耐電圧試験の出力制限

| 試験項目                    | 出力電流                                                                    | 休止時間               | 出力時間     |  |  |
|-------------------------|-------------------------------------------------------------------------|--------------------|----------|--|--|
| AC                      | 30mA≦I≦40mA                                                             | 少なくとも出力時間以<br>上が必要 | 最長 240 秒 |  |  |
|                         | 0.001mA≦I<30mA                                                          | 不必要                | 連続出力が可能  |  |  |
| DC                      | 0.001mA≦I≦10mA                                                          | 不必要                | 連続出力が可能  |  |  |
| GB                      | 15A <i≦32a< td=""><td>少なくとも出力時間以<br/>上が必要</td><td>999.9 秒</td></i≦32a<> | 少なくとも出力時間以<br>上が必要 | 999.9 秒  |  |  |
|                         | 3A≤I≤15A                                                                | 不必要                | 999.9 秒  |  |  |
| 注意:出力時間=上昇(RAMP)時間+試験時間 |                                                                         |                    |          |  |  |

#### 表 2:容量性負荷

|   |             | 試験条件         |        |             |
|---|-------------|--------------|--------|-------------|
|   | 試験電圧<br>DCW | HI-SET<br>電流 | ランプ時間  | 最大<br>容量性負荷 |
| 1 | 1.000kV     | l≧10.00mA    | T≧1.0s | 4.7µF       |
| 2 | 2.000kV     | l≧7.00mA     | T≧1.0s | 1.65µF      |
| 3 | 3.000kV     | I≧8.00mA     | T≧1.0s | 1.32µF      |
| 4 | 4.000kV     | l≧11.00mA    | T≧1.0s | 1.32µF      |
| 5 | 5.000kV     | l≧7.00mA     | T≧1.0s | 0.66µF      |
| 6 | 6.000kV     | l≧8.00mA     | T≧1.0s | 0.66µF      |

## GPT-12001/12002/12003の外形寸法図

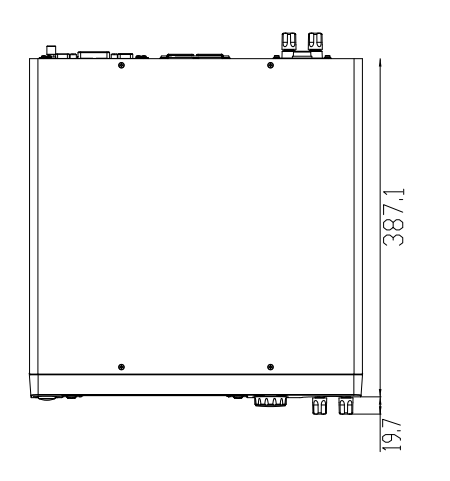

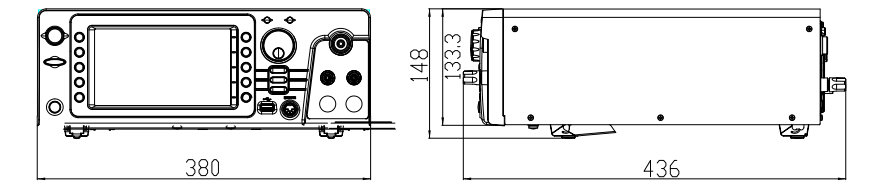

## GPT-12004 の外形寸法図

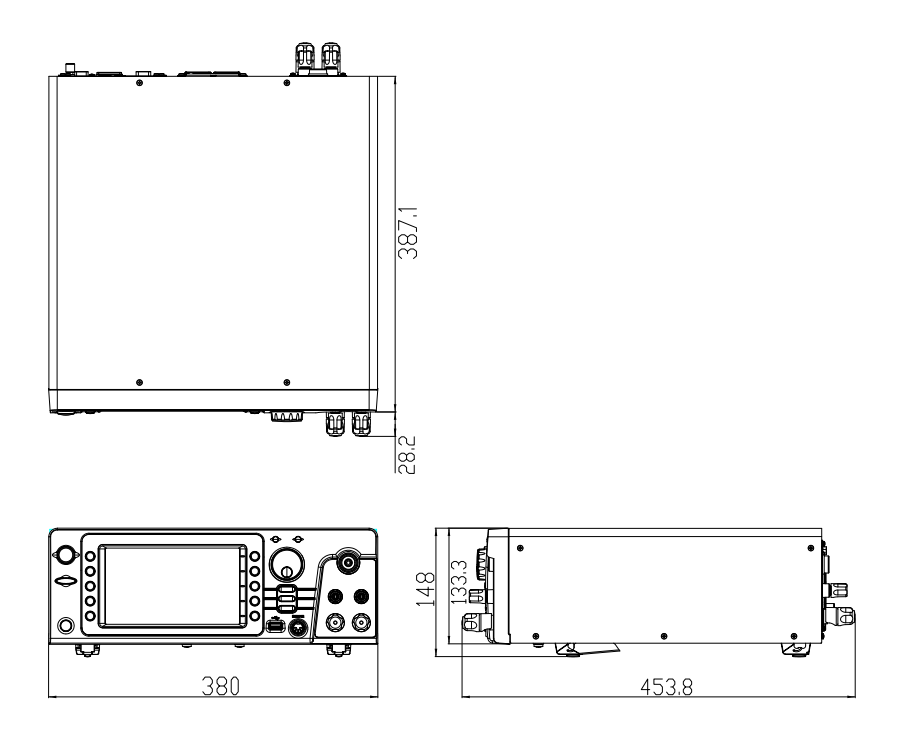

## **Declaration of Conformity**

#### We

#### GOOD WILL INSTRUMENT CO., LTD.

declare that the below mentioned product

Type of Product: Electrical Safety Analyzer

Model Number: GPT-12001 / GPT-12002/ GPT-12003 / GPT-12004

satisfies all the technical relations application to the product within the scope of council:

**Directive:** 2014/30/EU; 2014/35/EU; 2011/65/EU; 2012/19/EU The above product is in conformity with the following standards or other normative documents:

#### O EMC

| EN 61326-1:<br>EN 61326-2-1:                                       | Electrical equip<br>laboratory u | oment for measurement, control and use — EMC requirements (2013) |
|--------------------------------------------------------------------|----------------------------------|------------------------------------------------------------------|
| Conducted & Radiated Emission<br>EN 55011: 2016+A1:2017 Class<br>A |                                  | Electrical Fast Transients<br>EN 61000-4-4: 2012                 |
| Current Harmonics                                                  |                                  | Surge Immunity                                                   |
| EN 61000-3-2: 2014                                                 |                                  | EN 61000-4-5: 2014                                               |
| Voltage Fluctuations                                               |                                  | Conducted Susceptibility                                         |
| EN 61000-3-3: 2013                                                 |                                  | EN 61000-4-6: 2014                                               |
| Electrostatic Discharge                                            |                                  | Power Frequency Magnetic Field                                   |
| EN 61000-4-2: 2009                                                 |                                  | EN 61000-4-8: 2010                                               |
| Radiated Immunity                                                  |                                  | Voltage Dip/ Interruption                                        |
| EN 61000-4-3: 2006+A2:2010                                         |                                  | EN 61000-4-11: 2004                                              |
|                                                                    |                                  |                                                                  |

Safety

| Low Voltage Equipment Directive 2014/35/EU |                      |  |  |
|--------------------------------------------|----------------------|--|--|
| Safety Requirements                        | EN 61010-1: 2010     |  |  |
|                                            | EN 61010-2-030: 2010 |  |  |
|                                            | EN 61010-2-034: 2017 |  |  |

GOOD WILL INSTRUMENT CO., LTD.

No. 7-1, Jhongsing Road, Tucheng Dist., New Taipei City 236, TaiwanTel: +886-2-2268-0389Fax: +866-2-2268-0639Web: www.gwinstek.comEmail: marketing@goodwill.com.tw

GOOD WILL INSTRUMENT (SUZHOU) CO., LTD. No. 521, Zhujiang Road, Snd, Suzhou Jiangsu 215011, China Tel: +86-512-6661-7177 Fax: +86-512-6661-7277 Web: www.instek.com.cn Email: marketing@instek.com.cn

GOOD WILL INSTRUMENT EURO B.V. De Run 5427A, 5504DG Veldhoven, The Netherlands Tel: +31(0)40-2557790 Fax: +31(0)40-2541194 Email: sales@gw-instek.eu

## GWINSTEK

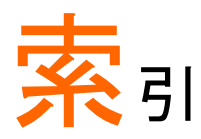

#### EN61010

| 汚染度8                 |
|----------------------|
| 測定カテゴリ7              |
| GPIB カード(オプション)のイ    |
| ンストール24              |
| GPT-12000 シリーズの概要11  |
| 安全上の注意               |
| お問合せ228              |
| 分解7                  |
| イギリス用の電源ケーブル9        |
| インターロックキー165         |
| お問合せ 228             |
| 外形寸法図                |
| 外部接点制御159            |
| SIGNAL I/O の概要162    |
| SIGNAL I/O による試験の開始/ |
| 停止164                |
| インターロック・キー165        |
| 概要160                |
| リモート端子160            |
| リモート端子の操作161         |
| 環境                   |
| 安全動作8                |
| クリーニング7              |
| 警告シンボル6              |
| 梱包内容14               |
| 作業場の注意事項             |
| 試験エラー                |
| システム設定               |
| GPIB 122             |
| RS232 122            |
| USB 122              |
| USB 設定 117           |
| USD 以在               |
| いのレノビッ政府             |
| イングノエース              |
|                      |
| コントロール設正124          |
| コントロール設定117          |

| インターロックキー124               |
|----------------------------|
| 開始方法124, 125               |
| キーロック124, 129              |
| スタートクリック124, 130           |
| ダブルアクション124, 129           |
| バーコード                      |
| パワーグランドチェック124, 131        |
| 時刻設定117                    |
| 時刻の設定139                   |
| 情報セクション117,146             |
| ディスプレイ117,118              |
| データの初期化117,143             |
| 統計設定117,147                |
| ブザー117,120                 |
| 自動試験                       |
| SIGNAL I/O による試験の開始/       |
| 停止                         |
| SIGNAL I/O の概要             |
| 結果 111                     |
| 実行105                      |
| ステップの追加 97                 |
| ファイル名の作成 96                |
| ページの編集                     |
| 呼出 95                      |
| 連続実行 98                    |
| 仕様 233                     |
| スイープ機能 91                  |
| 大地アース                      |
| シンボル 6                     |
| 単独(MANI)試験                 |
| ARC (アーク検出) モード 39.59      |
| GB Contact                 |
| GND_0FFSET                 |
| IRモード                      |
| MAX HOLD (最大測定值保持機能) 39,61 |

## **G**<sup>W</sup>INSTEK

| PASS HOLD(PASS 表示保持)  | 39, 62 |
|-----------------------|--------|
| Ramp Up (上昇) 時間       | .57    |
| オフセット                 | 54     |
| 概要                    | .39    |
| 下降時間 (Ramp Down)39,   | 49     |
| 基準値                   | 43     |
| グランドモード (GROUND MODE) | 39,72  |
| 結果                    | 83     |
| 試験機能                  | 40     |
| 試験時間                  | 45     |
| 試験周波数                 | 53     |
| 試験電圧                  | 51     |
| 試験番号の選択/呼出            | .41    |
| 試験ファイル名39,            | 42     |
| 実行                    | 78     |
| 上昇時間 (Ramp Up)        | 47     |
| 初期電圧                  | 55     |
| ゼロ調整                  | 69     |
| タイミングチャート             | .84    |

| 特別 単独(MANU)試験 | 39, 89 |
|---------------|--------|
| 保留時間          | 39, 57 |
| 注意シンボル        | 6      |
| チルトスタンド       | 22     |
| 適合宣言          | 241    |
| デジタル制御        |        |
| インタフェースについて   |        |
| コマンド構成        |        |
| コマンドリスト       |        |
| 動作確認          |        |
| 特長            | 12     |
| 廃棄            | 8      |
| 付属品とオプション     | 13     |
| フロント・パネル一覧    | 15     |
| メニュー構成        | 31, 32 |
| よくある質問        |        |
| リアパネル一覧       | 19     |
|               |        |

#### 索引

お問い合わせ

製品についてのご質問等につきましては下記まで お問い合わせください。

株式会社テクシオ・テクノロジー 本社:〒222-0033横浜市港北区新横浜2-18-13 藤和不動産新横浜ビル7F

[HOME PAGE]:<u>https://www.texio.co.jp/</u> [E-Mail]:info@texio.co.jp

アフターサービスに関しては下記サービスセンターへ サービスセンター:

〒222-0033横浜市港北区新横浜2-18-13 藤和不動産新横浜ビル8F

TEL. 045-620-2786 FAX.045-534-7183